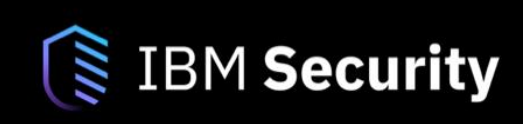

# **IBM SECURITY ACCESS MANAGER**

# Federation Cookbook 9.0.6.0

Installation SAML 2.0 OpenID Connect Secure Token Service

> Jon Harry Pranam Codur Sumana Narasipur Steve Nguyen Ben Harmon Shane Weeden Ben Stevens

> > Version 9.0 December 2018

#### NOTICES

This information was developed for products and services offered in the USA.

IBM may not offer the products, services, or features discussed in this document in other countries. Consult your local IBM representative for information on the products and services currently available in your area. Any reference to an IBM product, program, or service is not intended to state or imply that only that IBM product, program, or service may be used. Any functionally equivalent product, program, or service that does not infringe any IBM intellectual property right may be used instead. However, it is the user's responsibility to evaluate and verify the operation of any non-IBM product, program, or service.

IBM may have patents or pending patent applications covering subject matter described in this document. The furnishing of this document does not grant you any license to these patents. You can send license inquiries, in writing, to:

IBM Director of Licensing IBM Corporation North Castle Drive, MD-NC119 Armonk, NY 10504-1785 United States of America

The following paragraph does not apply to the United Kingdom or any other country where such provisions are inconsistent with local law: INTERNATIONAL BUSINESS MACHINES CORPORATION PROVIDES THIS PUBLICATION "AS IS" WITHOUT WARRANTY OF ANY KIND, EITHER EXPRESS OR IMPLIED, INCLUDING, BUT NOT LIMITED TO, THE IMPLIED WARRANTIES OF NON-INFRINGEMENT, MERCHANTABILITY OR FITNESS FOR A PARTICULAR PURPOSE. Some states do not allow disclaimer of express or implied warranties in certain transactions, therefore, this statement may not apply to you.

This information could include technical inaccuracies or typographical errors. Changes are periodically made to the information herein; these changes will be incorporated in new editions of the publication. IBM may make improvements and/or changes in the product(s) and/or the program(s) described in this publication at any time without notice.

Any references in this information to non-IBM websites are provided for convenience only and do not in any manner serve as an endorsement of those websites. The materials at those websites are not part of the materials for this IBM product and use of those websites is at your own risk.

IBM may use or distribute any of the information you supply in any way it believes appropriate without incurring any obligation to you.

Information concerning non-IBM products was obtained from the suppliers of those products, their published announcements or other publicly available sources. IBM has not tested those products and cannot confirm the accuracy of performance, compatibility or any other claims related to non-IBM products. Questions on the capabilities of non-IBM products should be addressed to the suppliers of those products.

This information contains examples of data and reports used in daily business operations. To illustrate them as completely as possible, the examples include the names of individuals, companies, brands, and products. All of these names are fictitious and any similarity to the names and addresses used by an actual business enterprise is entirely coincidental.

#### TRADEMARKS

IBM, the IBM logo, and ibm.com are trademarks or registered trademarks of International Business Machines Corp., registered in many jurisdictions worldwide. Other product and service names might be trademarks of IBM or other companies. A current list of IBM trademarks is available on the web at "Copyright and trademark information" at www.ibm.com/legal/copytrade.shtml.

Adobe, the Adobe logo, PostScript, and the PostScript logo are either registered trademarks or trademarks of Adobe Systems Incorporated in the United States, and/or other countries.

Cell Broadband Engine is a trademark of Sony Computer Entertainment, Inc. in the United States, other countries, or both and is used under license therefrom.

Intel, Intel logo, Intel Inside, Intel Inside logo, Intel Centrino, Intel Centrino logo, Celeron, Intel Xeon, Intel SpeedStep, Itanium, and Pentium are trademarks or registered trademarks of Intel Corporation or its subsidiaries in the United States and other countries.

IT Infrastructure Library is a Registered Trade Mark of AXELOS Limited.

ITIL is a Registered Trade Mark of AXELOS Limited.

Java and all Java-based trademarks and logos are trademarks or registered trademarks of Oracle and/or its affiliates.

Linear Tape-Open, LTO, the LTO Logo, Ultrium, and the Ultrium logo are trademarks of HP, IBM Corp. and Quantum in the U.S. and other countries.

Linux is a registered trademark of Linus Torvalds in the United States, other countries, or both.

Microsoft, Windows, Windows NT, and the Windows logo are trademarks of Microsoft Corporation in the United States, other countries, or both.

UNIX is a registered trademark of The Open Group in the United States and other countries.

© Copyright International Business Machines Corporation 2019.

This document may not be reproduced in whole or in part without the prior written permission of IBM.

US Government Users Restricted Rights - Use, duplication or disclosure restricted by GSA ADP Schedule Contract with IBM Corp.

# **Document Control**

| Release Date              | Version | Authors         | Comments                                               |
|---------------------------|---------|-----------------|--------------------------------------------------------|
| 28 July 2015              | 1.0     | Jon Harry &     | Version 1.0 : Cookbook for ISAM 9.0 SAML 2.0 support   |
|                           |         | Pranam Codur    |                                                        |
| 18 Aug 2015               | 1.1     | Pranam Codur    | Version 1.1 : Added information about Signing and SLO  |
| 18 Sept 2015              | 3.0     | Whole team      | Completion of milestone 3 scenarios                    |
| 12 Oct 2015               | 4.0     | Whole team      | Completion of milestone 4 scenarios                    |
| 17 Nov 2015               | 5.0     | Jon Harry       | Update for GA release                                  |
| 18 Nov 2015               | 5.1     | Jon Harry       | Activation codes externalized for distribution         |
| 15 Jan 2016               | 5.2     | Jon Harry       | Added Notices for external distribution                |
| 18 Feb 2016               | 6.0     | Ben Stevens     | Added OpenID Connect chapters                          |
| 03 May 2016               | 7.0     | Sumana S.       | Update with Point of Contact Management UI, FedCfg UI  |
|                           |         | Narasipur, Ram  | for SAM 9.0.1.0. Move older version config to Appendix |
|                           |         | Narayan, Adrian |                                                        |
|                           |         | Sasmita, Jon    |                                                        |
|                           |         | Harry           |                                                        |
| 25 <sup>th</sup> May 2017 | 8.0     | Sumana S.       | Updates for SAM 9.0.3.0                                |
|                           |         | Narasipur       |                                                        |
| 12 <sup>th</sup> December | 9.0     | Sumana S.       | Updates for SAM 9.0.6 which includes OpenID Connect    |
| 2018                      |         | Narasipur       | Single Sign On flows, Access Policies, Device Flow.    |

# **Table of Contents**

| 1  | Introduction                                                        | 8   |
|----|---------------------------------------------------------------------|-----|
|    | 1.1 High Level Architecture and Networking                          | 8   |
|    | 1.2 Required Components                                             | 8   |
|    | 1.2.1 Access Manager Virtual Appliance ISO Image                    | 8   |
|    | 1.2.2 Access Manager 9.0 Activation Codes                           | 8   |
|    | 1.2.3 Host machine running VMWare                                   | 9   |
|    | 1.2.4 VMWare Networking                                             | 9   |
|    | 1.2.5 Hosts file                                                    | 9   |
|    | 1.2.6 Required Files                                                | 9   |
|    | 1.3 Manual vs. Programmatic configuration                           | .10 |
|    | 1.3.1 End-to-end SAML 2.0 use case configuration                    | .10 |
| 2  | Virtual Machine creation and Appliance Install                      | .11 |
|    | 2.1 Create a new virtual machine                                    | .11 |
|    | 2.2 Loading the Firmware Image onto the Virtual Appliance           | .11 |
| 3  | Appliance Host and Networking Configuration                         | 13  |
| 0. | 3 1 Manual vs Silent Configuration                                  | 13  |
|    | 3.2 OPTION 1: Silent Configuration                                  | 13  |
|    | 3.2.1 Use Configuration ISO to configure IP connectivity            | 13  |
|    | 3.2.2 Complete "Firet-Steps" process                                | 1/  |
|    | 3.3 OPTION 2: Manual Configuration                                  | 1/  |
|    | 3.4 Check internet connectivity                                     | 24  |
| 1  | 3.4 Offect Internet configuration                                   | .24 |
| 4  | 4.1 Login to the Logal Management Interface (LMI) of the Appliance  | .20 |
|    | 4.1 Login to the Local Management Interface (LIMI) of the Appliance | .20 |
|    | 4.2 Endule INTE                                                     | .21 |
|    | 4.3 PT00000 ACIVATION                                               | .29 |
|    | 4.4 Configure Runtime Interfaces                                    | .32 |
|    | 4.5 Opdate Hosts File on the Appliance                              | .30 |
| _  | 4.6 Configure ISAM Runtime Component on the Appliance               | .38 |
| 5  | Create Reverse Proxy Instance                                       | .42 |
|    | 5.1 Create new Reverse Proxy                                        | .42 |
|    | 5.2 Modify Reverse Proxy Instance Settings                          | .45 |
| _  | 5.3 Deploy the Changes and Restart the Reverse Proxy Instance       | .46 |
| 6  | Create SAML 2.0 Identity Provider federation                        | .48 |
|    | 6.1 Upload keystore files                                           | .48 |
|    | 6.2 Upload mapping rules                                            | .50 |
|    | 6.3 Create federation                                               | .53 |
|    | 6.4 Export meta-data                                                | .63 |
| 7  | Create SAML 2.0 Service Provider federation                         | .64 |
|    | 7.1 Uploading keystore files                                        | .64 |
|    | 7.2 Upload mapping rules                                            | .66 |
|    | 7.3 Create federation                                               | .69 |
|    | 7.4 Export meta-data                                                | .79 |
| 8  | Configure Reverse Proxy for Federation                              | .80 |
|    | 8.1 ISAM Configuration for the IdP                                  | .80 |
|    | 8.1.1 Configure Reverse Proxy for IdP                               | .80 |
|    | 8.1.2 Environment-specific configuration                            | .83 |
|    | 8.2 ISAM Configuration for SP                                       | .84 |
|    | 8.2.1 Configure Reverse Proxy for SP                                | .84 |
|    | 8.2.2 Environment-specific configuration                            | .87 |
|    | 8.2.3 Add anonymous user                                            | .87 |
| 9  | Configure Partners                                                  | .89 |
|    | 9.1 Configuring Partner for the IdP                                 | .89 |
|    | 9.2 Configuring Partner for the SP                                  | .93 |
| 10 | ) Configure test application and test user                          | .97 |
|    |                                                                     |     |

| 10.1 Configure test application                                                           | 97   |
|-------------------------------------------------------------------------------------------|------|
| 10.2 Authorize Access to Mobile Demo Application                                          | 99   |
| 10.2.1 Test Access to Demo Application                                                    | .100 |
| 10.3 Configure test user                                                                  | .101 |
| 11 Test Federation                                                                        | .103 |
| 12 Customizing IDP Login Screens with Authentication Macros                               | .107 |
| 12.1 Replace login.html on the identity provider                                          | .107 |
| 12.2 Configure authentication macros in the federation runtime                            | .109 |
| 12.3 Testing the authentication macros                                                    | .112 |
| 13 OpenID Connect                                                                         | .114 |
| 13.1 Open ID Connect Provider                                                             | .114 |
| 13.1.1 Configuring Attribute Sources                                                      | .114 |
| 13.1.2 Create API Definition with OIDC Enabled                                            | .116 |
| 13.1.3 Configuring Clients                                                                | .119 |
| 13.1.4 Updating easuser password                                                          | .122 |
| 13.1.5 Configuring Reverse Proxy for OpenID Connect Provider                              | .122 |
| 13.2 OpenID Connect Relying Party                                                         | .126 |
| 13.2.1 Updating easuser password                                                          | .126 |
| 13.2.2 Uploading mapping rules                                                            | .127 |
| 13.2.3 Configuring OpenID Connect Relying Party Federation for hybrid flow                | .129 |
| 13.2.4 Configuring OpenID Connect Relying Party Federation for implicit flow              | .134 |
| 13.2.5 Configuring OpenID Connect Relying Party Federation for authorization_code flow    | .138 |
| 13.2.6 Configuring OpenID Connect Relying Party Partner for hybrid federation             | .142 |
| 13.2.7 Configuring OpenID Connect Relying Party Partner for implicit federation           | .148 |
| 13.2.8 Configuring OpenID Connect Relying Party Partner for authorization_code federation | .153 |
| 13.2.9 Configuring Point of Contact profile                                               | .158 |
| 13.2.10 Adding Signer Certificate                                                         | .160 |
| 13.2.11 Configuring Reverse Proxy for OpenID Relying Party                                | .161 |
| 13.3 Testing OIDC Single Sign-on Flow                                                     | .166 |
| 13.3.1 Testing Hybrid Flow                                                                | .166 |
| 13.3.2 Testing Authorization Code Flow                                                    | .169 |
| 13.3.3 Testing Implicit Flow                                                              | .171 |
| 14 Configuring OpenID Connect Flows to request for id_token and Userinfo claims           | .174 |
| 14.1 Configuring OIDC OP Attribute Mapping                                                | .174 |
| 14.2 Configuring Advanced Mapping rule OIDC RP Federation                                 | 175  |
| 14.3 Testing the OpenID Connect flow                                                      | .179 |
| 15 Configuring OpenID Connect Dynamic client registration                                 | .182 |
| 15.1 Registering a client.                                                                | .182 |
| 15.1.1 Enabling Client Registration                                                       | .182 |
| 15.1.2 Client Registration                                                                | .183 |
| 15.2 Configuring OIDC Relying Party Partner                                               | .184 |
| 15.3 Testing the OpenID connect Single Sign-On flow                                       | .189 |
| 16 Introduction to the Security Token Service (STS)                                       | .193 |
| 16.1 Configuring the "STSUU to STSUU" Chain Template                                      | .194 |
| 16.2 Configuring the "STS Test" Module Chain                                              | .197 |
| 16.3 Allowing access to the STS via the ISAM Reverse Proxy                                | 201  |
| 16.4 Updating the easuser password                                                        | 202  |
| 16.5 Invoking the STS Test chain with cUrl                                                | 204  |
| 17 Advanced Federation Mapping Rules                                                      | 205  |
| 17.1 Using Http://ient from Javascript mapping rules                                      | 205  |
| 17.2 Using the external http callout mapping module                                       | 208  |
| 17.3 Using an auxiliary STS chain for LDAP attribute lookup                               | 213  |
| 17.3.1 Pre-LDAP Javascript mapping module                                                 | 214  |
| 17.3.2 Configuring the LDAP Attribute Map                                                 | 214  |
| 17.3.2.1 Configuring a Server Connection                                                  | 215  |
| 17.3.2.2 Configuring Attribute Sources.                                                   | 218  |
| 17.3.3 Post-LDAP javascript mapping module                                                | .220 |

| 17.3.4 Configuring the STS chain for LDAP Attribute Map                                         | .221  |
|-------------------------------------------------------------------------------------------------|-------|
| 18 STS Tokens on Reverse Proxy Junctions                                                        | .228  |
| 18.1 Create the ISAM Credential to SAML 2.0 STS Chain Template                                  | .228  |
| 18.2 Create the ISAM Credential to SAML 2.0 STS Module Chain                                    | .230  |
| 18.3 Update the reverse proxy configuration file                                                | .237  |
| 18.4 Create the /samlict Junction                                                               | .238  |
| 18.5 Enable the demonstration application                                                       | 239   |
| 18.6 Authorize Access to Mobile Demo Application                                                | 241   |
| 18 7 Test the /samlict Junction                                                                 | 242   |
| 19 Advanced External Authentication Interface Configuration for Service Providers               | 243   |
| 19 1 Patterns of FAI Authentication                                                             | 243   |
| 19 1 1 USERNAME method of FAI Authentication                                                    | 243   |
| 10.1.2 PAC method of EAL Authentication                                                         | 2/3   |
| 19.1.3 EXTUSER method of EAL Authentication                                                     | 240   |
| 19.2 Configuration of EAL Authentication Headers                                                | 244   |
| 10.2.1 EAL Authentication Headers in ISAM Payerse Provy                                         | 244   |
| 19.2.1 EAI Authentication Headers in Education Puntime                                          | 244   |
| 19.2.2 EALAUTERIDUATION DECUES IN LEGENDIN NUMBER                                               | 244   |
| 19.2.5 Full of Contact (FOC) Flottles Management                                                | 245   |
| 19.5 Stellallo. USERINAME dullellitation                                                        | .240  |
| 19.4 Scenario: "EXTUSED" authoritication                                                        | .247  |
| 19.5 Scenario. EXTUSER authentication                                                           | .249  |
| 20 Advanced OIDC: Conliguing access policies to snowcase prompt=login during OpeniD Connect lic | 0WZ54 |
| 20.1 Activation Advanced Access Control                                                         | .254  |
| 20.2 Configuring Reverse Proxy for Advanced Access Control                                      | .256  |
|                                                                                                 | .259  |
| 20.3 Configuring Username Password Authentication Mechanism                                     | .260  |
| 20.4 Configuring Definition with Access Policy                                                  | .263  |
| 20.4.1 Configuring Access Policy                                                                | .263  |
| 20.4.1 Updating Definition with Access Policy                                                   | .265  |
| 20.5 Testing OpenID Connect flow with prompt=login                                              | .267  |
| 21 Reverse Proxy Native OIDC Relying Party                                                      | .272  |
| 21.1 Configuring a Client                                                                       | .272  |
| 21.2 Configuring WebSEAL                                                                        | .273  |
| 21.3 Testing OIDC Single Sign-on flow                                                           | .275  |
| 22 Appendix A: Troubleshooting and Workarounds                                                  | .280  |
| 22.1 Troubleshooting                                                                            | .280  |
| 22.1.1 Enabling PD logs                                                                         | .280  |
| 22.1.2 Enable Federation logs                                                                   | .280  |
| 22.1.3 Time Sync error                                                                          | .282  |
| 23 Appendix B – Python Automation Project                                                       | .284  |
| 24 Appendix C – Additional STS Examples                                                         | .286  |
| 24.1 UsernameToken to SAML 2.0                                                                  | .286  |
| 24.1.1 Pre-requisites and Configuration                                                         | .286  |
| 24.1.2 Testing                                                                                  | .287  |
| 24.1.3 Further Details                                                                          | .287  |
| 24.2 SAML 2.0 to SAML 2.0                                                                       | .288  |
| 24.2.1 Pre-requisites and Configuration                                                         | .288  |
| 24.2.2 Testing                                                                                  | .289  |
| 24.2.3 Further Details                                                                          | .289  |
| 24.3 LTPA Junction                                                                              | .290  |
| 24.3.1 Pre-requisites and Configuration                                                         | .290  |
| 24.3.2 Testing                                                                                  | .291  |
| 24.3.3 Further Details                                                                          | .292  |
| 24.4 LTPA to STSUniversalUser                                                                   | .292  |
| 24.4.1 Pre-requisites and Configuration                                                         | .292  |
| 24.4.2 Testing                                                                                  | .293  |
|                                                                                                 | 004   |

| 24.5 JWT to STSUniversalUser                                          | 294 |
|-----------------------------------------------------------------------|-----|
| 24.5.1 Pre-requisites and Configuration                               | 294 |
| 24.5.2 Testing                                                        | 295 |
| 24.5.3 Further Details                                                | 295 |
| 24.6 STSUniversalUser to SAML 1.1                                     | 295 |
| 24.6.1 Pre-requisites and Configuration                               | 296 |
| 24.6.2 Testing                                                        | 296 |
| 24.6.3 Further Details                                                | 297 |
| 24.7 RACF PassTicket Junction                                         | 297 |
| 24.7.1 Pre-requisites and Configuration                               | 297 |
| 24.7.2 Testing                                                        | 298 |
| 25 Appendix D – Manual ISAM Configuration steps for IdP and SP        | 300 |
| 25.1 ISAM Configuration for the IdP                                   | 300 |
| 25.1.1 Load Federation Runtime SSL certificate into pdsrv trust store | 300 |
| 25.1.2 Configure runtime junction for the IdP                         | 302 |
| 25.1.3 Configure ACL policy for IdP                                   | 304 |
| 25.1.4 Configure the IdP reverse proxy                                | 306 |
| 25.2 ISAM Configuration for SP                                        | 307 |
| 25.2.1 Load Federation Runtime SSL certificate into pdsrv trust store | 307 |
| 25.2.2 Configure runtime junction for the SP                          | 309 |
| 25.2.3 Configure ACL policy for SP                                    | 311 |
| 25.2.4 Configure the SP reverse proxy                                 | 313 |
| 26 Appendix E – Using cURL to call POC Configuration REST             | 315 |
| 26.1 Configuration for the IdP                                        | 315 |
| 26.1.1 Load Federation Runtime SSL certificate into pdsrv trust store | 315 |
| 26.1.2 Federation auto-configuration endpoint                         | 317 |
| 26.2 ISAM Configuration for SP                                        | 318 |
| 26.2.1 Load SSL certificates                                          | 318 |
| 26.2.2 Federation auto-configuration endpoint                         | 320 |
| 27 Statement of Good Security Practices                               | 329 |

# **1** Introduction

This cookbook provides a step-by-step guide to installing a pair of IBM Security Access Manager Virtual Appliances and then configuring them to demonstrate federation scenarios (such as federated single sign-on using the SAML 2.0 Browser POST profile) and Secure Token Service scenarios.

This cookbook is designed to work with IBM Security Access Manager 9.0.6.0.

The Python scripts written to accompany this document are designed to detect the installed version and perform the appropriate configuration.

# **1.1 High Level Architecture and Networking**

The high-level architecture and networking for the environment described in this document may be summarized as follows:

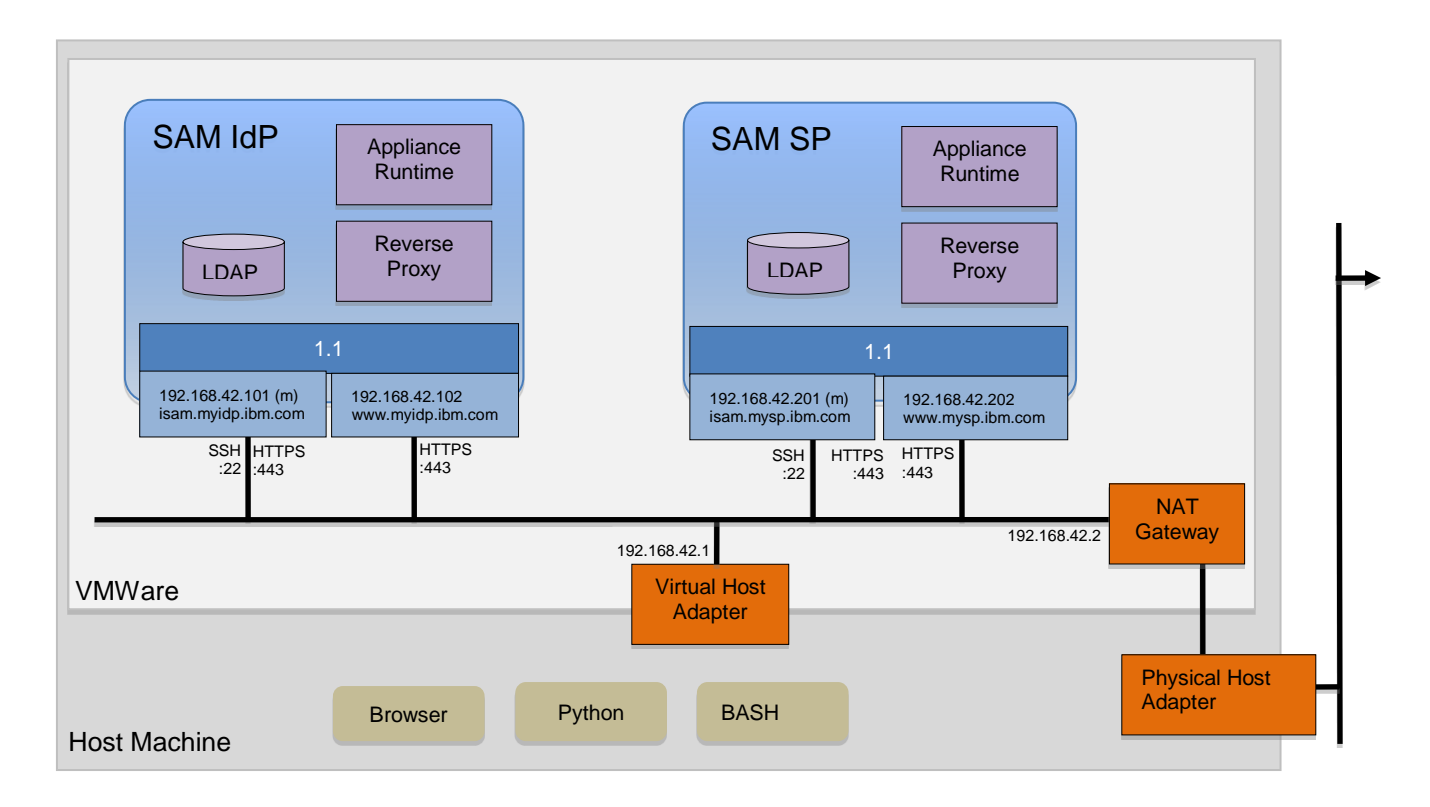

# **1.2 Required Components**

### 1.2.1 Access Manager Virtual Appliance ISO Image

The Access Manager Virtual Appliance installation ISO image is required in order to create a Virtual Appliance from an empty Virtual Machine. This image can be downloaded from IBM Software Sellers Workplace (IBMers), IBM PartnerWorld (Authorized Partners), or Passport Advantage (Entitled Customers). For SAM 9.0.6.0, search for Part **CNX5LML**.

### 1.2.2 Access Manager 9.0 Activation Codes

Access Manager functionality is enabled using Activation Codes. In order to use this cookbook, you will need the Activation Codes for the Platform and the Federation Add-on. Files containing these codes can be downloaded

from IBM Software Sellers Workplace (IBMers), IBM PartnerWorld (Authorized Partners), or Passport Advantage (Entitled Customers). Search for Parts **CNX5NML** and **CNX5QML**.

If you are planning to manually configure the appliance, you will need to select these files during activation so make sure they are available on the same machine as the browser you will use to access the appliances.

#### 1.2.3 Host machine running VMWare

This guide assumes that the Hypervisor environment is VMWare Workstation. The host machine should have these minimum specifications:

- Good 64-bit processor (recommend dual core i5 or better)
- 12GB memory (4GB for host OS + 2 virtual machines each requiring 4GB)
- 20GB free disk space

#### 1.2.4 VMWare Networking

This cookbook assumes NAT networking is used within VMWare and that the NAT network is configured for **192.168.42.0** subnet.

Internet connectivity is required for Network Time Protocol to be configured against an internet source.

#### 1.2.5 Hosts file

The hosts file on the host machine must include the following entries to allow it to resolve the hostnames used in this lab guide:

| 192.168.42.101 | isam.myidp.ibm.com |
|----------------|--------------------|
| 192.168.42.102 | www.myidp.ibm.com  |
| 192.168.42.201 | isam.mysp.ibm.com  |
| 192.168.42.202 | www.mysp.ibm.com   |

Some windows machines require that you run your text editor as administrator in order to be able to edit the %systemroot%\system32\drivers\etc\hosts file.

### 1.2.6 Required Files

The files required during the lab (mapping files, keys, scripts, etc.) are provided in a ZIP file which accompanies this document. This should be unpacked to a local directory on your host machine. In this guide it will be referred to as the .../**providedfiles** directory.

If you are planning to use the provided scripts to automate configuration of the appliances then you will need to copy the Platform and Federation activation codes (see section 1.2.2) into the *.../providedfiles/Automation/automation.ini* file as shown below:

```
[common]
platform-activation-code = xxxx-xxxx-xxxx-xxxx-xxxx-xxxx-xxxx
federation-activation-code = yyyy-yyyy-yyyy-yyyy-yyyy-yyyy-yyyy
```

# **1.3 Manual vs. Programmatic configuration**

Once an appliance is installed and has been configured for basic IP connectivity, two methods of configuration are available:

- Manually via the LMI web console
- Programmatically via REST APIs

While manual configuration enables a more complete understanding of the steps required, programmatic configuration is preferred for quick and repeatable set up of appliances in a change-managed environment.

Where possible in this document, a Python script (which uses the REST APIs) is provided in addition to a step-bystep description of the manual steps. In this case you will see a notice that looks like this:

**SCRIPT-START:** A script is available for this section as an alternative to following the manual steps. ...

The scripts are found, under the provided files directory, in the following location:

#### ...\providedfiles\Automation\

Go to this directory in a Command Window and, from there, you can execute the scripts directly using the command indicated in the START-SCRIPT instructions.

If you decide to use the script, skip the manual steps until you see the corresponding end-of-script notice.

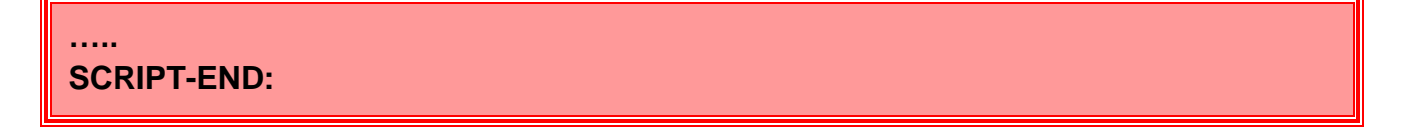

Appendix B – Python Automation Project, at the end of this document, contains information about the Python project required for automatic configuration used throughout this document. You will likely need to follow the steps in that section to import additional modules into your python environment. Python 2.7 was used in the development of these automation scripts.

#### 1.3.1 End-to-end SAML 2.0 use case configuration

If you want to quickly configure the SAML 2.0 federation use case, use the following commands after you have created the two SAM Appliances and given them management IP addresses:

- 1. SAMLIPConfig.py -configure All
- 2. SAMLSPConfig.py -configure All
- 3. ImportPartners.py import IdP\_Partner\_Metadata
- 4. ImportPartners.py -import SP\_Partner\_Metadata

# **2 Virtual Machine creation and Appliance Install**

This section describes the installation of two ISAM Virtual Appliances in VMWare Workstation.

This section needs to be completed twice

Once for the Identity Provider and once for the Service Provider.

### 2.1 Create a new virtual machine

The first step is to create a new VMWare virtual machine to host the virtual appliance.

Set up the Virtual Machine with the following options:

| Option                        | Recommended Value                                           |
|-------------------------------|-------------------------------------------------------------|
| Compatibility                 | Accept default unless you want to share with older versions |
| CD Drive                      | Use SAM 9.0.6.0 ISO image file (from Passport Advantage)    |
| <b>Guest Operating System</b> | Other Linux 3.x kernel 64-bit                               |
| Virtual Machine Name          | ISAM IdP <u>or</u> ISAM SP                                  |
| Number of processors          | 1                                                           |
| Memory                        | 4096 MB                                                     |
| Networking                    | Network Address Translation                                 |
| Disk                          | New virtual disk                                            |
| Disk Type                     | SCSI (default controller)                                   |
| Disk Size                     | 40 GB                                                       |

If you like, you can delete any printer, sound card, and camera devices; they are not required.

### 2.2 Loading the Firmware Image onto the Virtual Appliance

Having now created the virtual machine, the next step is to load the ISAM virtual appliance firmware from the ISO image that we attached to the virtual machine when we created it.

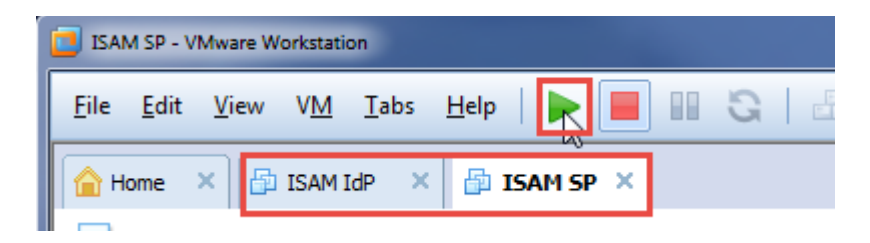

With the new appliance tab (either ISAM IdP or ISAM SP) selected, press the green arrow button to start the virtual machine.

If you need to release your focus from the Virtual Machine, press **<Ctrl>** and **<Alt>** at the same time.

ISOLINUX 4.05 0x587a3765 ETCD Copyright (C) 1994-2011 H. Peter Anvin et al Security Appliance Installer Wait 10 seconds or press enter to boot the appliance installer. Type "boothdd" to boot from the hard drive, or "interactive" to boot the interactive appliance installer. boot: \_

Press *Enter* to start the appliance installer.

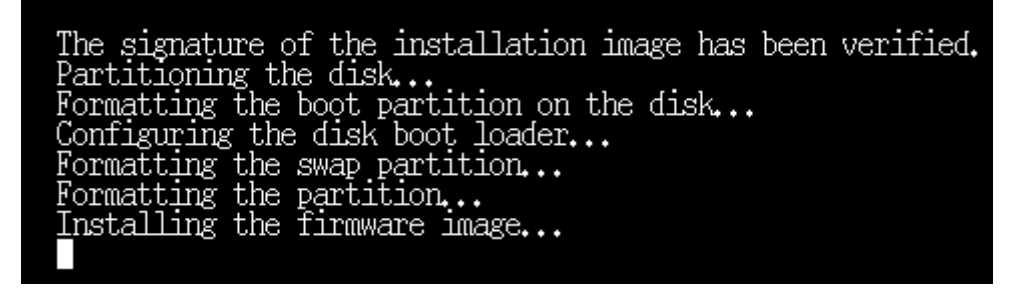

The installer automatically installs the appliance firmware to the Virtual Machine hard drive.

| Installing the firmware image    |  |
|----------------------------------|--|
| Creating the secondary partition |  |
| Formatting the partition         |  |
| Installing the firmware image    |  |
| Installing the firmware image    |  |
|                                  |  |

Two partitions are created each with a copy of the firmware.

When the firmware installation is complete, the Virtual Machine automatically shuts down.

Use setting in VMWare to disconnect the Virtual CD Drive from the Virtual Machine.

Virtual Machines default to boot from the local hard disk so it is not a requirement to disconnect the virtual CD drive. However, doing so removes dependency on the ISO image being available which can generate unwanted warnings at start up.

# **3 Appliance Host and Networking Configuration**

We will now perform host and networking configuration of the appliance so that the management interface is available on the network. This is done on the appliance console shown in the VMWare Workstation window.

#### This section needs to be completed twice

Once for the Identity Provider and once for the Service Provider.

### 3.1 Manual vs Silent Configuration

There are two ways that initial networking configuration can be applied to a new Access Manager appliance:

- Manual configuration via console
- Silent configuration using configuration ISO file

Silent configuration is designed for use when completely automated configuration of appliances is required; it allows networking to be configured so that the appliance management interface can be reached. Once this is done, all subsequent configuration can be performed via the LMI REST interfaces.

Both configuration methods are documented here; you can choose which to use.

# 3.2 OPTION 1: Silent Configuration

#### 3.2.1 Use Configuration ISO to configure IP connectivity

Silent configuration ISO files are available for this section as an alternative to following the manual steps. The ISO files contain configuration files that are used to perform a silent initial configuration of adapters, and networking. More details available at:

https://www.ibm.com/support/knowledgecenter/SSPREK\_9.0.6/com.ibm.isam.doc/admin/concept/con\_silent\_config.html

ISO files tailored for the environment documented in this document are available in the .../providedfiles/configuration\_iso\_files directory

**For the IdP**, boot from the IDP.iso configuration ISO after appliance image install **For the SP**, boot from the SP.iso configuration ISO after appliance image install

In CD/DVD drive options under VM settings, select the appropriate ISO image, check the checkbox for **Connect** at power on and click OK.

We can now Power on the machines. Automatic configuration is performed. When complete, the configured hostname is displayed followed by a login prompt:

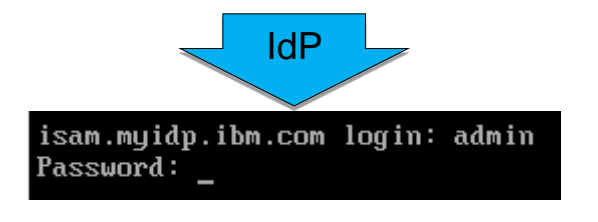

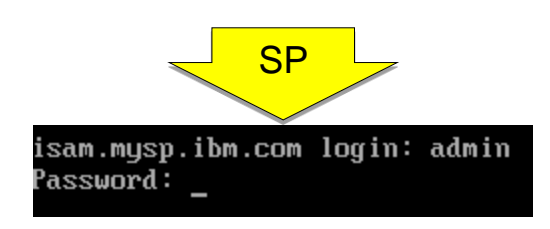

Return to the VMWare CD/DVD properties and clear the **Connect at power on** option.

Using the Boot ISO performs the minimum configuration required to provide IP connectivity; the appliance is given a hostname and a management IP address.

#### 3.2.2 Complete "First-Steps" process

Before the appliance can be fully managed the "First Steps" process must be completed to confirm acceptance of the Software License Agreement (SLA).

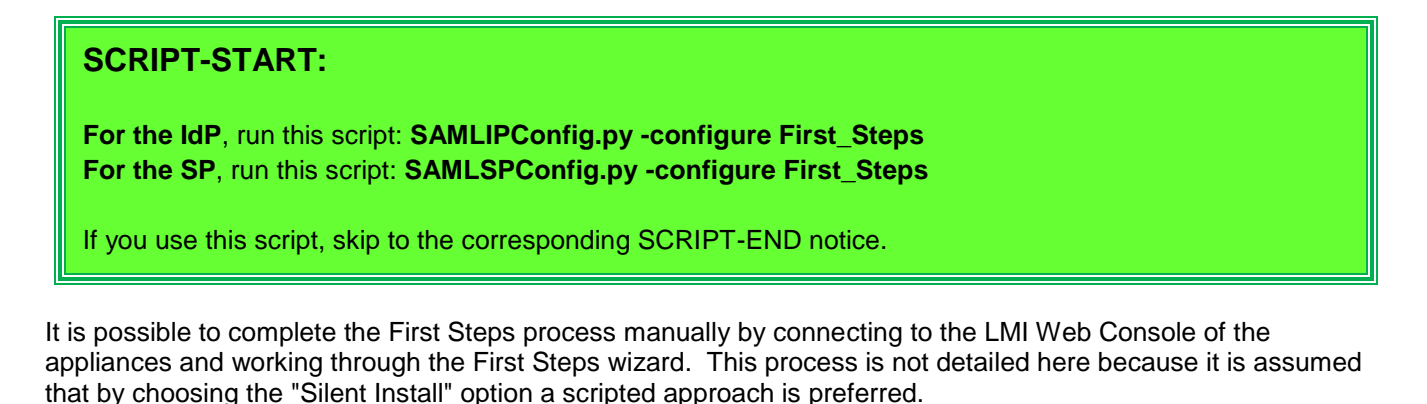

SCRIPT-END: The script should display the following: INFO:BaseManager:Configuring the first steps for the appliance INFO:BaseManager:Checking if the SLA has been accepted INFO:BaseManager:Accepting the license INFO:BaseManager:Checking if the appliance is configured INFO:BaseManager:Configuring the appliance INFO:BaseManager:Successfully configured the first steps for the appliance

If you use this method, skip the following manual configuration section and go to Section 3.4 - Check internet connectivity.

# 3.3 OPTION 2: Manual Configuration

| ISAM IdP - VMware Workstation               |                                      |
|---------------------------------------------|--------------------------------------|
| <u>File Edit View VM T</u> abs <u>H</u> elp | R 🔳 🖩 G   🔠   🏷 🔇                    |
| 🔒 Home 🗙 🔓 ISAM IdP 🗙                       | Start up this guest operating system |

Start the Virtual Appliance Virtual Machine.

While the appliance boots you will see a flashing cursor. After around 1 minute you should see the following:

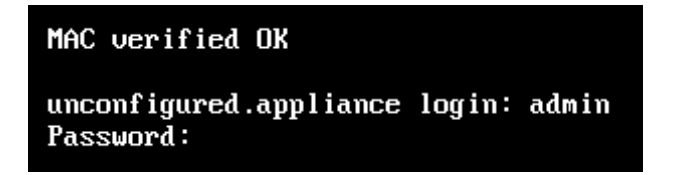

Log in to the console using the administrator user id **admin** and the default password of **admin**.

| Welcome                                                  |
|----------------------------------------------------------|
| Welcome to the IBM Security Access Manager setup wizard. |
| Using this setup wizard, you can:                        |
| * View and accept the Software License Agreement         |
| * Set the appliance password                             |
| * View and configure networking                          |
| Press Enter to continue.                                 |

During the first login after the initial firmware has been loaded onto the appliance, a wizard is automatically run to configure the firmware.

Press **Enter** to run the configuration wizard.

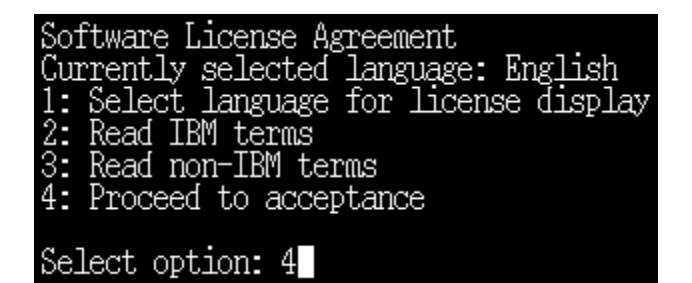

Once you have read the Software License Agreement, enter 4 to proceed to acceptance of terms.

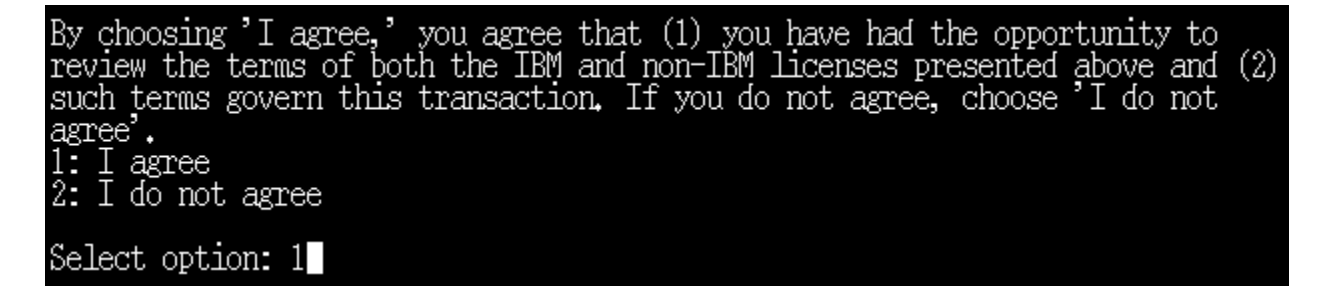

Enter **1** to agree to the license terms.

#### FIPS 140-2 Mode Configuration

You must enable FIPS mode in order to comply with FIPS 140-2 and NIST 800-131a.

If you select to enable FIPS mode, appliance will be rebooted immediately to perform FIPS power-up integrity checks. Do not choose to enable FIPS mode without reading the FIPS section in the user guide.

If you choose to enable FIPS mode now, you cannot disable it later without reinstalling the appliance.

FIPS 140-2 Mode is not enabled. 1: Enable FIPS 140-2 Mode x: Exit p: Previous screen n: Next screen

Select option: n

We don't want to enable FIPS mode so enter **n** to continue.

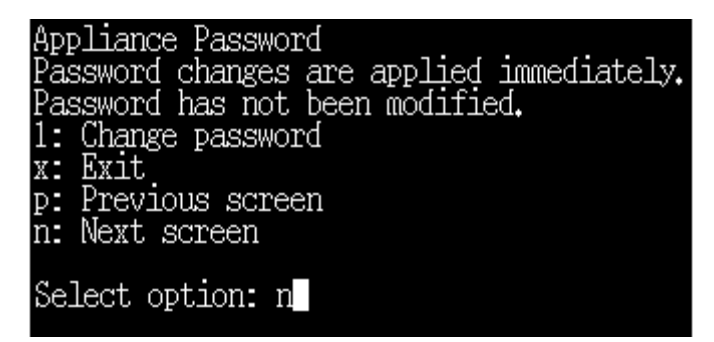

We don't want to change the password (we'll do that in a later step) so enter **n** to continue.

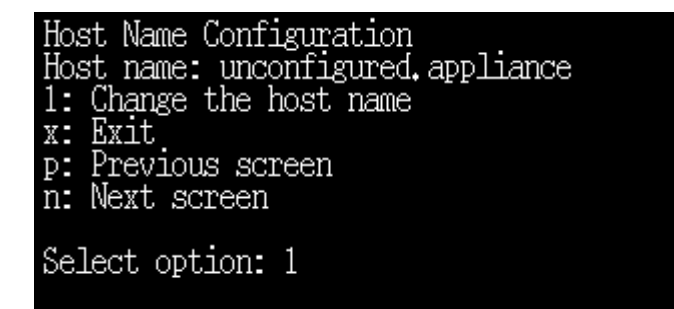

Enter 1 to set the host name.

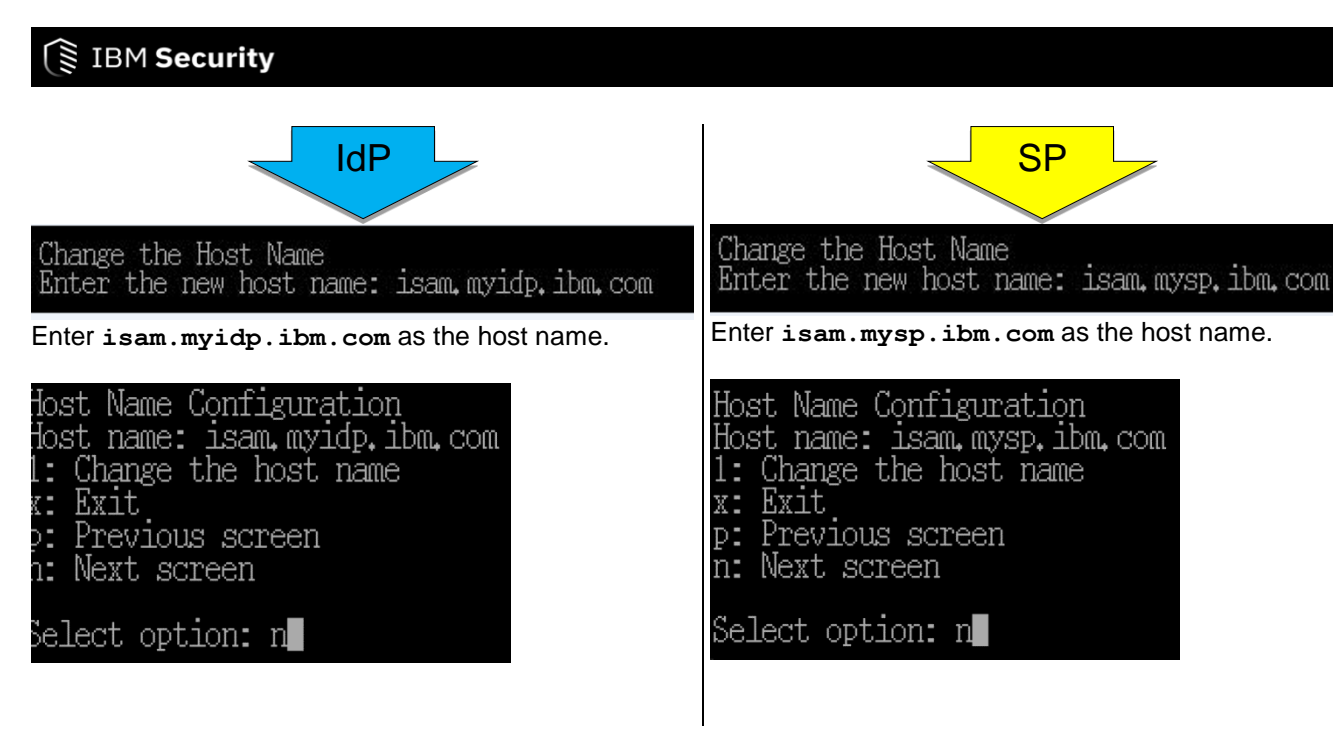

Enter n to continue.

| Network Interface Settings<br>1: Display device settings<br>2: Display policy<br>3: Configure an interface<br>4: Create a VLAN interface<br>5: Delete a VLAN interface<br>6: Set IPv4 default gateway<br>7: Set IPv6 default gateway<br>x: Exit<br>p: Previous screen<br>n: Next screen |
|----------------------------------------------------------------------------------------------------|
| Select option: 3                                                                                                    |

We now want to configure a management interface.

Enter **3** to configure an interface.

| Select the interface to co | onfigure: |
|----------------------------|-----------|
| 1: 1.1<br>Enter index: 1   |           |

Enter **1** to configure the 1.1 interface. This is the only interface available because we only defined one networking card for the Virtual Machine.

Enable this interface? 1: Yes 2: No Enter index: 1 Enter 1 to enable this interface.

| Select an IPv4 configuration | mode: |
|------------------------------|-------|
| 1: Automatic                 |       |
| 2: Manual                    |       |
| 3: Automatic and Manual      |       |
| Enter index: 2               |       |

Enter 2 for manual configuration - we want to specify a fixed IP address for the management interface.

| Configure Static IPv4 Addresses |
|---------------------------------|
| Select an action:               |
| 1: Show configured addresses    |
| 2: Add an address               |
| 3: Delete an address            |
| 4: Finish configuring addresses |
| Enter index: 2                  |

Enter 2 to add a new IP address to the 1.1 interface

| IdP                                                                                                    | SP                                                  |  |
|----------------------------------------------------------------------------------------------------|-----------------------------------------------------|--|
| Enter the IPv4 address: 192,168,42,101                                                                                              | Enter the IPv4 address: 192,168,42,201              |  |
| Enter the IPv4 prefix or subnet mask: 255,255,255,0                                                                                 | Enter the IPv4 prefix or subnet mask: 255,255,255,0 |  |
| Enter the IPv4 configuration as follows:                                                                                            | Enter the IPv4 configuration as follows:            |  |
| • Address: 192.168.42.101                                                                                                    | • Address: 192.168.42.201                           |  |
| • Subnet Mask: 255.255.255.0                                                                                                    | • Subnet Mask: 255.255.255.0                        |  |
| Use this IP address for management?<br>1: Yes<br>2: No<br>Enter index: 1<br>Enter 1 to specify this IP address as a management addr | ress.                                               |  |

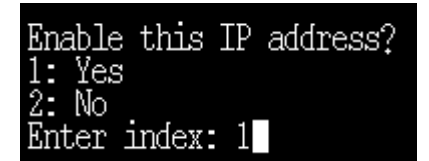

Enter 1 to enable this IP address.

| Configure Static IPv4 Addresses |
|---------------------------------|
| Select an action:               |
| 1: Show configured addresses    |
| 2: Add an address               |
| 3: Delete an address            |
| 4: Finish configuring addresses |
| Enter index: 4                  |

Enter 4 to finish configuring addresses.

We could add other IP addresses here but configuration of the management address is the minimum required. With the management address configured, further addresses can be added later using the management console or REST APIs.

| Select an IPv6 configuration | mode: |
|------------------------------|-------|
| 1: Automatic                 |       |
| 2: Manual                    |       |
| 3: Automatic and Manual      |       |
| Enter index: 2               |       |

We're not going to use IPv6 so we want to manually configure it with no addresses. Enter 2 to select this.

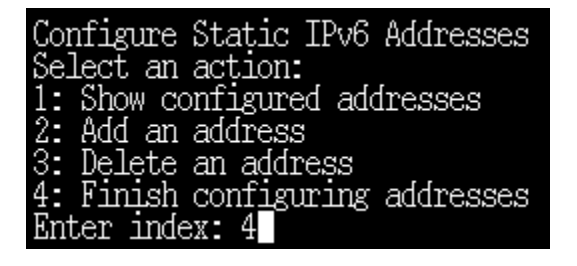

Enter 4 to finish (without creating any IPv6 addresses).

| Network Interface Settings<br>1: Display device settings<br>2: Display policy<br>3: Configure an interface<br>4: Create a VLAN interface<br>5: Delete a VLAN interface<br>6: Set IPv4 default gateway<br>7: Set IPv6 default gateway<br>x: Exit<br>p: Previous screen<br>n: Next screen |
|----------------------------------------------------------------------------------------------------|
| Select option: 6                                                                                                    |

Enter **6** to set the IPv4 default gateway. This is required to give the appliance connectivity beyond the local 192.168.42.0 subnet.

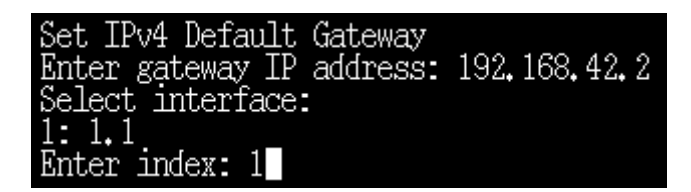

Enter **192.168.42.2** as the Default Gateway.

Enter 1 to specify that the 1.1 interface should be used to reach the Default Gateway

The 192.168.42.2 gateway is provided by VMWare. On a NAT-enabled subnet, this gateway will use Network Address Translation to route out from the host machine using its IP addresses and routing table.

| Network Interface Settings<br>1: Display device settings<br>2: Display policy<br>3: Configure an interface<br>4: Create a VLAN interface<br>5: Delete a VLAN interface<br>6: Set IPv4 default gateway<br>7: Set IPv6 default gateway<br>x: Exit<br>p: Previous screen<br>n: Next screen |
|----------------------------------------------------------------------------------------------------|
| Select option: n                                                                                                    |

We have now completed networking configuration so enter **n** to move on.

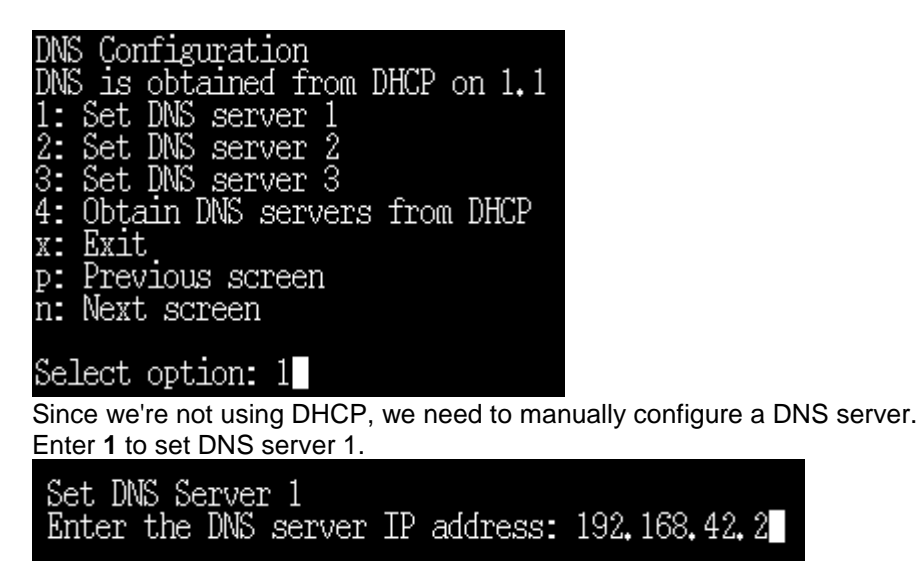

Enter **192.168.42.2** as the DNS server address.

.2 is the DNS server provided by VMWare. It forwards DNS requests to the DNS servers configured for the host machine.

| DNS Configuration               |
|---------------------------------|
| DNS server 1: 192,168,42,2      |
| DNS server 2:                   |
| DNS server 3:                   |
| 1: Set DNS server 1             |
| 2: Set DNS server 2             |
| 3: Set DNS_server 3             |
| 4: Obtain DNS servers from DHCP |
| x: Exit                         |
| p: Previous screen              |
| n: Next screen                  |
|                                 |
| Select option n                 |

We have completed DNS configuration. Enter **n** to move on to the next screen.

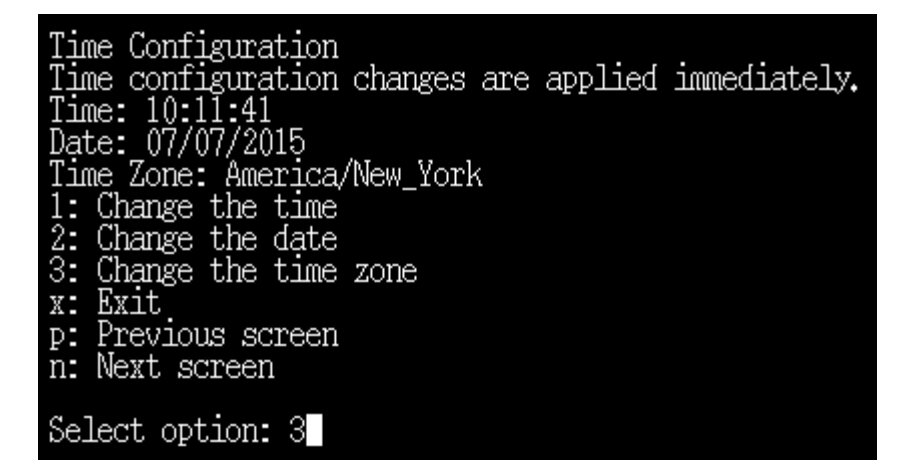

Enter 3 to set the time zone.

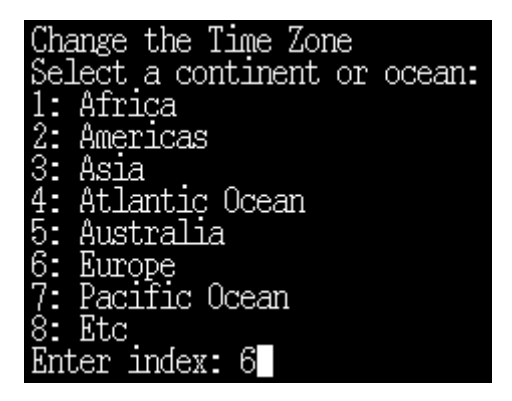

Enter the number associated with your geography

| Sel          | ect a timezo  | ne:               |
|--------------|---------------|-------------------|
| 1:           | (UTC+00:00)   | Europe/Dublin     |
| 2:           | (UTC+00:00)   | Europe/Lisbon     |
| 3:           | (UTC+00:00)   | Europe/London     |
| 4:           | (UTC+01:00)   | Europe/Amsterdam  |
| 5            | (ITTC+01:00)  | Europe/Belgrade   |
| 6:           | (ITTC+01:00)  | Europe/Berlin     |
| 7:           | (ITTC+01:00)  | Europe/Bratislava |
| 8            | (ITTC+01:00)  | Europe/Brussels   |
| ğ.           |               | Europe/Budapest   |
| 10:          | (ITTC+01:00)  | Europe/Copenhagen |
| 11-          | diffC+01=001  | Europe/Liubliana  |
| 12:          | diffC+01=000  | Europe/Madrid     |
| 13:          | diffC+01=000  | Europe/Paris      |
| 14:          | diffC+01=000  | Europe/Prague     |
| 15           | diffC+01=000  | Europe/Rome       |
| 16:          | UTTC+01 : 00) | Europe/Sarajevo   |
| 17:          | UTTC+01 : 00) | Europe/Skopje     |
| 18:          | (ITTC+01:00)  | Europe/Stockholm  |
| 1 <u>9</u> - | CITC+01:000   | Europe/Vienna     |
| 20:          | CITC+01:000   | Europe/Warsaw     |
| 21 :         | CITC+01:000   | Europe/Zagreb     |
| 22:          | (ITTC+02:00)  | Europe/Athens     |
| 23:          | (ITTC+02:00)  | Europe/Bucharest  |
| 24:          | (ITTC+02:00)  | Europe/Helsinki   |
| 25           | (ITTC+02:00)  | Europe/Istanbul   |
| 26:          | (ITTC+02:00)  | Europe/Kiev       |
| 27:          | (ITTC+02:00)  | Europe/Minsk      |
| 28:          | (UTC+02:00)   | Europe/Riga       |
| 29           | (UTC+02:00)   | Europe/Sofia      |
| 30:          | (UTC+02:00)   | Europe/Tallinn    |
| 31:          | (UTC+02:00)   | Europe/Vilnius    |
| 32:          | (UTC+03:00)   | Europe/Moscow     |
| Ent          | er index: 3   |                   |

and then enter the number associated with your time zone.

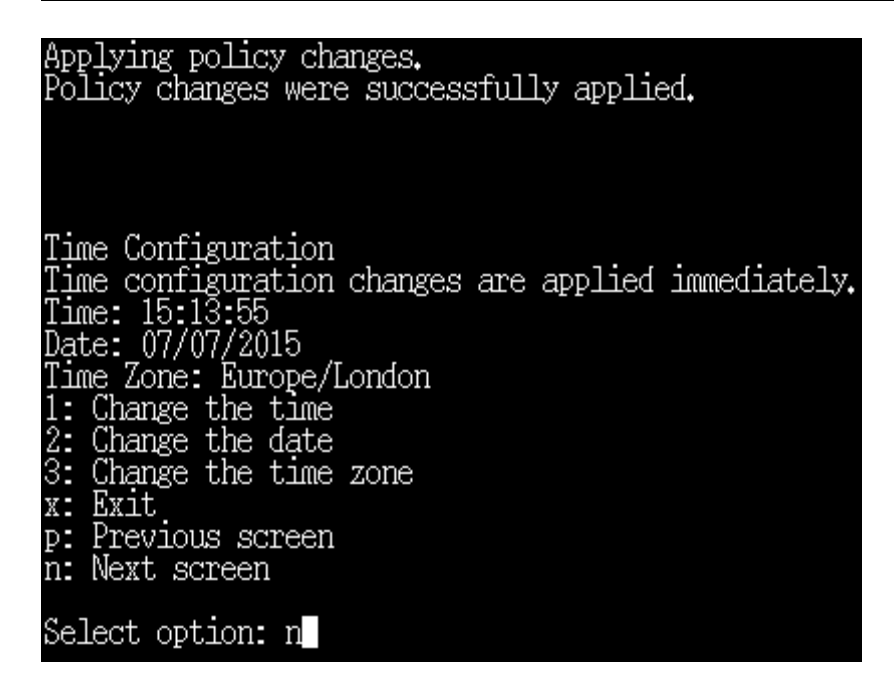

Check the time and date displayed and, if necessary, use options 1 and 2 to modify. Once the date, time and time zone are set correctly, enter **n** to continue.

| IdP                                                                                                    | SP                                                                                                    |
|----------------------------------------------------------------------------------------------------|----------------------------------------------------------------------------------------------------|
| Summary<br>FIPS 140-2 Mode is not enabled.<br>Password has not been modified.<br>Host name: isam.myidp.ibm.com<br>Interface: 1.1<br>Policy:<br>IPv4 Mode: Manual<br>IPv4 Manual Settings:<br>IPv4 Address: 192.168.42.101/255.255.255.0<br>[Management]<br>Interface: 1.2<br>Policy:<br>Interface: 1.3<br>Policy:<br>Interface: 1.4<br>Policy:<br>The IPv4 default gateway is 192.168.42.2 on interface 1.1.<br>DNS server 1: 192.168.42.2<br>DNS server 3:<br>Time: 09:51:16<br>Date: 07/24/2015<br>Time Zone: Burope/London<br>1: Accept the configuration<br>2: Cancel the configuration<br>3: Modify the configuration<br>Select option: 1 | Summary<br>FIPS 140-2 Mode is not enabled.<br>Password has not been modified.<br>Host name: isam.mysp.ibm.com<br>Interface: 1.1<br>Policy:<br>IPv4 Mode: Manual<br>IPv4 Manual Settings:<br>IPv4 Address: 192.168.42.201/255.255.255.0<br>[Management]<br>IPv6 Mode: Automatic<br>IPv6 Automatic Settings:<br>Management Address<br>Interface: 1.2<br>Policy:<br>Interface: 1.3<br>Policy:<br>Interface: 1.4<br>Policy:<br>The IPv4 default gateway is 192.168.42.2 on interface 1.1.<br>DNS server 2:<br>DNS server 3:<br>Time: 09:58:06<br>Date: 07/24/2015<br>Time Zone: Europe/London<br>1: Accept the configuration<br>2: Cancel the configuration<br>Select option: 1 |
|                                                                                                    |                                                                                                    |

Check the data displayed in the Summary. If it is correct, enter **1** to apply the specified configuration.

Applying policy changes. Policy changes were successfully applied. Local Management Interface has been restarted. Welcome to the IBM Security Access Manager appliance Enter "help" for a list of available commands isam.myidp.ibm.com> exit

The appliance firmware is now configured.

Enter **exit** to logout from the console interface.

### 3.4 Check internet connectivity

We will now test internet connectivity from our Virtual Appliance.

```
isam.myidp.ibm.com login: admin
Password: admin
```

Login with username admin and password admin

Note that hostname shown will be *isam.mysp.ibm.com* when configuring your SP appliance.

```
Last login: Wed Nov 11 06:35:49 2015
Welcome to the IBM Security Access Manager
Welcome to the IBM Security Access Manager appliance
Enter "help" for a list of available commands
isam.myidp.ibm.com> tools
```

Enter tools to open the tools folder.

```
isam.myidp.ibm.com:tools> ping pool.ntp.org
PING pool.ntp.org (91.237.88.67) 56(84) bytes of data.
64 bytes from mail.qraftwerk.de (91.237.88.67): icmp_seq=1 ttl=128 time=45.5 ms
64 bytes from mail.qraftwerk.de (91.237.88.67): icmp_seq=2 ttl=128 time=42.1 ms
64 bytes from mail.qraftwerk.de (91.237.88.67): icmp_seq=3 ttl=128 time=42.0 ms
^C
--- pool.ntp.org ping statistics ---
3 packets transmitted, 3 received, 0% packet loss, time 2404ms
rtt min/avg/max/mdev = 42.096/43.270/45.566/1.632 ms
isam.myidp.ibm.com:tools>
```

Enter command **ping pool.ntp.org**. If ping is successful then this proves that our IP address is working, our DNS server is working, our default gateway is working, NAT connectivity to the internet is working, and that an NTP server can be reached.

The NTP server returned may differ depending on your location.

Press Ctrl-C to terminate the ping command.

If this ping command fails, debug of the networking configuration will be required. Check that the VMWare networking configuration of the default NAT network is set correctly and ensure that your host machine has connectivity to the internet.

isam.myidp.ibm.com:tools> exit

Enter **exit** to log out from the appliance console.

# **4** Basic Appliance Configuration

In this section we will perform basic configuration of the appliance. The following will be configured:

- Network Time Protocol
- Functionality Activation
- Additional IP addresses
- Static hosts
- Access Manager Runtime (local policy server and LDAP)

This section needs to be completed twice Once for the Identity Provider and once for the Service Provider.

Reminder: scripts are provided for many of these steps. If you use the script, skip the manual steps until the end-of-script notice.

# 4.1 Login to the Local Management Interface (LMI) of the Appliance

The scripting options show here for resetting the LMI password may not be needed if you already set the password manually during initial license accept after iso installation. If however you have used the bootstrap ISO to boot up the appliance with a management interface, the admin password will still be at the default of "admin", and this script will show you how to programmatically change it.

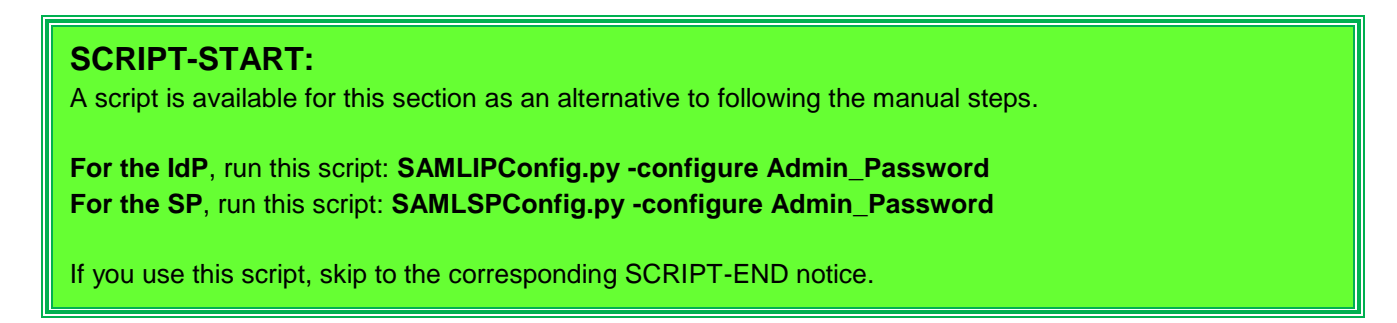

Open a browser on your host system. Firefox 38.1.0 ESR was used when writing this lab guide.

Open the LMI GUI for the ISAM Appliance via the URL:

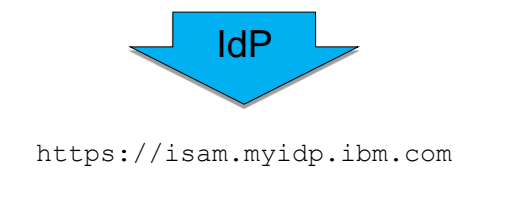

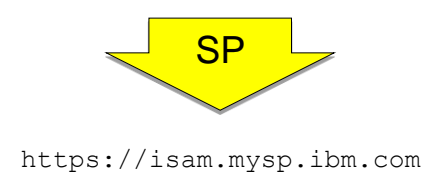

Accept any security exceptions related to the self-signed certificate presented by the Virtual Appliance. Ensure that the **Permanently store this exception** checkbox is selected to avoid seeing this certificate warning in the future.

The login page for the ISAM Appliance LMI is now displayed:

| IBM * Security       | / Access Manager |
|----------------------|------------------|
| Powered by <u>X-</u> | Force © 2012     |
| User name            |                  |
| admin                |                  |
| Password:            |                  |
| •••••                |                  |
| Login                |                  |

Login as user admin with password admin

| admin 🍸      | 1 elp | Language 🍷 | IBM. |
|--------------|-------|------------|------|
| Set Password | d. 2  |            |      |
| Logout       |       |            |      |

Click on the admin username in the console title bar and select Set Password from the drop-down menu.

| Set Password                                   | х             |  |  |  |
|------------------------------------------------|---------------|--|--|--|
| Update the password for the authenticated user |               |  |  |  |
| Current Password :                             |               |  |  |  |
| New Password :                                 |               |  |  |  |
| Confirm New Password                           |               |  |  |  |
|                                                | Submit Cancel |  |  |  |

Enter **admin** as the *Current Password* and enter **Passw0rd** in the *New* Password and *Confirm New Password* boxes. Click Submit.

This is the password used for most users and administrator accounts in this guide.

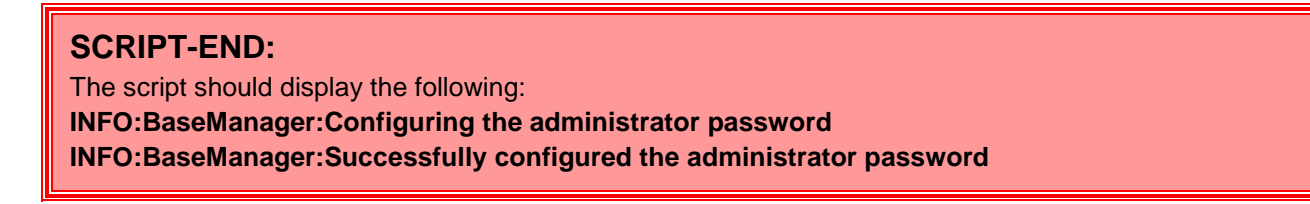

#### 4.2 Enable NTP

You may notice that on the LMI dashboard there is a notification warning that "Local clock is not synchronized". We will now configure the appliance to use an internet NTP service to maintain clock synchronization.

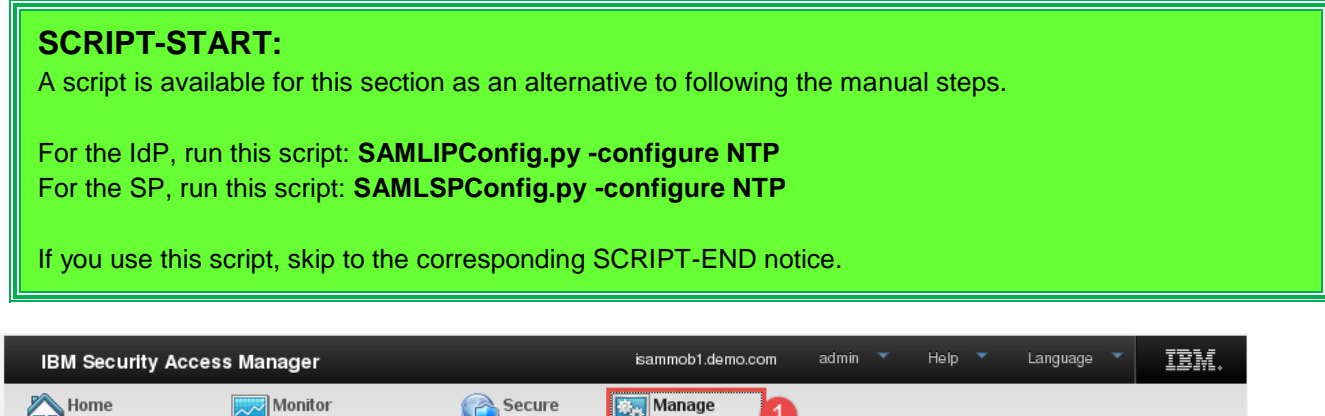

| Appliance Dashboard           | Analysis and Diagnostics | 🤍 Web Settings 🛛 🔁 System   | Settings                                 |
|-------------------------------|--------------------------|-----------------------------|------------------------------------------|
| Updates and Licensing         | Network Settings         | System Settings             | Secure Settings                          |
| ≡ Overview                    | Application Interfaces   | Date/Time                   | SSL Certificates                         |
| Application Database Settings | Management Interfaces    | Adminis Ator Settings       | File Downloads                           |
| - Available Lindatea          | - Statis Doutao          | - Management Authentisation | <ul> <li>Pilant Configuration</li> </ul> |

Click on the *Manage System Settings* icon to open the "mega-menu" and click the *Date/Time* item - as shown above.

| Date/Time          |                        |
|--------------------|------------------------|
| Date:              |                        |
| 7/7/2015           | •                      |
| Time:              |                        |
| 15:51              | •                      |
| Time Zone:         |                        |
| UTC+00:00 London   | •                      |
| 🖉 Enable NTP       |                        |
|                    | cos (Comma-Senarated): |
| pool.ntp.org       |                        |
|                    |                        |
|                    |                        |
|                    |                        |
|                    |                        |
|                    |                        |
|                    |                        |
|                    |                        |
|                    |                        |
| Save Configuration | Reset                  |

Check the checkbox for **Enable NTP** and enter pool.ntp.org in the **NTP Server Addresses** entry box.

Click **Save Configuration** at the bottom of the window to save the changes.

Notice that a warning is now displayed at the top of the window:

| Date/Time                                                                                               |  |
|----------------------------------------------------------------------------------------------------|--|
| There is currently one undeployed change. Click here to review the changes or apply them to the system. |  |

This indicates that changes have been made to the appliance configuration but they are not yet active. Click the link to activate the configuration change you have just made.

A pop-up dialog is displayed showing the pending changes:

| Deploy Pending             | Changes x                               |
|----------------------------|-----------------------------------------|
| <b>Module</b><br>Date/Time | Date Modified<br>Jul 7, 2015 3:56:24 PM |
|                            | Cancel Roll Back Deploy                 |

Click **Deploy** to deploy the changes to the appliance.

#### SCRIPT-END:

The script should display the following: INFO:BaseManager:Configuring NTP server INFO:BaseManager:Successfully configured NTP server

#### **4.3 Product Activation**

The Access Manager 9.0 Virtual Appliance firmware contains a number of functional modules. However, after initial installation, only basic management functions are available. Activation is required in order to enable the purchased modules.

#### **SCRIPT-START:**

A script is available for this section as an alternative to following the manual steps.

**Before you run this script** you must add the Access Manager Platform and Federation Activation Codes into the file *.../providedfiles/Automation/automation.ini*. See section 1.2.2.

For the IdP, run this script: SAMLIPConfig.py -configure Product\_Activation For the SP, run this script: SAMLSPConfig.py -configure Product\_Activation

If you use this script, skip to the corresponding SCRIPT-END notice.

|    | IBM Security Access Manag     | er                                         | admin 🔻 Help 🔻                  | Language 🗡 🔣         |  |  |  |  |  |
|----|-------------------------------|--------------------------------------------|---------------------------------|----------------------|--|--|--|--|--|
|    | Home Appliance Dashboard      | <b>Monitor</b><br>Analysis and Diagnostics | Secure<br>Web Settings System S | Settings 1           |  |  |  |  |  |
|    | Updates and Licensing         | Network Settings                           | System Settings                 | Secure Settings      |  |  |  |  |  |
| D  | Overview                      | General                                    | Date/Time                       | SSL Certificates     |  |  |  |  |  |
| D  | Application Database Settings | = DNS                                      | Administrator Settings          | File Downloads       |  |  |  |  |  |
| 7  | = Available Updates           | Interfaces                                 | Management Authentication       | Silent Configuration |  |  |  |  |  |
| T  | Scheduled Security Updates    | Static Routes                              | Management Authorization        |                      |  |  |  |  |  |
| Ġ  | Update Servers                | Hosts File                                 | Management SSL Certificate      |                      |  |  |  |  |  |
| 14 | = Update History              | Packet Tracing                             | Account Management              |                      |  |  |  |  |  |
| T  | Licensing and Activation 2    | Cluster Configuration                      | Advanced Tuning Parameters      |                      |  |  |  |  |  |
|    | = Firmware Sett               |                                            | Snapshots                       |                      |  |  |  |  |  |
|    | = Fix Packs                   |                                            | Support Files                   |                      |  |  |  |  |  |
| N  |                               |                                            | System Alerts                   |                      |  |  |  |  |  |
|    |                               |                                            | SNMP Monitoring                 |                      |  |  |  |  |  |
|    |                               |                                            | Restart or Shut down            |                      |  |  |  |  |  |

Click on the *Manage System Settings* icon to open the "mega-menu" and click the *Licensing and Activation* item - as shown above.

The licensing and Activation screen is displayed. Currently there are no activated modules.

| Licensing and Activation |  |
|--------------------------|--|
| Activated Modules        |  |
| Import                   |  |
| Module                   |  |

Click the *Import* button. A file selector dialog is displayed.

Select the ISAM 9.0 Platform Activation File that you downloaded from IBM (see section 1.2.2)

| Licensing and Activation                                  |  |  |  |  |
|-----------------------------------------------------------|--|--|--|--|
| Activated Modules                                         |  |  |  |  |
| The license file upload process is pending:               |  |  |  |  |
| # Type File Name                                          |  |  |  |  |
| 1 CODE isam_base_appliance.code Save Configuration Cancel |  |  |  |  |

#### Click Save Configuration.

The IBM Security Access Manager base activation code is processed and the module is listed. We won't deploy changes yet because we also want to activate Federation functionality.

| Licensing and Activation                                                                                                    |
|----------------------------------------------------------------------------------------------------|
| There is currently one undeployed change. <u>Click here to review the changes or apply them to the system.</u>                 |
| Activated Modules                                                                                                    |
| Import                                                                                                    |
| Module                                                                                                    |
| Name: IBM Security Access Manager Base Appliance<br>Enabled: True<br>Software License Agreement: <u>View Service Agreement</u> |

Click *Import*. The file selection dialog opens again.

Select the ISAM 9.0 Federation Activation File that you downloaded from IBM (see section 1.2.2)

#### Click Save Configuration.

The Federation activation code is processed. Now both IBM Security Access Manager Base Appliance and IBM Security Access Manager Federation Mobiles are listed:

| Licensing and Activation                                                                                                    |                                   |
|----------------------------------------------------------------------------------------------------|-----------------------------------|
| There is currently one undeployed change. Click here to review the chan                                                        | iges or apply them to the system. |
| Activated Modules                                                                                                    |                                   |
| Import                                                                                                    |                                   |
| Module                                                                                                    |                                   |
| Name: IBM Security Access Manager Base Appliance<br>Enabled: True<br>Software License Agreement: <u>View Service Agreement</u> |                                   |
| Name: IBM Security Access Manager Federation<br>Enabled: True                                                                  |                                   |

To complete the activation process we must deploy the changes we have made.

Click the *Click here to review the changes or apply them to the system* link in the warning message - as shown above.

| Deploy Pending       | g Changes X                             |
|----------------------|-----------------------------------------|
| Module<br>Activation | Date Modified<br>Jul 7, 2015 4:12:02 PM |
|                      | Cancel Roll Back Deploy                 |

Click **Deploy** to confirm the deployment of the changes.

The activation process can take a few minutes to complete because a number of new components are started and initialized within the appliance. Once it is complete, the following message is displayed:

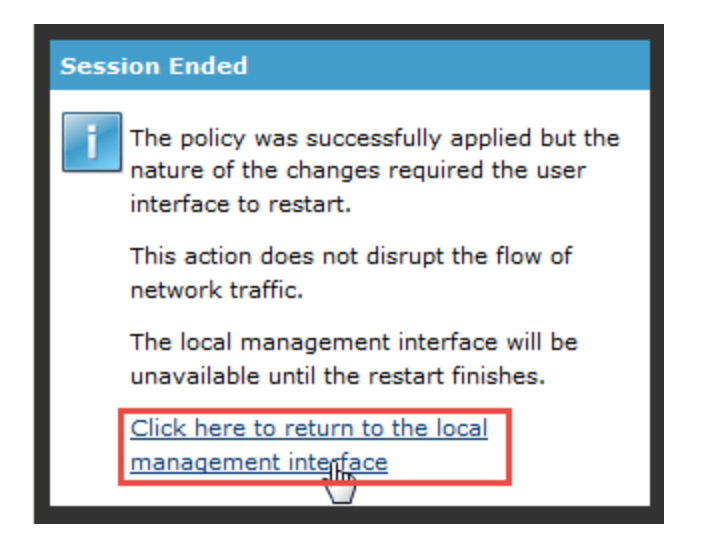

Click on the link in the message to reconnect to the appliance management interface (it may take a few seconds for this to work).

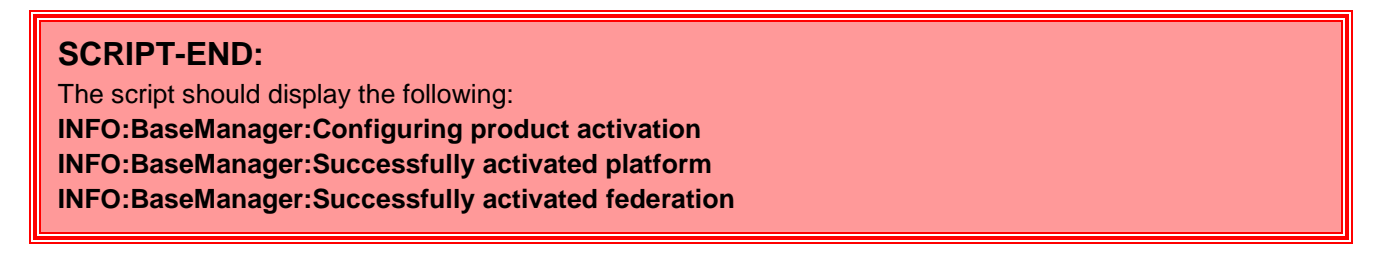

You should now see that Secure Federation mega-menu is available in the LMI Web Console:

| IBM Security Access Manager                       |                        | admin                | Help           |                     | Language | * | IBM. |
|---------------------------------------------------|------------------------|----------------------|----------------|---------------------|----------|---|------|
| Home Appliance Dashboard Analysis and Diagnostics | Secure<br>Web Settings | Secure<br>Federation | Mana<br>Syster | <b>ge</b><br>n Sett | ings     |   |      |

# 4.4 Configure Runtime Interfaces

We will now configure the Interfaces where appliance runtime components, such as the Reverse Proxy will listen.

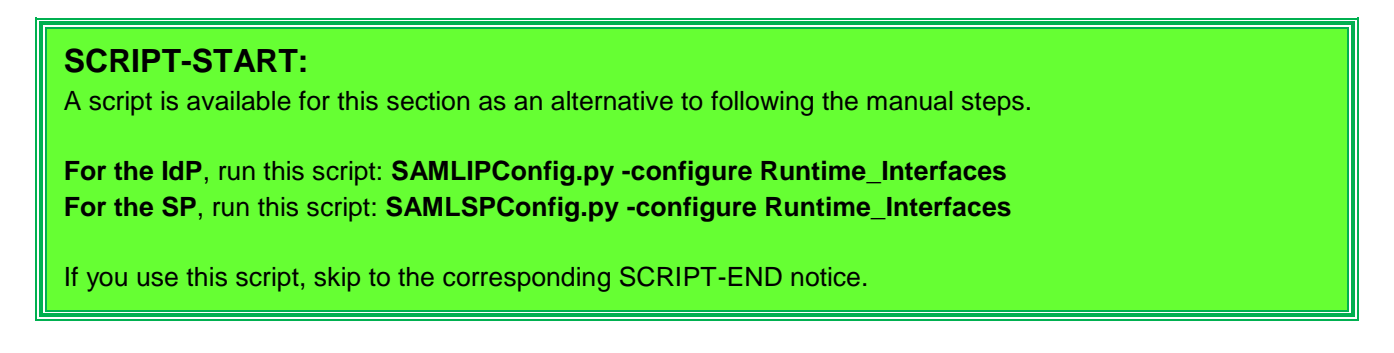

|   | IBM Security Access Manag                            | jer                      | admin Y Help Y Language Y 耳鼓詞。 |                                          |   |
|---|------------------------------------------------------|--------------------------|--------------------------------|------------------------------------------|---|
|   | Home<br>Appliance Dashboard Analysis and Diagnostics |                          | Secure<br>Web Settings         | Manage<br>n 🛎 System Settings            |   |
| Ē | Updates and Licensing                                | Network Settings         | System Settings                | Secure Settings                          |   |
| м | Overview                                             | = General                | Date/Time                      | <ul> <li>SSL Certificates</li> </ul>     |   |
|   | Application Database Settings                        | = DNS                    | Administrator Settings         | File Downloads                           | ? |
| ľ | = Available Updates                                  | Interfaires              | Management Authentication      | <ul> <li>Silent Configuration</li> </ul> |   |
| 1 | Scheduled Security Updates                           | Static Adutes            | Management Authorization       |                                          |   |
|   | - Undeba Comune                                      | - Freeb Fred Land Rolese | - Management CCL Castificate   |                                          |   |

In the top menu panel, select *Manage System Settings*  $\rightarrow$  *Network Settings: Interfaces*" - as indicated above.

| Networking Configuration |         |            |                                           |         |  |
|--------------------------|---------|------------|-------------------------------------------|---------|--|
| General Networking       | DNS     | Interfaces | Static Routes                             |         |  |
| Interfaces:              |         |            |                                           |         |  |
| Prew Edit 2 Delete       |         |            |                                           |         |  |
| 1 Interface              | Enabled | Name       | Address                                   | Comment |  |
| 1.1                      |         |            | 192.168.42.101/255.255.255.0 [Management] |         |  |

The configuration shows our only interface (1.1) and the single management IP address that we are connected to.

We need to edit this interface configuration in order to add an additional (non-management) IP address.

Select the checkbox next to the **1.1** interface and click **Edit** - as shown above.

| Edit Interface X          |                                  |                       |               |  |  |  |
|---------------------------|----------------------------------|-----------------------|---------------|--|--|--|
|                           |                                  |                       |               |  |  |  |
| Gener                     | al Configuration                 | IPv4 Settings         | IPv6 Settings |  |  |  |
| Auto                      | Auto (DHCP)                      |                       |               |  |  |  |
| E                         | nabled                           |                       |               |  |  |  |
| <ul> <li>M</li> </ul>     | anagement Add                    | ress                  |               |  |  |  |
| V Pi                      | rovides Default                  | Route                 |               |  |  |  |
| Manual                    |                                  |                       |               |  |  |  |
| 🗣 Nr 🙀 Edit 🛛 🗙 Delete    |                                  |                       |               |  |  |  |
|                           | Address                          | Management<br>Address | Enabled       |  |  |  |
|                           | 192.168.42.101/25<br>5.255.255.0 | Yes                   | Yes           |  |  |  |
|                           |                                  |                       |               |  |  |  |
|                           |                                  |                       |               |  |  |  |
|                           |                                  |                       |               |  |  |  |
| Save Configuration Cancel |                                  |                       |               |  |  |  |

Select the IPv4 Settings tab and then click the New button to add a new IP address.

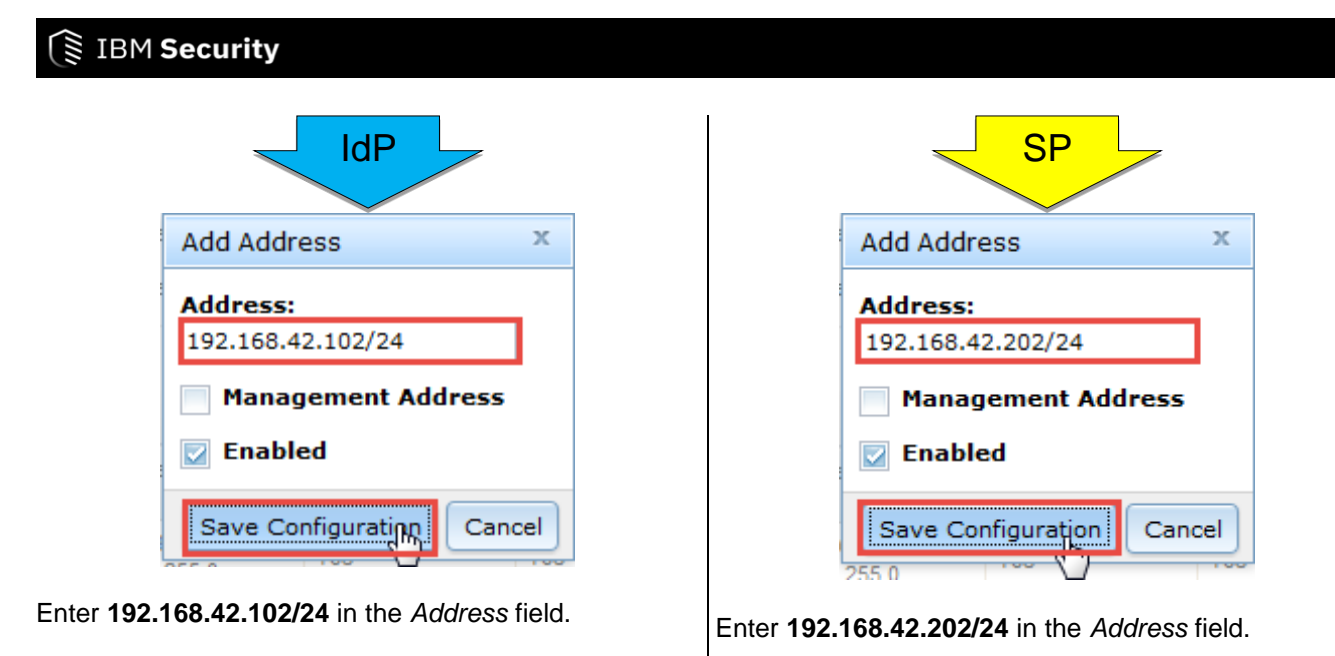

This is CIDR notation; the /24 means there are 24 bits in the subnet mask (i.e. 255.255.255.0).

#### Click Save Configuration.

The new IP address is now listed:

| IdP                                    |                        |              |                          | SP                    |         |
|----------------------------------------|------------------------|--------------|--------------------------|-----------------------|---------|
| Edit Interface                         | х                      | Edit Interfa | ce                       |                       | х       |
| General Configuration IPv4 Settings IP | General Co             | nfiguration  | IPv4 Settings IP         | v6 Settings           |         |
|                                        |                        |              |                          |                       |         |
| Management Address                     | Management Address     |              |                          |                       |         |
| Provides Default Route                 | Provides Default Route |              |                          |                       |         |
| Manual                                 | Manual                 |              |                          |                       |         |
| 🜗 New 🛛 🗟 Edit 🛛 🗙 Delete 🛛            |                        |              | 🕲 Edit 🔹                 | Colete                |         |
| Address Management<br>Address          | Enabled                | Addr         | ess                      | Management<br>Address | Enabled |
| 192.168.42.101/25<br>5.255.255.0 Yes   | Yes                    | 192.1        | 168.42.201/25<br>5.255.0 | Yes                   | Yes     |
| 192.168.42.102/24 No                   | Yes                    | 192.1        | 168.42.202/24            | No                    | Yes     |
|                                        |                        |              |                          |                       |         |
|                                        |                        |              |                          |                       |         |
| Save Config                            |                        |              | Save Config              | Cancel                |         |
|                                        |                        |              |                          |                       |         |

Click **Save Configuration** to save the new interface configuration.

Deploy the configuration changes using the link in the yellow warning message.

#### SCRIPT-END:

The script should display the following:

INFO:BaseManager:Configuring Runtime Interfaces

INFO:BaseManager:Successfully configured Runtime Interfaces

Open a command window on your host machine and ping the new IP address you just created to check that the address is active and reachable.

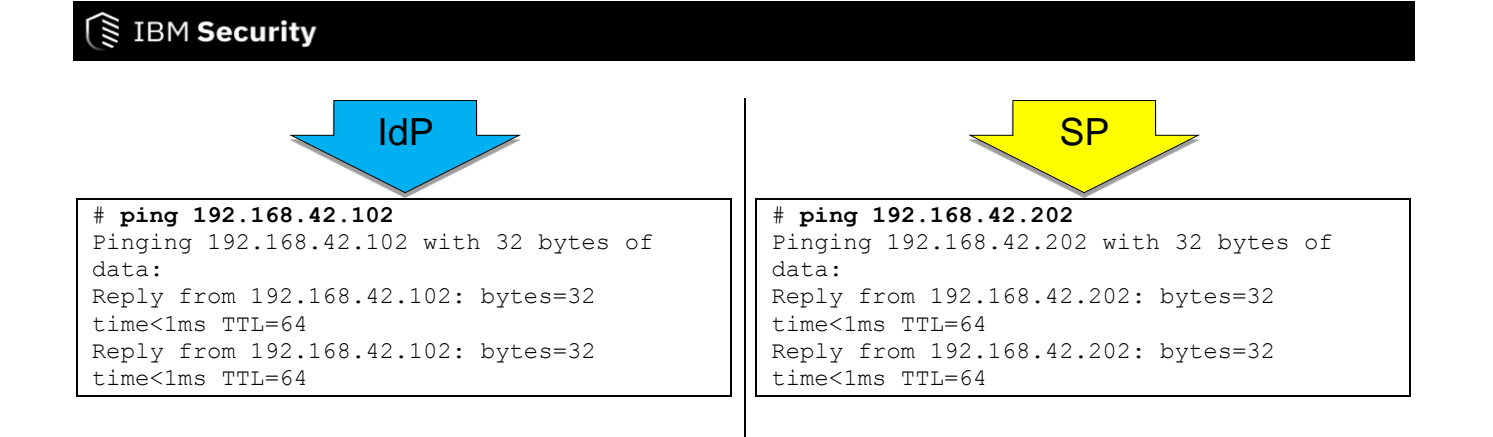

### 4.5 Update Hosts File on the Appliance

Since we don't have access to a DNS server that we can modify, we will now add a couple of host aliases to the appliance.

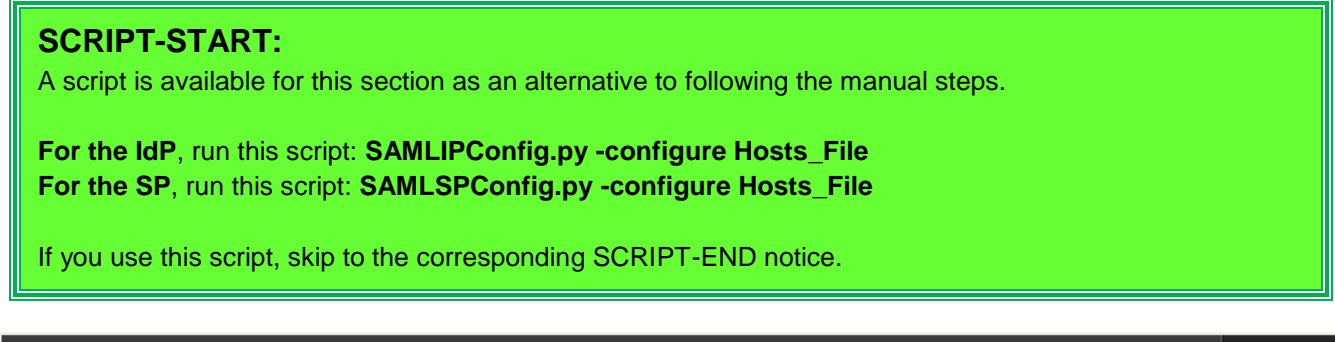

| IBM Security Access Manage                     | er                                  | admin                      | 🔻 Help 🝸 Lar              | nguage 🔻 | IBM.     |
|------------------------------------------------|-------------------------------------|----------------------------|---------------------------|----------|----------|
| Home Appliance Dashboard                       | Ionitor<br>Inalysis and Diagnostics | Secure<br>Web Settings     | Manage<br>System Settings |          |          |
| Updates and Licensing                          | Network Settings                    | System Settings            | Secure Settings           |          |          |
| = Overview                                     | General                             | Date/Time                  | SSL Certificates          |          |          |
| Application Database Settings                  | DNS                                 | Administrator Settings     | File Downloads            |          | <b>^</b> |
| Available Updates                              | Interfaces                          | Management Authentication  | Silent Configuration      |          |          |
| <ul> <li>Scheduled Security Updates</li> </ul> | Static Routes                       | Management Authorization   |                           |          |          |
| Update Servers                                 | Front End Load Balancer             | Management SSL Certificate |                           |          |          |
| = Update History                               | <ul> <li>HostarFile</li> </ul>      | Account Management         |                           |          |          |
| = Licensing and Activation                     | Packet Tracing                      | Advanced Tuning Parameters |                           |          |          |

In the top menu panel, select *Manage System Settings*  $\rightarrow$  *Network Settings: Hosts File* - as indicated above.

| Manage Hosts File |                |  |  |  |  |
|-------------------|----------------|--|--|--|--|
| New X Dele        | te 🛛 🛷 Refresh |  |  |  |  |
| Tost Records      |                |  |  |  |  |
| 127.0.0.1         |                |  |  |  |  |
| <b>.</b>          |                |  |  |  |  |

Select the "Host Records" entry and press the New button .
| Create Host Record | х           |
|--------------------|-------------|
| Address *          |             |
| 192.168.42.101     |             |
| Hostname *         |             |
| isam.myidp.ibm.com |             |
|                    | Save Cancel |

Enter "192.168.42.101" as the Address and "*isam.myidp.ibm.com*" as the Hostname. Press **Save** to create the hosts file entry.

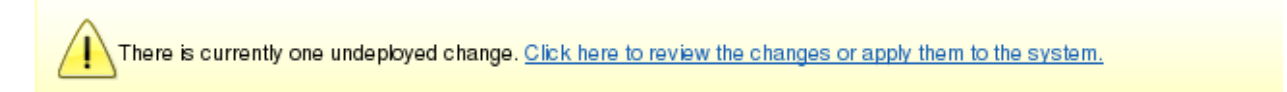

You can see at this point that there is now an undeployed change in the system. The change to the hosts configuration is pending at this point.

Before we deploy the change, add these additional host entries:

| Address        | Hostname          |
|----------------|-------------------|
| 192.168.42.102 | www.myidp.ibm.com |
| 192.168.42.201 | isam.mysp.ibm.com |
| 192.168.42.202 | www.mysp.ibm.com  |

The hosts configuration should now look like this:

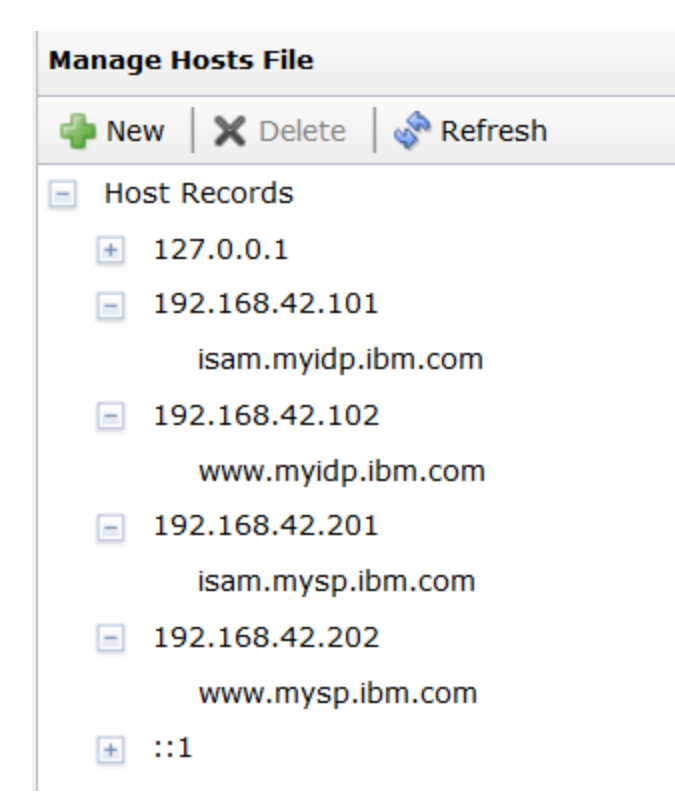

Click the *Click here to review the changes or apply them to the system* link shown above and click **Deploy** to confirm the changes.

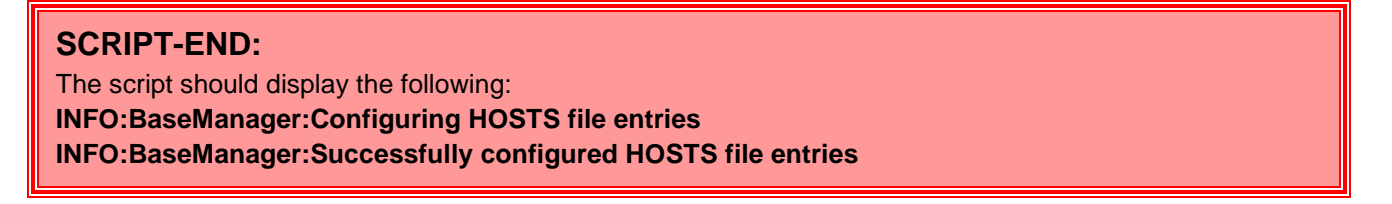

## 4.6 Configure ISAM Runtime Component on the Appliance

In this section we will now configure the ISAM Runtime component of the appliance.

For this lab, we will configure the ISAM appliance to run with a local ISAM Policy Server and a local LDAP server.

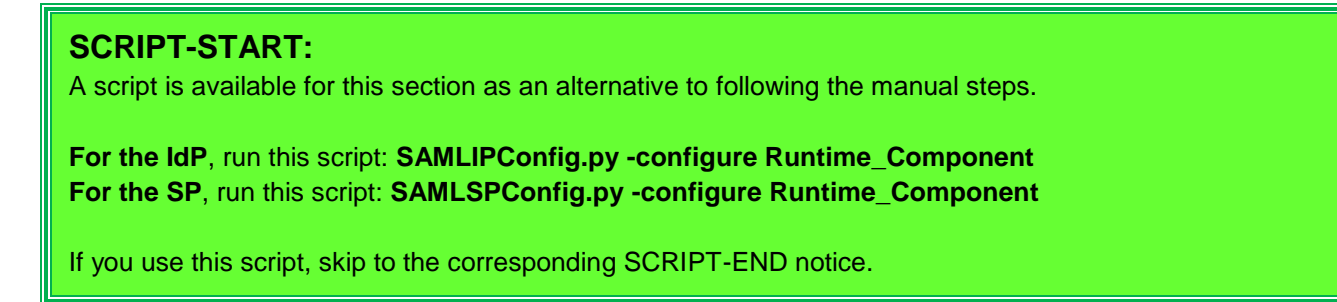

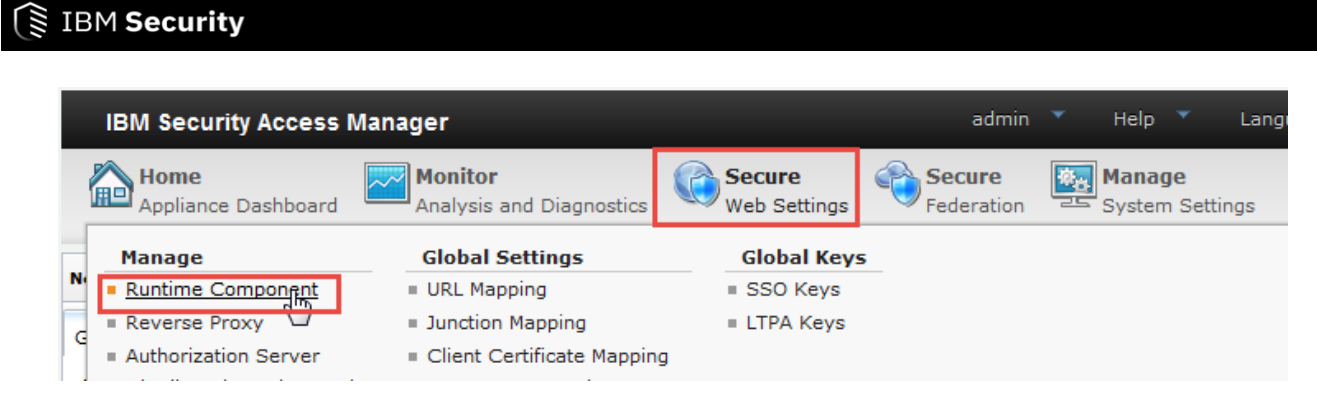

In the top menu panel, select Secure Web Settings -> Manage: Runtime Component - as indicated above.

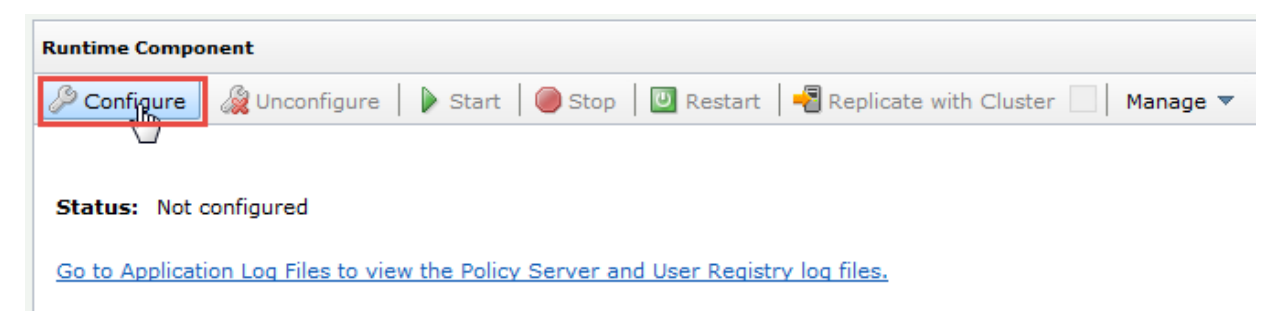

Click the **Configure** button to initiate the runtime configuration dialog.

| Runtime Environment Configure                             |                  |                        | х  |
|-----------------------------------------------------------|------------------|------------------------|----|
| Main                                                      | Policy Server LD | AP                     |    |
| Policy Serv                                               | ver              |                        |    |
| <ul> <li>Local</li> <li>Remote</li> <li>Import</li> </ul> | 1                |                        |    |
| User Regis                                                | try              |                        |    |
| OLDAP Re                                                  | mote             |                        |    |
|                                                           |                  |                        |    |
|                                                           |                  | Previous Next 3sh Cano | el |

Select the radio buttons for a "Local" Policy Server and an "LDAP Local" User Registry.

Click Next to move to the next configuration tab.

| Runtime Environment Configure                                                   | х      |
|---------------------------------------------------------------------------------|--------|
| Main Policy Server LDAP                                                         |        |
| Administrator Password *                                                        |        |
| Confirm Administrator Password *  SSL Server Certificate Lifetime (days)  1,460 |        |
| SSL Compliance * No additional compliance                                       |        |
|                                                                                 |        |
|                                                                                 |        |
|                                                                                 |        |
| Previous Next Finish                                                            | Cancel |

Enter "*Passw0rd*" as the "Administrator Password" and "Confirm Administrator Password". Ensure the other fields left as default. Press **Next** to progress to the next tab.

| Runtime Envi | ronment Configu | ure  |                        | х      |
|--------------|-----------------|------|------------------------|--------|
| Main         | Policy Server   | LDAP |                        |        |
| Clean ex     | cisting data    |      |                        |        |
|              |                 |      |                        |        |
|              |                 |      |                        |        |
|              |                 |      |                        |        |
|              |                 |      |                        |        |
|              |                 |      |                        |        |
|              |                 |      |                        |        |
|              |                 |      | Previous Next Finish C | Cancel |

On the LDAP tab, press *Finish* to perform the runtime configuration.

Note that you are using the default password (passw0rd) for the built-in LDAP directory (which should obviously be changed in any non-trivial environment). We won't change the password in this environment, but it can be changed under Manage->Embedded LDAP->Change Password.

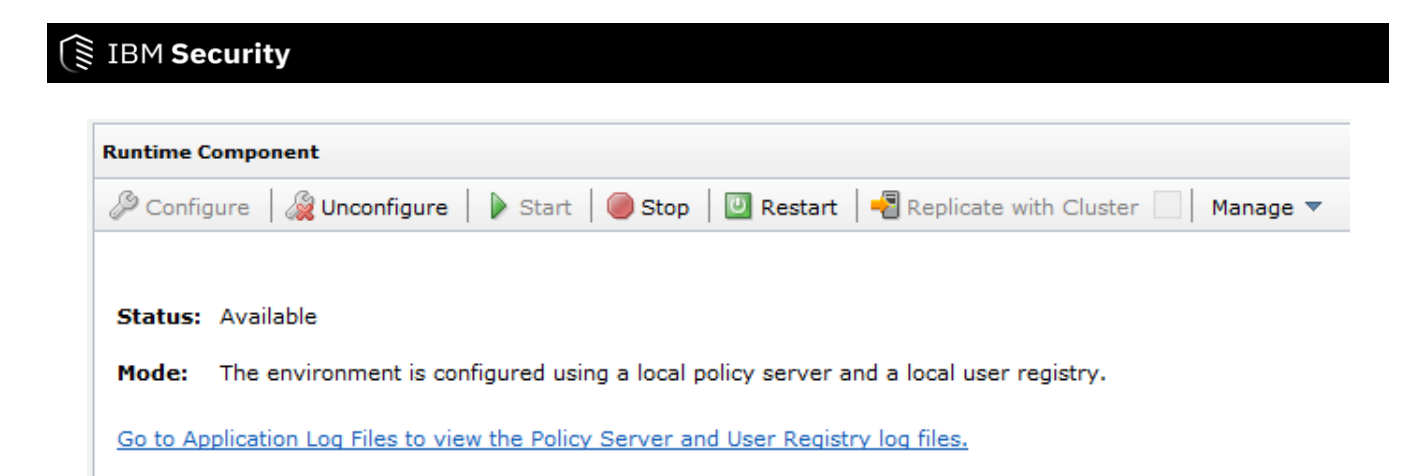

After a short time, during which the Policy Server is configured and entries are created in the LDAP, you should see a message indicating that the ISAM runtime component is configured using a local policy server and a local user registry – as shown above.

### SCRIPT-END: The script should display the following: INFO:WGAManager:Configuring Runtime component INFO:WGAManager:Successfully configured Runtime component

# **5 Create Reverse Proxy instance**

In this lab we will create a Reverse Proxy instance on our ISAM Appliance. This will authenticate users at the Identity Provider and protect services at the Service Provider.

#### This section needs to be completed twice

Once for the Identity Provider and once for the Service Provider

## 5.1 Create new Reverse Proxy

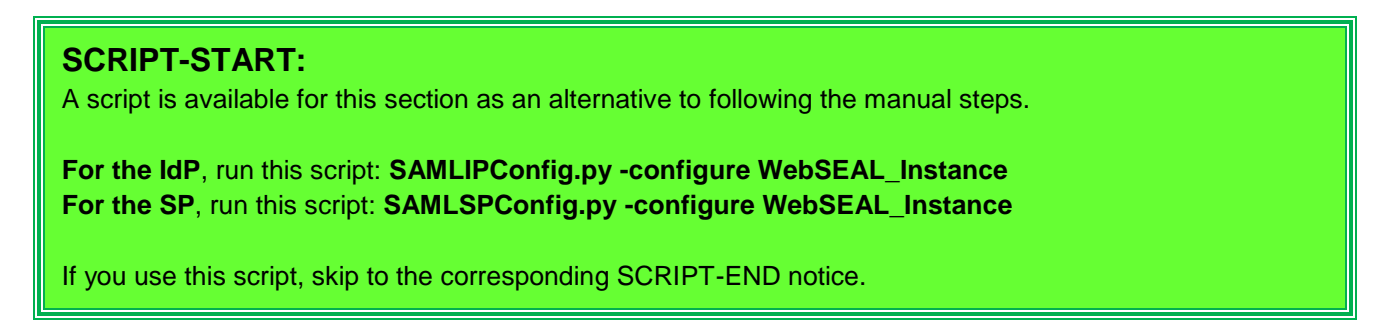

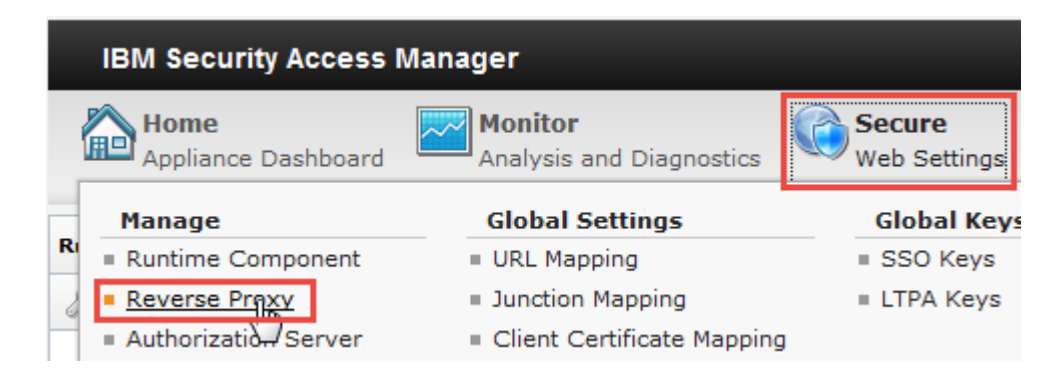

In the top menu panel, select **Secure Web Settings**  $\rightarrow$  **Manage: Reverse Proxy**, as indicated above.

| Reverse Proxy                                                                 |       |                    |  |  |  |
|-------------------------------------------------------------------------------|-------|--------------------|--|--|--|
| 🛖 new 😵 Edit 🛛 🗙 Delete 🛛 🕨 Start 🛛 🕘 Stop 🛛 💟 Restart 🛛 🖑 Refresh 🖉 Manage 🔻 |       |                    |  |  |  |
| Instance Name                                                                 | State | Changes are Active |  |  |  |
| No filter applied                                                             |       |                    |  |  |  |
| 0 item                                                                        |       |                    |  |  |  |

Click the *New* button to open the Reverse Proxy creation dialog.

| (IBM Security                                                                                                    |                                                                                                    |
|----------------------------------------------------------------------------------------------------|----------------------------------------------------------------------------------------------------|
| IdP                                                                                                    | SP                                                                                                    |
| New Reverse Proxy Instance                                                                                                    | New Reverse Proxy Instance                                                                                                    |
| Instance IBM Security Access Manager Transport                                                                                                    | Instance IBM Security Access Manager Transport                                                                                                    |
| Instance Name *<br>default                                                                                                    | Instance Name *<br>default                                                                                                    |
| Host name *<br>isam.myidp.ibm.com                                                                                                    | Host name *<br>isam.mysp.ibm.com                                                                                                    |
| Listening Port *<br>7234                                                                                                    | Listening Port *<br>7234                                                                                                    |
| IP Address for the Primary Interface *<br>192.168.42.102                                                                                                    | IP Address for the Primary Interface *<br>192.168.42.202                                                                                                    |
|                                                                                                    |                                                                                                    |
|                                                                                                    |                                                                                                    |
| Previous Next Finish                                                                                                    | Previous Next Finish                                                                                                    |
| Enter <b>default</b> as the <i>Instance Name</i> and select the IP address associated with the non-management interface we configured earlier (192.168.42.102) from the <i>IP</i> Address for the Primary Interface pull-down list. | Enter <b>default</b> as the <i>Instance Name</i> and select the IP address associated with the non-management interface we configured earlier (192.168.42.202) from the <i>IP</i> Address for the Primary Interface pull-down list. |

Ensure the *Host name* and *Listening Port* default correctly to the values shown above.

Click *Next* to progress to the next configuration panel.

| New Reverse Proxy Instance                     |  |
|------------------------------------------------|--|
| Instance IBM Security Access Manager Transport |  |
| Administrator Name *                           |  |
| sec_master                                     |  |
| Administrator Password * Passw0rd              |  |
|                                                |  |
| Domain *                                       |  |
| Default                                        |  |

|--|

Enter **Passw0rd** as the (ISAM) Administrator Password. Ensure the other fields default correctly as shown above.

Click *Next* to progress to the next configuration panel.

| New Revers | e Proxy Instance            |           |        | х      |
|------------|-----------------------------|-----------|--------|--------|
| Instance   | IBM Security Access Manager | Transport |        |        |
| Enable H   | ттр                         |           |        |        |
| HTTP Port  |                             |           |        |        |
| Enable H   | TTDE                        |           |        |        |
| HTTPS Port | *                           |           |        |        |
| 443        |                             |           |        |        |
|            |                             |           |        |        |
|            |                             |           |        |        |
|            |                             |           |        |        |
|            | ſ                           |           |        |        |
|            | l                           | Previous  | Finish | Cancel |

Select the checkbox for *HTTPS* and ensure the "*HTTP Port*" is set to **443**. Click *Finish* to create the Reverse Proxy instance.

The Reverse Proxy instance is now configured and started.

## 5.2 Modify Reverse Proxy Instance Settings

In this section we will modify the configuration for the Reverse Proxy instance.

|   | IBM Security Access Manager |                                     |                        |  |  |
|---|-----------------------------|-------------------------------------|------------------------|--|--|
| 1 | Home<br>Appliance Dashboard | Monitor<br>Analysis and Diagnostics | Secure<br>Web Settings |  |  |
| - | Manage                      | Global Settings                     | Global Keys            |  |  |
| R | Runtime Component           | URL Mapping                         | SSO Keys               |  |  |
| 8 | Reverse Praxy               | Junction Mapping                    | LTPA Keys              |  |  |
|   | Authorization/Server        | Client Certificate Mapping          |                        |  |  |

#### Navigate to Secure Web Settings > Manage: Reverse Proxy

| Reverse Proxy                                                        |                          |           | 2                            |                                 |   |
|----------------------------------------------------------------------|--------------------------|-----------|------------------------------|---------------------------------|---|
| 🜵 New   🗞 Edit   🗙 Delete   🕨 Start   🥮 Stop   🔟 Restart   🖑 Refresh |                          |           | Manage 🔻 3 4                 |                                 |   |
| Instance Name                                                        | State                    | Changes a | Configuration                | Edit Configuration File         |   |
| No filter applied                                                    |                          |           | Troubleshooting              | Edit Tracing Configuration File |   |
| lefault 1                                                            | Started                  | 🗹 True    | Management Root              | Web Content Protection          |   |
| 1 - 1 of 1 item                                                      | <b>10   25   50   10</b> | I AI      | Junction Management          | Import Configuration            | Þ |
|                                                                      |                          |           | Logging                      | Export Configuration            |   |
|                                                                      |                          |           | Renew Management Certificate |                                 | 1 |

Select the checkbox for the **default** Reverse Proxy instance. Click on **Manage** and select **Configuration→Edit Configuration File** from the pop-up menu.

This will open the configuration file where we need to make a number of changes.

To find a location in this file, use the browsers search function. On Firefox this is activated using Ctrl-f.

In the [server] stanza set the following entry highlighted in red:

| IdP                                                                            | SP                                                                            |
|--------------------------------------------------------------------------------|-------------------------------------------------------------------------------|
| [server]                                                                       | [server]                                                                      |
|                                                                                |                                                                               |
| <pre># web-host-name = www.webseal.com web-host-name = www.myidp.ibm.com</pre> | <pre># web-host-name = www.webseal.com web-host-name = www.mysp.ibm.com</pre> |

In the [step-up] stanza, change verify-step-up-user to no, as highlighted in red:

```
[step-up]
...
#
The following entry determines, in the event of a step-up operation,
# whether the new user ID must match the user ID from the previous
# authentication. In the situation where verify-step-up-user = yes,
# and the user IDs do not match, an error will be presented to the user.
#
verify-step-up-user = no
```

In the [session] stanza, set the following entries highlighted in red:

```
[session]
...
user-session-ids = yes
...
inactive-timeout = 1800
...
create-unauth-sessions = yes
```

Save changes.

Note that you are now warned about an undeployed change. The configuration changes are not active yet.

## 5.3 Deploy the Changes and Restart the Reverse Proxy Instance

We are now ready to deploy the configuration changes and restart the Reverse Proxy instance so the changes come into effect.

| Reverse Proxy                             |                                                               |
|-------------------------------------------|---------------------------------------------------------------|
| There is currently one undeployed change. | Click here to review the changes or apply them to the system. |

The configuration file settings we just changed were performed on a copy of the real configuration files. Press the link in the yellow warning bar to apply (or discard) the changes.

| Deploy Pending Changes                            |                                         | х  |
|---------------------------------------------------|-----------------------------------------|----|
| <b>Module</b><br>Reverse Proxy Configuration File | Date Modified<br>Jul 8, 2015 3:37:27 PM |    |
|                                                   | Cancel Roll Back Dep                    | RY |

Press the **Deploy** button to deploy the changes to the master copy of the configuration files.

A warning message is displayed advising that the Reverse Proxy instance will need to be restarted in order for the changes to come into effect. The **Changes are Active** shows as False.

## IBM Security

| Reverse Proxy                                                               |                           |         |                        |  |
|-----------------------------------------------------------------------------|---------------------------|---------|------------------------|--|
| 📲 New   🗟 Edit   🗙 Delete   🕨 Start   🥥 Stop 📴 Regtart 2 Refresh   Manage 🔻 |                           |         |                        |  |
| Instance Name State Changes are Active Last Modified                        |                           |         |                        |  |
| titer applied No filter applied                                             |                           |         |                        |  |
| 0 1                                                                         | Started                   | 🚹 False | Jul 8, 2015 3:37:27 PM |  |
| 1 - 1 of 1 item                                                             | <b>10</b>   25   50   100 | All     |                        |  |

Select the checkbox next to the Reverse Proxy instance and press the *Restart* button – as shown above, to restart the server.

A blue message box should briefly appear once the instance has restarted. **Changes are Active** shows as **True** to reflect that the deployed configuration changes are now active.

## SCRIPT-END: The script should display the following: INFO:WGAManager:Configuring WebSEAL Instance INFO:WGAManager:Successfully configured WebSEAL Instance

# 6 Create SAML 2.0 Identity Provider federation

This section is completed only for the Identity Provider. You will configure the Service Provider in a later section.

## 6.1 Upload keystore files

| SCRIPT-START:<br>A script is available for this section as an alternative to following the manual steps. |
|----------------------------------------------------------------------------------------------------|
| For the IdP, run this script: SAMLIPConfig.py -configure Keystore                                        |
| If you use this script, skip to the corresponding SCRIPT-END notice                                      |

A sample keystore and stash file for the IdP is available in the .../provided\_files/myidpkeys directory. The keystore contains all the certificates required for a SAML flow to work based on the configuration used in this document.

#### Navigate to Manage System Settings > Secure Settings: SSL Certificates.

| isam.myidp.ibm.com         | admin 🔻 Help 🔻            | Language 🔻 | IBM.     |
|----------------------------|---------------------------|------------|----------|
| Secure<br>Web Settings     | Manage<br>System Settings |            |          |
| System Settings            | Secure Settings           |            |          |
| = Date/Time                | SSL Certificates          |            |          |
| Administrator Settings     | ■ File Dowl…bads          |            | <u>^</u> |
| Management Authentication  | Silent Configuration      |            |          |
| - Management Authorization |                           |            |          |

## Click Manage > Import.

#### SSL Certificates

| 🜗 New 🛛 🗙 Delete 🛛 🖑 Refresh 🛛 📲 Replicate with Cluster 📃 |                           | Manage 🔻 |                               |
|-----------------------------------------------------------|---------------------------|----------|-------------------------------|
|                                                           | Certificate Database Name | Туре     | Edit SSL Certificate Database |
| . ♦                                                       | No filter applied         |          | Details                       |
| $\bigcirc$                                                | rt_profile_keys           | Local    | Describe                      |
| $\bigcirc$                                                | Imi_trust_store           | Local    | Rename                        |
| $\bigcirc$                                                | pdsrv                     | Local    | Import                        |
| 0                                                         |                           |          |                               |

Select the certificate database and stash file from the .../provided\_files/myidpkeys directory and click Import.

# IBM Security

| Import SSL Certificate Database                        | х  |
|--------------------------------------------------------|----|
| Certificate Database File *<br>myidpkeys.kdb<br>Browse |    |
| Stash File *                                           |    |
| Browse                                                 |    |
| [Import] Cano                                          | el |

A warning will be displayed at the top of the window. Click the link to activate the configuration change you have just made. A pop-up dialog is displayed showing the pending changes. **Deploy** the changes.

Select the keystore. Click Manage > Edit SSL Certificate Database.

| SSL Certificates                                |         |                  |                   |       |
|-------------------------------------------------|---------|------------------|-------------------|-------|
| 🜗 New 🛛 🗙 Delete 🛛 🗞 Refresh 🛛 📲 Replicate with | Cluster | Manage 🔻         |                   | _     |
| Certificate Database Name                       | Туре    | Edit SSL Certifi | cate Database     |       |
| No filter applied                               |         | Details          |                   |       |
| <pre> rt_profile_keys </pre>                    | Local   | Describe         |                   | :097  |
| Imi_trust_store                                 | Local   | Rename           |                   | :537  |
| o pdsrv                                         | Local   | Import           |                   | :38 / |
| myidpkeys                                       | Local   | Export           |                   | :01 / |
| embedded_ldap_keys                              | Local   |                  | Jul 28, 2015 3:07 | :27 / |

Verify that the **Personal Certificate** is present.

## IBM Security

| Edit SSL Certificate Database - myidpkeys                                                                                                    |         |                     |                     |  |  |
|----------------------------------------------------------------------------------------------------|---------|---------------------|---------------------|--|--|
| 🜗 New 🛛 😒 Edit 🛛 🗙 Delete 🛛 🖑 Refresh 🔹 Manage 🔻                                                                                                    |         |                     |                     |  |  |
| Signer Certificates Personal Certificates Certificate Requests                                                                                                    |         |                     |                     |  |  |
| Label                                                                                                    | Default | Issuer              | Subject             |  |  |
| and the second second |         |                     |                     |  |  |
| myidpkey                                                                                                    | true    | CN=myidp,O=ibm,C=sg | CN=myidp,O=ibm,C=sg |  |  |

Once verified, close the dialog.

SCRIPT-END: The script should display the following INFO:WGAManager:Configuring keystore for IdP INFO:WGAManager:Successfully uploaded and configured keystore

## 6.2 Upload mapping rules

# **SCRIPT-START:** A script is available for this section as an alternative to following the manual steps.

For the IdP, run this script: SAMLIPConfig.py –configure Upload\_Mapping\_Rules If you use this script, skip to the corresponding SCRIPT-END notice

This document makes use of a number of JavaScript mapping rules. These need to be created on the Identity Provider appliance. We will actually create quite a few mapping rules at this time although the SAML federation will initially use only the first of these rules.

When using the appliance console to create Mapping Rules, cut-and-paste is used to load the JavaScript content of the rules. Before we get started, we need to open our first rule in a text editor so we can copy it.

Go to the .../providedfiles/mappingrules/idp directory and open the ip\_saml20.js file in a text editor.

| C\temp\providedfiles\mappingrules\idp\ip_saml20js - Notepad++                                          |
|----------------------------------------------------------------------------------------------------|
| File Edit Search View Encoding Language Settings Macro Run TextFX Plugins Window ?                     |
| ]; 🚽 🗄 🐃 💫 🖧 🖓 ங   ⊅ ⊄   # 🍇   ≪ ≪   🖫 🖬   📰 🗊 📰 🖉 🖉   🗉 🛛 🖉 🖉 🖉 🖉                                     |
| ⊨ip_sami20js 🔀                                                                                         |
| 1 // SAML20 IP Mapping rule                                                                            |
| 2                                                                                                    |
| <pre>3 importPackage(Packages.com.tivoli.am.fim.trustserver.sts);</pre>                                |
| <pre>4 importPackage(Packages.com.tivoli.am.fim.trustserver.sts.uuser);</pre>                          |
| <pre>5 importPackage(Packages.com.tivoli.am.fim.trustserver.sts.utilities);</pre>                      |
| 6                                                                                                    |
| <pre>7 IDMappingExtUtils.traceString("idp mapping rule called with stsuu: " + stsuu.toString());</pre> |
| 8                                                                                                    |
| 9 // re-write Principal name with type as email nameid format                                          |
| <pre>10 var principalName = stsuu.getPrincipalName();</pre>                                            |
| <pre>11 stsuu.getPrincipalAttributeContainer().clear();</pre>                                          |
| 12 stsuu.addPrincipalAttribute(new Attribute("name", "urn:oasis:names:tc:SAML:1. Ctrla lat             |
| 13 Ctrl-c                                                                                              |
| 14 // keep just the attributes we want transmitted in SAML assection                                   |
|                                                                                                    |

Select all the text in the file and then copy it. On Windows you can use Ctrl-a to select all and Ctrl-c to copy.

Now we're ready to create a Mapping Rule on the appliance with this content.

IBM Security

| IBM Security Access I       | isar                                           | n.myidp.ibm.com        | adn                  |  |
|-----------------------------|------------------------------------------------|------------------------|----------------------|--|
| Home<br>Appliance Dashboard | Monitor<br>Analysis and Diagnostics            | Secure<br>Web Settings | Secure<br>Federation |  |
| Manage                      | Global Settings                                | Global Keys            |                      |  |
| Federations                 | Advanced Configuration                         | LTPA Keys              |                      |  |
| Security Token Service      | User Registry                                  |                        |                      |  |
| Attribute Source            | Runtime Parameters                             |                        |                      |  |
| 1                           | Template Files                                 |                        |                      |  |
|                             | <u>Mapping Rules</u> Distributed Session Cache |                        |                      |  |
|                             | Server Connections                             |                        |                      |  |
|                             | Partner Templates                              |                        |                      |  |

In the LMI Administration console, navigate to Secure Federation->Global Settings: Mapping Rules.

| Mapping Rules                 |          |          |         |
|-------------------------------|----------|----------|---------|
| Add B Edit                    | 📝 Delete | 🚯 Export | Replace |
| Mapping Rules                 |          |          |         |
| OIDCIDToken<br>Category: OIDC |          |          |         |
| OIDCRP<br>Category: OIDC      |          |          |         |

Click **Add** to add a new mapping rule.

| Create M           | apping Rule                                                                                                    |
|--------------------|----------------------------------------------------------------------------------------------------|
| Content:           | <pre>// SAML20 P_Mapping rule importPackage(Packages.com.tivoli.am.fim.trustserver.sts.uuser); importPackage(Packages.com.tivoli.am.fim.trustserver.sts.uuser); issuu.getAttribute(Container().getAttributeValuesByName(permittedAttrsFromCred[i]); if (vals = null &amp;&amp; vals.length &gt; 0) {     foundAttrs[permittedAttrsFromCred[i]] = vals;     } } </pre> |
| Name:<br>Category: | <pre>     Ctrl-v     Ctrl-v     ip_saml20     SAML2_0     Close     Close </pre>                                                                                                    |

Paste the rule text into the *Content* box. On Windows you can use **Ctrl-c** to paste.

Enter **ip\_samI20** as the rule *Name* and select **SAML2\_0** as the *Category*.

Click **Save** to save the new Mapping Rule.

Repeat the process above for all of the files in the .../providedfiles/mappingrules/idp directory

Once all Mapping Rules are loaded, **deploy** the pending changes.

#### SCRIPT-END:

The script should display the following INFO:FederationManager:Upload all mapping rules INFO:FederationManager:Create a mapping rule INFO:FederationManager:Successfully created the Mapping Rule INFO:FederationManager:Create a mapping rule INFO:FederationManager:Successfully created the Mapping Rule INFO:FederationManager:Create a mapping rule INFO:FederationManager:Successfully created the Mapping Rule INFO:FederationManager:Create a mapping rule INFO:FederationManager:Successfully created the Mapping Rule INFO:FederationManager:Create a mapping rule INFO:FederationManager:Successfully created the Mapping Rule INFO:FederationManager:Create a mapping rule INFO:FederationManager:Successfully created the Mapping Rule INFO:FederationManager:Create a mapping rule INFO:FederationManager:Successfully created the Mapping Rule

## 6.3 Create federation

**SCRIPT-START:** A script is available for this section as an alternative to following the manual steps.

For the IdP, run this script: SAMLIPConfig.py -configure Federation

If you use this script, skip to the corresponding SCRIPT-END notice

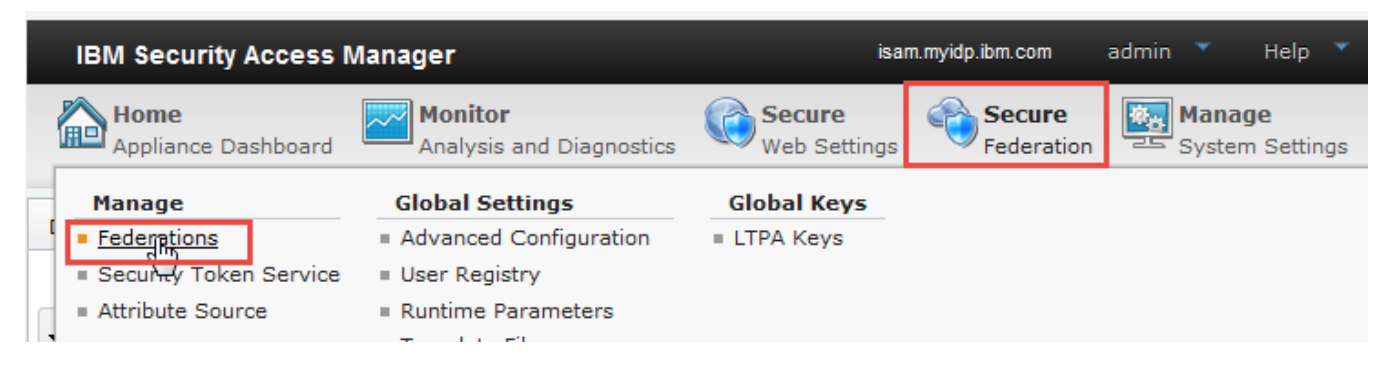

Using the administration console, navigate to **Secure Federation**→**Manage: Federations**.

|             | ient       |           |          |           |
|-------------|------------|-----------|----------|-----------|
| Federations |            |           |          |           |
| Fdit        | 🕅 Delete 🚽 | DExport 🙈 | Partners | 🖓 Refresh |
| - (m)       | _ Denote   | El Export | runnoro  | <b>v</b>  |

Click **Add** to create a new federation.

| Summary | Choose the name and protocol for this federation.  * Federation Name saml20idp  * Select the protocol for this federation: OpenID Connect  SAML 2.0 |
|---------|----------------------------------------------------------------------------------------------------|
|---------|----------------------------------------------------------------------------------------------------|

Create a new SAML 2.0 federation named saml20idp as shown and click Next.

| create New Federation                                                                                                    |               |          |  |
|----------------------------------------------------------------------------------------------------|---------------|----------|--|
| Federation Protocol<br>Template<br>General Information                                                                                                    |               | Template |  |
| Point of Contact Server<br>Profile Selection<br>Single Sign-on Settings<br>Name Identifier Management<br>Settings<br>Single Logout Settings<br>Signature Options<br>Encryption Options<br>SAML Message Settings | Quick Connect |          |  |

On the template page, select **SAML 2.0** and click **Next**.

| Create New Federatior                                                                                                    | 1                                                                                                    |
|----------------------------------------------------------------------------------------------------|----------------------------------------------------------------------------------------------------|
| Federation ProtocolTemplateGeneral InformationPoint of Contact ServerProfile SelectionSingle Sign-on SettingsSignature OptionsEncryption OptionsSAML Message SettingsIdentity MappingIdentity Mapping RuleSummary | General Information<br>Provide basic information about this federation.<br>* Company Name<br>IdP Company<br>* Identify your role: |
|                                                                                                    | Identity Provider      Service Provider                                                                                           |

On the General Information panel, enter **IdP Company** as the Company Name, select **Identity Provider** as the role, and click **Next**.

| reate New Federation                                                                                          | n                                                       |
|----------------------------------------------------------------------------------------------------|---------------------------------------------------------|
| Federation Protocol<br>Template<br>General Information                                                        | Point of Contact Server                                 |
| Point of Contact Server<br>Profile Selection<br>Single Sign-on Settings                                       | Enter the endpoint URL of your point of contact server. |
| Signature Options<br>Encryption Options<br>SAML Message Settings<br>Identity Mapping<br>Identity Mapping Rule | * Point of Contact<br>>s://www.myidp.ibm.com/isam       |

On the Point of Contact Server panel, enter https://www.myidp.ibm.com/isam and click Next.

| reate New Federation                                                                              | i                                                       |
|---------------------------------------------------------------------------------------------------|---------------------------------------------------------|
| <u>Federation Protocol</u><br><u>Template</u><br><u>General Information</u>                       | Profile Selection                                       |
| Point of Contact Server<br>Profile Selection<br>Single Sign-on Settings<br>Single Legent Settings | Select the SAML 2.0 profiles to use in this federation. |
| Single Logour Settings<br>Signature Options<br>Encryption Options<br>SAML Message Settings        | Web Browser Single Sign-on Name Identifier Management   |
| Identity Mapping<br>Identity Mapping Rule<br>Summary                                              | Single Logout                                           |

On the profile selection panel, leave **Web Browser Single Sign-on** selected and also select **Single Logout**. Then press **Next**.

## Create New Federation

| ederation Protocol<br>Template                                                                    |                                                                                            |
|---------------------------------------------------------------------------------------------------|--------------------------------------------------------------------------------------------|
| General Information                                                                               | Single Sign-on Settings                                                                    |
| Point of Contact Server<br>Profile Selection<br>Single Sign-on Settings<br>Single Logout Settings | Provide the details for the SAML 2.0 Web Browser Single Sign-on profile.                   |
| Signature Options<br>Encryption Options<br>SAML Message Settings                                  | * Supported bindings:                                                                      |
| dentity Mapping<br>dentity Mapping Rule                                                           | HTTP Artifact                                                                              |
| Summary                                                                                           | HTTP POST                                                                                  |
|                                                                                                   | HTTP Redirect                                                                              |
|                                                                                                   | * Amount of time, in seconds, before the issue date that an assertion is considered valid: |
|                                                                                                   | 300                                                                                        |
|                                                                                                   | * Amount of time, in seconds, that the assertion is valid after being issued:              |
|                                                                                                   | Require consent to federate.                                                               |
|                                                                                                   | Require signature on incoming SAML authentication requests.                                |

On the Single Sign-on settings panel, deselect HTTP Artifact and select HTTP Redirect.

Select checkboxes for **Require Consent to Federation**, **Require signature on incoming SAML authentication** requests and **Require outgoing SAML authentication responses to be signed**.

Then click Next.

## Create New Federation

| Federation Protocol<br>Template                                                                   |                                                          |
|---------------------------------------------------------------------------------------------------|----------------------------------------------------------|
| General Information                                                                               | Single Logout Settings                                   |
| Point of Contact Server<br>Profile Selection<br>Single Sign-on Settings<br>Single Logout Settings | Provide the details for SAML 2.0 Single Logout profile.  |
| Signature Options<br>Encryption Options<br>SAML Message Settings                                  | * Supported bindings:                                    |
| identity Mapping<br>Identity Mapping Rule                                                         | HTTP Artifact                                            |
| Summary                                                                                           | HTTP POST                                                |
|                                                                                                   | HTTP Redirect                                            |
|                                                                                                   | HTTP SOAP                                                |
|                                                                                                   | Select which outgoing SAML messages require a signature: |
|                                                                                                   | Single logout requests                                   |
|                                                                                                   | Single logout responses                                  |

On the Single Logout Settings panel, deselect HTTP Artifact and select HTTP Redirect.

Select checkboxes to require signatures for **Single logout requests** and **Single logout responses**.

Then click Next.

| ederation Protocol                                                                                                    |                                                                                                    |
|----------------------------------------------------------------------------------------------------|----------------------------------------------------------------------------------------------------|
| Seneral Information                                                                                                    | Signature Options                                                                                                    |
| Point of Contact Server<br>Profile Selection<br>Single Sign-on Settings<br>Single Logout Settings<br>Signature Options<br>Encryption Options | Select a public/private key pair for signing the SAML messages and the<br>assertion. Your partner retrieves the corresponding public key when importing<br>your metadata. |
| SAML Message Settings<br>Identity Mapping<br>Identity Mapping Rule<br>Summary                                                                | * Certificate Database<br>myidpkeys<br>* Certificate Label                                                                                                    |
|                                                                                                    | myidpkey 👻                                                                                                    |
|                                                                                                    | Include the following KeyInfo elements:                                                                                                    |
|                                                                                                    | X509 Certificate Data                                                                                                    |
|                                                                                                    | X509 Subject Name                                                                                                    |
|                                                                                                    | X509 Subject Key Identifier                                                                                                    |
|                                                                                                    | X509 Subject Issuer Details                                                                                                    |
|                                                                                                    |                                                                                                    |

On the Signature Options panel, select the myidpkeys Certificate Database, and the myidpkey Certificate Label.

Then click Next.

| Federation Protocol<br>Femplate<br>General Information                                                                                       | Encryption Options                                                                                                    |
|----------------------------------------------------------------------------------------------------|----------------------------------------------------------------------------------------------------|
| Point of Contact Server<br>Profile Selection<br>Single Sign-on Settings<br>Single Logout Settings<br>Signature Options<br>Encryption Options | Select a public/private key pair that the federation partners can use to encrypt certain message content. The selected public key is exported in the metadata file for this federation, making it available to the federation partners. |
| SAML Message Settings<br>dentity Mapping<br>dentity Mapping Rule<br>Summary                                                                  | * Certificate Database<br>myidpkeys                                                                                                    |

On the Encryption Options panel, select the myidpkeys Certificate Database and the myidpkey Certificate Label.

Then click Next.

10

| Create New Federation                                                                             | n                                                  |
|---------------------------------------------------------------------------------------------------|----------------------------------------------------|
| Federation Protocol<br>Template                                                                   |                                                    |
| General Information                                                                               | SAML Message Settings                              |
| Point of Contact Server<br>Profile Selection<br>Single Sign-on Settings<br>Single Logout Settings | Provide details about how to handle SAML messages. |
| Signature Options                                                                                 | * Message Lifetime (seconds)                       |
| Encryption Options<br>SAML Message Settings<br>Identity Mapping                                   | 300                                                |
| Identity Mapping Rule                                                                             | * Session Timeout (seconds)                        |
| Summary                                                                                           | 7200                                               |

On the SAML Message Settings panel, leave values at their defaults and click Next.

| Federation Protocol<br>Template                                                                                  |                                                                                                    |
|----------------------------------------------------------------------------------------------------|----------------------------------------------------------------------------------------------------|
| General Information                                                                                              | Identity Mapping                                                                                                    |
| Profile Selection<br>Single Sign-on Settings<br>Signature Options<br>Encryption Options<br>SAML Message Settings | If configuring an identity provider, this mapping specifies how to create an assertion that contains attributes that are mapped from a local user account. If configuring a service provider, this mapping specifies how to match an assertion from the partner to the local user accounts. Select one of the following identity mapping options: |
| Identity Mapping Rule<br>Summary                                                                                 | Use JavaScript transformation for identity mapping                                                                                                    |

On the Identity Mapping panel, we will use the default of **Use Javascript transformation for identity mapping** so just click **Next**.

| reate New Federatior                                                                              | )                                                                    |
|---------------------------------------------------------------------------------------------------|----------------------------------------------------------------------|
| Federation Protocol<br>Template<br>General Information                                            | Identity Mapping Rule                                                |
| Point of Contact Server<br>Profile Selection<br>Single Sign-on Settings<br>Single Logout Settings | Specify the JavaScript file that contains the identity mapping rule. |
| Signature Options<br>Encryption Options<br>SAML Message Settings<br>Identity Mapping              | * JavaScript file containing the identity mapping rule:<br>ip_saml20 |
| Identity Mapping Rule<br>Summary                                                                  |                                                                      |

On the Identity Mapping Rule panel, select ip\_saml20 from the drop-down list and click Next.

| Federation Protocol                                                                                               |                                                                                     |                                                   |   |
|----------------------------------------------------------------------------------------------------|-------------------------------------------------------------------------------------|---------------------------------------------------|---|
| General Information                                                                                               | Sumr                                                                                | mary                                              |   |
| Profile Selection<br>Single Sign-on Settings<br>Single Logout Settings<br>Signature Options<br>Encryption Options | Ensure that the values are correct. Clic<br>configuration. Click Previous to make m | ok OK to complete the federation<br>fore changes. | _ |
| SAML Message Settings<br>Identity Mapping                                                                         | Federation name:                                                                    | saml20idp                                         | E |
| Identity Mapping Rule<br>Summary                                                                                  | Protocol:                                                                           | SAML2_0                                           |   |
|                                                                                                    | Protocol template:                                                                  | SAML2_0                                           |   |
|                                                                                                    | Company name:                                                                       | IdP Company                                       |   |
|                                                                                                    | Role:                                                                               | ip                                                |   |
|                                                                                                    | Point of contact:                                                                   | https://www.myidp.ibm.com<br>/isam/sps            |   |
|                                                                                                    | Web browser single sign-on profile:                                                 | true                                              |   |
|                                                                                                    | Name identifier management<br>profile:                                              | false                                             |   |
|                                                                                                    | Single logout profile:                                                              | true                                              |   |
|                                                                                                    | HTTP Artifact binding for single<br>sign-on:                                        | false                                             |   |
|                                                                                                    | HTTP POST binding for single<br>sign-on:                                            | true                                              |   |
|                                                                                                    | HTTP Redirect binding for single<br>sign-on:                                        | true                                              |   |
|                                                                                                    | Assertion validity duration<br>before issue (seconds):                              | 300                                               |   |
|                                                                                                    | Assertion validity duration after                                                   |                                                   | - |

On the Summary panel, click **OK** to create the federation.

Follow on-screen instructions to **deploy** pending changes.

#### **SCRIPT-END:**

The script should display the following

INFO:FederationManager:Configuring the IdP Federation

INFO:FederationManager:Retrieving the mapping rule reference ID

INFO:FederationManager:Successfully configured the IdP

FederationINFO:FederationManager:Successfully configured the IdP Federation

## 6.4 Export meta-data

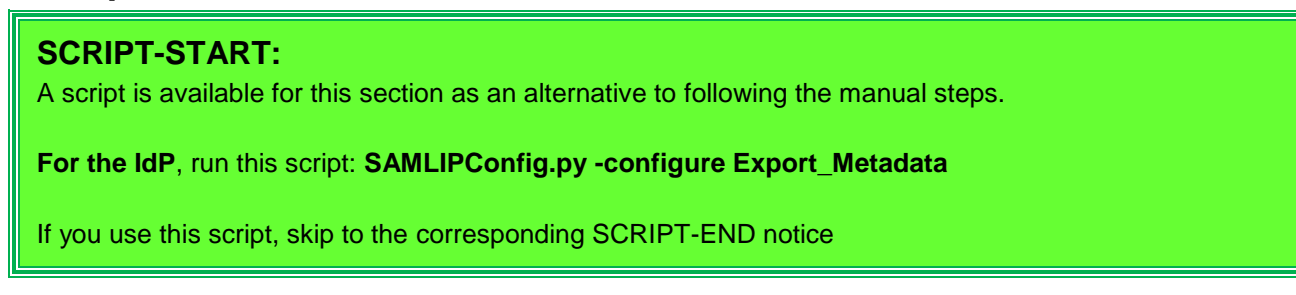

Using the administration console, navigate to Secure Federation -> Manage: Federations.

| Federation Management     |                    |                   |
|---------------------------|--------------------|-------------------|
| Federations               |                    |                   |
| 📑 Add 📝 Edit 🏼 🦻 Delete 🚺 | Export 2 Partners  | s 🦓 Refresh       |
| Federation Name           | Federation Protoco | Role              |
| saml20idp                 | SAML 2.0           | Identity Provider |

Click on the saml20idp federation and click Export.

This will start the download of the federation metadata. Save the file to: .../providedfiles/Automation/tmp/ipmetadata.xml

It is important to save the metadata file to this exact location if you are planning to use the automated scripts to import this metadata to the partner.

# SCRIPT-END: The script should display the following INFO:FederationManager:Exporting Metadata INFO:FederationManager:Successful export of metadata The metadata file will be exported to .../providedfiles/Automation/tmp/ipmetadata.xml

# 7 Create SAML 2.0 Service Provider federation

This section is completed only for the Service Provider. The Identity Provider creation is described in the previous section.

## 7.1 Uploading keystore files

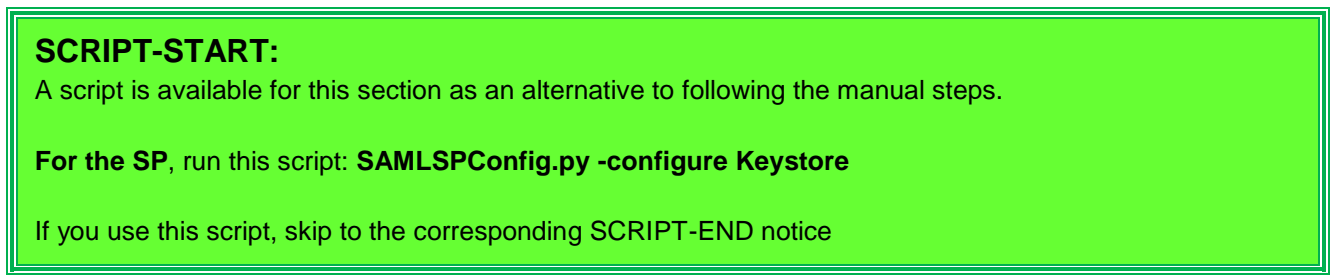

A sample keystore and stash file for the SP are available in the .../providedfiles/myspkeys directory. The keystore contains all the certificates required for a SAML flow to work based on the configuration described in this document.

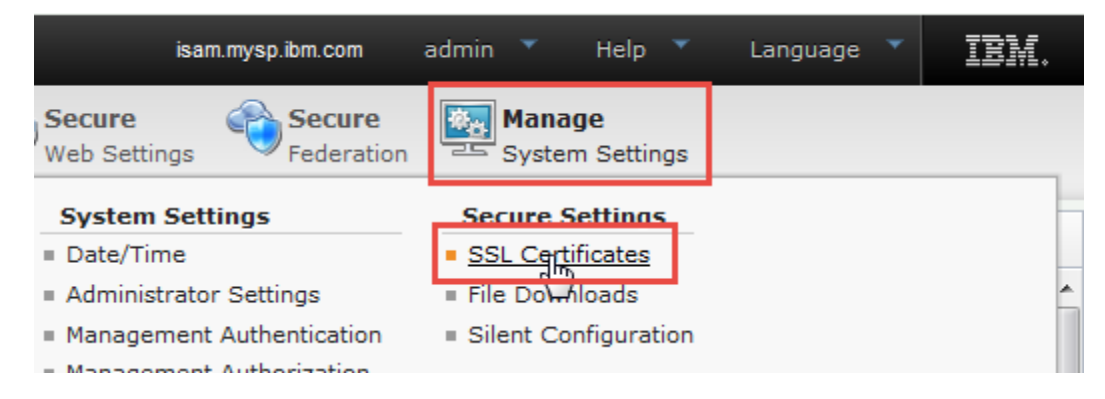

Navigate to Manage System Settings > Secure Settings: SSL Certificates

| SSL        | Certificates                             |              |              |                   |
|------------|------------------------------------------|--------------|--------------|-------------------|
| 4          | New 🛛 🗙 Delete 🛛 🖑 Refresh 🛛 📲 Replicate | with Cluster | Manage 🔻     |                   |
|            | Certificate Database Name                | Туре         | Edit SSL Cer | tificate Database |
| . ♦        | . No filter applied                      |              | Details      |                   |
| $\bigcirc$ | rt_profile_keys                          | Local        | Describe     |                   |
| $\bigcirc$ | Imi_trust_store                          | Local        | Rename       |                   |
| $\bigcirc$ | pdsrv                                    | Local        | Import       |                   |
| 0          |                                          |              |              |                   |

Click Manage > Import.

| Import SSL Certificate Data                           | base   |
|-------------------------------------------------------|--------|
| Certificate Database File *<br>myspkeys.kdb<br>Browse | ]      |
| Stash File *                                          | 1      |
| myspkeys.sth<br>Browse                                |        |
|                                                       | Import |

Select the certificate database and stash file. Click Import.

A warning will be displayed at the top of the window. Click the link to activate the configuration change you have just made. A pop-up dialog is displayed showing the pending changes. Click deploy.

| SSL Certificates                         |                                   |      |
|------------------------------------------|-----------------------------------|------|
| 🜗 New 🛛 🗙 Delete 🛛 🗞 Refresh 🛛 📲 Replica | te with Cluster 📃 Manage 🔻        |      |
| Certificate Database Name                | Type Edit SSL Certificate Databas | e    |
| No filter applied                        | Details                           |      |
| myspkeys                                 | Local Describe                    |      |
| <pre>ort_profile_keys</pre>              | Local Rename                      |      |
| o pdsrv                                  | Local Import                      |      |
| Imi_trust_store                          | Local Export                      |      |
| , o embedded_ldap_keys                   | Local Jul 28, 2015                | 3:06 |

Select the keystore. Click Manage > Edit SSL Certificate Database.

## IBM Security

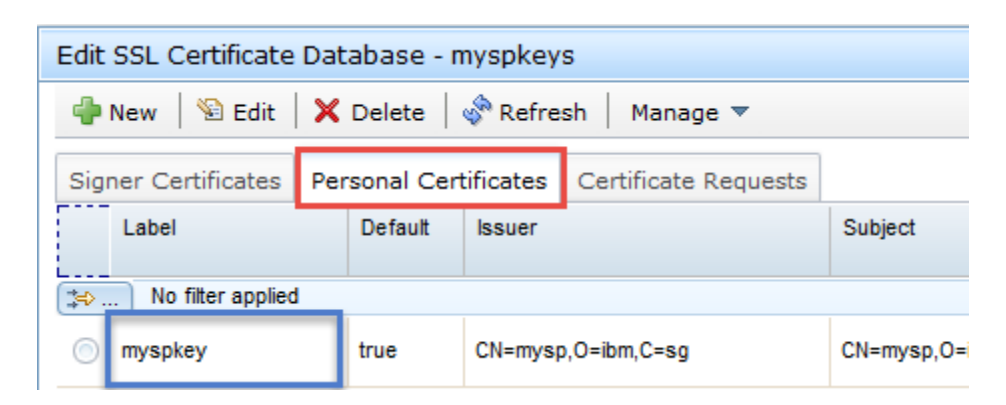

Verify that the **Personal Certificate** is present.

Once verified, close the dialog.

SCRIPT-END: The script should display the following INFO:WGAManager:Configuring keystore for SP INFO:WGAManager:Successfully uploaded and configured keystore

## 7.2 Upload mapping rules

#### **SCRIPT-START:**

A script is available for this section as an alternative to following the manual steps.

For the SP, run this script: SAMLSPConfig.py -configure Upload\_Mapping\_Rules

If you use this script, skip to the corresponding SCRIPT-END notice

This document makes use of a number of JavaScript mapping rules. These need to be created on the Identity Provider appliance. We will actually create a few mapping rules at this time although the SAML federation will initially use only the first of these rules.

When using the appliance console to create Mapping Rules, cut-and-paste is used to load the JavaScript content of the rules. Before we get started, we need to open our first rule in a text editor so we can copy it.

Go to the .../providedfiles/mappingrules/sp directory and open the sp\_saml20.js file in a text editor.

## IBM Security

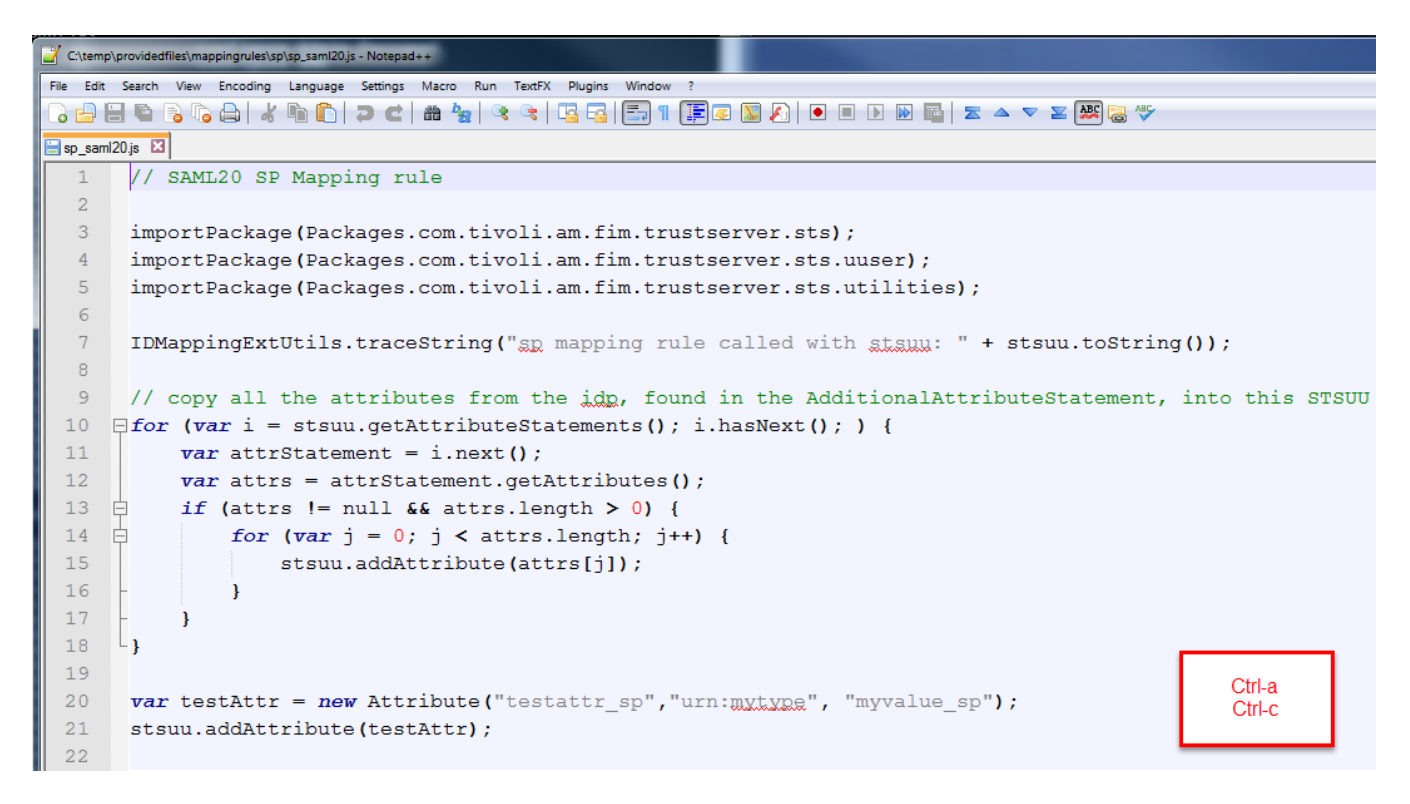

Select all the text in the file and then copy it. On Windows you can use Ctrl-a to select all and Ctrl-c to copy.

Now we're ready to create a Mapping Rule on the appliance with this content.

| IBM Security Access I       | Manager                             | isan                   | n.myidp.ibm.com      | adn |
|-----------------------------|-------------------------------------|------------------------|----------------------|-----|
| Home<br>Appliance Dashboard | Monitor<br>Analysis and Diagnostics | Secure<br>Web Settings | Secure<br>Federation |     |
| Manage                      | Global Settings                     | Global Keys            |                      |     |
| Federations                 | Advanced Configuration              | LTPA Keys              |                      |     |
| Security Token Service      | User Registry                       |                        |                      |     |
| Attribute Source            | Runtime Parameters                  |                        |                      |     |
| 1                           | Template Files                      |                        |                      |     |
|                             | Mapping) Rules                      |                        |                      |     |
|                             | Distributed Session Cache           |                        |                      |     |
|                             | Server Connections                  |                        |                      |     |
|                             | Partner Templates                   |                        |                      |     |

In the LMI Administration console, navigate to Secure Federation->Global Settings: Mapping Rules.

# () IBM Security

| Mapping Rules                 |          |          |         |
|-------------------------------|----------|----------|---------|
| Edit                          | 📝 Delete | 🚯 Export | Replace |
| Mapping Rules                 |          |          |         |
| OIDCIDToken<br>Category: OIDC |          |          |         |
| OIDCRP<br>Category: OIDC      |          |          |         |

Click Add to add a new mapping rule.

| Content:  | // SAML20 SP Mapping rule                                                                                                    |
|-----------|----------------------------------------------------------------------------------------------------|
|           | importPackage(Packages.com.tivoli.am.fim.trustserver.sts.);<br>importPackage(Packages.com.tivoli.am.fim.trustserver.sts.uuser);<br>importPackage(Packages.com.tivoli.am.fim.trustserver.sts.utilities);                                                                                                    |
|           | IDMappingExtUtils.traceString("sp mapping rule called with stsuu: " + stsuu.toString());                                                                                                    |
|           | <pre>// copy all the attributes from the idg, found in the AdditionalAttributeStatement, into this STSUU for (var i = stsuu getAttributeStatements(); i.hasNext(); ) {     var attrStatement = i.next();     var attrs = attrStatement getAttributes();     if (attrs != null &amp;&amp; attrs.length &gt; 0) {         for (var j = 0; j &lt; attrs.length; j++) {             stsuu.addAttribute(attrs[i]);         }     } }</pre> |
|           | var testAttr = new Attribute("testattr_sp","urn:mytype", "myvalue_sp");                                                                                                    |
|           | sisuu.addAuribule(testAur),                                                                                                    |
|           | Ctrl-v                                                                                                    |
| Name:     | sp_sami20                                                                                                    |
| Category: | SAML2_0                                                                                                    |

Paste the rule text into the *Content* box. On Windows you can use **Ctrl-c** to paste.

Enter **sp\_saml20** as the rule *Name* and select **SAML2\_0** as the *Category*.

Click **Save** to save the new Mapping Rule.

Repeat the process above for all of the files in the .../providedfiles/mappingrules/sp directory

Once all Mapping Rules are loaded, **deploy** the pending changes.

#### SCRIPT-END:

The script should display the following INFO:FederationManager:Upload all mapping rules INFO:FederationManager:Create a mapping rule INFO:FederationManager:Successfully created the Mapping Rule INFO:FederationManager:Create a mapping rule INFO:FederationManager:Successfully created the Mapping Rule

## 7.3 Create federation

#### **SCRIPT-START:**

A script is available for this section as an alternative to following the manual steps.

For the SP, run this script: SAMLSPConfig.py -configure Federation

If you use this script, skip to the corresponding SCRIPT-END notice

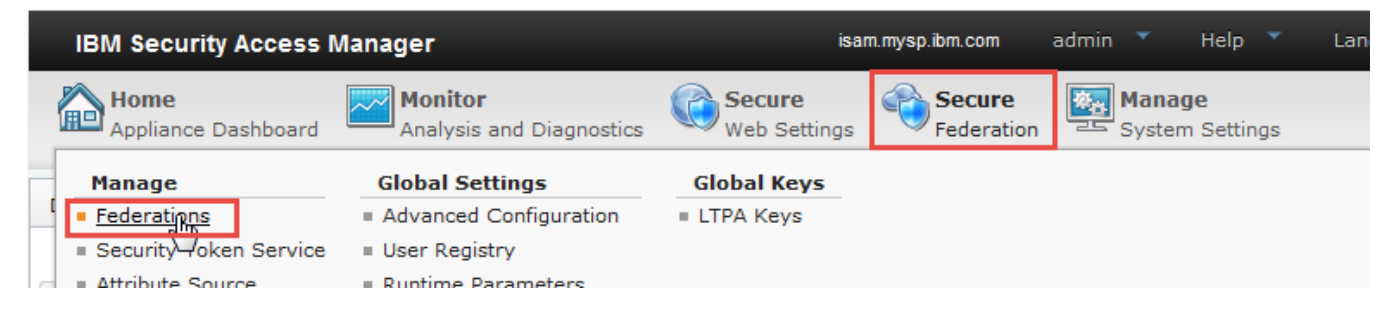

Using the administration console, navigate to **Secure Federation**→**Manage: Federations**.

|             | ent        |                       |             |
|-------------|------------|-----------------------|-------------|
| Federations |            |                       |             |
|             |            | _                     |             |
| Add 🖉 Edit  | 🕑 Delete 🤞 | 🗓 Export 🛛 🖓 Partners | s 🖓 Refresh |

Click **Add** to create a new federation.

| Summary | Choose the name and<br>* Federation Name<br>sami20sp<br>* Select the protocol f<br>OpenID Connect<br>SAML 2.0 | for this federation: | eration. |  |
|---------|----------------------------------------------------------------------------------------------------|----------------------|----------|--|
|---------|----------------------------------------------------------------------------------------------------|----------------------|----------|--|

Create a new SAML 2.0 federation named saml20sp as shown and click Next.

| reate New Federation                                                                                                    |               |          |  |  |
|----------------------------------------------------------------------------------------------------|---------------|----------|--|--|
| Federation Protocol<br>Template<br>General Information                                                                                                    |               | Template |  |  |
| Point of Contact Server<br>Profile Selection<br>Single Sign-on Settings<br>Name Identifier Management<br>Settings<br>Single Logout Settings<br>Signature Options<br>Encryption Options<br>SAML Message Settings | Quick Connect |          |  |  |

On the template page, select **SAML 2.0** and click **Next**.

| Federation Protocol<br>Template<br>General Information<br>Point of Contact Server                                                                                        | General Information                                                              |
|----------------------------------------------------------------------------------------------------|----------------------------------------------------------------------------------|
| Profile Selection<br>Single Sign-on Settings<br>Signature Options<br>Encryption Options<br>SAML Message Settings<br>Identity Mapping<br>Identity Mapping Rule<br>Summary | Provide basic information about this federation.<br>* Company Name<br>SP Company |
|                                                                                                    | * Identify your role:                                                            |

On the General Information panel, enter **SP Company** as the Company Name, select **Service Provider** as the role, and click **Next**.

| Federation Protocol<br>Template<br>General Information                                       | Point of Contact Server                                 |
|----------------------------------------------------------------------------------------------|---------------------------------------------------------|
| Point of Contact Server<br>Profile Selection<br>Single Sign-on Settings<br>Signature Options | Enter the endpoint URL of your point of contact server. |
| Encryption Options<br>SAML Message Settings<br>Identity Mapping<br>Identity Mapping Rule     | * Point of Contact<br>ps://www.mysp.ibm.com/isam /sps   |

On the Point of Contact Server panel, enter https://www.mysp.ibm.com/isam and click Next.

| create New Federation                                                         | 1                                                                     |
|-------------------------------------------------------------------------------|-----------------------------------------------------------------------|
| Federation Protocol<br>Template<br>General Information                        | Profile Selection                                                     |
| Point of Contact Server<br>Profile Selection<br>Single Sign-on Settings       | Select the SAML 2.0 profiles to use in this federation.               |
| Signature Options<br>Encryption Options                                       | Web Browser Single Sign-on                                            |
| SAML Message Settings<br>Identity Mapping<br>Identity Mapping Rule<br>Summary | <ul> <li>Name Identifier Management</li> <li>Single Logout</li> </ul> |

On the profile selection panel, leave **Web Browser Single Sign-on** selected and also select **Single Logout**. Then press **Next**.
## Create New Federation

| Federation Protocol<br>Template                                                                                          | Cingle Cign on Cottings                                                  |
|----------------------------------------------------------------------------------------------------|--------------------------------------------------------------------------|
| General Information                                                                                                    | Single Sign-on Settings                                                  |
| Point of Contact Server<br>Profile Selection<br>Single Sign-on Settings<br>Single Logout Settings                        | Provide the details for the SAML 2.0 Web Browser Single Sign-on profile. |
| Signature Options<br>Encryption Options<br>SAML Message Settings<br>Identity Mapping<br>Identity Mapping Rule<br>Summary | * Supported bindings:<br>HTTP Artifact<br>HTTP POST<br>HTTP Redirect     |
|                                                                                                    | Require signature on incoming SAML assertions.                           |

On the Single Sign-on settings panel, deselect HTTP Artifact and select HTTP Redirect.

Select checkboxes for **Require signature on incoming SAML assertions** and **Require outgoing SAML authentication requests to be signed**.

Then click Next.

| Create new rederation | Create | New | Federation |
|-----------------------|--------|-----|------------|
|-----------------------|--------|-----|------------|

| Federation Protocol                                                                                                    |                                                          |
|----------------------------------------------------------------------------------------------------|----------------------------------------------------------|
| General Information                                                                                                    | Single Logout Settings                                   |
| <u>Point of Contact Server</u><br><u>Profile Selection</u><br><u>Single Sign-on Settings</u><br><u>Single Logout Settings</u> | Provide the details for SAML 2.0 Single Logout profile.  |
| Signature Options<br>Encryption Options<br>SAML Message Settings<br>Identify Manning                                          | * Supported bindings:                                    |
| Identity Mapping Rule<br>Summary                                                                                              | HTTP Artifact                                            |
|                                                                                                    | HTTP Redirect                                            |
|                                                                                                    |                                                          |
|                                                                                                    | Select which outgoing SAML messages require a signature: |
|                                                                                                    | V Single logour requests                                 |

On the Single Logout Settings panel, deselect HTTP Artifact and select HTTP Redirect.

Select checkboxes to require signatures for **Single logout requests** and **Single logout responses**.

Then click Next.

| ederation Protocol                                                                                                    |                                                                                                    |
|----------------------------------------------------------------------------------------------------|----------------------------------------------------------------------------------------------------|
| <u>Template</u><br>General Information                                                                                                    | Signature Options                                                                                                    |
| Point of Contact Server<br>Profile Selection<br>Single Sign-on Settings<br>Single Logout Settings<br>Signature Options<br>Encryption Options | Select a public/private key pair for signing the SAML messages and the<br>assertion. Your partner retrieves the corresponding public key when importing<br>your metadata. |
| SAML Message Settings<br>dentity Mapping<br>dentity Mapping Rule<br>Summary                                                                  | * Certificate Database<br>myspkeys * Certificate Label myspkey                                                                                                    |
|                                                                                                    | Include the following KeyInfo elements:                                                                                                    |
|                                                                                                    | X509 Certificate Data                                                                                                    |
|                                                                                                    | X509 Subject Name                                                                                                    |
|                                                                                                    | X509 Subject Key Identifier                                                                                                    |
|                                                                                                    | X509 Subject Issuer Details                                                                                                    |
|                                                                                                    | Public Key                                                                                                    |

On the Signature Options panel, select the myspkeys Certificate Database, and the myspkey Certificate Label.

Then click Next.

| ederation Protocol                           |                                                                                                    |
|----------------------------------------------|----------------------------------------------------------------------------------------------------|
| Femplate<br>General Information              | Encryption Options                                                                                                    |
| Point of Contact Server<br>Profile Selection |                                                                                                    |
| Single Sign-on Settings                      | Select a public/private key pair that the federation partners can use to encrypt<br>certain message content. The selected public key is exported in the metadata |
| Signature Options                            | file for this federation, making it available to the federation partners.                                                                                        |
| SAML Message Settings                        | * Certificate Database                                                                                                    |
| dentity Mapping<br>dentity Mapping Rule      | myspkeys                                                                                                    |

On the Encryption Options panel, select the myspkeys Certificate Database and the myspkey Certificate Label.

Then click Next.

| 1                                                  |
|----------------------------------------------------|
|                                                    |
| SAML Message Settings                              |
| Provide details about how to handle SAML messages. |
| * Message Lifetime (seconds)                       |
| 300                                                |
| * Session Timeout (seconds)                        |
|                                                    |

On the SAML Message Settings panel, leave values at their defaults and click Next.

| Federation Protocol<br>Template | l de stift : Manuelle s                                                       |
|---------------------------------|-------------------------------------------------------------------------------|
| General Information             | Identity Mapping                                                              |
| Profile Selection               |                                                                               |
| Single Sign-on Settings         | If configuring an identity provider, this mapping specifies how to create an  |
| Single Logout Settings          | assertion that contains attributes that are mapped from a local user account. |
| Signature Options               | If configuring a service provider, this mapping specifies how to match an     |
| Encryption Options              | assertion from the partner to the local user accounts.                        |
| dentity Manning                 | Select one of the following identity mapping options:                         |
| dentity Mapping Rule<br>Summary | Use JavaScript transformation for identity mapping                            |
|                                 | Ilse an external web service for identity manning                             |

On the Identity Mapping panel, we will use the default of **Use Javascript transformation for identity mapping** so just click **Next**.

| ederation Protocol<br>emplate<br>eneral Information             | Identity Mapping Rule                                                |
|-----------------------------------------------------------------|----------------------------------------------------------------------|
| nt of Contact Server<br>Ifile Selection<br>gle Sign-on Settings | Specify the JavaScript file that contains the identity mapping rule. |
| nature Options<br>cryption Options<br>ML Message Settings       | * JavaScript file containing the identity mapping rule:              |

On the Identity Mapping Rule panel, select **sp\_samI20** from the drop-down list and click **Next**.

| Federation Protocol                                                                                                    |                                                                                    |                                                 | - |
|----------------------------------------------------------------------------------------------------|------------------------------------------------------------------------------------|-------------------------------------------------|---|
| General Information                                                                                                    | Sum                                                                                | mary                                            |   |
| Point of Contact Server<br>Profile Selection<br>Single Sign-on Settings<br>Single Logout Settings<br>Signature Options<br>Encryption Options | Ensure that the values are correct. Cli<br>configuration. Click Previous to make r | ick OK to complete the federation more changes. |   |
| SAML Message Settings<br>Identity Mapping                                                                                                    | Federation name:                                                                   | saml20sp                                        | = |
| Summary                                                                                                    | Protocol:                                                                          | SAML2_0                                         |   |
|                                                                                                    | Protocol template:                                                                 | SAML2_0                                         |   |
|                                                                                                    | Company name:                                                                      | SP Company                                      |   |
|                                                                                                    | Role:                                                                              | sp                                              |   |
|                                                                                                    | Point of contact:                                                                  | https://www.mysp.ibm.com<br>/isam/sps           |   |
|                                                                                                    | Web browser single sign-on<br>profile:                                             | true                                            |   |
|                                                                                                    | Name identifier management<br>profile:                                             | false                                           |   |
|                                                                                                    | Single logout profile:                                                             | true                                            |   |
|                                                                                                    | HTTP Artifact binding for single<br>sign-on:                                       | false                                           |   |
|                                                                                                    | HTTP POST binding for single<br>sign-on:                                           | true                                            |   |
|                                                                                                    | HTTP Redirect binding for<br>single sign-on:                                       | true                                            |   |
|                                                                                                    | Assertion signature validation:                                                    | true                                            |   |
|                                                                                                    | Authentication request signing:                                                    | true                                            | - |

On the Summary panel, click  $\ensuremath{\text{OK}}$  to create the federation.

Follow on-screen instructions to **deploy** pending changes.

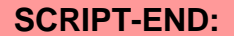

The script should display the following INFO:FederationManager:Configuring the SP Federation INFO:FederationManager:Retrieving the mapping rule reference ID INFO:FederationManager:Successfully configured the SP Federation

## 7.4 Export meta-data

#### **SCRIPT-START:**

A script is available for this section as an alternative to following the manual steps.

For the SP, run this script: SAMLSPConfig.py -configure Export\_Metadata

If you use this script, skip to the corresponding SCRIPT-END notice

Using the administration console, navigate to Secure Federation -> Manage: Federations.

| Federation | n Managerr | nent       |                    |                  |  |
|------------|------------|------------|--------------------|------------------|--|
| Federa     | tions      |            |                    |                  |  |
| 📑 Add      | 📝 Edit     | 躇 Delete 🛛 | Export 2 Partners  | s 🦓 Refresh      |  |
| Federatio  | on Name    | *          | Federation Protoco | Role             |  |
| saml20sp   | 1          |            | SAML 2.0           | Service Provider |  |

Click on the saml20sp federation and click Export.

This will start the download of the federation metadata. Save the file to: *.../providedfiles/Automation/tmp/spmetadata.xml* 

It is important to save the metadata file to this exact location if you are planning to use the automated scripts to import this metadata to the partner.

### SCRIPT-END:

The script should display the following INFO:FederationManager:Exporting Metadata INFO:FederationManager:Successful export of metadata

The metadata file will be exported to .../providedfiles/Automation/tmp/spmetadata.xml

## **8 Configure Reverse Proxy for Federation**

After a new federation has been configured, the Reverse Proxy needs to be configured for it. There are some general items that need to be completed for any federation:

- Load Federation Runtime certificate to Reverse Proxy keystore
- Create Junction to Federation Runtime
- Enable sending of session id in HTTP header

and there are some federation-specific items:

- Create and attach ACLs to protect federation endpoints
- Set up EAI trigger URLs

A REST service and a corresponding UI are available via the Access Manager LMI Management interface which triggers all of the required actions for a federation. This is the recommended way to perform the configuration. The manual steps are also documented in the Appendix D should you wish to follow them.

## 8.1 ISAM Configuration for the IdP

This section is completed only for the Identity Provider. You will configure the Service Provider in a later section.

## 8.1.1 Configure Reverse Proxy for IdP

#### **SCRIPT-START:**

A script is available for this section as an alternative to following the manual steps. Remember, this step is for the IdP.

For the IdP, run this script: SAMLIPConfig.py -configure POC\_For\_Federation

For SAM versions before 9.0.1.0 there is no way to trigger the POC configuration from the LMI Web Console. You must either use the script to directly call the REST service (recommended) or follow the manual steps documented in Section 25.1 - ISAM Configuration for the IdP.

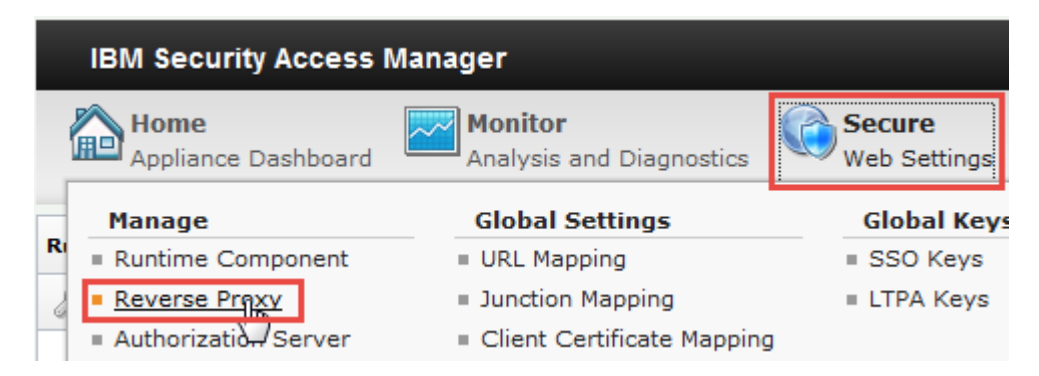

In the mega-menu, navigate to Secure Web Settings > Manage: Reverse Proxy.

#### IBM Security **Reverse Proxy** 🗞 Refresh 😪 Edit X Delete Start 🕘 Restart New | Stop Manage 🔻 Configuration State Instance Name Troubleshooting ₩. No filter applied Management Root ~ Started default 0 Junction Management 1 - 1 of 1 item 10 | 25 | Federation Management

.

٠

Logging

Renew Management Certificate

Select the Reverse Proxy instance, and click on Manage -> Federation Management.

| d 🎝 | d 🗙 Remove        |  |
|-----|-------------------|--|
| F   | ederation Name    |  |
| æ   | No filter applied |  |

To add the IdP federation, click on the **Add** button.

There are three panels which need to be filled out.

| Runtime                               | Federation      | ACLs and Certificates           |            |
|---------------------------------------|-----------------|---------------------------------|------------|
|                                       |                 |                                 |            |
|                                       |                 |                                 |            |
| Provide th                            | ne details to a | uthenticate with the federation | n runtime. |
|                                       |                 |                                 | 1.1.1.1    |
|                                       |                 |                                 |            |
|                                       |                 |                                 |            |
| Host name                             | a *             |                                 |            |
| localhost                             |                 |                                 |            |
| 10cannosc                             |                 |                                 |            |
| locamosc                              |                 |                                 |            |
| Port *                                |                 |                                 |            |
| Port *                                |                 |                                 |            |
| Port *<br>443                         |                 |                                 |            |
| Port *<br>443<br>User name            |                 |                                 |            |
| Port *<br>443<br>User name            | .*              |                                 |            |
| Port *<br>443<br>User name            | .*              |                                 |            |
| Port *<br>443<br>User name<br>easuser |                 |                                 |            |

## 🕽 IBM Security

Inside the **Runtime** pane, user has to provide the details to authenticate with federation runtime. The details include the host, port, user name and password. All of them are required. When you move to the next pane, these details are used to connect to the Federation Runtime to retrieve a list of configured federations.

| luntime    | Federation    | ACLs and Certificates |
|------------|---------------|-----------------------|
| Select the | federation to | add.                  |
| Federatio  | n Name *      |                       |
|            |               |                       |

On the Federation Tab, Select the federation created in the previous section.

| Runtime     | Federation    | ACLs and Certificates         |                      |
|-------------|---------------|-------------------------------|----------------------|
|             |               |                               |                      |
| Select to r | euse the exis | ting access control lists (AC | s) and certificate   |
| Select to r | euse the exis | ting access control lists (AC | Ls) and certificates |
| Select to r | euse the exis | ting access control lists (AC | Ls) and certificates |

The next tab is the ACLs and Certificates panel, you can choose to reuse ACLs and Certificates if they exist or create new ones.

Once all the panels are done, click on **Submit** and then **Deploy** the Pending changes.

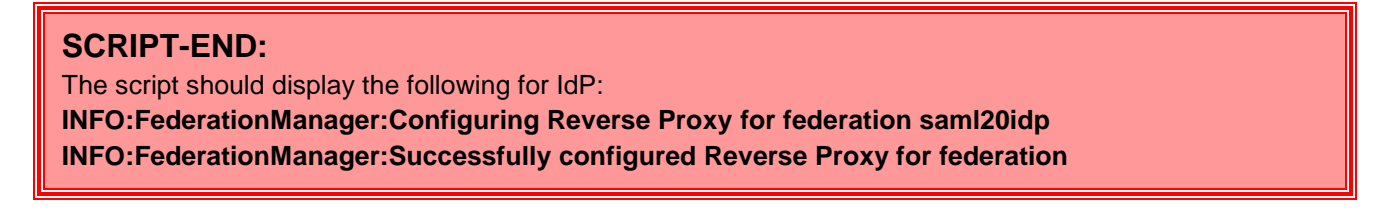

### 8.1.2 Environment-specific configuration

#### **SCRIPT-START:**

A script is available for this section as an alternative to following the manual steps. Remember, this step is for the IdP.

For the IdP, run this script: SAMLIPConfig.py -configure WebSEAL\_Configfile

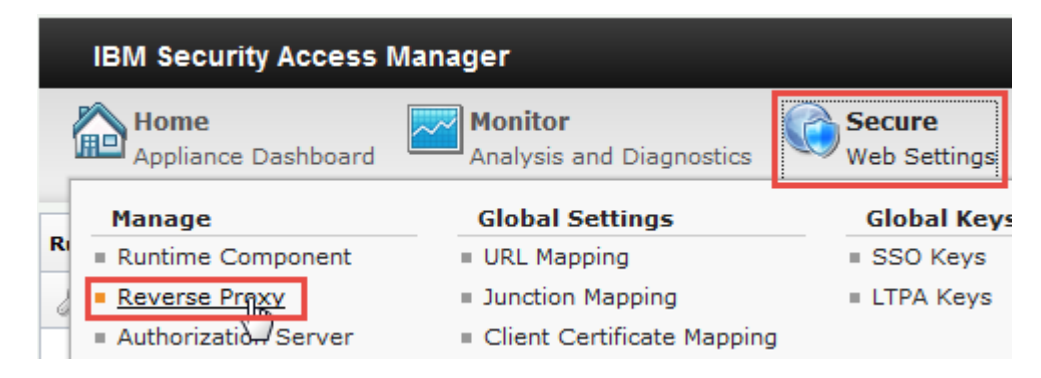

#### Navigate to Secure Web Settings > Manage: Reverse Proxy

| Reverse Proxy               | leverse Proxy                    |            |                              |   |                                 |   |
|-----------------------------|----------------------------------|------------|------------------------------|---|---------------------------------|---|
| 🜗 New 🛛 😢 Edit 🛛 🗙 Delete 🗎 | 🕨 Start 🛛 🥮 Stop 🛛 🛄 Restart 🗍 🖑 | Manage 🔻 3 |                              | 4 |                                 |   |
| Instance Name               | State                            | Changes a  | Configuration                | ۲ | Edit Configuration File         |   |
| No filter applied           |                                  |            | Troubleshooting              | Þ | Edit Tracing Configuration File |   |
| i default                   | Started                          | 🗹 True     | Management Root              |   | Web Content Protection          |   |
| 1 - 1 of 1 item             | <b>10   25   50   1</b> 0        | I AII      | Junction Management          |   | Import Configuration            | Þ |
|                             |                                  |            | Logging                      |   | Export Configuration            |   |
|                             |                                  |            | Renew Management Certificate |   |                                 |   |

Select the checkbox for the **default** Reverse Proxy instance. Click on **Manage** and select **Configuration→Edit Configuration File** from the pop-up menu.

This will open the configuration file where we need to make a number of changes.

At the end of the configuration file, create a new stanza as follows:

```
[junction:/isam]
reset-cookies-list = *ac.uuid,*JSESSIONID
```

Add the TAM\_CRED\_ATTRS\_SVC stanza and TAM\_CRED\_ATTRS\_SVC:eperson as shown below. Add these at the end of the file to ensure that they do not interfere with any existing stanza data.

```
[TAM_CRED_ATTRS_SVC]
eperson = azn_cred_registry_id
[TAM_CRED_ATTRS_SVC:eperson]
emailAddress = mail
firstName = cn
lastName = sn
```

Save and deploy the changes. Then select and restart the reverse proxy instance and ensure that the changes are active after restarting.

#### SCRIPT-END:

The script should display the following for IdP:

INFO:WGAManager:Configuring WebSEAL.conf file for SAML IdP

INFO:WGAManager:Successfully configured WebSEAL.conf file for SAML IdP

## 8.2 ISAM Configuration for SP

This section is completed only for the Service Provider. You should have configured the Identity Provider in the previous section.

### 8.2.1 Configure Reverse Proxy for SP

#### SCRIPT-START:

A script is available for this section as an alternative to following the manual steps. Remember, this step is for the SP.

For the SP, run this script: SAMLSPConfig.py -configure POC\_For\_Federation

For SAM versions before 9.0.1.0 there is no way to trigger the POC configuration from the LMI Web Console. You must either use the script to directly call the REST service (recommended) or follow the manual steps documented in Section 25.2 - ISAM Configuration for SP.

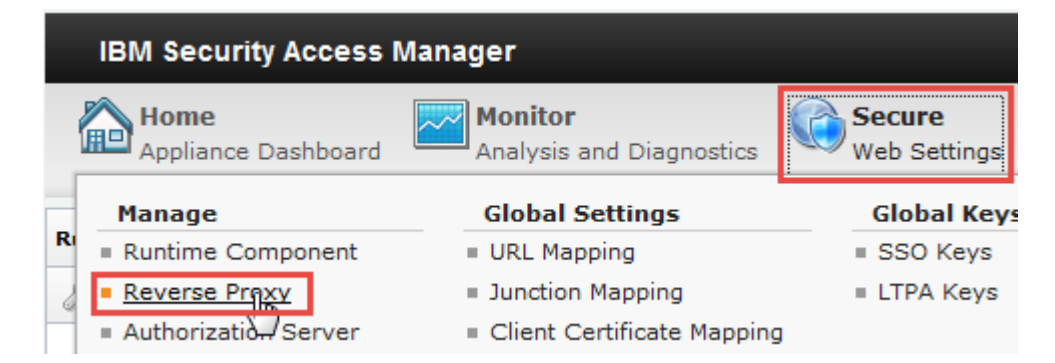

In the Mega-menu, navigate to Secure Web Settings > Manage: Reverse Proxy.

## IBM Security

| 🜗 New   😪 Edit   🗙 Delete   🕨 Start | Stop 🛛 📴 Restart 🗍 🖑 Refresh | Manage 💌                               |   |
|-------------------------------------|------------------------------|----------------------------------------|---|
| Instance Name State                 |                              | Configuration<br>Troubleshooting       | , |
| i default                           | Started                      | Management Root<br>Junction Management |   |
| 1 - 1 of 1 item                     | 10   25                      | <sup>6</sup> Federation Management     |   |
|                                     |                              | Logging<br>Renew Management Certificat | e |

Select the Reverse Proxy instance, and click on Manage -> Federation Management.

| 👍 👍 | d 🗙 Remove        |  |
|-----|-------------------|--|
| F   | ederation Name    |  |
| 39  | No filter applied |  |

To add the SP federation, click on the **Add** button.

There are three panels which need to be filled out.

| Runtime    | Federation     | ACLs and Certificates              |         |
|------------|----------------|------------------------------------|---------|
|            |                |                                    |         |
| Provide th | e details to a | uthenticate with the federation ru | intime. |
| Host name  | *              |                                    |         |
| lassibast  |                |                                    |         |
| locamost   |                |                                    |         |
| Port *     | _              |                                    |         |
| 443        |                | [.                                 |         |
|            |                |                                    |         |
| User name  | *              |                                    |         |
| easuser    |                |                                    |         |
|            | _              |                                    |         |
|            |                |                                    |         |
| Password   | *              |                                    |         |

## IBM Security

Inside the **Runtime** pane, user has to provide the details to authenticate with federation runtime. The details include the host, port, user name and password. All of them are required. When you move to the next pane, these details are used to connect to the Federation Runtime to retrieve a list of configured federations.

| Runtime         | Federation    | ACLs and Certificates |
|-----------------|---------------|-----------------------|
| Select the      | federation to | add.                  |
| 000259369351010 |               |                       |
| Federatio       | n Name *      |                       |
|                 |               |                       |

On the Federation Tab, Select the SP federation created in the previous section.

| luntime        | Federation             | ACLs and Certificates                                               |                                 |
|----------------|------------------------|---------------------------------------------------------------------|---------------------------------|
|                |                        |                                                                     |                                 |
| 10120-010-0004 | 승규는 사람은 것을 많은 것을 잘 많다. | 이 수영에 집에서 이렇게 이 물건을 해야 하는 것이 없는 것이 없다. 이렇게 가지 않는 것이 있는 것이 없는 것이 없다. | 것 같은 아이들을 걸려 한다. 영양 영영에 집에 있는 것 |
| Select to r    | reuse the exis         | ting access control lists (ACLs)                                    | ) and certificate               |
| Select to r    | reuse the exis         | ting access control lists (ACLs)                                    | ) and certificate               |

The next tab is the ACLs and Certificates panel. You can choose to reuse ACLs and Certificates if they exist or create new ones.

Once all the panels are done, click on **Submit** and then **Deploy** the Pending changes.

| SCRIPT-END:                                                                 |
|-----------------------------------------------------------------------------|
| The script should display the following for SP:                             |
| INFO:FederationManager:Configuring Reverse Proxy for federation samI20sp    |
| INFO:FederationManager:Successfully configured Reverse Proxy for federation |

### 8.2.2 Environment-specific configuration

#### **SCRIPT-START:**

A script is available for this section as an alternative to following the manual steps. Remember, this step is for the SP.

For the SP, run this script: SAMLSPConfig.py -configure WebSEAL\_Configfile

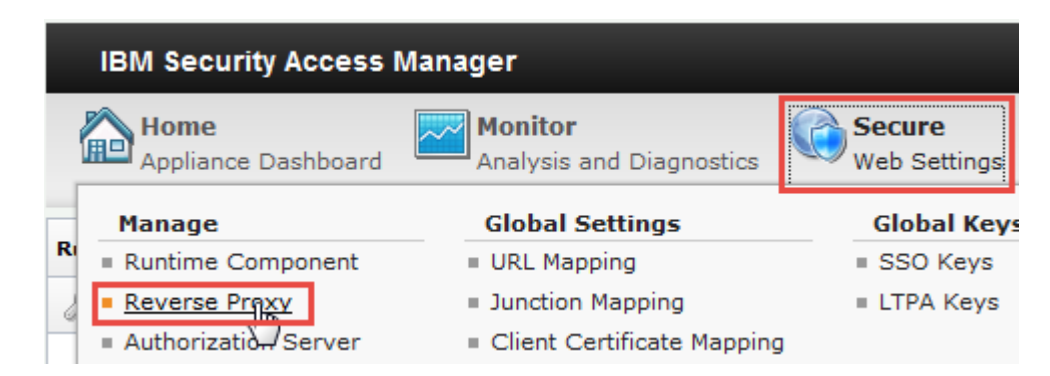

#### Navigate to Secure Web Settings > Manage: Reverse Proxy

| Reverse Proxy                           |                          |            | 2                            |   |                                 |
|-----------------------------------------|--------------------------|------------|------------------------------|---|---------------------------------|
| 骨 New 🛛 😒 Edit 📔 🗙 Delete 📄 🔊 Start 🛛 🥥 | Refresh                  | Manage 👻 3 |                              | 4 |                                 |
| Instance Name                           | State                    | Changes a  | Configuration                | ۲ | Edit Configuration File         |
| No filter applied                       |                          |            | Troubleshooting              | F | Edit Tracing Configuration File |
| le default                              | Started                  | 🗹 True     | Management Root              |   | Web Content Protection          |
| 1 - 1 of 1 item                         | <b>10   25   50   10</b> | 0 AII      | Junction Management          |   | Import Configuration            |
|                                         |                          |            | Logging                      |   | Export Configuration            |
|                                         |                          |            | Renew Management Certificate |   |                                 |

Select the checkbox for the **default** Reverse Proxy instance. Click on **Manage** and select **Configuration→Edit Configuration File** from the pop-up menu.

This will open the configuration file where we need to make a number of changes.

At the end of the configuration file, create a new stanza as follows:

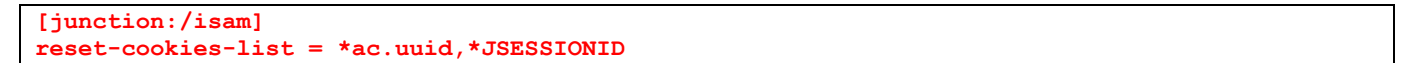

Save and deploy the changes. Then select and restart the reverse proxy instance and ensure that the changes are active after restarting.

#### 8.2.3 Add anonymous user

When importing the IdP Partner information to our Service Provider a User ID was specified which will be used when a transient Nameldentifier is passed by that IdP. The (default) User ID specified was **anonymous**.

### 🔋 IBM Security

We will now create that user at the Service Provider so that the Reverse Proxy can build a credential for this user when it is returned by the Federation Runtime.

Open an SSH session to the appliance. You could use ssh command-line (on a Linux system or in Cygwin) or you could use PuTTY. You could also connect directly to the console of the appliance via VMWare.

SSH to **isam.mysp.ibm.com** and authenticate using the administrator credentials (admin/Passw0rd). The welcome message is displayed:

```
Welcome to the IBM Security Access Manager
Welcome to the IBM Security Access Manager appliance
Enter "help" for a list of available commands
isam.mysp.ibm.com>
```

Using commands below, navigate to isam and start the admin utility. Then login to the pdadmin console:

```
isam.mysp.ibm.com> isam admin
pdadmin> login -a sec_master -p Passw0rd
pdadmin sec master>
```

Create an unauth ACL using the commands and attach it to SAML endpoints:

```
user create anonymous cn=anonymous,dc=iswga anonymous anonymous Passw0rd
user modify anonymous account-valid yes
```

Enter exit twice to exit from the session.

```
SCRIPT-END:
The script should display the following for SP:
INFO:WGAManager:Configuring WebSEAL.conf file for SAML SP
INFO:WGAManager:Successfully configured WebSEAL.conf file for SAML SP
INFO:WGAManager:Configuring user: anonymous
INFO:WGAManager:Successfully configured user: anonymous
```

## 9 Configure Partners

In earlier sections, the metadata files corresponding to identity provider and service provider were exported. In this section, the respective metadata files will be imported to the each provider federation partners. Besides exchanging of metadata, the IdP and the SP partners are updated such that Signing is enabled and Encryption algorithms are configured.

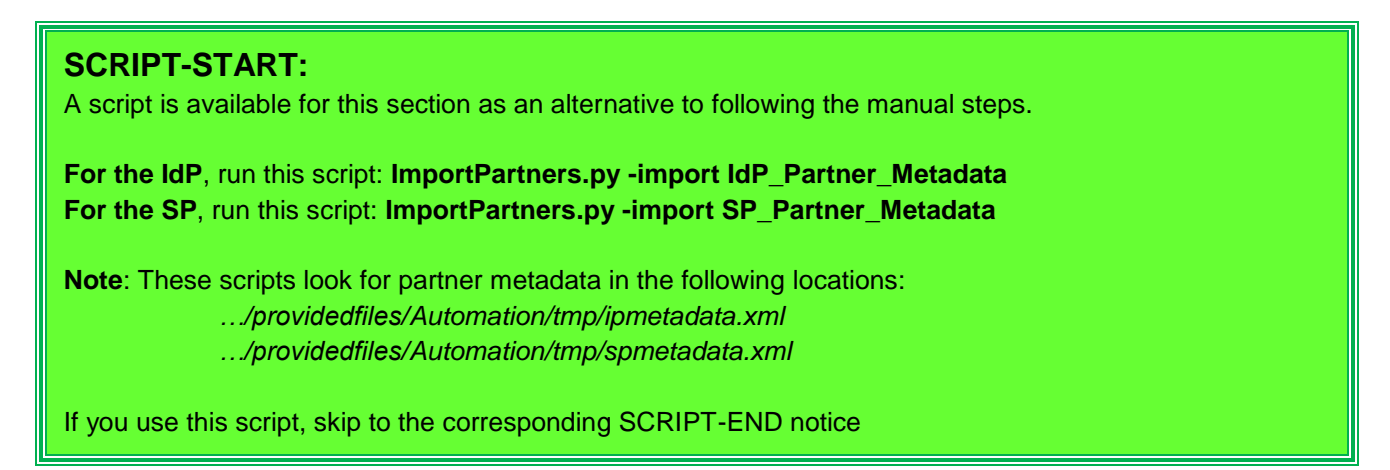

## 9.1 Configuring Partner for the IdP

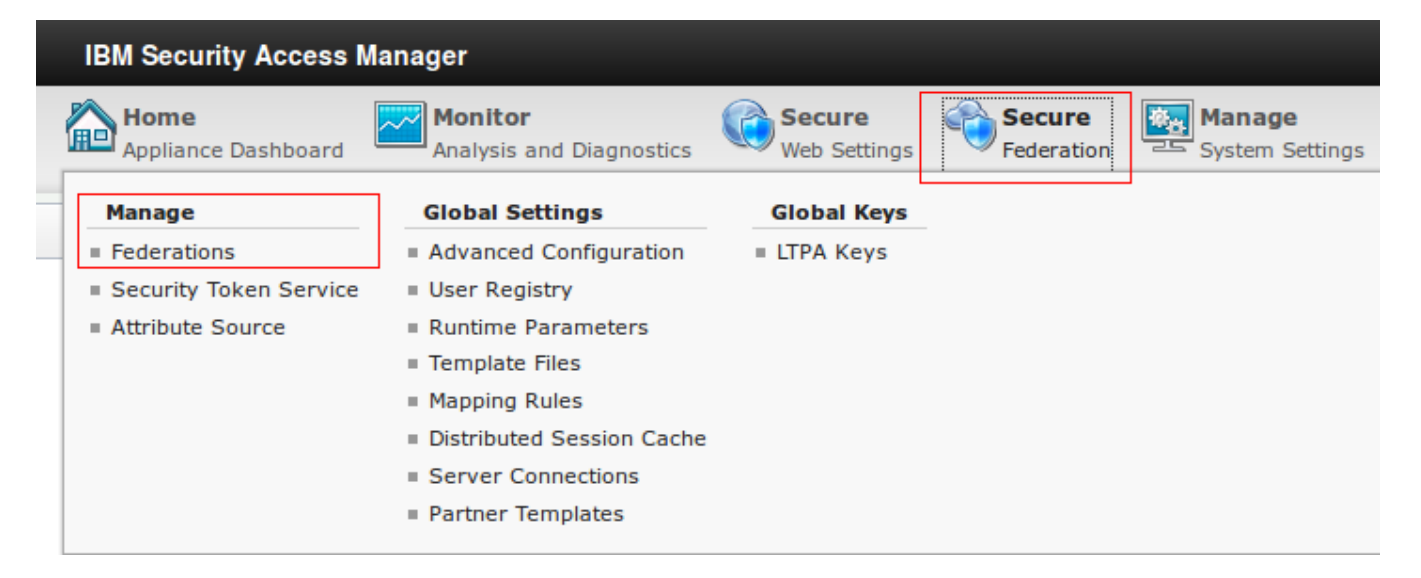

Under Secure Federation menu, click on Manage: Federations.

| ( IBM Security                                                  |                                             |                           |
|-----------------------------------------------------------------|---------------------------------------------|---------------------------|
| IBM Security Access Manager                                     |                                             |                           |
| Home<br>Appliance Dashboard Monitor<br>Analysis and Diagnostics | Secure<br>Web Settings Secure<br>Federation | Manage<br>System Settings |
| Federation Management                                           |                                             |                           |
| Federations                                                     |                                             |                           |
| 📑 Add 📝 Edit 🧭 Delete 🕠 Export 🛛 隆 Partners                     | 🍫 Refresh                                   |                           |
| Federation Name                                                 | ▲ Federation Protocol                       | Role                      |
| saml20idp                                                       | SAML 2.0                                    | Identity Provider         |

Select the saml20idp federation and click Partners.

## Partners

|              | P Delete | Enable | 🍫 Refresh |              |        |
|--------------|----------|--------|-----------|--------------|--------|
| Partner Name |          |        | *         | Partner Role | Status |
|              |          |        | _         |              |        |

Click on Add to import SP as partner.

### **Create New Partner**

| Metadata<br>Summary |                                                     |
|---------------------|-----------------------------------------------------|
|                     | Upload the partner metadata file                    |
|                     | * Select the metadata file<br>spmetadata.xml Browse |

Select the metadata file that was exported from SP earlier.

If you used the provided Python script to export the metadata you'll find at .../providedfiles/Automation/tmp/spmetadata.xml

#### Click Next.

A message is briefly displayed to indicate that the partner has been created. You can now configure the partner.

| <u>tadata</u><br>gle Sign-on Settings                  |                                                                                                    |
|--------------------------------------------------------|----------------------------------------------------------------------------------------------------|
| AP SoL Connection Settings<br>entity Mapping<br>immary | Single Sign-on Settings Provide the details for the SAML 2.0 Web Browser Single Sign-on profile.                                          |
|                                                        | Implication         New         P Delete                                                                                                  |
|                                                        | Include the following attribute types in the SAML assertions (a *** means include all types):                • New               • Pelete |
|                                                        | * Amount of time, in seconds, that an idle session for the partner remains valid:                                                         |
|                                                        | Include federation ID when performing alias service operations.                                                                           |
|                                                        |                                                                                                    |
|                                                        |                                                                                                    |

Create New Partner

| Metadata<br>Sinde Stan-on Settings<br>SOAP SSL Connection Settings<br>Identity Mapping<br>Summary | Ensure that the values are correct. Click OK to | Summar<br>complete the federation configuration. Click Previous t | <b>y</b><br>o make more changes. |       |    |        |
|---------------------------------------------------------------------------------------------------|-------------------------------------------------|-------------------------------------------------------------------|----------------------------------|-------|----|--------|
|                                                                                                   | Connection template:                            | SAML2_0                                                           |                                  |       |    |        |
|                                                                                                   | Attribute mapping:                              | Attribute Name Attribute Source                                   |                                  |       |    |        |
|                                                                                                   | Assertion attribute types:                      | Attribute Types                                                   |                                  |       |    |        |
|                                                                                                   | Session timeout (seconds):                      | 3600                                                              |                                  |       |    |        |
|                                                                                                   | Federation ID included in alias lookup:         | false                                                             |                                  |       |    |        |
|                                                                                                   | SOAP SSL server certificate key database        | :                                                                 |                                  |       |    |        |
|                                                                                                   | Client authentication type:                     | none                                                              |                                  |       |    |        |
|                                                                                                   | Identity mapping option:                        | federation-config                                                 |                                  |       |    |        |
|                                                                                                   |                                                 |                                                                   |                                  |       |    |        |
|                                                                                                   |                                                 |                                                                   |                                  |       |    |        |
|                                                                                                   |                                                 |                                                                   |                                  |       |    |        |
|                                                                                                   |                                                 |                                                                   |                                  |       |    |        |
|                                                                                                   |                                                 |                                                                   |                                  |       |    |        |
|                                                                                                   |                                                 |                                                                   |                                  |       |    |        |
|                                                                                                   |                                                 |                                                                   | Description                      | March | 01 | Orreal |

Keep clicking Next in each screen to summary screen and then click OK.

You can now see the new partner in the Partner list for the SAML 2.0 federation:

| 📑 Add     | I Edit | 🖗 Delete | Ø | Enable 🖓 Refresh |        |  |
|-----------|--------|----------|---|------------------|--------|--|
| Partner N | lame   |          | * | Partner Role     | Status |  |

You may click "Edit" to add other optional and advanced configurations if needed

## 9.2 Configuring Partner for the SP

| IBM Security Access M       | anager                              |                        |                      |                |
|-----------------------------|-------------------------------------|------------------------|----------------------|----------------|
| Home<br>Appliance Dashboard | Monitor<br>Analysis and Diagnostics | Secure<br>Web Settings | Secure<br>Federation | System Setting |
| Manage                      | Global Settings                     | Global Keys            | _                    |                |
| Federations                 | Advanced Configuration              | LTPA Keys              |                      |                |
| Security Token Service      | User Registry                       |                        |                      |                |
| Attribute Source            | Runtime Parameters                  |                        |                      |                |
|                             | Template Files                      |                        |                      |                |
|                             | Mapping Rules                       |                        |                      |                |
|                             | Distributed Session Cache           |                        |                      |                |
|                             | Server Connections                  |                        |                      |                |
|                             | Partner Templates                   |                        |                      |                |

Under Secure Federation menu, click on Manage: Federations.

| Federation Management                     |                       |                  |  |  |  |  |  |
|-------------------------------------------|-----------------------|------------------|--|--|--|--|--|
| Federations                               |                       |                  |  |  |  |  |  |
| 📑 Add 📝 Edit 🎯 Delete 🕠 Export 🚱 Partners |                       |                  |  |  |  |  |  |
| Federation Name                           | ▲ Federation Protocol | Role             |  |  |  |  |  |
| saml20sp                                  | SAML 2.0              | Service Provider |  |  |  |  |  |

Select the saml20sp federation and click Partners.

Partners

| 📑 Add     | 🕜 Edit | 🖗 Delete | Enable | 🍫 Refresh |              |        |
|-----------|--------|----------|--------|-----------|--------------|--------|
| Partner N | ame    |          |        |           | Partner Role | Status |

Click on Add to import SP as partner.

| Metadata                                            |
|-----------------------------------------------------|
| Upload the partner metadata file                    |
| * Select the metadata file<br>ipmetadata.xml Browse |
|                                                     |

Select the metadata file that was exported from IdP earlier.

If you used the provided Python script to export the metadata you'll find at .../providedfiles/Automation/tmp/ipmetadata.xml

#### Click Next.

A message is briefly displayed to indicate that the partner has been created. You can now configure the partner.

| Create New Partner           Metadata           Single Sign-on Settings           SOAP SSL Connection Settings           Identify Mapping           Summary | Single Sign-on Settings<br>Provide the details for the SAML 2.0 Web Browser Single Sign-on profile.<br>Include the following attributes in the SAML assertions:<br>Mew Pelete                                                                                                    |
|----------------------------------------------------------------------------------------------------|----------------------------------------------------------------------------------------------------|
|                                                                                                    | <ul> <li>Force authentication to achieve account linkage.</li> <li>Include federation ID when performing alias service operations.</li> <li>* Username to be used for anonymous users:         <ul> <li>anonymous</li> <li>Map unknown name identifiers to the anonymous username.</li> <li>Create multiple attribute statements in the Universal User.</li> </ul> </li> </ul> |
|                                                                                                    | Previous Next (h) OK Cancel                                                                                                    |

We don't need to change Single Sign-On settings so click Next.

| <u>letadata</u><br>Single Sign-on Settings |                                                                                    |                    |                           |
|--------------------------------------------|------------------------------------------------------------------------------------|--------------------|---------------------------|
| SOAP SSL Connection Settings               | Summary                                                                            | 1                  |                           |
| Summary                                    | Ensure that the values are correct. Click OK to complete the to make more changes. | he federation conf | iguration. Click Previous |
|                                            | Connection template:                                                               | SAML2_0            |                           |
|                                            | Attribute mapping:                                                                 | Attribute<br>Name  | Attribute<br>Source       |
|                                            | Force authentication for account linkage:                                          | false              |                           |
|                                            | Federation ID included in alias lookup:                                            | false              |                           |
|                                            | Anonymous username:                                                                | anonymous          |                           |
|                                            | Unknown user to anonymous username<br>mapping:                                     | false              |                           |
|                                            | Multiple attribute statements in the Universal User:                               | false              |                           |
|                                            | SOAP SSL server certificate key database:                                          |                    |                           |
|                                            | Client authentication type:                                                        | none               |                           |
|                                            | Identity mapping option:                                                           | federation-cor     | nfig                      |
|                                            |                                                                                    |                    |                           |

Keep clicking Next in each screen to summary screen and then click OK.

You can now see the new partner in the Partner list for the SAML 2.0 federation:

| 🕈 Add       | 🖉 Edit | 📝 Delete | 0 | Disable    | 🍫 Refresh |         |  |
|-------------|--------|----------|---|------------|-----------|---------|--|
| Partner Nam | ie     |          |   | Partner    | Role      | Status  |  |
| IdP Company |        |          |   | Identity F | Provider  | Enabled |  |

You may click "Edit" to add other optional and advanced configurations if needed

#### **SCRIPT-END:**

The script should display the following:

INFO:FederationManager:Importing Metadata

INFO:FederationManager:Successful import of metadata

INFO:FederationManager:Modifying Partner JSON to enable signing and encryption

INFO:FederationManager:Successfully modified the partner using PUT

## **10** Configure test application and test user

## **10.1 Configure test application**

### This section is only completed on the Service Provider

ISAM Appliances have a built-in "live demo" application that can be used as the target page after a successful SAML flow is completed. We will configure this demo application on the SP side so that we can use it as the target landing page on the SP site.

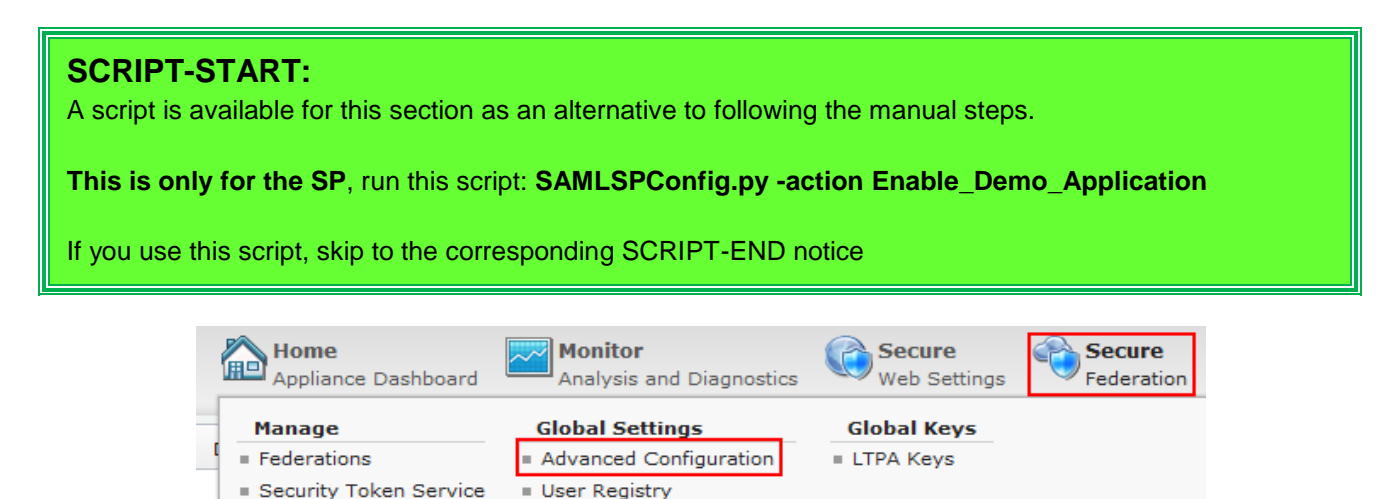

Runtime Parameters
 Template Files
 Mapping Rules

Distributed Session Cache
 Server Connections
 Partner Templates

## Navigate to Secure Federation > Manage > Advanced Configuration

Attribute Source

| Advanced Configuration |       |                    |      |
|------------------------|-------|--------------------|------|
| Filter by Category     |       | demo               | × ,* |
| Key                    | Value | live.demos.enabled |      |
| live.demos.enabled     | false | Enabled            | > 🧭  |
|                        |       | Save Cancel        |      |

In the filter box seach for *demo*. Enable the **live.demos.enabled** key as shown above. Click **Save**.

A warning will be displayed at the top of the window. Click the link to activate the configuration change you have just made. A pop-up dialog is displayed showing the pending changes. **Deploy** the changes.

IBM Security

Once deployment is complete, navigate to:

#### https://www.mysp.ibm.com/isam/mobile-demo

| 🔶 🔷 🔒 https://www.mysp.i | bm.com/isam/mobile-demo                                        | ☆ ▼ C 8 - Google | ۶ 🖬 - |
|--------------------------|----------------------------------------------------------------|------------------|-------|
| 📄 PIM 🧕 SAM 🔄 SIM        |                                                                |                  |       |
|                          | IBM Security Access Ma<br>Username:<br>sec_master<br>Password: | anager           |       |
|                          |                                                                | Login            |       |
| IBM                      |                                                                |                  | 3:04  |

Login with username sec\_master and password Passw0rd

You will see a settings screen. This screen will be shown only for the first time during demo application configuration.

## Settings

| Some configurations are missing. The | configurations are persistent and only need to be set once. |
|--------------------------------------|-------------------------------------------------------------|
| Runtime Host and Port                | localhost:443                                               |
| Management UI Host and Port          | isam.mysp.ibm.com:443                                       |
| Management UI Username               | admin Passw0rd                                              |
| Management UI Password               | •••••                                                       |
| Reverse Proxy Host and Port*         | www.mysp.ibm.com:443                                        |
| Attribute Collector Cookie Name      | ac.uuid                                                     |
| Save                                 |                                                             |

\*Note: Make sure that the Reverse Proxy host and port value matches the entry that is specified during the isamcfg configuration.

Enter the details that are shown in the form above and click **Save**. A success message as shown.

## **10.2 Authorize Access to Mobile Demo Application**

The demo application is located on the /isam junction which, by default, only allows access to specified resources. We need to modify the Access Manager authorization policy to grant authenticated users access to the demo application (at /isam/mobile-demo).

Open an SSH session to the SP appliance. You could use ssh command-line (on a Linux system or in Cygwin) or you could use PuTTY. You could also connect directly to the console of the appliance via VMWare.

Authenticate with admin and Passw0rd.

Navigate to **isam** and start the **admin** utility:

```
isam.mysp.ibm.com> isam
isam.mysp.ibm.com:isam> admin
```

pdadmin>

Login to the pdadmin console using the command : **login -a sec\_master -p Passw0rd** . The password was set for the user sec\_master in one of the earlier sections.

pdadmin> login -a sec\_master -p Passw0rd

Enter the following command to attach the *default-webseal* ACL to the demo application. This ACL grants access to all authenticated users:

acl attach /WebSEAL/isam.mysp.ibm.com-default/isam/mobile-demo default-webseal

Type **exit** twice to end the session.

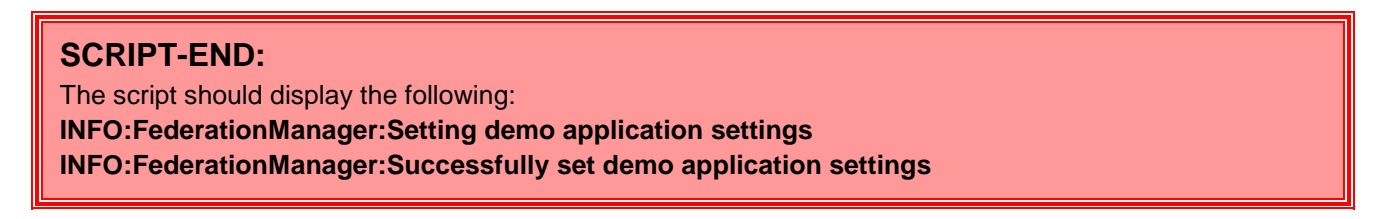

### **10.2.1 Test Access to Demo Application**

Access https://www.mysp.ibm.com/isam/mobile-demo/diag/ and authenticate with sec\_master and Passw0rd.

You can see Session attributes, credential details and HTTP Headers. This page will be the target page during a SAML flow.

| BM Securit                       | y Access Ma     | anager           |                                      | User: sec_master | Authentication Level: None | Logou |
|----------------------------------|-----------------|------------------|--------------------------------------|------------------|----------------------------|-------|
| ome Profile                      | Diagnostics     | Settings         | Mobile Application                   |                  |                            |       |
|                                  |                 |                  |                                      |                  |                            |       |
| Diagno                           | stics           |                  |                                      |                  |                            |       |
|                                  |                 |                  |                                      |                  |                            |       |
|                                  |                 |                  |                                      |                  |                            |       |
|                                  |                 |                  |                                      |                  |                            |       |
| Access Manag                     | ger Credential: |                  |                                      |                  |                            |       |
| Name                             | ster            | Va               | alue(s)                              |                  |                            |       |
|                                  |                 |                  |                                      |                  |                            | -     |
| group[0]                         |                 | Se               | curityGroup                          |                  |                            | *     |
| group[0]<br>group[1]             |                 | Se               | curityGroup<br>ngrd-servers          |                  |                            | E     |
| group[0]<br>group[1]<br>group[2] |                 | Se<br>ivr<br>iv- | curityGroup<br>ngrd-servers<br>admin |                  |                            | E     |

Click the **Logout** link at the top of the page to logout of the Access Manager session.

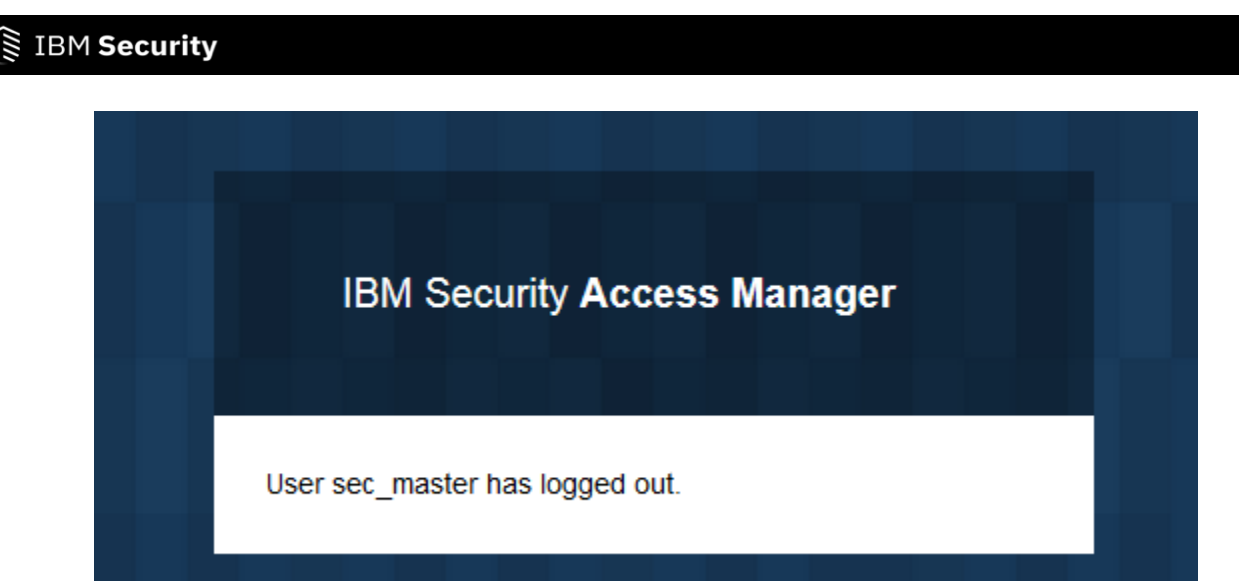

## 10.3 Configure test user

This section is to be completed on both Identity Provider and Service Provider.

### SCRIPT-START:

A script is available for this section as an alternative to following the manual steps.

Run this script: **SAMLIPConfig.py -configure Test\_User** Run the script: **SAMLSPConfig.py -configure Test\_User** 

If you use this script, skip to the corresponding SCRIPT-END notice

In order to run the SAML flow, a user needs to be created at both the IdP and the SP

Open an SSH session to the appliance. You could use ssh command-line (on a Linux system or in Cygwin) or you could use PuTTY. You could also connect directly to the console of the appliance via VMWare.

Authenticate with admin and Passw0rd.

Navigate to **isam** and start the **admin** utility:

```
isam.myxx.ibm.com> isam
isam.myxx.ibm.com:isam> admin
pdadmin>
```

Login to the pdadmin console using the command **: login -a sec\_master -p Passw0rd** . The password was set for the user sec\_master in one of the earlier sections.

pdadmin> login -a sec\_master -p Passw0rd

Enter the following commands to create a test user testuser with password Passw0rd:

user create testuser cn=testuser,dc=iswga Test User Passw0rd user modify testuser account-valid yes

Type **exit** twice to end the session.

Repeat the steps above on the SP appliance.

On the IdP only, in addition to creating the user in ISAM, we need to set a number of LDAP attributes on the user's registry object. These attributes are used later in the cookbook to show attribute acquisition and propagation.

The easiest way to do this is to use the automated script for this section. If you want to perform the modifications manually then this will require the use of an LDAP tool (e.g. Idapmodify) to connect to the appliance registry and modify the following attributes:

mail: testuser@mailinator.com homePhone: 555-12345 displayName: Test User

This is beyond the scope of this document.

SCRIPT-END: The script should display the following: INFO:WGAManager:Configuring a test user INFO:WGAManager:Successfully configured a test user INFO:WGAManager:Configuring test user to add extra attributes INFO:LDAP Manager:Successfully added extra attributes to testuser

## **11 Test Federation**

We are now ready to test the SAML 2.0 Federation that we have configured.

**Note:** It is recommended that unless you are performing a single-logout after each single sign-on you restart your browser to remove all session cookies at both IdP and SP between each of the tests below.

An IdP initiated SAML flow which uses HTTP POST binding can be triggered using

https://<IdP reverse proxy:port>/<junction name>/sps/<identity provider federation name>/saml20/logininitial?RequestBinding=HTTPPost&PartnerId=https://<SP reverse proxy:port/<junction name>/sps/<service provider federation name>/saml20&NameIdFormat=Email&Target=https://<TargetURL>

Based on values previously set by following this document, the URL will be:

https://www.myidp.ibm.com/isam/sps/saml20idp/saml20/logininitial?RequestBinding=HTTPPost&PartnerId=https %3A%2F%2Fwww.mysp.ibm.com%2Fisam%2Fsps%2Fsaml20sp%2Fsaml20&NameIdFormat=Email&Target=htt ps://www.mysp.ibm.com/isam/mobile-demo/diag/

Trigger the flow using a browser. You will be asked to log in at the IdP. Login using **testuser** and **Passw0rd**, as created at the IDP in an earlier section.

| + https://www.myidp.ibm.com/   | isam/sps/auth |          | Q, Search    | ☆自 | + |
|--------------------------------|---------------|----------|--------------|----|---|
| Most Visited - Getting Started | ibm ∞         |          |              |    |   |
|                                |               |          |              |    |   |
|                                | IBM Secur     | rity Acc | cess Managei | ,  |   |
|                                | Username:     |          |              |    |   |
|                                | testuser      |          |              |    |   |
|                                | Password:     |          |              |    |   |
|                                |               |          |              |    |   |
|                                |               |          | Logir        | 1  |   |

If you notice the browser URL, page and footer you can see that the browser is now redirecting you to the SP.

| IBM Security                                                        |
|---------------------------------------------------------------------|
| O Connecting × +                                                    |
| https://www.myidp.ibm.com/isam/sps/auth?FedId=uuidbc08db43-014e-    |
| 🧟 Most Visited 🔝 Most Visited 🔅 Trusteer Protected End 🔒 IBM 🤅 Gett |
| Please wait                                                         |
|                                                                     |
|                                                                     |
|                                                                     |
|                                                                     |
| Waiting for www.mysp.ibm.com.                                       |

At the landing page, which is part of the live demo application that you configured earlier, the details of the user are displayed:

| https://www.mysp.ibm.com/isam/mobi       | le-demo/diag/                                |                                                                               |
|------------------------------------------|----------------------------------------------|-------------------------------------------------------------------------------|
| ost Visited 🧕 Most Visited 🗌 Trusteer Pr | otected End 📙 IBM 🗍 Getting Started          |                                                                               |
|                                          | Access Manager Credential:<br>User: testuser |                                                                               |
|                                          | Name                                         | Value(s)                                                                      |
|                                          | am_eai_xattr_session_lifetime[0]             | 1437724866                                                                    |
|                                          | AuthenticationInstant[0]                     | 2015-07-24T07:01:06Z                                                          |
|                                          | AZN_CRED_PRINCIPAL_NAME[0]                   | testuser                                                                      |
|                                          | tagvalue_login_user_name[0]                  | testuser                                                                      |
|                                          | AZN_CRED_AUTH_METHOD[0]                      | trust                                                                         |
|                                          | tagvalue_user_session_id[0]                  | aXNhbS5teXNwLmlibS5jb20tZGVmYXVsdAA=_<br>Q2JjN1lKZzdmTE96YmkzcXEzMmhKZnpscWdl |
|                                          | AZN_CRED_AUTHNMECH_INFO[0]                   | Federated trust                                                               |
|                                          | AuthenticationMethod[0]                      | urn:oasis:names:tc:SAML:1.0:am:password                                       |

Single Logout (SLO) scenarios can be triggered from IdP or SP. An IdP initiated SLO can be triggered using <a href="https://www.myidp.ibm.com/isam/sps/saml20idp/saml20/sloinitial?RequestBinding=HTTPRedirect">https://www.myidp.ibm.com/isam/sps/saml20idp/saml20/sloinitial?RequestBinding=HTTPRedirect</a>

At the end of the IdP initiated SLO flow, a success page as shown below is displayed.

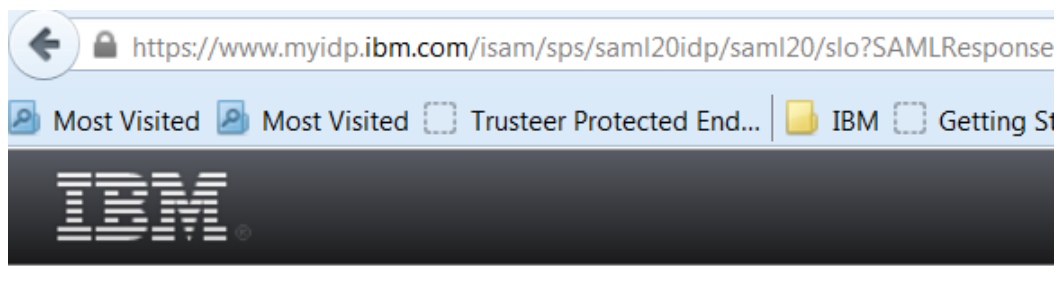

# Logout Success

/sps/saml20idp/saml20/slo 2015-08-18T09:08:38Z

#### Detail

Successfully completed single sign out for user testuser .

An SP initiated SAML flow which uses HTTP POST can be triggered using:

https://<SP reverse proxy:port>/<junction name>/sps/<service provider federation name>/saml20/logininitial?RequestBinding=HTTPPost&PartnerId=https://<IdP reverse proxy:port/<junction name>/sps/<identity provider federation name>/saml20&NameIdFormat=Email&Target=https://<TargetURL>

Based on values previously set by following this document, the URL will be: <u>https://www.mysp.ibm.com/isam/sps/saml20sp/saml20/logininitial?RequestBinding=HTTPPost&PartnerId=https://www.myidp.ibm.com/isam/sps/saml20idp/saml20&NameIdFormat=Email&Target=https://www.mysp.ibm.com/isam/sps/saml20idp/saml20&NameIdFormat=Email&Target=https://www.mysp.ibm.com/isam/sps/saml20idp/saml20&NameIdFormat=Email&Target=https://www.mysp.ibm.com/isam/sps/saml20idp/saml20&NameIdFormat=Email&Target=https://www.mysp.ibm.com/isam/sps/saml20idp/saml20&NameIdFormat=Email&Target=https://www.mysp.ibm.com/isam/sps/saml20idp/saml20&NameIdFormat=Email&Target=https://www.mysp.ibm.com/isam/sps/saml20idp/saml20&NameIdFormat=Email&Target=https://www.mysp.ibm.com/isam/sps/saml20idp/saml20&NameIdFormat=Email&Target=https://www.mysp.ibm.com/isam/sps/saml20idp/saml20&NameIdFormat=Email&Target=https://www.mysp.ibm.com/isam/sps/saml20&NameIdFormat=Email&Target=https://www.mysp.ibm.com/isam/sps/saml20&NameIdFormat=Email&Target=https://www.mysp.ibm.com/isam/sps/saml20&NameIdFormat=Email&Target=https://www.mysp.ibm.com/isam/sps/saml20&NameIdFormat=Email&Target=https://www.mysp.ibm.com/isam/sps/saml20&NameIdFormat=Email&Target=https://www.mysp.ibm.com/isam/sps/saml20&NameIdFormat=Email&Target=https://www.mysp.ibm.com/isam/sps/saml20&NameIdFormat=Email&Target=https://www.mysp.ibm.com/isam/sps/saml20&NameIdFormat=Email&Target=https://www.mysp.ibm.com/isam/sps/saml20&NameIdFormat=NameIdFormat=Email&NameIdFormat=NameIdFormat=NameIdForm</u>

At the end of the flow, the landing page will be displayed as shown above.

An SP initiated SLO can be triggered using https://www.mysp.ibm.com/isam/sps/saml20sp/saml20/sloinitial?RequestBinding=HTTPRedirect

At the end of the SP initiated SLO flow, a success page is shown.

An SP initiated SAML flow which uses HTTP-Redirect can be triggered using: https://www.mysp.ibm.com/isam/sps/saml20sp/saml20/logininitial?RequestBinding=HTTPRedirect&ResponseBin ding=HTTPPost&PartnerId=https://www.myidp.ibm.com/isam/sps/saml20idp/saml20&NameIdFormat=Email&Targ et=https://www.mysp.ibm.com/isam/mobile-demo/diag/

At the end of the flow, the landing page will be displayed as shown above.

An SP initiated SLO using HTTPPost can be triggered using https://www.mysp.ibm.com/isam/sps/saml20sp/saml20/sloinitial?RequestBinding=HTTPPost

An IdP initiated SAML flow which uses HTTP-POST and NameldFormat as Transient can be triggered using: <u>https://www.myidp.ibm.com/isam/sps/saml20idp/saml20/logininitial?RequestBinding=HTTPPost&PartnerId=https</u> <u>%3A%2F%2Fwww.mysp.ibm.com%2Fisam%2Fsps%2Fsaml20sp%2Fsaml20&NameldFormat=Transient&Target</u> <u>=https://www.mysp.ibm.com/isam/mobile-demo/diag/</u>

## IBM Security

At the end of the flow, the landing page will be displayed as shown above but note that the authenticated principal is *anonymous* rather than *testuser*:

| AZN_CRED_PRINCIPAL_NAME[0]              | anonymous            |
|-----------------------------------------|----------------------|
| tagvalue_login_user_name[0]             | anonymous            |
| tagvalue_max_concurrent_web_sessions[0] | unset                |
| testattr[0]                             | myvalue              |
| AZN_CRED_NETWORK_ADDRESS_STR[0]         | 192.168.42.1         |
| NotOnOrAfter[0]                         | 2015-11-17T10:31:06Z |
| firstName[0]                            | Test, testuser       |

An IdP initiated SLO (using POST) can be triggered using <a href="https://www.myidp.ibm.com/isam/sps/saml20idp/saml20/sloinitial?RequestBinding=HTTPPost">https://www.myidp.ibm.com/isam/sps/saml20idp/saml20/sloinitial?RequestBinding=HTTPPost</a>

This concludes the testing of IBM Security Access Manager SAML 2.0 Federation capability.

## **12 Customizing IDP Login Screens with Authentication Macros**

This section will document a scenario at the identity provider where information about the "in-flight" SSO can be used to customize the login process. This can be useful for several reason – for example to provide a different login page for different SP-partners, or to prompt for a different method of authentication based on information in the SSO request from the service provider.

This capability is documented in the ISAM Knowledge Center:

https://www.ibm.com/support/knowledgecenter/SSPREK\_9.0.0/com.ibm.isam.doc/config/concept/CustomizingAut hnLoginForm.html?cp=SSPREK\_9.0.0

In ISAM 9 only the ISAM reverse proxy point of contact type is supported, so authentication macro's will always only be available as query string parameters to the %URL% macro in the ISAM login.html page.

To complete this scenario we will:

- Replace the login.html at the identity provider with a new one that interprets the %URL% macro to parse
  out and display authentication macros.
- Configure the federation runtime to supply the %PARTNERID% authentication macro for display.

## 12.1 Replace login.html on the identity provider

| <b>SCRIPT-START:</b><br>A script is available for this section as an alternative to following the manual steps. This script performs operations against the IdP image only. |  |
|----------------------------------------------------------------------------------------------------|--|
| Run this script SAMLIPConfig.py -configure Upload_pages                                                                                                    |  |

Using the administration console on the Identity Provider, navigate to **Secure Web Settings -> Manage: Reverse Proxy**.

| (←)                                                             |        |                       |                   |                |
|-----------------------------------------------------------------|--------|-----------------------|-------------------|----------------|
| Most Visited      Getting Started IBM -                         |        |                       |                   |                |
| IBM Security Access Manager                                     |        |                       |                   |                |
| Appliance Dashboard Monitor<br>Analysis and Diagnostics Web Set | tings  | Secure Federation     | anage<br>/stem Se | ettings        |
| Reverse Proxy                                                   |        |                       |                   |                |
| 🝦 New   🕲 Edit   🗙 Delete   🕨 Start   🥮 Stop   🔟 Restart   💸 Re | efresh | Manage 🔻              |                   | -              |
| Instance Name                                                   | State  | Configuration         | •                 | hanges are Act |
| 🐲 No filter applied                                             |        | Troubleshooting       | •                 |                |
| i default                                                       | 2 5    | Management Root       |                   | True           |
| 1 - 1 of 1 item                                                 |        | Junction Management   |                   |                |
|                                                                 |        | Logging               |                   |                |
|                                                                 |        | Renew Management Cert | ificato           |                |

Select the default reverse proxy, then Manage -> Management Root, as shown.

| Manage Reverse Proxy Management Root - default |
|------------------------------------------------|
| File 💌   🗞 Refresh   Manage 💌                  |
| New > rors                                     |
| Open nction-root                               |
| 🖃 🧽 management                                 |
| 🖃 🗁 C                                          |
| acct_locked.html                               |
| certfailure.html                               |
| 📄 certlogin.html                               |
| certstepuphttp.html                            |
| help.html                                      |
| login.html                                     |
| login_success.html                             |
| logout.html                                    |

Under management/C (this may vary depending on your machine locale), select the login.html, then File -> Open:

Replace the entire contents of login.html with the text contents found in the .../providedfiles/pages/saml20/login.html file.

Notice that this file contains the following additional HTML/Javascript code:

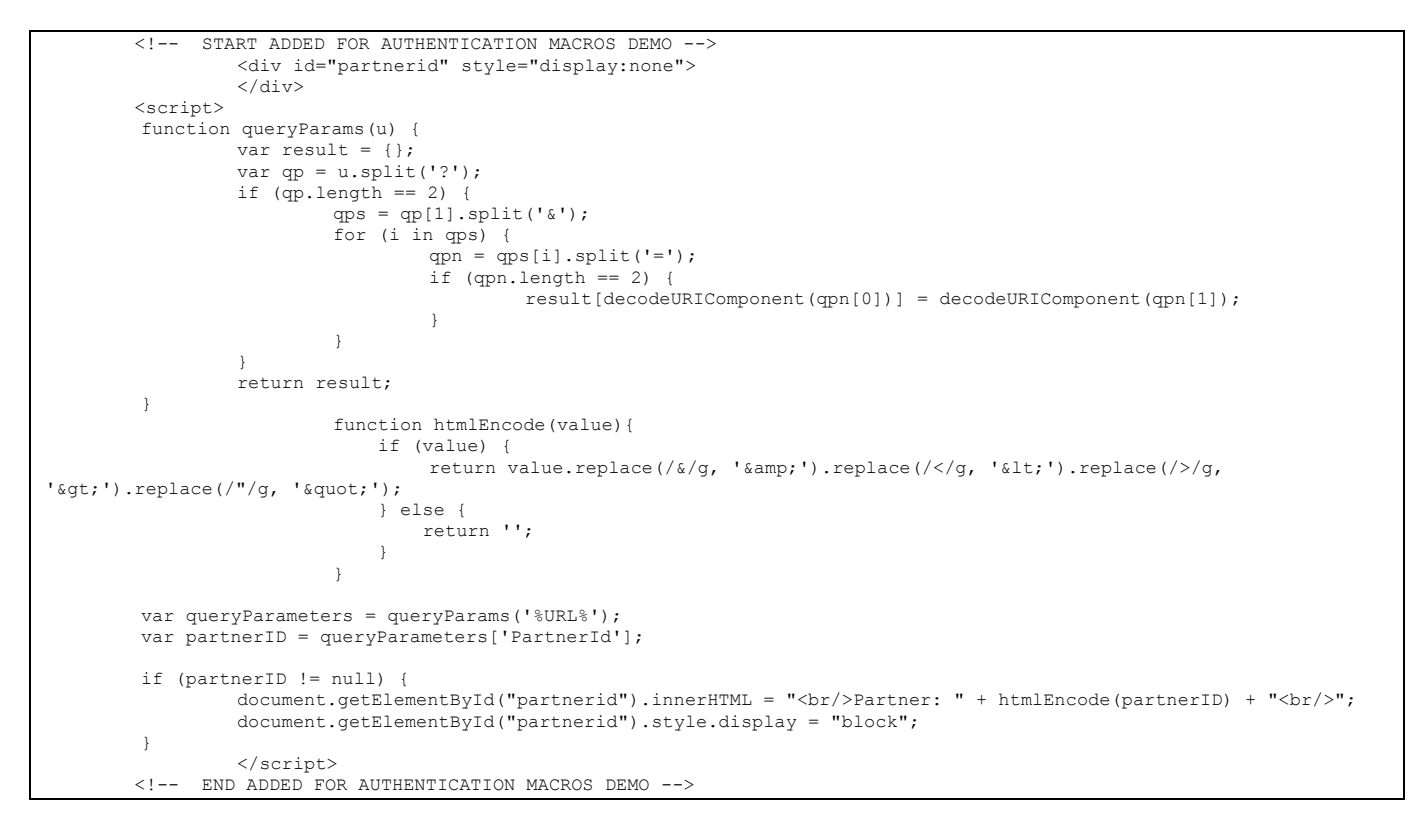

This code adds a hidden div that is only populated with (html encoded) content and displayed if the %URL% macro includes a query string parameter called PartnerId.

Close the Management Root dialog.
Deploy Pending Changes. Restart the default reverse proxy.

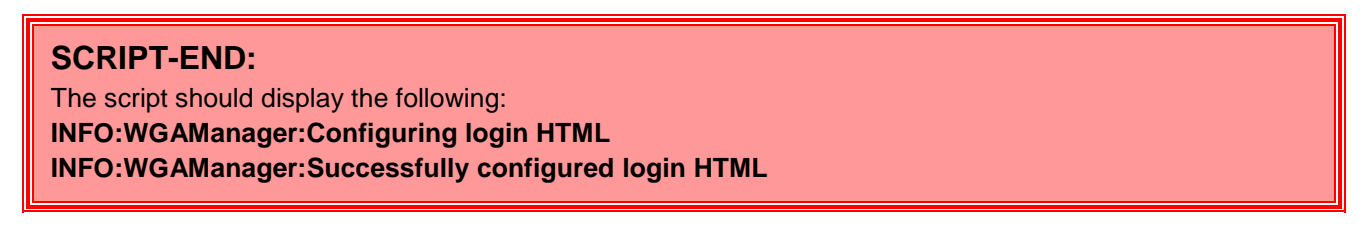

You can test the login.html page simply by using this URL in your browser (without a current session at the IdP):

https://www.myidp.ibm.com?PartnerId=test

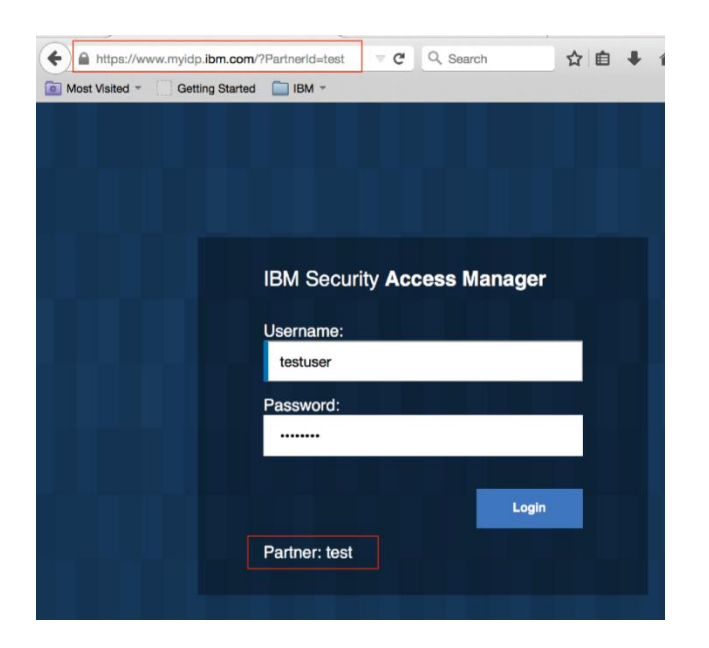

# **12.2 Configure authentication macros in the federation runtime**

The authentication macros are configured on the federation runtime using an Advanced Configuration property:

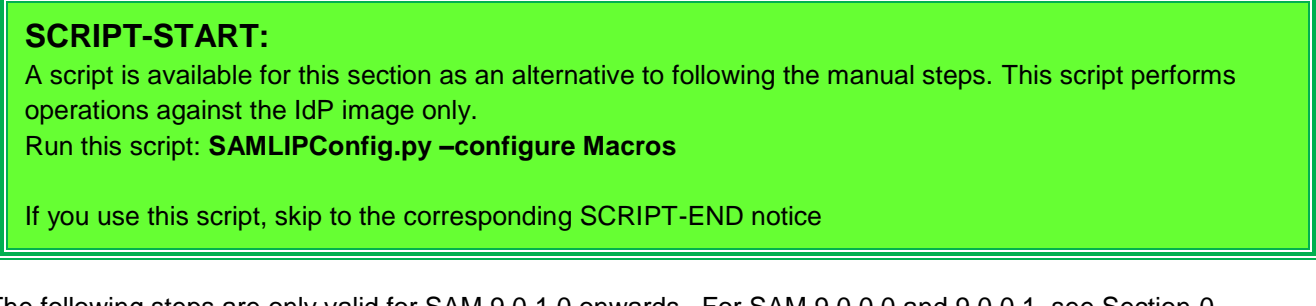

The following steps are only valid for SAM 9.0.1.0 onwards. For SAM 9.0.0.0 and 9.0.0.1, see Section 0 - .

Go to the LMI Admin console of the IdP using URL: <u>https://isam.myidp.ibm.com</u>

## Authenticate with admin and Passw0rd.

| IBM Security Access Manager |                                 |                              |                          |                      |                           |
|-----------------------------|---------------------------------|------------------------------|--------------------------|----------------------|---------------------------|
| Home<br>Appliance Dashboard | Monitor<br>Analysis and Diagnos | stics Secure<br>Web Settings | Secure<br>Access Control | Secure<br>Federation | Manage<br>System Settings |
| Manage                      | Global Settings                 | Global Keys                  |                          |                      |                           |
| Federations                 | Advanced Configuration          | LTPA Keys                    |                          |                      |                           |
| Security Token Service      | User Registry                   |                              |                          |                      |                           |
| Attribute Source            | Runtime Parameters              |                              |                          |                      |                           |
|                             | Template Files                  |                              |                          |                      |                           |
|                             | Mapping Rules                   |                              |                          |                      |                           |
|                             | Distributed Session Cache       |                              |                          |                      |                           |
|                             | Server Connections              |                              |                          |                      |                           |
|                             | Partner Templates               |                              |                          |                      |                           |
| C                           | Point of Contact                |                              |                          |                      |                           |

## Navigate to Secure Federation→Global Settings: Point of Contact.

| Point of Contact |                                                                            |  |  |
|------------------|----------------------------------------------------------------------------|--|--|
| Create Like      | late 🏽 🖉 Delete 🛛 🔁 Properties 🛛 💨 Set As Current                          |  |  |
| Current Profile  | Profile Name                                                               |  |  |
|                  | Access Manager Username and extended attributes                            |  |  |
|                  | Access Manager Credential                                                  |  |  |
|                  | Non-Access Manager Username, Access Manager groups and extended attributes |  |  |

Select the current profile and click Create Like.

| Profile Name   | Profile Name                                                                                           |
|----------------|----------------------------------------------------------------------------------------------------|
| Sign In        |                                                                                                    |
| Sign Out       | The federation runtime server relies on the point of contact server to interact with the user, perform |
| Local ID       | authentication, and manage sessions. Enter the name and description of the point of contact profile.   |
| Authentication | *Name:                                                                                                 |

Pre-pend PartnerID Macro + to the front of the profile Name.

Click Next four times to get to the Authentication tab.

| Profile Name   | Auth                                                                                                   | entication |  |
|----------------|----------------------------------------------------------------------------------------------------|------------|--|
| Sign In        | Specify the keys and values to pass as parameters to the callback module to define Callback Parameters |            |  |
| Sign Out       |                                                                                                    |            |  |
| Local ID       |                                                                                                    |            |  |
| Authentication | Create Update                                                                                          | Delete     |  |
| Summary        | Parameter Name                                                                                         | Value      |  |
|                |                                                                                                    |            |  |

Select the authentication.macros row and click Update.

| Update Parameter      |        |  |  |  |
|-----------------------|--------|--|--|--|
| Parameter Name        |        |  |  |  |
| authentication.macros |        |  |  |  |
| Value                 |        |  |  |  |
| %PARTNERID%           |        |  |  |  |
| Save                  | Cancel |  |  |  |

Enter %PARTNERID% as the Value of the parameter and click Save.

Click Next and then Finish to save the new POC Profile.

| IBM Security    |                      |                                                                            |  |  |
|-----------------|----------------------|----------------------------------------------------------------------------|--|--|
| Create          | ) Create Like 📝 Upda | odate 🍞 Delete 🔯 Properties                                                |  |  |
| Current Profile |                      | Profile Name                                                               |  |  |
| -               |                      | Access Manager Username and extended attributes                            |  |  |
|                 |                      | Access Manager Credential                                                  |  |  |
|                 |                      | Non-Access Manager Username, Access Manager groups and extended attributes |  |  |
|                 |                      | PartnerID Macro + Access Manager Username and extended attributes          |  |  |

Select the new profile and click Set As Current.

| Point of Contact                                                                                        |                                                                          |  |  |                                                                   |
|----------------------------------------------------------------------------------------------------|--------------------------------------------------------------------------|--|--|-------------------------------------------------------------------|
| There is currently one undeploy                                                                         | ed change. Click here to review the changes or apply them to the system. |  |  |                                                                   |
| 📑 Create 📄 Create Like 📝 Up                                                                             | date 🏽 🕅 Delete 🖾 Properties 🗐 Set As Current                            |  |  |                                                                   |
| Current Profile Profile Name                                                                            |                                                                          |  |  |                                                                   |
| Access Manager Username and extended attributes                                                         |                                                                          |  |  |                                                                   |
| Access Manager Credential<br>Non-Access Manager Username, Access Manager groups and extended attributes |                                                                          |  |  |                                                                   |
|                                                                                                    |                                                                          |  |  | PartnerID Macro + Access Manager Username and extended attributes |

Check that the profile is now marked as current then **Deploy** the changes.

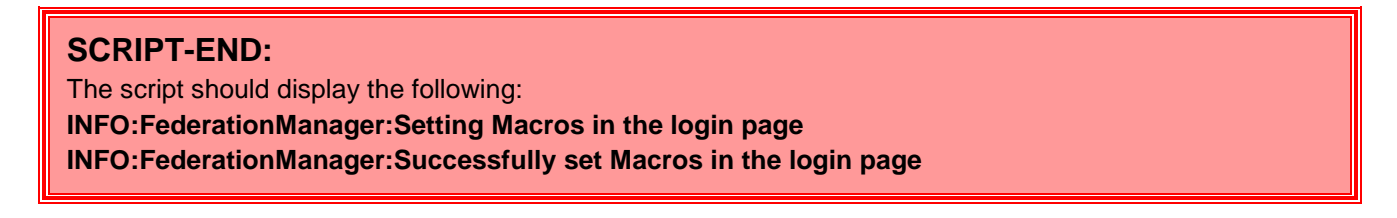

# **12.3 Testing the authentication macros**

Performing a new SAML SSO without an authenticated session at the identity provider should display the Partner entity id in the IDP's login page:

| IBM Security Access Manager                                             |
|-------------------------------------------------------------------------|
| Username:<br>testuser                                                   |
| Password:                                                               |
| Login<br>Partner: https://www.mysp.ibm.com<br>/isam/sps/saml20sp/saml20 |

Advanced exercise: Try changing the poc.websealAuth.authenticationMacros parameter to :

## %PARTNERID%,%SSOREQUEST%

Perform SAML SSO again (without an existing authenticated session at the IdP), and notice the additional query string parameter on the ISAM login URL bar:

### SSORequest

The value of SSORequest is the signed base64-encoded version of the entire SSO message. Understanding this **could** be changed by a malicious browser-user, you could use Javascript base64 decoding to unencode this value and determine other attributes of the SSO request. For example if this was an SP-initiated SSO, and the required included AuthenticationContext properties, it would be possibly to customize the login process that takes place programmatically within the login page.

This concludes exercises in this cookbook for authentication macros.

# **13 OpenID Connect**

In this section, a single API Definition is created which support OpenID Connect (OIDC), and multiple relying party federations are created, supporting the Implicit, Authorization Code and Hybrid flows.

It is assumed that your IDP and SP image already has the basic set up completed.

# 13.1 Open ID Connect Provider

This section is completed only for the Identity Provider. You will configure the Service Provider in a later section.

## **SCRIPT-START:**

A script is available for this section as an alternative to following the manual steps. This script performs operations against the IdP image only.

Run this script OIDCOPConfig.py -configure All

## **13.1.1 Configuring Attribute Sources**

Attribute sources define where a particular attribute comes from, along with any configuration required to obtain that attribute. Attribute sources are referenced from the API Definition.

In this cookbook we will create two attribute sources – both are attributes read from the local LDAP server. The first represents the "displayName" attribute, and the second a "phone" attribute.

The local Idap server connection configuration is in section 18.3.2

| IBM Security Access I                                                   | isam.myidp.ibm.com                                                                                 | admin                    |                      |           |
|-------------------------------------------------------------------------|----------------------------------------------------------------------------------------------------|--------------------------|----------------------|-----------|
| Home<br>Appliance Dashboard                                             | Monitor<br>Analysis and Diagnostics                                                                | Secure<br>Web Settings   | Secure<br>Federation | Ma<br>Sys |
| Manage<br>= Federations<br>= Security Token Service<br>Attribute Source | Global Settings<br>Advanced Configuration<br>User Registry<br>Runtime Parameters<br>Template Files | Global Keys<br>LTPA Keys |                      |           |

Navigate to Secure Federation -> Manage: Attribute Source.

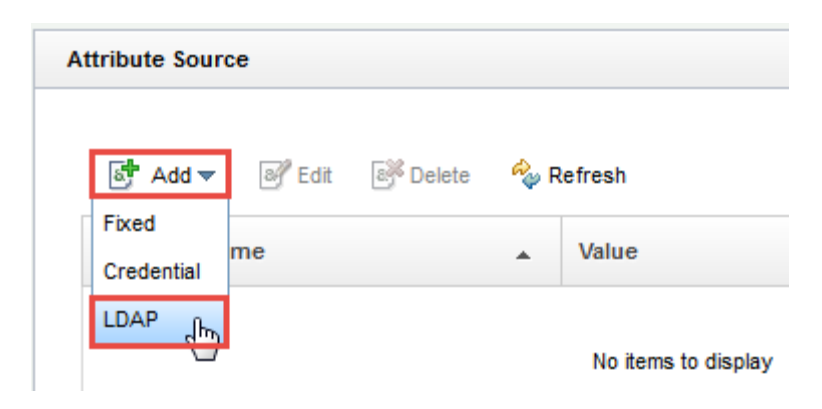

Click on the Add button and select LDAP from the drop-down list.

| Туре:              | LDAP            |   |
|--------------------|-----------------|---|
| Attribute Name:    | PhoneNumber     |   |
| LDAP Attribute:    | homePhone       |   |
| Server Connection: | localidap       | ٣ |
| Scope:             | Subtree         | • |
| Selector:          | homePhone       |   |
| Search filter:     | (objectclass=*) |   |
| Base DN:           | dc=iswga        |   |

Complete the following properties:

and then click Add.

| Property          | Value           |
|-------------------|-----------------|
| Attribute Name    | PhoneNumber     |
| LDAP Attribute    | homePhone       |
| Server Connection | localldap       |
| Scope             | Subtree         |
| Selector          | displayName     |
| Search filter     | (objectclass=*) |
| Base DN           | dc=iswga        |

## 🕽 IBM Security

Repeat the previous steps to create another attribute source for DisplayName:

| Property          | Value           |
|-------------------|-----------------|
| Attribute Name    | DisplayName     |
| LDAP Attribute    | displayName     |
| Server Connection | localldap       |
| Scope             | Subtree         |
| Selector          | homePhone       |
| Search filter     | (objectclass=*) |
| Base DN           | dc=iswga        |

After adding both LDAP attributes they appear in the table as follows:

| There is currently one undeployed change. <u>Click here to review the changes or apply them to the system.</u> |             |      |  |  |
|----------------------------------------------------------------------------------------------------|-------------|------|--|--|
| 📑 Add 🔻 📝 Edit 📑 Delete 🛛 🍫 Refresh                                                                            |             |      |  |  |
| Attribute Name                                                                                                 | Value       | Туре |  |  |
| DisplayName                                                                                                    | displayName | LDAP |  |  |
| PhoneNumber                                                                                                    | homePhone   | LDAP |  |  |

Deploy Changes.

This completes the configuration of LDAP attribute sources. Later these will be referenced in the AttributeMap module configuration.

In this section, a single API Definition is created which supports OpenID Connect.

# 13.1.2 Create API Definition with OIDC Enabled

## **SCRIPT-START:**

A script is available for this section as an alternative to following the manual steps. This script performs operations against the IdP image only.

### Run this script OIDCOPConfig.py -configure Definition

# () IBM Security

Using the administration console on the Identity Provider, navigate to Secure Federation -> OpenID Connect and API protection

| Appliance Dashboard            | onitor<br>Nalysis and Diagnostics | ecure<br>/eb Settings | Secure<br>Access Control | Secure<br>Federation |
|--------------------------------|-----------------------------------|-----------------------|--------------------------|----------------------|
| Manage                         | Global Settings                   | Global Keys           |                          |                      |
| Federations                    | Advanced Configuration            | LTPA Keys             |                          |                      |
| Security Token Service         | User Registry                     |                       |                          |                      |
| Attribute Source               | Runtime Parameters                |                       |                          |                      |
| ■ Grants                       | Template Files                    |                       |                          |                      |
| OpenID Connect and API Protect | tion 🔳 Mapping Rules              |                       |                          |                      |
| Alias Service Settings         | Distributed Session Cache         | e                     |                          |                      |
|                                | Server Connections                |                       |                          |                      |
|                                | Partner Templates                 |                       |                          |                      |
|                                | Point of Contact                  |                       |                          |                      |
|                                | Access Policies                   |                       |                          |                      |

## Click **Add** to create a new API Definition

| OpenID Connect and API Protection | <b>Definitions</b> | Resources | Clients | Mapping Rules |
|-----------------------------------|--------------------|-----------|---------|---------------|
| <b>*</b>                          |                    |           |         |               |
| API Definition                    |                    |           |         |               |
|                                   |                    |           |         |               |

# () IBM Security

| S                               | ave Can                | icel |  |   |
|---------------------------------|------------------------|------|--|---|
| Name:                           | OIDCDefinition         |      |  |   |
| Description:                    |                        |      |  |   |
| Access Policy:                  |                        |      |  | • |
| <ul> <li>Grant Types</li> </ul> |                        |      |  |   |
| Authorization                   | code                   |      |  |   |
| Resource ow                     | vner username password |      |  |   |
| Client creder                   | itials                 |      |  |   |
| 🗸 Implicit                      |                        |      |  |   |
| JWT Bearer                      |                        |      |  |   |
| SAML 2.0 Be                     | arer                   |      |  |   |
| Device Grant                    |                        |      |  |   |

Create a new API Definition named **OIDCDefinition** as shown and enable all the **Grant Types**.

| Enable OpenID Connect                                    |                                                                                |
|----------------------------------------------------------|--------------------------------------------------------------------------------|
| Issuer Identifier*                                       | https://www.myidp.ibm.com                                                      |
| Point of Contact Prefix*                                 | https://www.myidp.ibm.com/mga                                                  |
| Metadata URI                                             | $https://www.myidp.ibm.com/mga/sps/oauth/oauth20/metadata/OIDCD\varepsilon \\$ |
| id_token Lifetime*                                       | 3,600                                                                          |
| Signing Algorithm*                                       | R\$256 🔹                                                                       |
| Key Database for Signing                                 | myidpkeys 👻                                                                    |
| Certificate Label for Signing                            | myidpkey 🗸                                                                     |
| Encrypt id_token                                         |                                                                                |
| Key Agreement Algorithm                                  | •                                                                              |
| Encryption Algorithm                                     |                                                                                |
| Attribute mapping                                        |                                                                                |
| 📑 New 🛛 📴 Delete                                         |                                                                                |
| Attribute Name Attribu                                   | ite Source                                                                     |
| displayName Dis                                          | playName 👻                                                                     |
| homePhone Pho                                            | neNumber 👻                                                                     |
| Enable client registration           Issue client secret |                                                                                |

Leave the **Token Management** and **Trusted Clients and Consent** as default. Enable OpenID Connect by enabling the checkbox **Enable OpenID Connect**.

# 🕽 IBM Security

Set Issuer Identifier to https://www.myidp.ibm.com, set Point of Contact Prefix to https://www.myidp.ibm.com/mga. The pre-requisites for attribute mapping is explained in detail in Section 18.3.2

We are configuring attribute mapping and client registration for Section 24 and 25 respectively. Configure Attribute Mapping set Attribute Name to **displayName** and Attribute Source to **LDAPDisplayName**, configure Attribute Mapping set Attribute Name to **homePhone** and Attribute Source to **LDAPPhoneNumber** and select the checkbox **Enable client registration** and **Issue client secret**.

| OpenID Connect a | nd API Protection | Definitions | Resources | Clients M | /apping Rules |
|------------------|-------------------|-------------|-----------|-----------|---------------|
| •                |                   |             |           |           |               |
| 6.0              | Canad             |             |           |           |               |
| Ja               | Cance             | •           |           |           |               |
| Name:            | OIDC Definition   |             |           |           |               |
| Description:     |                   |             |           |           |               |
|                  |                   |             |           |           |               |
|                  |                   |             |           |           |               |
| Access Policy:   |                   |             |           |           | *             |
|                  |                   |             |           |           |               |

Click **Save** to create the API Definition

Follow on-screen instructions to **deploy** pending changes.

| SCRIPT-END:                                                          |
|----------------------------------------------------------------------|
| The script should display the following:                             |
| INFO:FederationManager:Configuring the easuser password              |
| INFO:FederationManager:Successfully configured the easuser password  |
| INFO:FederationManager:Configuring the server connection             |
| INFO:FederationManager:Successfully configured the server connection |
| INFO:FederationManager:Configuring Attribute sources                 |
| INFO:FederationManager:Successfully configured attribute sources     |
| INFO:FederationManager:Configuring the OIDC Definition               |
| INFO:FederationManager:Retrieving the attribute source reference ID  |
| INFO:FederationManager:Retrieving the attribute source reference ID  |
| INFO:FederationManager:Successfully configured the OIDC Definition   |

# **13.1.3 Configuring Clients**

In this section, a client is created.

# IBM Security

#### **SCRIPT-START:** A script is available for this section as an alternative to following the manual steps. This script performs operations against the IdP image only. Run this script OIDCOPConfig.py -configure Client Monitor Home Secure Secure Secure Appliance Dashboard Analysis and Diagnostics Web Settings Access Control Federation Manage **Global Settings Global Keys** Advanced Configuration Federations LTPA Keys Security Token Service User Registry Attribute Source Runtime Parameters Grants Template Files OpenID Connect and API Protection Mapping Rules Alias Service Settings Distributed Session Cache Server Connections Partner Templates Point of Contact Access Policies

Using the administration console on the Identity Provider, navigate to Secure Federation -> OpenID Connect and API protection

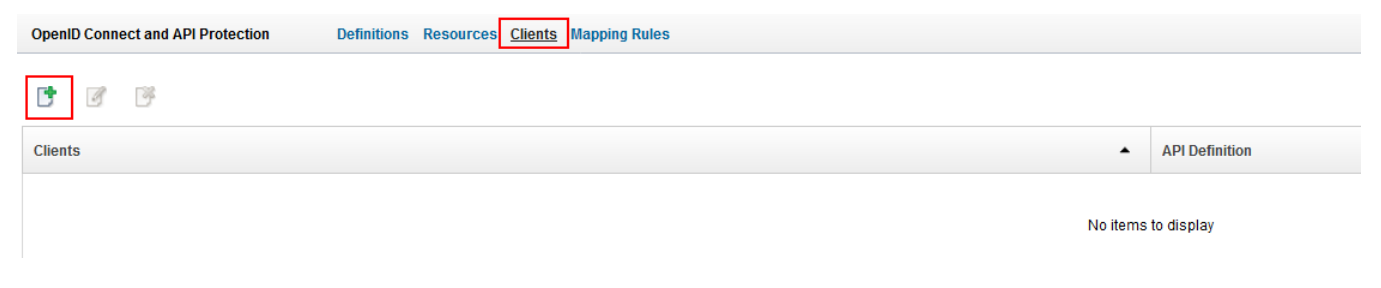

Navigate to **Clients** and click on **Add** to create a New Client

## New Client

| Oliont Configuration | Eutomaion Proportion |                                                    |          |
|----------------------|----------------------|----------------------------------------------------|----------|
| Client Configuration | Extension Properties |                                                    |          |
| Client ID:           |                      | clientID                                           | Generate |
| Client name:         |                      | ISAM Client                                        |          |
| API definition:      |                      | OIDCDefinition                                     | •        |
| Confidential:        |                      |                                                    |          |
| Client secret:       |                      | clientSecret                                       | Generate |
| Redirect URI:        |                      | New     Pelete       dc/rp/isamrp/redirect/partner |          |
| Company name:        |                      | IBM                                                |          |
| Company URL:         |                      |                                                    |          |
| Contact name:        |                      |                                                    |          |
| Email address:       |                      |                                                    |          |
| Telephone number:    |                      |                                                    |          |
| Contact type:        |                      | Administrative                                     | *        |
| Other information:   |                      |                                                    |          |

On the Client Configuration panel, enter the **clientID** as Client ID, enter **ISAM Client** as the Client Name and select **OIDCDefinition** as the API Definition, select checkbox **Confidential** and enter **clientSecret** as Client Secret.

Since we three relying party federations to support hybrid, implicit and code flows, enter https://www.mysp.ibm.com/isam/sps/oidc/rp/isamrp/redirect/partner, https://www.mysp.ibm.com/isam/sps/oidc/rp/isamrp\_implicit/redirect/partner and https://www.mysp.ibm.com/isam/sps/oidc/rp/isamrp\_code/redirect/partner as a Redirect URI by clicking New, enter **IBM** as the Company Name.

Click on **OK** to create a Client. Follow on-screen instructions to **deploy** pending changes SCRIPT-END: The script should display the following: INFO:FederationManager:Configuring the Client INFO:FederationManager:Successfully configured Client

## 13.1.4 Updating easuser password

The federation runtime has its own authentication requirements for access to the STS endpoints, and this is provided by the federation runtime user registry. This built-in registry (which is independent to the LDAP registry used by the Reverse Proxy) includes a preconfigured user called "easuser" which has a default password of "passw0rd". The easuser is typically used in ISAM reverse proxy configuration to allow it to be a client of the STS, and we will see this in action later in the document.

For now, we will change the easuser password to "Passw0rd", for consistency with other passwords used throughout this cookbook, and so that you can see where and how this is done.

| Jsers                              | Group Membership    |
|------------------------------------|---------------------|
| Prew Belete Set Password 2 Refresh | 📑 Add 🏾 🖗 Remove    |
| ∻ No filter applied                | → No filter applied |
| Isername 🔺                         | Group name          |
| dmin                               | adminGroup          |

In the LMI, navigate to Secure Federation -> User Registry.

Select easuser and click Set Password

# 13.1.5 Configuring Reverse Proxy for OpenID Connect Provider

In this section we are configuring the reverse proxy instance for OAuth and OpenID connect provider.

# IBM Security

## **SCRIPT-START:**

A script is available for this section as an alternative to following the manual steps. Remember, this step is for the IdP.

For the IdP, run this script: OIDCOPConfig.py -configure WebSEAL\_Conf\_OIDC\_OP

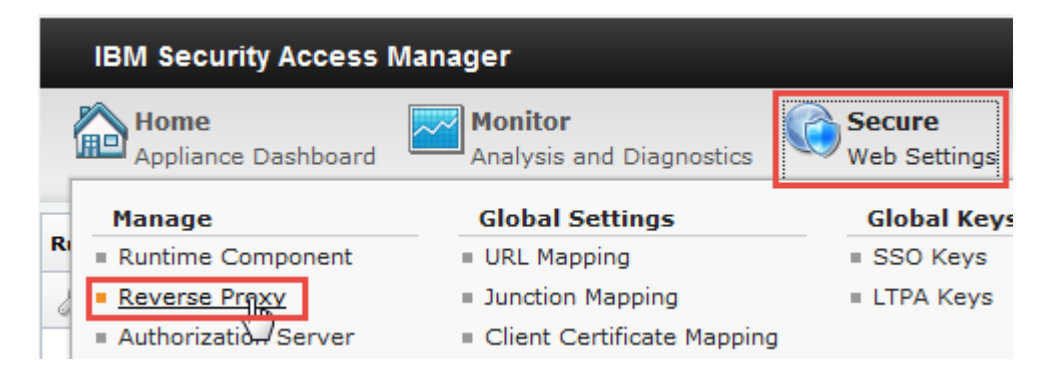

In the mega-menu, navigate to Secure Web Settings > Manage: Reverse Proxy.

| IBM Security Access Manager                                          |                                    |                                                                |  |
|----------------------------------------------------------------------|------------------------------------|----------------------------------------------------------------|--|
| Home<br>Appliance Dashboard Analysis and Diagnostics Web Settings    | Secure<br>Access Control           | Connect<br>IBM Cloud Identity                                  |  |
|                                                                      | ~ ~                                |                                                                |  |
| Reverse Proxy                                                        |                                    |                                                                |  |
| 🝦 New   🗞 Edit   🗙 Delete   🕨 Start   🥮 Stop   📴 Restart   🖑 Refresh | Manage 🔻 🛛 Troubleshooting 🔻       |                                                                |  |
| Instance Name                                                        | Configuration                      | Changes are Active Last Modified                               |  |
| the Martine and State                                                | AAC and Federation Configuration 🕨 | Federation Management                                          |  |
| No nicer applied                                                     | Management Root                    | MMFA Configuration                                             |  |
| default                                                              | Junction Management                | OAuth and OpenID Connect Provider Configuration 8, 11:10:34 AM |  |
| 1 - 1 of 1 item                                                      | Renew Management Certificate       | Authentication and Context Based Access Configuration          |  |

Select the Reverse Proxy instance and click on Manage -> AAC and Federation Configuration -> OAuth and OpenID Connect Provider Configuration.

| OAuth and O | penID Connect Provider Configuration                                                                                                    | х   |
|-------------|----------------------------------------------------------------------------------------------------|-----|
| Main        | AAC Runtime Reuse Options                                                                                                    |     |
|             | Create and attach the required POPs and ACLs within the ISAM runtime environment                                                                               |     |
|             | See this link for a complete list of changes made.                                                                                                    |     |
|             | When this process is complete, view the following log file associated with this instance to review the configuration steps performed: <b>autocfg_oauth.log</b> |     |
|             | OAuth Modes                                                                                                    |     |
|             | Configure for API Protection                                                                                                    |     |
|             | Require authentication to register a client                                                                                                    |     |
|             | Previous Next Finish Can                                                                                                    | cel |

There are three panels which need to be filled out. In the **Main** panel, select all the checkboxes **Configure for browser interaction** – the /authorize and the /session endpoints are made accessible, **Configure for API Protection** – this configures the oauth-auth and oauth-cluster stanza, **Require authentication to register a client** – this sets an anyauth ACL to the client registration endpoint.

### Click Next.

| OAuth and Oper | nID Connect Provider Configuration                                             | х        |
|----------------|--------------------------------------------------------------------------------|----------|
| Main           | AAC Runtime Reuse Options                                                      |          |
| En             | inter the details of the Advanced Access Control runtime to configure against. |          |
| He<br>lo       | lost name<br>ocalhost                                                          |          |
| Pc<br>44       | 143                                                                            |          |
| Us<br>ea       | Jsername<br>Basuser                                                            |          |
| Pa<br>• (      | vassword                                                                       |          |
| ٩              | ▲ III                                                                          |          |
|                | Previous Next Finish                                                           | h Cancel |

Inside the **AAC Runtime** pane, provide the details to authenticate with federation runtime. The details include the host, port, user name and password. All of them are required. When you move to the next pane, these details are used to connect to the Runtime.

A junction to the runtime will be created on this Reverse Proxy instance. Specify the junction label below.

## Junction /mga

The default junction name used is *Imga*.

Click Next.

# IBM Security

| OAuth and | OpenID Connect                                       | Provider Configu                                                | uration                                                                   |                                                          |                                       |                                      |                | х      |
|-----------|------------------------------------------------------|-----------------------------------------------------------------|---------------------------------------------------------------------------|----------------------------------------------------------|---------------------------------------|--------------------------------------|----------------|--------|
| Main      | AAC Runtime                                          | Reuse Options                                                   |                                                                           |                                                          |                                       |                                      |                |        |
|           | been performed                                       | d. Use these cont                                               | rols to reuse the exis                                                    | ting items.                                              | ансас асера те                        | ay nave aireau                       | <sup>7</sup> * |        |
|           | The certificate option is not se                     | presented by the<br>elected, any exist                          | e runtime will be loade<br>ing signer certificate                         | d into this Reverse F<br>with the same label             | Proxy's key data<br>will be overwrit  | abase. If <mark>th</mark> is<br>ten. |                |        |
|           | Reuse cer                                            | tificates                                                       |                                                                           |                                                          |                                       |                                      | E              |        |
|           | If the ACLs spe<br>means any of t<br>by this wizard, | ecific to this wizar<br>the locations the<br>see the link on th | rd are not reused, the<br>ACLs were previously<br>ne first page of this w | y will be deleted and<br>attached to will be l<br>izard. | d recreated. No<br>lost. For a list c | ote that this<br>of the ACLs use     | e              |        |
|           | Reuse AC                                             | Ls                                                              | III                                                                       |                                                          |                                       | •                                    | ~              |        |
|           |                                                      |                                                                 |                                                                           |                                                          | (                                     | Previous 1                           | Next Finish    | Cancel |

The next tab is the ACLs and Certificates panel, you can choose to reuse ACLs and Certificates if they exist or create new ones.

Once all the panels are done, click on **Finish** and then **Deploy** the Pending changes.

| SCRIPT-END:                                                 |
|-------------------------------------------------------------|
| The script should display the following for IdP:            |
| INFO:WGAManager:Configure WebSEAL for OIDC OP               |
| INFO:WGAManager:Successfully configured WebSEAL for OIDC OP |
|                                                             |

If the configure -All option was used the script end should look like this

## SCRIPT-END:

The script should display the following: INFO:FederationManager:Configuring the easuser password INFO:FederationManager:Successfully configured the easuser password INFO:FederationManager:Configuring the server connection INFO:FederationManager:Successfully configured the server connection INFO:FederationManager:Configuring Attribute sources INFO:FederationManager:Successfully configured attribute sources INFO:FederationManager:Configuring the OIDC Definition INFO:FederationManager:Retrieving the attribute source reference ID INFO:FederationManager:Retrieving the attribute source reference ID INFO:FederationManager:Successfully configured the OIDC Definition INFO:FederationManager:Configuring the Client INFO:FederationManager:Successfully configured Client INFO:FederationManager:Retrieving the mapping rule reference ID INFO:FederationManager:Retrieving the mapping rule reference ID INFO:WGAManager:Configuring WebSEAL for OIDC OP INFO:WGAManager:Successfully configured WebSEAL for OIDC OP

# 13.2 OpenID Connect Relying Party

This section is completed only for the Service Provider.

In this section we configure the relying party (SP) to create multiple federation which support hybrid, implicit and authorization code flows and their respective partners for OpenID connect relying party configuration.

## SCRIPT-START:

A script is available for this section as an alternative to following the manual steps. Remember, this step is for the SP.

For the SP, run this script: OIDCRPConfig.py -configure All

## 13.2.1 Updating easuser password

The federation runtime has its own authentication requirements for access to the STS endpoints, and this is provided by the federation runtime user registry. This built-in registry (which is independent to the LDAP registry used by the Reverse Proxy) includes a preconfigured user called "easuser" which has a default password of "passw0rd". The easuser is typically used in ISAM reverse proxy configuration to allow it to be a client of the STS, and we will see this in action later in the document.

For now, we will change the easuser password to "Passw0rd", for consistency with other passwords used throughout this cookbook, and so that you can see where and how this is done.

In the LMI, navigate to Secure Federation -> User Registry.

| Group Membership    |
|---------------------|
|                     |
| 📑 Add 🥂 Remove      |
| ∻ No filter applied |
| Group name          |
| adminGroup          |
|                     |
|                     |

Select easuser and click Set Password

## **13.2.2 Uploading mapping rules**

# SCRIPT-START: A script is available for this section as an alternative to following the manual steps. For the SP, run this script: OIDCRPConfig.py -configure Upload\_Mapping\_Rules If you use this script, skip to the corresponding SCRIPT-END notice

This document makes use of a number of JavaScript mapping rules. These need to be created on the Identity Provider appliance. We will actually create quite a few mapping rules at this time although the SAML federation will initially use only the first of these rules.

When using the appliance console to create Mapping Rules, cut-and-paste is used to load the JavaScript content of the rules. Before we get started, we need to open our first rule in a text editor so we can copy it.

Go to the .../providedfiles/mappingrules/sp directory and open the oidc\_adv.js file in a text editor.

Select all the text in the file and then copy it. On Windows you can use Ctrl-a to select all and Ctrl-c to copy.

Now we're ready to create a Mapping Rule on the appliance with this content.

| IBM Security Access I       | isam.myidp.ibm.com a(                          |                        |                      |  |
|-----------------------------|------------------------------------------------|------------------------|----------------------|--|
| Home<br>Appliance Dashboard | Monitor<br>Analysis and Diagnostics            | Secure<br>Web Settings | Secure<br>Federation |  |
| Manage                      | Global Settings                                | Global Keys            |                      |  |
| Federations                 | Advanced Configuration                         | LTPA Keys              |                      |  |
| Security Token Service      | User Registry                                  |                        |                      |  |
| Attribute Source            | Runtime Parameters                             |                        |                      |  |
|                             | Template Files                                 |                        |                      |  |
|                             | <u>Mapping Rules</u> Distributed Session Cache |                        |                      |  |
|                             | Server Connections                             |                        |                      |  |
|                             | Partner Templates                              |                        |                      |  |

In the LMI Administration console, navigate to Secure Federation->Global Settings: Mapping Rules.

| Mapping Rules                 |          |          |         |
|-------------------------------|----------|----------|---------|
| Add C Edit                    | 🖗 Delete | 🚯 Export | Replace |
| OIDCIDToken<br>Category: OIDC |          |          |         |
| OIDCRP<br>Category: OIDC      |          |          |         |

Click **Add** to add a new mapping rule.

Paste the rule text into the *Content* box. On Windows you can use **Ctrl-c** to paste.

Enter oidc\_adv as the rule Name and select OIDC as the Category.

Click **Save** to save the new Mapping Rule.

Repeat the process above for all of the files in the .../providedfiles/mappingrules/sp directory

Once all Mapping Rules are loaded, **deploy** the pending changes.

## SCRIPT-END:

The script should display the following INFO:FederationManager:Upload all mapping rules INFO:FederationManager:Update a mapping rule INFO:FederationManager:Update a mapping rule INFO:FederationManager:Update a mapping rule INFO:FederationManager:Update a mapping rule INFO:FederationManager:Update a mapping rule INFO:FederationManager:Update a mapping rule INFO:FederationManager:Update a mapping rule INFO:FederationManager:Update a mapping rule INFO:FederationManager:Update a mapping rule INFO:FederationManager:Update a mapping rule INFO:FederationManager:Update a mapping rule

## 13.2.3 Configuring OpenID Connect Relying Party Federation for hybrid flow

In this section we configure the relying party (SP) to a federation which supports hybrid flow.

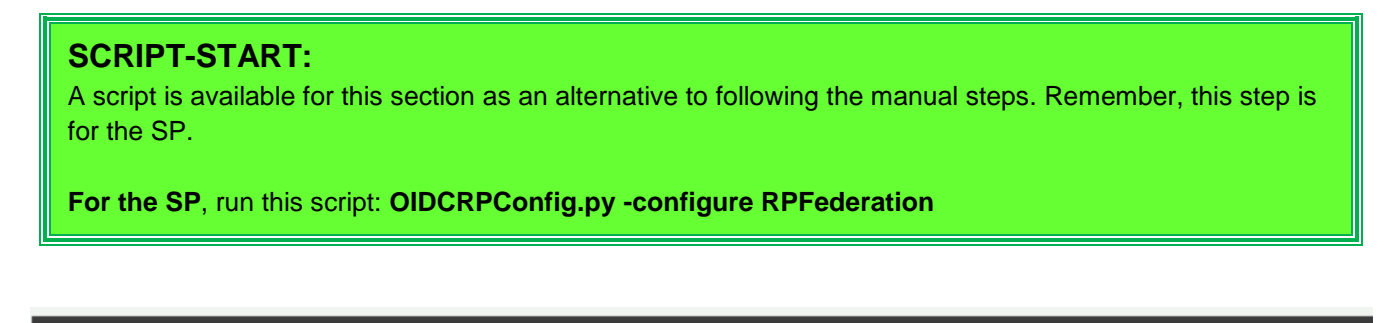

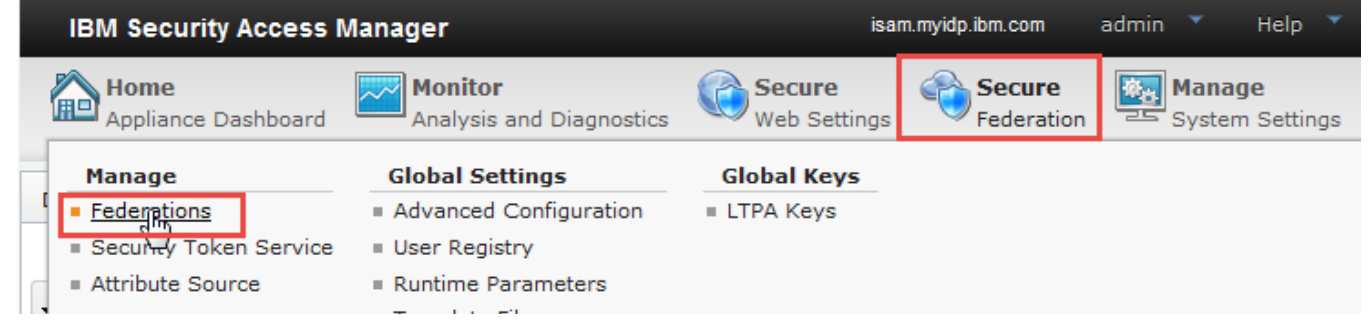

Using the administration console, navigate to **Secure Federation**→**Manage: Federations**.

| Federation Managemer | nt           |                       |             |
|----------------------|--------------|-----------------------|-------------|
| Federations          |              |                       |             |
| Add S Edit           | 😚 Delete 🛛 🧯 | 🛐 Export 🛛 🖓 Partners | s 🦓 Refresh |
| Enderation Name      |              | Federation Protoco    | Role        |

### Click **Add** to create a new federation.

Create New Federation

| Ederation Protocol<br>Basic Configuration                                                                                                    | Federation                                                                                         | Protocol |      |    | <b>^</b> |  |
|----------------------------------------------------------------------------------------------------|----------------------------------------------------------------------------------------------------|----------|------|----|----------|--|
| Identity Mapping<br>Identity Mapping Rule<br>External Web Service Settings<br>External Web Service Message Format<br>Advanced Configuration<br>Advanced Configuration Mapping Rule<br>Summary | Choose the name and protocol for this federation.                                                  |          |      |    |          |  |
|                                                                                                    | * Federation Name isamrp                                                                           |          |      |    |          |  |
| Communy                                                                                                    | * Select the protocol for this federation:                                                         |          |      |    |          |  |
|                                                                                                    | OWS-Federation                                                                                     |          |      |    | =        |  |
|                                                                                                    | SAML 1.1                                                                                           |          |      |    |          |  |
|                                                                                                    | SAML 2.0                                                                                           |          |      |    |          |  |
|                                                                                                    | OpenID Connect Relying Party                                                                       |          |      |    |          |  |
|                                                                                                    | OpenID Connect Provider                                                                            |          |      |    |          |  |
|                                                                                                    | To create a Provider, use OpenID Connect and API Protection, unless you require a legacy Provider. |          |      |    |          |  |
|                                                                                                    | Legacy OpenID Connect(Provider or Relying Party)                                                   |          |      |    | ~        |  |
|                                                                                                    |                                                                                                    |          |      |    |          |  |
|                                                                                                    |                                                                                                    | Previous | Next | ок | Cancel   |  |

Create a new OpenID Connect Relying Party federation named isamrp as shown and click Next.

### **Create New Federation**

| Federation Protocol<br>Basic Configuration                      | Basic Configuration                                                                                                    |
|-----------------------------------------------------------------|----------------------------------------------------------------------------------------------------|
| Attribute mapping<br>Identity Mapping<br>Advanced Configuration | Enter the endpoint URL of your point of contact server.                                                                             |
| Summary                                                         | Point of Contact Server                                                                                                    |
|                                                                 | https://www.mysp.ibm.com /sps/oidc/rp/                                                                                              |
|                                                                 | *Default Response Types                                                                                                    |
|                                                                 | The selected response types will determine which flow is being executed, authorization code flow, implicit flow or any hybrid flow. |
|                                                                 | v code                                                                                                    |
|                                                                 | V token                                                                                                    |

On the Point of Contact Server panel, enter https://www.mysp.ibm.com/isam and select all the Response Types checkbox code, id\_token and token click Next.

## Create New Federation

| Federation Protocol<br>Basic Configuration                      | Attribute mapping                                                           |
|-----------------------------------------------------------------|-----------------------------------------------------------------------------|
| Attribute mapping<br>Identity Mapping<br>Advanced Configuration | Include the following attributes in OpenID Connect relying party identities |
| Summary                                                         | 📑 New 🛛 🖗 Delete                                                            |

Skip the Attribute Mapping panel and click Next.

| Federation Protocol<br>Template<br>General Information | Identity Manning                                                              |
|--------------------------------------------------------|-------------------------------------------------------------------------------|
| Point of Contact Server                                | identity mapping                                                              |
| Profile Selection<br>Single Sign on Settings           | If configuring an identity provider, this mapping specifies how to create an  |
| Single Logout Settings                                 | assertion that contains attributes that are mapped from a local user account. |
| Signature Options                                      | If configuring a service provider, this mapping specifies how to match an     |
| Encryption Options                                     | assertion from the partner to the local user accounts.                        |
| Identity Mapping                                       | Select one of the following identity mapping options:                         |
|                                                        |                                                                               |

# IBM Security

On the Identity Mapping panel, we will use the default of **Use Javascript transformation for identity mapping** so just click **Next**.

## Create New Federation

| Federation Protocol<br>Basic Configuration<br>Attribute manping     | Identity M                                                           | apping Rule |
|---------------------------------------------------------------------|----------------------------------------------------------------------|-------------|
| Identity Mapping<br>Identity Mapping Rule<br>Advanced Configuration | Specify the JavaScript file that contains the identity mapping rule. |             |
| Summary                                                             | No filter applied                                                    |             |
|                                                                     | Name                                                                 | Category    |
|                                                                     | OIDCIDToken                                                          | OIDC        |
|                                                                     | OIDCRP                                                               | OIDC        |

On the Identity Mapping Rule panel, select **OIDCRP** from the drop-down list and click **Next**.

### Create New Federation

| Federation Protocol<br>Basic Configuration                          | Advanced Configuration                                                                                                  |
|---------------------------------------------------------------------|----------------------------------------------------------------------------------------------------|
| Identity Mapping<br>Identity Mapping Rule<br>Advanced Configuration | This configuration is intended for customizing the request. Select one of the following advanced configuration options. |
| Advanced Configuration Mapping Rule<br>Summary                      | Use JavaScript for advanced configuration                                                                               |
|                                                                     |                                                                                                    |

| Previous | Next | ОК | Cancel |
|----------|------|----|--------|
|          |      |    |        |

On the Advanced Configuration panel, we will use the default of **Use Javascript transformation for advanced configuration** so just click **Next**.

## **Create New Federation**

| Ederation Protocol<br>Basic Configuration                                | Advanc                                                            | ed Configuration Mapping Rule |
|--------------------------------------------------------------------------|-------------------------------------------------------------------|-------------------------------|
| Attribute mapping<br>Identity Mapping<br>Identity Mapping Rule           | Specify the JavaScript file that contains the advanced configurat | ion mapping rule.             |
| Advanced Configuration<br>Advanced Configuration Mapping Rule<br>Summary | ➢ No filter applied                                               |                               |
|                                                                          | Name                                                              | ▲ Category                    |
|                                                                          | OIDCIDToken                                                       | OIDC                          |
|                                                                          | OIDCRP                                                            | OIDC                          |
|                                                                          | OIDCRP_ADV                                                        | OIDC                          |
|                                                                          | SAMLPExtensions                                                   | SAML2_0_EXT                   |
|                                                                          | oidc_adv                                                          | SAML2_0                       |
|                                                                          | oidc adv claims                                                   | SAML2 0                       |
|                                                                          |                                                                   |                               |
|                                                                          | Previous Next                                                     | OK Cancel                     |

On the Advanced Configuration Mapping Rule panel, select **oidc\_adv** from the drop-down list and click **Next**. Create New Federation

| Federation Protocol<br>Basic Configuration                 |                                                |                           | Summary                     |                     |          |
|------------------------------------------------------------|------------------------------------------------|---------------------------|-----------------------------|---------------------|----------|
| Attribute mapping                                          |                                                |                           | Summary                     |                     |          |
| Identity Mapping Rule                                      | Ensure that the values are correct. Click OK t | o complete the federation | on configuration. Click Pro | evious to make more | changes. |
| Advanced Configuration<br>Advanced Configuration Mapping R |                                                |                           |                             |                     |          |
| Summary                                                    | Federation name:                               |                           | isamrp                      |                     |          |
|                                                            | Protocol:                                      |                           | OIDC10                      |                     |          |
|                                                            | Redirect URI Prefix:                           |                           | https://www.mysp.ibm        | .com/sps/oidc/rp/   |          |
|                                                            | Include code in the response type used         | in SSO requests:          | True                        |                     |          |
|                                                            | Include id_token in the response type u        | sed in SSO requests:      | True                        |                     |          |
|                                                            | Include token in the response type used        | d in SSO requests:        | True                        |                     |          |
|                                                            | Attribute mapping:                             |                           | Attribute Name Attri        | bute Source         |          |
|                                                            | Identity mapping option:                       |                           | default-map                 |                     |          |
|                                                            | Identity mapping rule:                         |                           | OIDCRP                      |                     |          |
|                                                            | Advanced configuration option:                 |                           | default-map                 |                     |          |
|                                                            | Advanced mapping rule:                         |                           | oidc_adv                    |                     |          |
|                                                            |                                                |                           |                             |                     |          |
|                                                            |                                                | Previous                  | Next                        | ок                  | Cancel   |

On the Summary panel, click **OK** to create the federation.

Follow on-screen instructions to **deploy** pending changes.

## 13.2.4 Configuring OpenID Connect Relying Party Federation for implicit flow

In this section we configure the relying party (SP) to a federation which supports implicit flow.

| IBM Security Access N                                                      | lanager                                                                          | isa                    | m.myidp.ibm.com      | admin 🔻 Help 🔻            |
|----------------------------------------------------------------------------|----------------------------------------------------------------------------------|------------------------|----------------------|---------------------------|
| Home<br>Appliance Dashboard                                                | Monitor<br>Analysis and Diagnostics                                              | Secure<br>Web Settings | Secure<br>Federation | Manage<br>System Settings |
| Manage<br>Federations<br>Chy<br>Security Token Service<br>Attribute Source | Global Settings<br>Advanced Configuration<br>User Registry<br>Runtime Parameters | Global Keys            |                      |                           |

Using the administration console, navigate to **Secure Federation**->Manage: Federations.

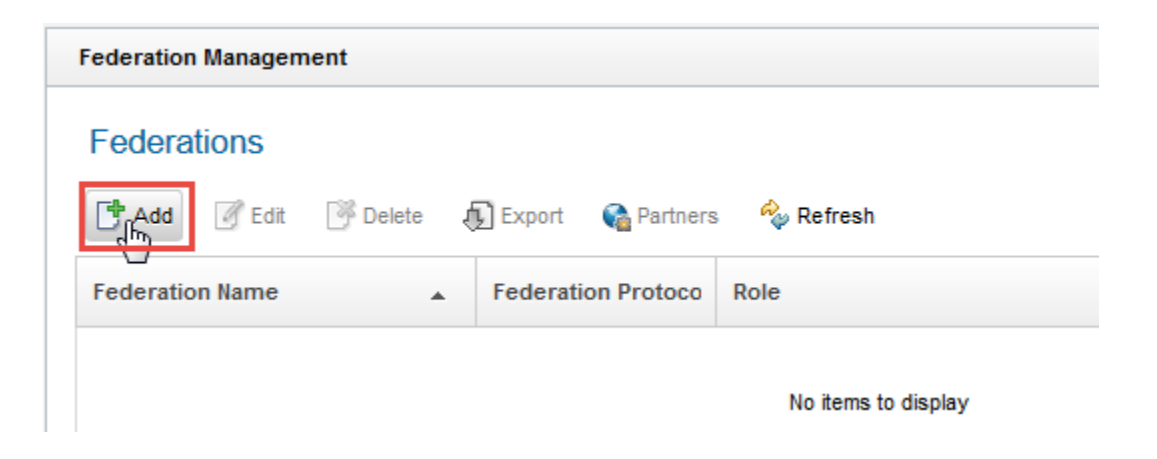

Click **Add** to create a new federation.

| Basic Configuration                                                                      | Federation Protocol                               | Â |
|------------------------------------------------------------------------------------------|---------------------------------------------------|---|
| Attribute mapping<br>Identity Mapping<br>Identity Mapping Rule<br>Advanced Configuration | Choose the name and protocol for this federation. |   |
| Advanced Configuration Mapping Rule<br>Summary                                           | * Federation Name<br>isamrp_implicit              | = |
|                                                                                          | * Select the protocol for this federation:        |   |
|                                                                                          | WS-Federation                                     |   |
|                                                                                          | SAML 1.1                                          |   |
|                                                                                          | SAML 2.0                                          |   |
|                                                                                          | OpenID Connect Relying Party                      |   |
|                                                                                          | Annanili Pannast Dravidar                         | * |

Create a new OpenID Connect Relying Party federation named isamrp\_implicit as shown and click Next.

| Federation Protocol Basic Configuration Attribute manning                | Basic Configuration                                                                                                    | <b>^</b> |
|--------------------------------------------------------------------------|----------------------------------------------------------------------------------------------------|----------|
| Identity Mapping<br>Identity Mapping Rule                                | Enter the endpoint URL of your point of contact server.                                                                                                    |          |
| Advanced Configuration<br>Advanced Configuration Mapping Rule<br>Summary | Point of Contact Server<br>* https://www.mysp.ibm.com/isa /sps/oidc/rp/                                                                                                    | =        |
|                                                                          | *Default Response Types<br>The selected response types will determine which flow is being executed, authorization code flow, implicit flow or any hybrid flow.<br>code<br>i code<br>i d_token<br>i token |          |
|                                                                          | Previous Next OK                                                                                                    | Cancel   |

On the Point of Contact Server panel, enter https://www.mysp.ibm.com/isam and select all the Response Types checkbox id\_token and token click Next.

## **Create New Federation**

| Federation Protocol<br>Basic Configuration<br>Attribute manning |                | Attribute mapping                                              |
|-----------------------------------------------------------------|----------------|----------------------------------------------------------------|
| Identity Mapping<br>Advanced Configuration<br>Summary           | Include the fo | ollowing attributes in OpenID Connect relying party identities |
| Skip the Attribute Mapping panel and click Nex                  | t.             | Delete                                                         |

| Federation Protocol<br>Template                | Identify Manajar                                                              |
|------------------------------------------------|-------------------------------------------------------------------------------|
| General Information<br>Point of Contact Server | Identity Mapping                                                              |
| Profile Selection                              |                                                                               |
| Single Sign-on Settings                        | If configuring an identity provider, this mapping specifies how to create an  |
| Single Logout Settings                         | assertion that contains attributes that are mapped from a local user account. |
| Signature Options                              | If configuring a service provider, this mapping specifies how to match an     |
| Encryption Options                             | assertion from the partner to the local user accounts.                        |
| dentity Manning                                | Select one of the following identity mapping options:                         |
| dentity mapping                                |                                                                               |

On the Identity Mapping panel, we will use the default of **Use Javascript transformation for identity mapping** so just click **Next**.

Create New Federation

| Federation Protocol<br>Basic Configuration | Identity Ma                                                          | apping Rule |
|--------------------------------------------|----------------------------------------------------------------------|-------------|
| Identity Mapping<br>Identity Mapping Rule  | Specify the JavaScript file that contains the identity mapping rule. |             |
| Advanced Configuration<br>Summary          | No filter applied                                                    |             |
|                                            | Name                                                                 | Category    |
|                                            | OIDCIDToken                                                          | OIDC        |
|                                            | OIDCRP                                                               | OIDC        |

On the Identity Mapping Rule panel, select **OIDCRP** from the drop-down list and click **Next**.

# IBM Security

### Create New Federation

| ed configuration options. |
|---------------------------|
|                           |
| •                         |

On the Advanced Configuration panel, we will use the default of **Use Javascript transformation for advanced configuration** so just click **Next**.

Previous

Next

ок

Cancel

### Create New Federation

| Federation Protocol<br>Basic Configuration<br>Attribute mapping<br>Identity Mapping<br>Identity Mapping Rule<br>Advanced Configuration | Advanced Configuration Mapping Rule<br>Specify the JavaScript file that contains the advanced configuration mapping rule. |             |  |  |
|----------------------------------------------------------------------------------------------------|----------------------------------------------------------------------------------------------------|-------------|--|--|
| Advanced Configuration Mapping Rule<br>Summary                                                                                         | Name                                                                                                    | Category    |  |  |
|                                                                                                    | OIDCIDToken                                                                                                    | OIDC        |  |  |
|                                                                                                    | OIDCRP                                                                                                    | OIDC        |  |  |
|                                                                                                    | OIDCRP_ADV                                                                                                    | OIDC        |  |  |
|                                                                                                    | SAMLPExtensions                                                                                                    | SAML2_0_EXT |  |  |
|                                                                                                    | oidc_adv                                                                                                    | SAML2_0     |  |  |
|                                                                                                    | oidc adv claims                                                                                                    | SAMI 2 0    |  |  |
|                                                                                                    | Previous Next 0                                                                                                    | OK Cancel   |  |  |

On the Advanced Configuration Mapping Rule panel, select **oidc\_adv** from the drop-down list and click **Next**.

On the Summary panel, click **OK** to create the federation.

Follow on-screen instructions to **deploy** pending changes.

## 13.2.5 Configuring OpenID Connect Relying Party Federation for authorization\_code flow

In this section we configure the relying party (SP) to a federation which supports authorization code flow.

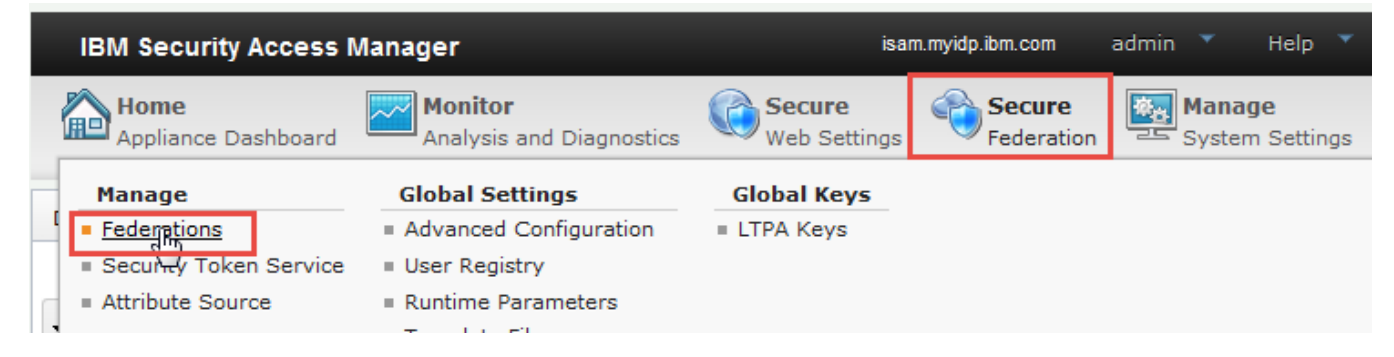

Using the administration console, navigate to **Secure Federation**->Manage: Federations.

| Federation Managem | ent        |          |            |                     |
|--------------------|------------|----------|------------|---------------------|
| Federations        |            |          |            |                     |
| Edit               | 📑 Delete 🧃 | Export   | 🍓 Partners | 🍫 Refresh           |
| Federation Name    |            | Federati | on Protoco | Role                |
|                    | -          | Toucrati |            |                     |
|                    |            |          |            | No items to display |

Click **Add** to create a new federation.

| Basic to more and a second second sec | Federation Protocol                                         | Â |
|----------------------------------------------------------------------------------------------------|-------------------------------------------------------------|---|
| Attribute mapping<br>Identity Mapping Rule<br>Advanced Configuration<br>Advanced Configuration Mapping Rule<br>Summary                                                                                                    | Choose the name and protocol for this federation.           |   |
|                                                                                                    | * Federation Name isamrp_code                               | = |
|                                                                                                    | * Select the protocol for this federation:<br>WS-Federation |   |
|                                                                                                    | SAML 1.1                                                    |   |
|                                                                                                    | SAML 2.0                                                    |   |
|                                                                                                    | OpenID Connect Relying Party                                |   |
|                                                                                                    | Annall Cannad Bravidar                                      | Ŧ |

Create a new **OpenID Connect Relying Party** federation named **isamrp\_code** as shown and click **Next**.

| Federation Protocol Basic Configuration Attribute manning                | Basic Configuration                                                                                                    | <b>^</b> |
|--------------------------------------------------------------------------|----------------------------------------------------------------------------------------------------|----------|
| Identity Mapping<br>Identity Mapping Rule                                | Enter the endpoint URL of your point of contact server.                                                                                                    |          |
| Advanced Configuration<br>Advanced Configuration Mapping Rule<br>Summary | <pre>Point of Contact Server *     https://www.mysp.ibm.com/isa /sps/oidc/rp/</pre>                                                                                                    | =        |
|                                                                          | *Default Response Types<br>The selected response types will determine which flow is being executed, authorization code flow, implicit flow or any hybrid flow.<br>code<br>id_token<br>token |          |
|                                                                          | Previous Next OK                                                                                                    | Cancel   |

On the Point of Contact Server panel, enter https://www.mysp.ibm.com/isam and select all the Response Types checkbox code click Next.

## Create New Federation

| Federation Protocol<br>Basic Configuration            |                | Attribute mapping                                              |
|-------------------------------------------------------|----------------|----------------------------------------------------------------|
| Identity Mapping<br>Advanced Configuration<br>Summary | Include the fo | ollowing attributes in OpenID Connect relying party identities |
|                                                       | 📑 New          | Pelete                                                         |
| Skip the Attribute Mapping panel and click Nex        | xt.            |                                                                |

| Federation Protocol<br>Template                |                                                                               |
|------------------------------------------------|-------------------------------------------------------------------------------|
| General Information<br>Point of Contact Server | Identity Mapping                                                              |
| Profile Selection                              |                                                                               |
| <u>Single Sign-on Settings</u>                 | If configuring an identity provider, this mapping specifies how to create an  |
| Single Logout Settings                         | assertion that contains attributes that are mapped from a local user account. |
| Signature Options                              | If configuring a service provider, this mapping specifies how to match an     |
| Encryption Options                             | assertion from the partner to the local user accounts.                        |
| dentity Manning                                | Select one of the following identity mapping options:                         |
| dentity Mapping Rule                           |                                                                               |

On the Identity Mapping panel, we will use the default of **Use Javascript transformation for identity mapping** so just click **Next**.

**Create New Federation** 

| Federation Protocol<br>Basic Configuration | Identity Ma                                                          | apping Rule |
|--------------------------------------------|----------------------------------------------------------------------|-------------|
| Identity Mapping<br>Identity Mapping Rule  | Specify the JavaScript file that contains the identity mapping rule. |             |
| Summary                                    | >> No filter applied                                                 |             |
|                                            | Name                                                                 | Category    |
|                                            | OIDCIDToken                                                          | OIDC        |
|                                            | OIDCRP                                                               | OIDC        |

On the Identity Mapping Rule panel, select **OIDCRP** from the drop-down list and click **Next**.

# IBM Security

### Create New Federation

| Eederation Protocol<br>Basic Configuration<br>Attribute mapping     | Advanced Configuration                                                                                                  |
|---------------------------------------------------------------------|----------------------------------------------------------------------------------------------------|
| Identity Mapping<br>Identity Mapping Rule<br>Advanced Configuration | This configuration is intended for customizing the request. Select one of the following advanced configuration options. |
| Advanced Configuration Mapping Rule<br>Summary                      | Use JavaScript for advanced configuration                                                                               |

On the Advanced Configuration panel, we will use the default of **Use Javascript transformation for advanced configuration** so just click **Next**.

Previous

Next

ок

Cancel

### Create New Federation

| Federation Protocol<br>Basic Configuration<br>Attribute mapping | Advanced Configuration Mapping Rule                                                |             |  |  |  |
|-----------------------------------------------------------------|------------------------------------------------------------------------------------|-------------|--|--|--|
| Identity Mapping<br>Identity Mapping Rule                       | Specify the JavaScript file that contains the advanced configuration mapping rule. |             |  |  |  |
| Advanced Configuration<br>Advanced Configuration Mapping Rule   | No filter applied                                                                  |             |  |  |  |
| Summary                                                         | Name 🔺                                                                             | Category    |  |  |  |
|                                                                 | OIDCIDToken                                                                        | OIDC        |  |  |  |
|                                                                 | OIDCRP                                                                             | OIDC        |  |  |  |
|                                                                 | OIDCRP_ADV                                                                         | OIDC        |  |  |  |
|                                                                 | SAMLPExtensions                                                                    | SAML2_0_EXT |  |  |  |
|                                                                 | oidc_adv                                                                           | SAML2_0     |  |  |  |
|                                                                 | oide adv claims                                                                    | SAML2 0     |  |  |  |
|                                                                 |                                                                                    |             |  |  |  |
|                                                                 | Previous Next (                                                                    | OK Cancel   |  |  |  |

On the Advanced Configuration Mapping Rule panel, select **oidc\_adv** from the drop-down list and click **Next**.

On the Summary panel, click **OK** to create the federation.

Follow on-screen instructions to **deploy** pending changes.

## SCRIPT-END:

The script should display the following:

INFO:FederationManager:Configuring the easuser password INFO:FederationManager:Successfully configured the easuser password INFO:FederationManager:Configuring the OIDC RP Federation INFO:FederationManager:Retrieving the mapping rule reference ID INFO:FederationManager:Retrieving the mapping rule reference ID INFO:FederationManager:Successfully configured the OIDC RP Federation INFO:FederationManager:Configuring the OIDC RP Federation INFO:FederationManager:Retrieving the mapping rule reference ID INFO:FederationManager:Retrieving the mapping rule reference ID INFO:FederationManager:Retrieving the mapping rule reference ID INFO:FederationManager:Successfully configured the OIDC RP Federation INFO:FederationManager:Configuring the OIDC RP Federation INFO:FederationManager:Configuring the OIDC RP Federation INFO:FederationManager:Retrieving the mapping rule reference ID INFO:FederationManager:Retrieving the mapping rule reference ID INFO:FederationManager:Retrieving the mapping rule reference ID INFO:FederationManager:Retrieving the mapping rule reference ID INFO:FederationManager:Retrieving the mapping rule reference ID INFO:FederationManager:Retrieving the mapping rule reference ID INFO:FederationManager:Retrieving the mapping rule reference ID INFO:FederationManager:Retrieving the mapping rule reference ID

# 13.2.6 Configuring OpenID Connect Relying Party Partner for hybrid federation

In this section we configure a partner for the federation which supports hybrid flow.

## **SCRIPT-START:**

A script is available for this section as an alternative to following the manual steps. Remember, this step is for the SP.

For the SP, run this script: OIDCRPConfig.py -configure RPPartner

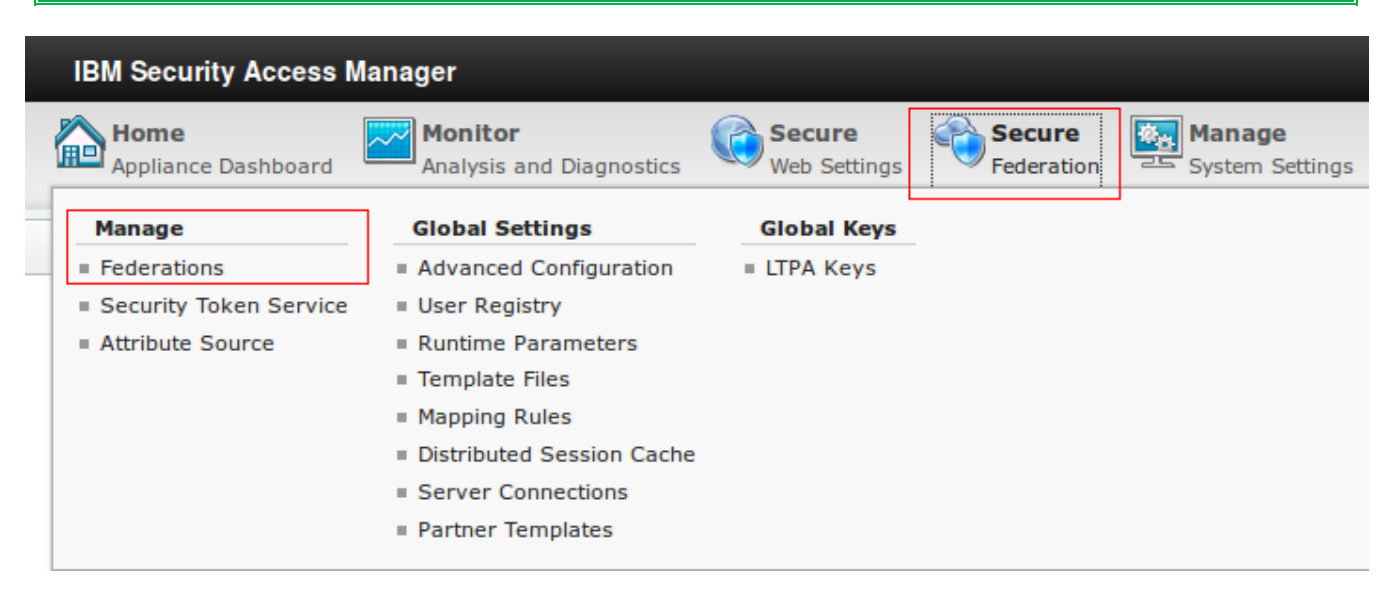

Under Secure Federation menu, click on Manage: Federations.

| IBM Security Access Manager                           |                                            |                           |  |  |  |
|-------------------------------------------------------|--------------------------------------------|---------------------------|--|--|--|
| Home Appliance Dashboard Analysis and Diagnostics     | Secure Secure Federation BM Cloud Identity | Manage<br>System Settings |  |  |  |
| Federation Management                                 |                                            |                           |  |  |  |
| 📑 Add 📝 Edit 🏽 🚰 Delete 📣 Export 📢 Partners 🔧 Refresh |                                            |                           |  |  |  |
| Federation Name                                       | Federation Protocol                        | Role                      |  |  |  |
| isamrp                                                | OpenID Connect Relying Party               | Relying Party             |  |  |  |
| saml20sp                                              | SAML 2.0                                   | Service Provider          |  |  |  |
| saml20sp1                                             | SAML 2.0                                   | Service Provider          |  |  |  |
|                                                       |                                            |                           |  |  |  |

Select the isamrp federation and click Partners.

# Partners

| F Add G Edit | Pelete | C Enable | 🍫 Refresh |              |        |
|--------------|--------|----------|-----------|--------------|--------|
| Partner Name |        |          | *         | Partner Role | Status |
|              |        |          |           |              |        |

Click on **Add** to configure OIDC RP Partner.

# IBM Security

### Create New Partner

| General Information<br>Client Credentials                                                                                                    |                                                             | Gener    | ral Information |    |        |
|----------------------------------------------------------------------------------------------------|-------------------------------------------------------------|----------|-----------------|----|--------|
| Metadata Endpoint<br>Basic Partner Configuration<br>JWT Signature Verification<br>JWT Decryption<br>Scope<br>Attribute mapping<br>Identity Mapping<br>Advanced Configuration | Provide basic information about this partner * Name partner |          |                 |    |        |
| Summary                                                                                                    | Enabled                                                     |          |                 |    |        |
|                                                                                                    |                                                             | Previous | Next            | ОК | Cancel |

## Enter partner as the name of the RP Partner and select the Enabled checkbox.

### Create New Partner

| General Information<br>Client Credentials<br>Metadata Endpoint<br>Basic Partner Configuration<br>JWT Signature Verification<br>JWT Decryption<br>Scope<br>Attribute mapping<br>Identity Mapping<br>Advanced Configuration<br>Summary | Client Credentials When specifying client credentials, not entering a client secret will make this a public client. Public clients cannot perform the Authorization Code flow, nor can they perform HS256, HS384 or HS512 signing * Client ID clientID ClientSecret clientSecret |
|----------------------------------------------------------------------------------------------------|----------------------------------------------------------------------------------------------------|
|                                                                                                    | Previous Next OK Cancel                                                                                                    |

Enter clientID as Client ID and clientSecret as Client Secret.

### Click on Next.
# IBM Security

## **Create New Partner**

| General Information<br>Client Credentials<br>Metadata Endpoint<br>JWT Signature Verification<br>JWT Decryption<br>Scope<br>Attribute mapping<br>Identity Mapping<br>Advanced Configuration<br>Summary | If metadata endpoint is available some basic information can be retrieved from the endpoint during runtime. <ul> <li>No metadata endpoint</li> <li>Specify metadata endpoint</li> </ul> |
|----------------------------------------------------------------------------------------------------|----------------------------------------------------------------------------------------------------|
|                                                                                                    | *Metadata Endpoint<br>https://www.myidp.ibm.com/m                                                                                                    |
|                                                                                                    |                                                                                                    |

Next

ок

Cancel

On the Metadata Endpoint panel, select **Specify metadata endpoint** radio button. Enter https://www.myidp.ibm.com/mga/sps/oauth/oauth20/metadata/OIDCDefinition as the Metadata Endpoint.

Previous

#### Click on Next.

## Create New Partner

| General Information<br>Client Credentials<br>Metadata Endpoint                                                                                              |                                                       |          | JWT Signature \ | /erification |        |
|----------------------------------------------------------------------------------------------------|-------------------------------------------------------|----------|-----------------|--------------|--------|
| JWT Signature Verification           JWT Decryption           Scope           Attribute mapping           Identity Mapping           Advanced Configuration | *Signature Algorithm RS256 Use checked-in certificate |          |                 |              |        |
| Summary                                                                                                    | Use JWK endpoint in metadata                          |          |                 |              |        |
|                                                                                                    | Certificate Database                                  |          |                 |              |        |
|                                                                                                    | Certificate Label                                     |          |                 |              |        |
|                                                                                                    |                                                       |          |                 |              |        |
|                                                                                                    |                                                       | Previous | Next            | ок           | Cancel |

On the JWT Signature Validation panel, select Use JWK endpoint in metadata.

## Click on Next.

#### Create New Partner

| General Information<br>Client Credentials<br>Metadata Endpoint<br>JWT Signature Verification<br>JWT Decryption<br>Scope<br>Attribute mapping<br>Identity Mapping | JWT Decryption               | •      |
|----------------------------------------------------------------------------------------------------|------------------------------|--------|
|                                                                                                    | Key Management Algorithm     | =      |
| Summary                                                                                                    | Content Encryption Algorithm | -      |
|                                                                                                    | Previous Next OK             | Cancel |

## We don't need to change JWT Decryption so click **Next**.

#### Create New Partner

| General Information<br>Client Credentials<br>Metadata Endpoint                                                                      | Scope                                 | • |
|----------------------------------------------------------------------------------------------------|---------------------------------------|---|
| JWT Signature Verification<br>JWT Decryption<br>Scope<br>Attribute mapping<br>Identity Mapping<br>Advanced Configuration<br>Summary | New     Delete       Scope     openid | = |
|                                                                                                    | Userinfo Request                      | Ŧ |

Previous

Next

ок

Cancel

## We don't need to change Scopes so click Next.

#### Create New Partner

| <u>General Information</u><br><u>Client Credentials</u><br>Metadata Endropint                                                                                                    | Attribute mapping                                                           |
|----------------------------------------------------------------------------------------------------|-----------------------------------------------------------------------------|
| Average Acting States and States and States and States and States States and States and | Include the following attributes in OpenID Connect relying party identities |
|                                                                                                    | Previous Next OK Cancel                                                     |

We don't need to change Attribute Mapping so click Next.

#### Create New Partner

| Client Credentials<br>Metadata Endpoint<br>JWT Signature Verification<br>JWT Decryption<br>Scope | Identity Mapping                                                                                                    |   |  |
|--------------------------------------------------------------------------------------------------|----------------------------------------------------------------------------------------------------|---|--|
|                                                                                                  | If configuring an identity provider, this mapping specifies how to create an assertion that contains attributes that are mapped from a local user account.<br>If configuring a service provider, this mapping specifies how to match an assertion from the partner to the local user accounts.<br>Select one of the following identity mapping options: |   |  |
| Identity Mapping<br>Advanced Configuration                                                       | Use the identity mapping that is configured for this partner's federation                                                                                                    |   |  |
| Summary                                                                                          | O Do not perform identity mapping                                                                                                    |   |  |
|                                                                                                  | OUse JavaScript transformation for identity mapping                                                                                                    | ~ |  |
| We don't need to cha                                                                             | Previous Next OK Cance                                                                                                    | ł |  |
|                                                                                                  |                                                                                                    |   |  |
| Create New Partner                                                                               |                                                                                                    |   |  |

| General Information<br>Client Credentials<br>Metadata Endpoint                                                                     | Advanced Configuration                                                                                                    |  |  |  |
|----------------------------------------------------------------------------------------------------|----------------------------------------------------------------------------------------------------|--|--|--|
| JWT Signature Venfication<br>JWT Decryption<br>Scope<br>Attribute mapping<br>Identity Mapping<br>Advanced Configuration<br>Summary | This configuration is intended for customizing the request. Select one of the following advanced configuration options.    Use the advanced configuration that is configured for this partner's federation  Advanced configuration is not required  Use JavaScript for advanced configuration |  |  |  |
|                                                                                                    | Previous Next OK Cancel                                                                                                    |  |  |  |

We don't need to change Advanced Configuration so click Next.

#### Create New Partner

| General Information                            |                                                 |                                       |                              |                |
|------------------------------------------------|-------------------------------------------------|---------------------------------------|------------------------------|----------------|
| Client Credentials<br>Metadata Endpoint        |                                                 | Summary                               |                              |                |
| JWT Signature Verification<br>JWT Decryption   | Ensure that the values are correct. Click OK to | complete the federation configuration | n. Click Previous to make me | ore changes.   |
| Scope<br>Attribute mapping<br>Identity Mapping | Partner name:                                   | partner                               |                              |                |
| Advanced Configuration<br>Summary              | Enabled:                                        | True                                  |                              |                |
|                                                | Connection template:                            | OIDC10                                |                              |                |
|                                                | Client ID:                                      | clientID                              |                              |                |
|                                                | Client Secret:                                  | clientSecret                          |                              |                |
|                                                | Metadata endpoint option:                       | metadataEndpointUrl                   |                              |                |
|                                                | Metadata Endpoint:                              | https://www.myidp.ibm.com/mga/s       | ps/oauth/oauth20/metadata/   | OIDCDefinitior |
|                                                | Signature Algorithm:                            | RS256                                 |                              |                |
|                                                | Verification certificate option:                |                                       |                              |                |
|                                                | Verification certificate option:                | jwkEndpointUrlInMetadata              |                              |                |
|                                                | Require certificate:                            | True                                  |                              |                |
|                                                | Key Management Algorithm:                       | none                                  |                              |                |
|                                                | Content Encryption Algorithm:                   | none                                  |                              |                |
|                                                | Perform userinfo request automatically:         | False                                 |                              |                |
|                                                | Token Endpoint Authentication Method:           | client_secret_basic                   |                              |                |
|                                                | Scope:                                          | Scope<br>openid                       |                              |                |
|                                                | Attribute mapping:                              | Attribute Name Attribute Source       |                              |                |
|                                                | Identity mapping option:                        | federation-config                     |                              |                |
|                                                | Advanced configuration option:                  | federation-config                     |                              |                |
|                                                |                                                 |                                       |                              |                |
|                                                |                                                 |                                       |                              |                |

Click OK on the Summary panel.

Follow on-screen instructions to **deploy** pending changes.

# 13.2.7 Configuring OpenID Connect Relying Party Partner for implicit federation

In this section we configure a partner for the federation which supports implicit flow.

|   | IBM Security                |                                     |                        |                      |                           |
|---|-----------------------------|-------------------------------------|------------------------|----------------------|---------------------------|
|   |                             |                                     |                        |                      |                           |
|   | IBM Security Access M       | anager                              |                        |                      |                           |
| 1 | Home<br>Appliance Dashboard | Monitor<br>Analysis and Diagnostics | Secure<br>Web Settings | Secure<br>Federation | Manage<br>System Settings |
| - | Manage                      | Global Settings                     | Global Keys            |                      | •                         |
| _ | Federations                 | Advanced Configuration              | LTPA Keys              |                      |                           |
|   | Security Token Service      | User Registry                       |                        |                      |                           |
|   | Attribute Source            | Runtime Parameters                  |                        |                      |                           |
|   |                             | Template Files                      |                        |                      |                           |
|   |                             | Mapping Rules                       |                        |                      |                           |
|   |                             | Distributed Session Cache           |                        |                      |                           |
|   |                             | Server Connections                  |                        |                      |                           |
|   |                             | Partner Templates                   |                        |                      |                           |

Under Secure Federation menu, click on Manage: Federations.

| IBM Security Access Manager                       |                                                    |                           |
|---------------------------------------------------|----------------------------------------------------|---------------------------|
| Home Appliance Dashboard Analysis and Diagnostics | Secure Secure Federation Secure IBM Cloud Identity | Manage<br>System Settings |
| Federation Management                             |                                                    |                           |
| 📑 Add Edit 🤔 Delete 🔊 Export 📢 Partners           | 🍫 Refresh                                          |                           |
| Federation Name                                   | Federation Protocol                                | Role                      |
| isamrp                                            | OpenID Connect Relying Party                       | Relying Party             |
| isamrp_code                                       | OpenID Connect Relying Party                       | Relying Party             |
| isamrp_implicit                                   | OpenID Connect Relying Party                       | Relying Party             |
| saml20sp                                          | SAML 2.0                                           | Service Provider          |

Select the isamrp\_implicit federation and click Partners.

## Partners

| 📑 Add 🧭 Edit | Pelete | 🖉 Enable | 🍫 Refresh |              |        |
|--------------|--------|----------|-----------|--------------|--------|
| Partner Name |        |          | *         | Partner Role | Status |
|              |        |          |           |              |        |

## Click on Add to configure OIDC RP Partner.

#### Create New Partner

| Ceneral Information<br>Client Credentials<br>Metadata Endpoint<br>Basic Partner Configuration<br>JWT Signature Verification<br>JWT Decryption<br>Scope<br>Attribute mapping<br>Identity Mapping<br>Advanced Configuration<br>Summary | General Information                          |
|----------------------------------------------------------------------------------------------------|----------------------------------------------|
|                                                                                                    | Provide basic information about this partner |
|                                                                                                    | * Name<br>partner                            |
|                                                                                                    |                                              |

Previous

Next

ок

Cancel

Enter partner as the name of the RP Partner and select the Enabled checkbox.

## Create New Partner

| General Information<br>Client Credentials<br>Metadata Endpoint<br>Basic Partner Configuration<br>JWT Signature Verification<br>JWT Decryption<br>Scope<br>Attribute manning | Client Credentials When specifying client credentials, not entering a client secret will make this a public client. Public clients cannot perform the Authorization Code flow, nor can they perform HS256, HS384 or HS512 signing * Client ID clientID |
|----------------------------------------------------------------------------------------------------|----------------------------------------------------------------------------------------------------|
| Identity Mapping<br>Advanced Configuration<br>Summary                                                                                                    | Client Secret                                                                                                    |
|                                                                                                    | Previous Next OK Cancel                                                                                                    |

Enter clientID as Client ID and clientSecret as Client Secret.

Click on Next.

# IBM Security

## **Create New Partner**

| General Information<br>Client Credentials<br>Metadata Endpoint<br>JWT Signature Verification<br>JWT Decryption<br>Scope<br>Attribute mapping<br>Identity Mapping<br>Advanced Configuration<br>Summary | If metadata endpoint is available some basic information can be retrieved from the endpoint during runtime. <ul> <li>No metadata endpoint</li> <li>Specify metadata endpoint</li> </ul> |
|----------------------------------------------------------------------------------------------------|----------------------------------------------------------------------------------------------------|
|                                                                                                    | *Metadata Endpoint<br>https://www.myidp.ibm.com/m                                                                                                    |
|                                                                                                    |                                                                                                    |

Next

ок

Cancel

On the Metadata Endpoint panel, select **Specify metadata endpoint** radio button. Enter https://www.myidp.ibm.com/mga/sps/oauth/oauth20/metadata/OIDCDefinition as the Metadata Endpoint.

Previous

#### Click on Next.

## **Create New Partner**

| General Information                          |                                                  |
|----------------------------------------------|--------------------------------------------------|
| Client Credentials<br>Metadata Endpoint      | JWT Signature Verification                       |
| JWT Signature Verification<br>JWT Decryption | *Signature Algorithm                             |
| Attribute mapping                            | RS256 -                                          |
| Advanced Configuration<br>Summary            | Use checked-in certificate                       |
|                                              | Use JWK endpoint in metadata                     |
|                                              | Verification Certificate<br>Certificate Database |
|                                              | Certificate Label                                |
|                                              | JWK Endpoint                                     |
|                                              |                                                  |
|                                              | Previous Next OK Cancel                          |

On the JWT Signature Validation panel, select Use JWK endpoint in metadata.

## Click on Next.

#### Create New Partner

| General Information<br>Client Credentials<br>Metadata Endpoint<br>JWT Signature Verification<br>JWT Decryption<br>Scope<br>Attribute mapping<br>Identity Mapping<br>Advanced Configuration<br>Summary | JWT Decryption               | •      |
|----------------------------------------------------------------------------------------------------|------------------------------|--------|
|                                                                                                    | Key Management Algorithm     | =      |
|                                                                                                    | Content Encryption Algorithm | -      |
|                                                                                                    | Previous Next OK             | Cancel |

## We don't need to change JWT Decryption so click **Next**.

#### Create New Partner

| General Information<br>Client Credentials<br>Metadata Endpoint                                                                      | Scope                                 | • |
|----------------------------------------------------------------------------------------------------|---------------------------------------|---|
| JWT Signature Verification<br>JWT Decryption<br>Scope<br>Attribute mapping<br>Identity Mapping<br>Advanced Configuration<br>Summary | New     Delete       Scope     openid | = |
|                                                                                                    | Userinfo Request                      | Ŧ |

Previous

Next

ок

Cancel

## We don't need to change Scopes so click Next.

#### Create New Partner

| General Information<br>Client Credentials<br>Matadata Endpoint                                                                                                    | Attribute mapping                                                           |
|----------------------------------------------------------------------------------------------------|-----------------------------------------------------------------------------|
| Average Acting States and States and States and States and States States and States and | Include the following attributes in OpenID Connect relying party identities |
|                                                                                                    | Previous Next OK Cancel                                                     |

We don't need to change Attribute Mapping so click Next.

#### Create New Partner

| General Information<br>Client Credentials<br>Metadata Endpoint<br>JWT Signature Verification<br>JWT Decryption<br>Scope<br>Attribute mapping<br>Identity Mapping<br>Advanced Configuration<br>Summary | If configuring an identity provider, this mapping specific configuring a service provider, this mapping species select one of the following identity mapping options<br>Use the identity mapping that is configured for the<br>Do not perform identity mapping<br>Use JavaScript transformation for identity mapping | Identity Mapping<br>cifies how to create an assertion that contains attributes that<br>fies how to match an assertion from the partner to the local<br>is<br>ins partner's federation | are mapped from a local user account.<br>user accounts. |     |
|----------------------------------------------------------------------------------------------------|----------------------------------------------------------------------------------------------------|----------------------------------------------------------------------------------------------------|---------------------------------------------------------|-----|
| We don't need to chan                                                                                                    | ge Identity Mapping so click <b>Next</b> .                                                                                                    | Previous Next                                                                                                    | OK Can                                                  | cel |
| Create New Partner                                                                                                    |                                                                                                    |                                                                                                    |                                                         |     |
| Constal Information                                                                                                    |                                                                                                    |                                                                                                    |                                                         |     |

| General Information<br>Client Credentials<br>Metadata Endpoint                                                                      | Advanced Configuration                                                                                                  |
|----------------------------------------------------------------------------------------------------|----------------------------------------------------------------------------------------------------|
| JWT Signature Verification<br>JWT Decryption<br>Scope<br>Attribute mapping<br>Identity Mapping<br>Advanced Configuration<br>Summary | This configuration is intended for customizing the request. Select one of the following advanced configuration options. |
|                                                                                                    | Previous Next OK Cancel                                                                                                 |

We don't need to change Advanced Configuration so click **Next**.

Click OK on the Summary panel.

Follow on-screen instructions to **deploy** pending changes.

# 13.2.8 Configuring OpenID Connect Relying Party Partner for authorization\_code federation

In this section we configure a partner for the federation which supports authorization code flow.

| (€ IBM Security        |                                     |                        |                      |                           |
|------------------------|-------------------------------------|------------------------|----------------------|---------------------------|
| IBM Security Access Ma | inager                              |                        |                      |                           |
| Appliance Dashboard    | Monitor<br>Analysis and Diagnostics | Secure<br>Web Settings | Secure<br>Federation | Manage<br>System Settings |
| Manage                 | Global Settings                     | Global Keys            |                      |                           |
| Federations            | Advanced Configuration              | = LTPA Keys            |                      |                           |
| Security Token Service | User Registry                       |                        |                      |                           |
| Attribute Source       | Runtime Parameters                  |                        |                      |                           |
|                        | Template Files                      |                        |                      |                           |
|                        | Mapping Rules                       |                        |                      |                           |
|                        | Distributed Session Cache           |                        |                      |                           |
|                        | Server Connections                  |                        |                      |                           |
|                        | Partner Templates                   |                        |                      |                           |

Under Secure Federation menu, click on Manage: Federations.

| IBM Security Access Manager                       |                                     |                           |
|---------------------------------------------------|-------------------------------------|---------------------------|
| Home Appliance Dashboard Analysis and Diagnostics | Secure Secure Federation Federation | Manage<br>System Settings |
| Federation Management                             |                                     |                           |
| 🍞 Add Edit 🍞 Delete 🔊 Export 🚱 Partners           | 🍫 Refresh                           |                           |
| Federation Name                                   | Federation Protocol                 | Role                      |
| isamrp                                            | OpenID Connect Relying Party        | Relying Party             |
| isamrp_code                                       | OpenID Connect Relying Party        | Relying Party             |
| isamrp_implicit                                   | OpenID Connect Relying Party        | Relying Party             |
| saml20sp                                          | SAML 2.0                            | Service Provider          |

Select the **isamrp\_code** federation and click **Partners**.

## Partners

| 📑 Add 🧭 Edit | Pelete | 🖉 Enable | 🍫 Refresh |              |        |
|--------------|--------|----------|-----------|--------------|--------|
| Partner Name |        |          | *         | Partner Role | Status |
|              |        |          |           |              |        |

## Click on Add to configure OIDC RP Partner.

#### Create New Partner

| Ceneral Information<br>Client Credentials<br>Metadata Endpoint<br>Basic Partner Configuration<br>JWT Signature Verification<br>JWT Decryption<br>Scope<br>Attribute mapping<br>Identity Mapping<br>Advanced Configuration<br>Summary | General Information                          |
|----------------------------------------------------------------------------------------------------|----------------------------------------------|
|                                                                                                    | Provide basic information about this partner |
|                                                                                                    | * Name<br>partner                            |
|                                                                                                    |                                              |

Previous

Next

ок

Cancel

Enter partner as the name of the RP Partner and select the Enabled checkbox.

## Create New Partner

| General Information<br>Client Credentials<br>Metadata Endpoint<br>Basic Partner Configuration<br>JWT Signature Verification<br>JWT Decryption<br>Scope<br>Attribute mapping<br>Identity Mapping<br>Advanced Configuration<br>Summary | Client Credentials<br>When specifying client credentials, not entering a client s<br>nor can they perform HS256, HS384 or HS512 signing<br>* Client ID<br>clientID | ecret will make this a public | client. Public clien | ts cannot perform the A | Authorization Code flow, |
|----------------------------------------------------------------------------------------------------|----------------------------------------------------------------------------------------------------|-------------------------------|----------------------|-------------------------|--------------------------|
|                                                                                                    | Client Secret                                                                                                    |                               |                      |                         |                          |
|                                                                                                    |                                                                                                    | Previous                      | Next                 | ОК                      | Cancel                   |

Enter clientID as Client ID and clientSecret as Client Secret.

Click on Next.

# IBM Security

## Create New Partner

| General Information<br>Client Credentials<br>Metadata Endpoint<br>JWT Signature Verification<br>JWT Decryption<br>Scope<br>Attribute mapping | If metadata endpoint is available some basic information can be retrieved from the endpoint during runtime. <ul> <li>No metadata endpoint</li> <li>Specify metadata endpoint</li> </ul> |
|----------------------------------------------------------------------------------------------------|----------------------------------------------------------------------------------------------------|
| Identity Mapping<br>Advanced Configuration<br>Summary                                                                                        | *Metadata Endpoint<br>https://www.myidp.ibm.com/m                                                                                                    |
|                                                                                                    |                                                                                                    |

Next

ок

Cancel

On the Metadata Endpoint panel, select **Specify metadata endpoint** radio button. Enter https://www.myidp.ibm.com/mga/sps/oauth/oauth20/metadata/OIDCDefinition as the Metadata Endpoint.

Previous

#### Click on Next.

## **Create New Partner**

| General Information<br>Client Credentials<br>Metadata Endpoint                                                                                              |                                                       |          | JWT Signature \ | /erification |        |
|----------------------------------------------------------------------------------------------------|-------------------------------------------------------|----------|-----------------|--------------|--------|
| JWT Signature Verification           JWT Decryption           Scope           Attribute mapping           Identity Mapping           Advanced Configuration | *Signature Algorithm RS256 Use checked-in certificate |          |                 |              |        |
| Summary                                                                                                    | Use JWK endpoint in metadata                          |          |                 |              |        |
|                                                                                                    | Certificate Database                                  |          |                 |              |        |
|                                                                                                    | Certificate Label                                     |          |                 |              |        |
|                                                                                                    |                                                       |          |                 |              |        |
|                                                                                                    |                                                       | Previous | Next            | ок           | Cancel |

On the JWT Signature Validation panel, select Use JWK endpoint in metadata.

## Click on Next.

#### Create New Partner

| General Information<br>Client Credentials<br>Metadata Endopint                                                                      | JWT Decryption               | •      |
|----------------------------------------------------------------------------------------------------|------------------------------|--------|
| JWT Signature Verification<br>JWT Decryption<br>Scope<br>Attribute mapping<br>Identity Mapping<br>Advanced Configuration<br>Summary | Key Management Algorithm     | =      |
|                                                                                                    | Content Encryption Algorithm | -      |
|                                                                                                    | Previous Next OK             | Cancel |

## We don't need to change JWT Decryption so click **Next**.

#### Create New Partner

| General Information<br>Client Credentials<br>Metadata Endpoint                                                                      | Scope                                 | • |
|----------------------------------------------------------------------------------------------------|---------------------------------------|---|
| JWT Signature Verification<br>JWT Decryption<br>Scope<br>Attribute mapping<br>Identity Mapping<br>Advanced Configuration<br>Summary | New     Delete       Scope     openid | = |
|                                                                                                    | Userinfo Request                      | Ŧ |

Previous

Next

ок

Cancel

## We don't need to change Scopes so click Next.

#### Create New Partner

| <u>General Information</u><br><u>Client Credentials</u><br>Metadata Endropint                                                                            | Attribute mapping                                                           |
|----------------------------------------------------------------------------------------------------|-----------------------------------------------------------------------------|
| Metadata Endpoint<br>JWT Signature Verification<br>JWT Decryption<br>Scope<br>Attribute mapping<br>Identity Mapping<br>Advanced Configuration<br>Summary | Include the following attributes in OpenID Connect relying party identities |
|                                                                                                    | Previous Next OK Cancel                                                     |

We don't need to change Attribute Mapping so click Next.

#### Create New Partner

| edentials<br>a Endpoint<br>nature Verification<br>cryption                 | Identity Mapping                                                                                                    |
|----------------------------------------------------------------------------|----------------------------------------------------------------------------------------------------|
| Attribute mapping<br>Identity Mapping<br>Advanced Configuration<br>Summary | Configuring a service provider, this mapping specifies now to match an assertion from the partner to the local user accounts.     Select one of the following identity mapping options: <ul> <li>Use the identity mapping that is configured for this partner's federation</li> <li>Do not perform identity mapping</li> </ul> |
|                                                                            | Use JavaScript transformation for identity mapping                                                                                                    |
|                                                                            | Previous Next OK Cancel                                                                                                    |

#### Create New Partner

| Metadata Endpoint         Image: Metadata Endpoint           JVMT Signature Verification         This configuration is intended for customizing the request. Select one of the following advanced configuration options.           Scope         Image: Metadata Endpoint           Attribute mapping         Advanced configuration is not required           Advanced Configuration         Advanced configuration is not required           Summary         Use JavaScript for advanced configuration |
|----------------------------------------------------------------------------------------------------|
|----------------------------------------------------------------------------------------------------|

Next

Previous

ок

Cancel

We don't need to change Advanced Configuration so click Next.

Click OK on the Summary panel.

Follow on-screen instructions to **deploy** pending changes.

| SCRIPT-END:                                                        |  |
|--------------------------------------------------------------------|--|
| The script should display the following:                           |  |
| INFO:FederationManager:Configuring the OIDC RP Partner             |  |
| INFO:FederationManager:Successfully configured the OIDC RP Partner |  |
| INFO:FederationManager:Configuring the OIDC RP Partner             |  |
| INFO:FederationManager:Successfully configured the OIDC RP Partner |  |
| INFO:FederationManager:Configuring the OIDC RP Partner             |  |
| INFO:FederationManager:Successfully configured the OIDC RP Partner |  |

# **13.2.9 Configuring Point of Contact profile**

In this section we set the point of contact to "Access Manager Credential" profile.

## **SCRIPT-START:**

A script is available for this section as an alternative to following the manual steps. Remember, this step is for the SP.

For the SP, run this script: OIDCRPConfig.py -configure POC\_For\_OIDC

| IBM Security Access         | Manager                         |                                    |                          |                      |                           |
|-----------------------------|---------------------------------|------------------------------------|--------------------------|----------------------|---------------------------|
| Home<br>Appliance Dashboard | Monitor<br>Analysis and Diagnos | tics <b>Secure</b><br>Web Settings | Secure<br>Access Control | Secure<br>Federation | Manage<br>System Settings |
| Manage                      | Global Settings                 | Global Keys                        |                          |                      |                           |
| Federations                 | Advanced Configuration          | LTPA Keys                          |                          |                      |                           |
| Security Token Service      | User Registry                   |                                    |                          |                      |                           |
| Attribute Source            | Runtime Parameters              |                                    |                          |                      |                           |
|                             | Template Files                  |                                    |                          |                      |                           |
|                             | Mapping Rules                   |                                    |                          |                      |                           |
|                             | Distributed Session Cache       |                                    |                          |                      |                           |
|                             | Server Connections              |                                    |                          |                      |                           |
|                             | Partner Templates               |                                    |                          |                      |                           |
|                             | Point of Contact                |                                    |                          |                      |                           |

Navigate to Secure Federation→Global Settings: Point of Contact.

| Point of Contact         |                                                                            |
|--------------------------|----------------------------------------------------------------------------|
| 📑 Create 👔 Create Like 📝 | Update 📝 Delete 🔂 Properties 🗐 Set As Current                              |
| Current Profile          | Profile Name                                                               |
| -                        | Access Manager Username and extended attributes                            |
|                          | Access Manager Credential                                                  |
|                          | Non-Access Manager Username, Access Manager groups and extended attributes |

Select the "Access Manager Credential" PoC Profile and Click "Set As Current" button to set this profile as Current Profile.

**Deploy** pending changes.

| SCRIPT-END:<br>The script should display the following:                                                    |  |
|----------------------------------------------------------------------------------------------------|--|
| INFO:FederationManager:Configure POC profile<br>INFO:FederationManager:Successfully configured POC profile |  |

## 13.2.10 Adding Signer Certificate

In this section we add the IdP webseal signer certificate to the federation runtime keystore, since the federation runtime will access the token endpoint to exchange a code for a token.

## **SCRIPT-START:**

A script is available for this section as an alternative to following the manual steps. Remember, this step is for the SP.

For the SP, run this script: OIDCRPConfig.py -configure Add\_Signer\_Cert

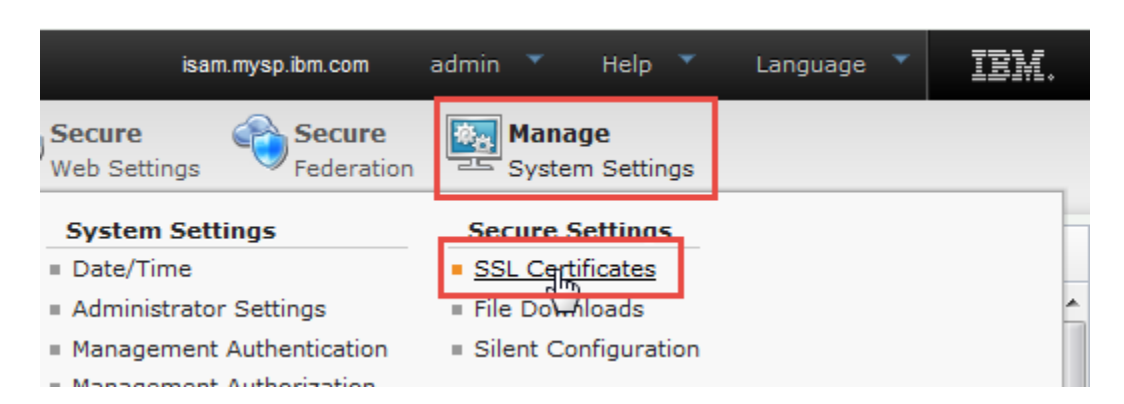

Navigate to Manage System Settings > Secure Settings: SSL Certificates

| SSL Certificates               |        |                                                  |
|--------------------------------|--------|--------------------------------------------------|
| 襣 New 📔 🗙 Delete 📔 🦑 Refresh 📔 |        | Manage 🗸                                         |
| 🚁 No filter applied            |        | Edit SSL Certificate Database<br>Edit Properties |
| Certificate Database Name      | ▲ Туре | Details Describe                                 |
| embedded_ldap_keys             | Local  | Rename                                           |
| lmi_trust_store                | Local  | Export 1                                         |
| myidpkeys                      | Local  | Nov 20, 2018, 4:27:26 PM                         |
| pdsrv                          | Local  | Nov 20, 2018, 4:27:13 PM                         |
| rt_profile_keys                | Local  | Nov 20, 2018, 4:43:57 PM                         |

Select rt\_profile\_keys and Click on Manage -> Edit SSL Certificate Database.

# IBM Security

| Edit S                                                                                                    | dit SSL Certificate Database - rt_profile_keys |                               |                                                                  |                                                         |                                                               |                                                                                                    |  |
|----------------------------------------------------------------------------------------------------|------------------------------------------------|-------------------------------|------------------------------------------------------------------|---------------------------------------------------------|---------------------------------------------------------------|----------------------------------------------------------------------------------------------------|--|
| 4                                                                                                    | New 🛛 🗐 Edit 🛛 🗙 Delete 🛛 🛷 Refres             | sh 🛛 🔤                        | Manage 🔻                                                         |                                                         |                                                               |                                                                                                    |  |
| Sig                                                                                                    | ner Certificates Personal Certificates         | s (                           | Receive                                                          | equests                                                 |                                                               |                                                                                                    |  |
|                                                                                                    | Label                                          | lssi lr                       | mport                                                            |                                                         |                                                               | Subject                                                                                                    |  |
| ⇒.                                                                                                    | 🔝 No filter applied                            |                               |                                                                  |                                                         |                                                               |                                                                                                    |  |
| 0                                                                                                    | Symantec Class 3 ECC 256 bit SSL CA            | CN:<br>Aut<br>author<br>Netwo | Extract<br>Load<br>Inzed use om<br>prk,O=VeriSiq                 | s 3 Public F<br>=(c) 2006 V<br>y,OU=VeriS<br>gn Inc.,C= | Primary Certification<br>eriSign Inc For<br>Sign Trust<br>US  | CN=Symantec Class 3 ECC 256 bit SSL CA -<br>G2,OU=Symantec Trust Network,O=Symantec<br>Corporation,C=US                                                                  |  |
| CN=VeriSign Class 3 Public Primary<br>Certification Authority - G5,OU=(c) 2006<br>VeriSign Inc For authorized use<br>only,OU=VeriSign Trust<br>Network,O=VeriSign Inc.,C=US |                                                |                               | /eriSign Clas:<br>rity - G5,OU<br>rized use onl<br>ork,O=VeriSiq | s 3 Public F<br>=(c) 2006 V<br>y,OU=VeriS<br>gn Inc.,C= | Primary Certification<br>ieriSign Inc For<br>iign Trust<br>US | CN=VeriSign Class 3 Public Primary Certification<br>Authority - G5,OU=(c) 2006 VeriSign Inc For<br>authorized use only,OU=VeriSign Trust<br>Network,O=VeriSign Inc.,C=US |  |
| Click                                                                                                    | on Manage -> Load                              |                               |                                                                  |                                                         |                                                               |                                                                                                    |  |

| Load Signer Certificate                | х           |
|----------------------------------------|-------------|
| Server * www.myidp.ibm.com             |             |
| Port * 443                             |             |
| Certificate Label *<br>OP WebSEAL Cert |             |
|                                        | Load Cancel |

Enter www.myidp.ibm.com as the Server name, enter **443** as the Port and enter **OP WebSEAL cert** as the Certificate Label

Click Load and deploy pending changes.

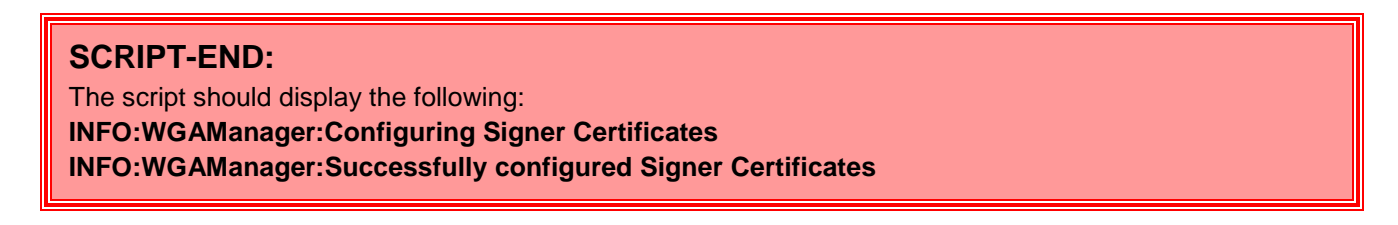

# 13.2.11 Configuring Reverse Proxy for OpenID Relying Party

In this section we are configuring the reverse proxy instance for OpenID relying party federations.

## **SCRIPT-START:**

A script is available for this section as an alternative to following the manual steps. Remember, this step is for the SP.

For the SP, run this script: OIDCRPConfig.py -configure WebSEAL\_Conf\_OIDC\_RP

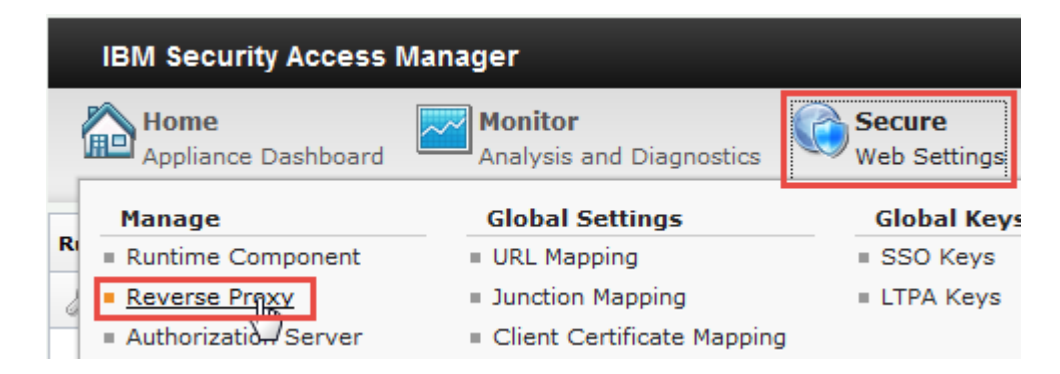

In the mega-menu, navigate to Secure Web Settings > Manage: Reverse Proxy.

| IBM Security Access Manager                                          |       |                                            |       |                          |                             | isam.mysp.ibm.com |
|----------------------------------------------------------------------|-------|--------------------------------------------|-------|--------------------------|-----------------------------|-------------------|
| Home<br>Appliance Dashboard Analysis and Diagnostics Web Settings    | 6     | Secure Connect<br>Federation IBM Cloud Ide | ntity | Manage<br>System Setting | le                          |                   |
|                                                                      |       |                                            |       |                          |                             |                   |
| Reverse Proxy                                                        |       |                                            |       |                          |                             |                   |
| 🝦 New   🗟 Edit   🗙 Delete   🕨 Start   🥮 Stop   🔟 Restart   🖑 Refresh | n     | Manage 🔻 Troubleshooting 💌                 |       |                          |                             |                   |
| Instance Name St                                                     | itate | Configuration                              | ande  | es are Active            | Last Modified               | _                 |
| ≫ No filter applied                                                  |       | AAC and Federation Configuration           | Fec   | Jeration Management      |                             |                   |
| 🔽 default                                                            | 2     | Junction Management                        |       | uth and OpenID Conner    | t Provider Configuration    | 1                 |
| 1 - 1 of 1 item                                                      |       | Renew Management Certificate               | Aut   | thentication and Contex  | t Based Access Configuratio | n                 |

Select the Reverse Proxy instance, and click on Manage -> AAC and Federation Configuration -> Federation Management.

Select the Reverse Proxy instance, and click on Manage -> Federation Management.

| d 🎝 | d 🗙 Remove        |  |
|-----|-------------------|--|
| F   | ederation Name    |  |
| ¢   | No filter applied |  |

To add the RP federation, click on the **Add** button.

# IBM Security

| Add Federat | ion to Reverse I                                                                               | Proxy - defaul                                                                               | t                                                                                                    |                                                                                                    | х |
|-------------|------------------------------------------------------------------------------------------------|----------------------------------------------------------------------------------------------|----------------------------------------------------------------------------------------------------|----------------------------------------------------------------------------------------------------|---|
| Main        | Runtime                                                                                        | Federation                                                                                   | Reuse Options                                                                                           |                                                                                                    |   |
|             | This wizard will<br>The following cl                                                           | configure this<br>hanges will be                                                             | Reverse Proxy ins                                                                                       | tance as a point of contact for a Federation.                                                                                                    |   |
|             | <ul> <li>Modify th</li> <li>A junctio supplied</li> <li>Load the</li> <li>Create an</li> </ul> | ne Reverse Pro<br>on to the runtir<br>in the provider<br>signer certifica<br>nd attach the r | xy configuration f<br>ne will be created<br>ID of the federat<br>ate from the Adva<br>required POPs and | e<br>on this Reverse Proxy instance using the name<br>on.<br>need Access Control or Federation runtime<br>ACLs within the ISAM runtime environment |   |
|             | See this link for                                                                              | r a complete lis                                                                             | t of changes mad                                                                                        |                                                                                                    |   |
|             | the configuration                                                                              | on steps perfo                                                                               | e, view the followi<br>rmed: autocfg                                                                    | ederation.log                                                                                                    |   |
|             | the configuration                                                                              | on steps perfo                                                                               | rmed: autocfg                                                                                           | ederation.log                                                                                                    |   |

Previous

Next

Finish

Cancel

Click Next on the Main panel.

There are three panels which need to be filled out.

| Main | Runtime                    | Federation | Reuse Options |     |       |
|------|----------------------------|------------|---------------|-----|-------|
|      |                            |            |               |     |       |
|      | Host name                  |            |               |     | *     |
|      | localnost                  |            |               |     |       |
|      | <b>Port</b><br>443         | <b>*</b>   |               |     |       |
|      | <b>Username</b><br>easuser |            |               |     | Ξ     |
| [    | Password<br>•••••          |            |               |     |       |
|      |                            |            |               |     | <br>- |
|      | •                          |            |               | 111 | •     |

Inside the **Runtime** pane, user has to provide the details to authenticate with federation runtime. The details include the host, port, user name and password. All of them are required. When you move to the next pane, these details are used to connect to the Federation Runtime to retrieve a list of configured federations.

# IBM Security

#### Add Federation to Reverse Proxy - default

| Main | Runtime                 | Federation     | Reuse Options |  |      |         |       |       |        |
|------|-------------------------|----------------|---------------|--|------|---------|-------|-------|--------|
|      | Select the feder        | ration to add. |               |  |      |         |       |       |        |
|      | Federation Na<br>isamrp | me             | <b>v</b>      |  |      |         |       |       |        |
|      |                         |                |               |  |      |         |       |       |        |
| L    |                         |                |               |  | Prev | rious N | ext F | inish | Cancel |

х

On the Federation Tab, Select the RP federation created in the previous section.

| Federat | tion to Reverse Proxy - default                                                                                                    |        |
|---------|----------------------------------------------------------------------------------------------------|--------|
| Main    | Runtime Federation Reuse Options                                                                                                    |        |
|         | The cartificate presented by the runtime will be leaded into this Deverse Drewy's key database. If                                                                            |        |
|         | this option is not selected, any existing signer certificate with the same label will be overwritten.                                                                         |        |
|         | If the ACLs specific to this wizard are not reused, they will be deleted and recreated. Note that                                                                             |        |
|         | this means any of the locations the ACLs were previously attached to will be lost. For a list of the ACLs used by this wizard, see the link on the first page of this wizard. |        |
|         | Reuse ACLs                                                                                                    |        |
|         | Previous Next                                                                                                    | Finish |

The next tab is the ACLs and Certificates panel. You can choose to reuse ACLs and Certificates if they exist or create new ones.

Repeat this step for the other federations isamrp\_code, isamrp\_implicit.

Once all the panels are done, click on **Finish** and then **Deploy** the Pending changes.

## SCRIPT-END:

The script should display the following:

INFO:WGAManager:Configure WebSEAL for OIDC RP INFO:WGAManager:Successfully configured WebSEAL for OIDC RP INFO:WGAManager:Configure WebSEAL for OIDC RP INFO:WGAManager:Successfully configured WebSEAL for OIDC RP INFO:WGAManager:Configure WebSEAL for OIDC RP INFO:WGAManager:Successfully configured WebSEAL for OIDC RP If the configure -All option was used the script end should look like this

The script should display the following:

INFO:FederationManager:Upload all mapping rules INFO:FederationManager:Create a mapping rule INFO:FederationManager:Successfully created the Mapping Rule INFO:FederationManager:Create a mapping rule INFO:FederationManager:Successfully created the Mapping Rule INFO:FederationManager:Successfully updated the Mapping Rule INFO:FederationManager:Successfully updated the Mapping Rule INFO:FederationManager:Configuring the easuser password INFO:FederationManager:Successfully configured the easuser password INFO:FederationManager:Configuring the OIDC RP Federation INFO:FederationManager:Successfully configured the OIDC RP Federation INFO:FederationManager:Configuring the OIDC RP Federation INFO:FederationManager:Successfully configured the OIDC RP Federation INFO:FederationManager:Configuring the OIDC RP Federation INFO:FederationManager:Successfully configured the OIDC RP Federation INFO:FederationManager:Configuring the OIDC RP Partner INFO:FederationManager:Successfully configured the OIDC RP Partner INFO:FederationManager:Configuring the OIDC RP Partner INFO:FederationManager:Successfully configured the OIDC RP Partner INFO:FederationManager:Configuring the OIDC RP Partner INFO:FederationManager:Successfully configured the OIDC RP Partner INFO:FederationManager:Configure POC profile INFO:FederationManager:Successfully configured POC profile INFO:WGAManager:Configuring Signer Certificates INFO:WGAManager:Successfully configured Signer Certificates INFO:WGAManager:Configure WebSEAL for OIDC RP INFO:WGAManager:Successfully configured WebSEAL for OIDC RP INFO:WGAManager:Configure WebSEAL for OIDC RP INFO:WGAManager:Successfully configured WebSEAL for OIDC RP INFO:WGAManager:Configure WebSEAL for OIDC RP INFO:WGAManager:Successfully configured WebSEAL for OIDC RP

# **13.3 Testing OIDC Single Sign-on Flow**

# **13.3.1 Testing Hybrid Flow**

We are now ready to test the OpenID Connect configuration.

**Note:** It is recommended that after every single sign-on you restart your browser to remove all session cookies at both IdP and SP between each of the tests below.

A RP(SP) initiated OIDC flow can be triggered using

## 🔋 IBM Security

https://<Relying Party reverse proxy:port>/<junction name>/sps/oidc/rp/< Relying Party federation name>/kickoff/< Relying Party partner>?Target=https://<TargetURL>

Based on values previously set by following this document, the URL will be: https://www.mysp.ibm.com/isam/sps/oidc/rp/isamrp/kickoff/partner?Target=/isam/mobile-demo/diag

Trigger the flow using a browser.

If you notice the browser URL, page and footer you can see that the browser is now redirecting you to the IDP by hitting the authorize endpoint.

An example of the authorize URL

https://www.myidp.ibm.com/mga/sps/oauth/oauth20/authorize?nonce=HS8qF166ty&redirect\_uri=https%3A%2F% 2Fwww.mysp.ibm.com%2Fisam%2Fsps%2Foidc%2Frp%2Fisamrp%2Fredirect%2Fpartner&response\_type=code +id\_token+token&response\_mode=form\_post&state=5uxsESNh5e&scope=openid&client\_id=clientID

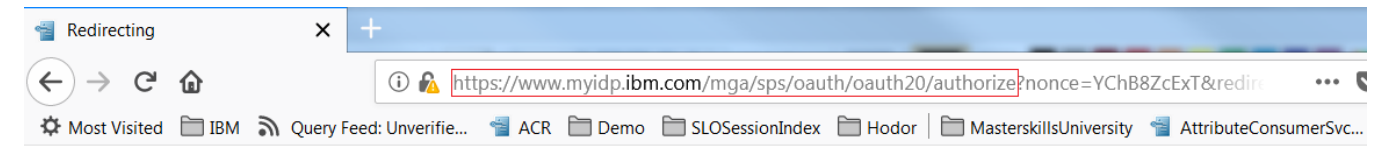

Redirecting ....

The authorize URL then redirects to login page.

Login using testuser and Passw0rd, as created at the IDP in an earlier section.

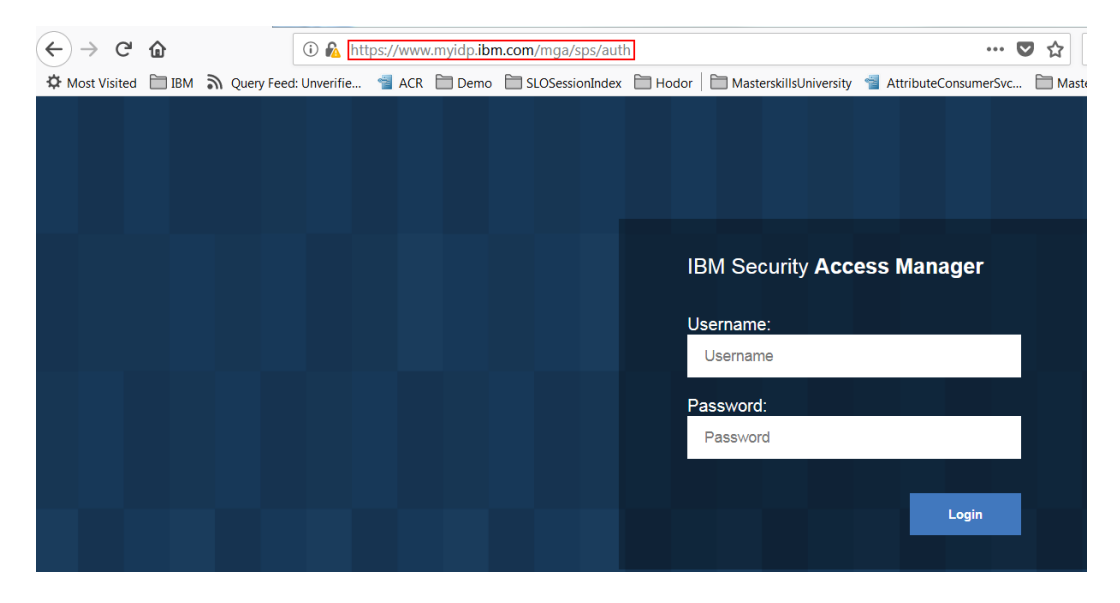

If you notice the browser URL, page and footer you can see that the browser is now redirecting you to the SP.

At the landing page, which is part of the live demo application that you configured earlier, the details of the user are displayed:

#### Access Manager Credential: User https://www.mvidp.ibm.com/testuser

| Name                        | Value(s)                                                                                                    | Ê   |
|-----------------------------|----------------------------------------------------------------------------------------------------|-----|
| AZN_CRED_PRINCIPAL_NAME[0]  | https://www.myidp.ibm.com/testuser                                                                                                    |     |
| tagvalue_login_user_name[0] | https://www.myidp.ibm.com/testuser                                                                                                    |     |
| AZN_CRED_AUTH_METHOD[0]     | trust                                                                                                    |     |
| tagvalue_user_session_id[0] | aXNhbS5teXNwLmlibS5jb20tZGVmYXVsdAA=_W/tZegAAAAIAAAAweIn7WwhLAfgifwAAcHJHVFVkek<br>crNkRxR2lkQW1hdmhsaWYzaWhzMDNDN3JPbDl0Y3B5NXFCMUs2b3Vk:default |     |
| AZN_CRED_AUTHNMECH_INFO[0]  | Federated trust                                                                                                    | III |
| AZN_CRED_MECH_ID[0]         | ITFIM_trust                                                                                                    |     |
| access_token[0]             | bytgVJZsycvBAP1JNJ62                                                                                                    |     |
| AZN_CRED_CREATE_TIME[0]     | 2018-11-26T02:24:58Z                                                                                                    |     |
| tagvalue_session_index[0]   | 30c6a178-f122-11e8-b58e-000c296cd683                                                                                                    |     |
| scope[0]                    | openid                                                                                                    |     |

Inspect the request and response by enabling Web Developer tools, look at section 16.2.

Since we ran a hybrid flow, the OP will send code, access\_token and id\_token as a response.

Inspect the id\_token using <a href="https://jwt.io/">https://jwt.io/</a>

## Encoded PASTE A TOKEN HERE

k

| eyJraWQi0iI0eHZRY2VGVU50X112WERtb0ZRRWtf |  |
|------------------------------------------|--|
| VGtoMTVEOHdTS2xvWTV6LVd6UWM4IiwiYWxnIjoi |  |
| UlMyNTYifQ.eyJub25jZSI6IkhT0HFGMTY2dHkiL |  |
| CJpYXQi0jE1NDMx0Tkw0TUsImlzcyI6Imh0dHBz0 |  |
| i8vd3d3Lm15aWRwLmlibS5jb20iLCJhdF9oYXNoI |  |
| joiWFBDdVZzUmVLNmVuQjdzWVhqQWRXUSIsInN1Y |  |
| iI6InRlc3R1c2VyIiwiZXhwIjoxNTQzMjAyNjk1L |  |
| CJjX2hhc2gi0iJRTGI1eGxnMGR6TWJzdUx1RHRNU |  |
| kRRIiwiYXVkIjoiY2xpZW50SUQifQ.0wC9HcZZ7j |  |
| JJR84CpE_GzDwtlfHZHmycxx5o1XsG2o28hKKXiU |  |
| hJdvULoe1nIaS7kgQSVyz7t1wLH1SSQnAD5GSdgH |  |

iGLzXj1Nqvn\_jRF3H0\_ViutSvKdm\_0rFXudbSltF 4ymSBS9scBQGJLg3WZwS7fBSGb3sFdMt70NQ2\_WZ Decoded EDIT THE PAYLOAD AND SECRET

| HEADER: ALGORITHM & TOKEN TYPE                                                                                                    |  |
|----------------------------------------------------------------------------------------------------|--|
| <pre>{     "kid": "4xvQceFUNN_YvXDmoFQEk_Tkh15D8wSKloY5z-WzQc8",     "alg": "RS256" }</pre>                                                                                                    |  |
| PAYLOAD: DATA                                                                                                    |  |
| <pre>{     "nonce": "HS8qF166ty",     "iat": 1543199095,     "iss": "https://www.myidp.ibm.com"     "at_hash": "XPCuVsReK6enB7sYXjAdWQ",     "sub": "testuser",     "exp": 1543202695,     "c_hash": "QLb5x1g0dzMbsuLuDtMRDQ",     "aud": "clientID" }</pre> |  |

To verify the access\_token use the Userinfo endpoint, we could use a browser extension for a REST tool or use postman to make this request.

## IBM Security

curl --request GET \

- --url https://www.myidp.ibm.com/mga/sps/oauth/oauth20/userinfo \
- --header 'authorization: Bearer bytgVJZsycvBAP1JNJ62'
- --cookie 'AMWEBJCT!%252Fmga!JSESSIONID=00007t9wM8 slegs0YGxELNKi5e%3A71b43363-316b-4790-baf

Userinfo endpoint - <u>https://www.myidp.ibm.com/mga/sps/oauth/oauth20/userinfo</u> Header – Auhtorization: Bearer <Access Token>

#### Output

```
{
"sub": "testuser"
}
```

# **13.3.2 Testing Authorization Code Flow**

We are now ready to test the OpenID Connect Federation that we have configured.

**Note:** It is recommended that you restart your browser to remove all session cookies at both IdP and SP between each of the tests below.

A RP(SP) initiated OIDC flow can be triggered using

https://<Relying Party reverse proxy:port>/<junction name>/sps/oidc/rp/< Relying Party federation name>/kickoff/< Relying Party partner>?Target=https://<TargetURL>

Based on values previously set by following this document, the URL will be: https://www.mysp.ibm.com/isam/sps/oidc/rp/isamrp\_code/kickoff/partner?Target=/isam/mobile-demo/diag

Trigger the flow using a browser.

If you notice the browser URL, page and footer you can see that the browser is now redirecting you to the IDP by hitting the authorize URL.

An example of the authorize URL

https://www.myidp.ibm.com/mga/sps/oauth/oauth20/authorize?redirect\_uri=https%3A%2F%2Fwww.mysp.ibm.co m%2Fisam%2Fsps%2Foidc%2Frp%2Fisamrp\_code%2Fredirect%2Fpartner&response\_type=code&state=i7zHd5 vJCL&scope=openid&client\_id=clientID

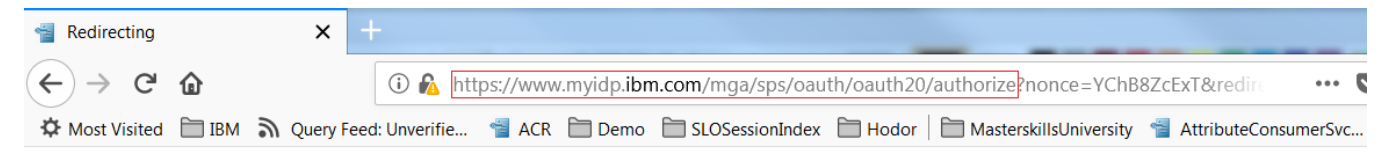

Redirecting ....

The authorize URL then redirects to login page.

Login using **testuser** and **Passw0rd**, as created at the IDP in an earlier section.

| (←) → C <sup>2</sup> | ŵ       |               | 🛈 🖍 http  | s://www. | myidp. <b>ibn</b> | n.com/ma | ja/sps/autł | 1     |          |                    |          | ••           | . 🛡 | ☆    |
|----------------------|---------|---------------|-----------|----------|-------------------|----------|-------------|-------|----------|--------------------|----------|--------------|-----|------|
| C Most Visited       | і 🛅 ІВМ | Query Feed: U | Jnverifie | 📹 ACR    | Demo              |          | essionIndex | Hodor | Mast     | erskillsUniversity | 📲 Attrib | uteConsumerS | vc  | Mast |
|                      |         |               |           |          |                   |          |             |       |          |                    |          |              |     |      |
|                      |         |               |           |          |                   |          |             |       |          |                    |          |              |     |      |
|                      |         |               |           |          |                   |          |             |       |          |                    |          |              |     |      |
|                      |         |               |           |          |                   |          |             |       |          |                    |          |              |     |      |
|                      |         |               |           |          |                   |          |             | I     | BM Se    | curity <b>Acc</b>  | ess Ma   | nager        |     |      |
|                      |         |               |           |          |                   |          |             | ı     | Isername | <b>-</b> .         |          |              |     |      |
|                      |         |               |           |          |                   |          |             |       | Usernan  | ne                 |          |              |     |      |
|                      |         |               |           |          |                   |          |             |       |          |                    |          |              |     |      |
|                      |         |               |           |          |                   |          |             |       | Password | d                  |          |              |     |      |
|                      |         |               |           |          |                   |          |             |       |          |                    |          |              |     |      |
|                      |         |               |           |          |                   |          |             |       |          |                    |          | Login        |     |      |
|                      |         |               |           |          |                   |          |             |       |          |                    |          |              |     |      |

If you notice the browser URL, page and footer you can see that the browser is now redirecting you to the SP.

At the landing page, which is part of the live demo application that you configured earlier, the details of the user are displayed:

| User: https://www.myidp.ibm.com/testuser |                                                                                                    |   |
|------------------------------------------|----------------------------------------------------------------------------------------------------|---|
| Name                                     | Value(s)                                                                                                    | Ê |
| AZN_CRED_PRINCIPAL_NAME[0]               | https://www.myidp.ibm.com/testuser                                                                                                    |   |
| tagvalue_login_user_name[0]              | https://www.myidp.ibm.com/testuser                                                                                                    |   |
| AZN_CRED_AUTH_METHOD[0]                  | trust                                                                                                    |   |
| tagvalue_user_session_id[0]              | aXNhbS5teXNwLmlibS5jb20tZGVmYXVsdAA=_W/tZegAAAAIAAAAweIn7WwhLAfgifwAAcHJHVFVkek<br>crNkRxR2lkQW1hdmhsaWYzaWhzMDNDN3JPbDI0Y3B5NXFCMUs2b3Vk:default |   |
| AZN_CRED_AUTHNMECH_INFO[0]               | Federated trust                                                                                                    | Ξ |
| AZN_CRED_MECH_ID[0]                      | ITFIM_trust                                                                                                    |   |
| access_token[0]                          | bytgVJZsycvBAP1JNJ62                                                                                                    |   |
| AZN_CRED_CREATE_TIME[0]                  | 2018-11-26T02:24:58Z                                                                                                    |   |
| tagvalue_session_index[0]                | 30c6a178-f122-11e8-b58e-000c296cd683                                                                                                    |   |
| scope[0]                                 | openid                                                                                                    |   |

#### Access Manager Credential:

Inspect the request and response by enabling Web Developer tools, look at section 16.2.

Since we ran a authorization\_code flow, the OP will send code as a response in the query string. The ISAM runtime time, uses the code to exchange it for a access\_token, refresh\_token and id\_token.

# 13.3.3 Testing Implicit Flow

We are now ready to test the OpenID Connect Federation that we have configured.

**Note:** It is recommended that you restart your browser to remove all session cookies at both IdP and SP between each of the tests below.

A RP(SP) initiated OIDC flow can be triggered using

https://<Relying Party reverse proxy:port>/<junction name>/sps/oidc/rp/< Relying Party federation name>/kickoff/< Relying Party partner>?Target=https://<TargetURL>

Based on values previously set by following this document, the URL will be: https://www.mysp.ibm.com/isam/sps/oidc/rp/isamrp\_implicit/kickoff/partner?Target=/isam/mobile-demo/diag

Trigger the flow using a browser.

If you notice the browser URL, page and footer you can see that the browser is now redirecting you to the IDP by hitting the authorize URL.

#### An example of the authorize URL

https://www.myidp.ibm.com/mga/sps/oauth/oauth20/authorize?nonce=DXBmCxAi5v&redirect\_uri=https%3A%2F %2Fwww.mysp.ibm.com%2Fisam%2Fsps%2Foidc%2Frp%2Fisamrp\_implicit%2Fredirect%2Fpartner&response\_ type=id\_token+token&response\_mode=form\_post&state=cVCH6ePkU0&scope=openid&client\_id=clientID

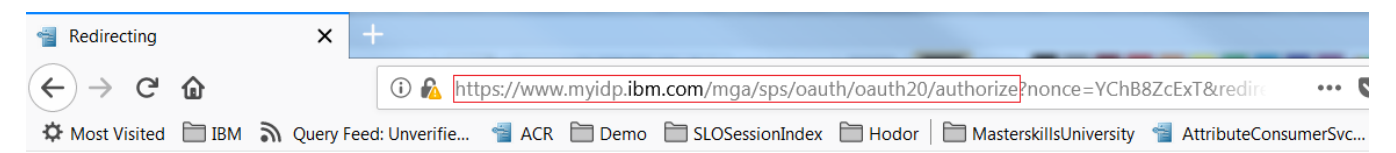

Redirecting ....

The authorize URL then redirects to login page.

Login using testuser and Passw0rd, as created at the IDP in an earlier section.

| (←) → C'       | ۵     |            | (i) <u> ht</u> | tps://www | .myidp. <b>ibn</b> | n.com/mga/sps/aut | h       |                        | •••                 | ♥ ☆       |
|----------------|-------|------------|----------------|-----------|--------------------|-------------------|---------|------------------------|---------------------|-----------|
| C Most Visited | 🛅 IBM | Ruery Feed | l: Unverifie   | 📹 ACR     | 🛅 Demo             | SLOSessionIndex   | Hodor 🗎 | MasterskillsUniversity | AttributeConsumerSv | vc 🛅 Mast |
|                |       |            |                |           |                    |                   |         |                        |                     |           |
|                |       |            |                |           |                    |                   |         |                        |                     |           |
|                |       |            |                |           |                    |                   |         |                        |                     |           |
|                |       |            |                |           |                    |                   |         |                        |                     |           |
|                |       |            |                |           |                    |                   |         |                        |                     |           |
|                |       |            |                |           |                    |                   | 16      | BM Security Acc        | ess Manager         |           |
|                |       |            |                |           |                    |                   |         |                        |                     |           |
|                |       |            |                |           |                    |                   | U       | Semame.                |                     |           |
|                |       |            |                |           |                    |                   |         | Osemane                |                     |           |
|                |       |            |                |           |                    |                   | P       | assword:               |                     |           |
|                |       |            |                |           |                    |                   |         | Password               |                     |           |
|                |       |            |                |           |                    |                   |         |                        |                     |           |
|                |       |            |                |           |                    |                   |         |                        | Login               |           |
|                |       |            |                |           |                    |                   |         |                        | Login               |           |
|                |       |            |                |           |                    |                   |         |                        |                     |           |

If you notice the browser URL, page and footer you can see that the browser is now redirecting you to the SP.

At the landing page, which is part of the live demo application that you configured earlier, the details of the user are displayed:

| Access Manager Credential:<br>User: https://www.myidp.ibm.com/testuser |                                                                                                    |   |
|------------------------------------------------------------------------|----------------------------------------------------------------------------------------------------|---|
| Name                                                                   | Value(s)                                                                                                    | Â |
| AZN_CRED_PRINCIPAL_NAME[0]                                             | https://www.myidp.ibm.com/testuser                                                                                                    |   |
| tagvalue_login_user_name[0]                                            | https://www.myidp.ibm.com/testuser                                                                                                    |   |
| AZN_CRED_AUTH_METHOD[0]                                                | trust                                                                                                    |   |
| tagvalue_user_session_id[0]                                            | aXNhbS5teXNwLmlibS5jb20tZGVmYXVsdAA=_W/tZegAAAAIAAAAweIn7WwhLAfgifwAAcHJHVFVkek<br>crNkRxR2lkQW1hdmhsaWYzaWhzMDNDN3JPbDl0Y3B5NXFCMUs2b3Vk:default |   |
| AZN_CRED_AUTHNMECH_INFO[0]                                             | Federated trust                                                                                                    | Ξ |
| AZN_CRED_MECH_ID[0]                                                    | ITFIM_trust                                                                                                    |   |
| access_token[0]                                                        | bytgVJZsycvBAP1JNJ62                                                                                                    |   |
| AZN_CRED_CREATE_TIME[0]                                                | 2018-11-26T02:24:58Z                                                                                                    |   |
| tagvalue_session_index[0]                                              | 30c6a178-f122-11e8-b58e-000c296cd683                                                                                                    |   |
| scope[0]                                                               | openid                                                                                                    |   |

Inspect the request and response by enabling Web Developer tools, look at section 16.2.

Since we ran an implicit flow, the OP will send access\_token and id\_token as a response.

### Inspect the id\_token using <a href="https://jwt.io/">https://jwt.io/</a>

## Encoded PASTE A TOKEN HERE

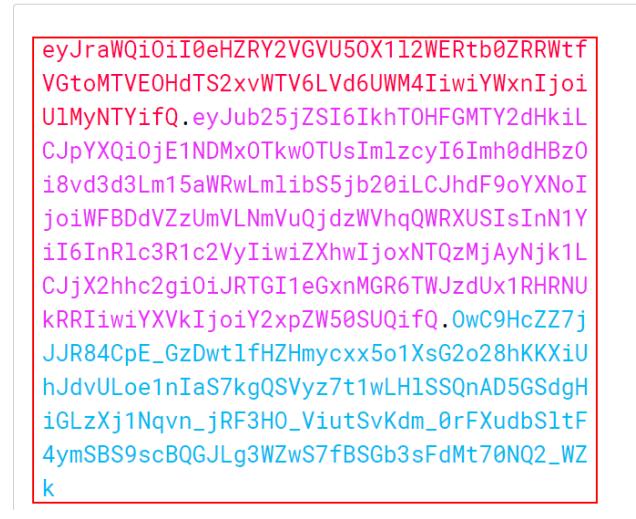

## Decoded EDIT THE PAYLOAD AND SECRET

| EAD        | ER: ALGORITHM & TOKEN TYPE                                              |
|------------|-------------------------------------------------------------------------|
| { }        | "kid": "4xvQceFUNN_YvXDmoFQEk_Tkh15D8wSKloY5z-WzQc8",<br>"alg": "RS256" |
| YLC        | DAD: DATA                                                               |
| {          |                                                                         |
|            | "nonce": "HS8qF166ty",                                                  |
|            | "iat": 1543199095,                                                      |
| [          | "iss": "https://www.myidp.ibm.com"                                      |
|            | "at_hash": "XPCuVsReK6enB7sYXjAdWQ <sup>"</sup> ,                       |
| [          | "sub": "testuser",                                                      |
|            | "exp": 1543202695,                                                      |
|            | "c_hash": "QLb5x1g0dzMbsuLuDtMRDQ",                                     |
| [          | "aud": "clientID"                                                       |
| <b>.</b> ۱ |                                                                         |

To verify the access\_token use the Userinfo endpoint, we could use a browser extension for a REST tool or use postman to make this request.

| curlrequ | lest GET \                                                                         |
|----------|------------------------------------------------------------------------------------|
| url htt  | ps://www.myidp.ibm.com/mga/sps/oauth/oauth20/userinfo                              |
| header   | 'authorization: Bearer bytgVJZsycvBAP1JNJ62' \                                     |
| cookie   | 'AMWEBJCT!%252Fmga!JSESSIONID=00007t9wM8_slegs0YGxELNKi5e%3A71b43363-316b-4790-baf |

Userinfo endpoint - <u>https://www.myidp.ibm.com/mga/sps/oauth/oauth20/userinfo</u> Header – Auhtorization: Bearer <Access Token>

{
 "sub": "testuser"
}

# 14 Configuring OpenID Connect Flows to request for id\_token and Userinfo claims

In this section, we configure advanced mapping rule for the OIDC relying party to request for additional UserInfo and id\_token claims.

The OIDC specification recommends the use of the UserInfo endpoint. The UserInfo endpoint is useful, for example, when a Relying Party cannot parse a JWT Token to obtain information about the authenticated user.

Without the use of customization, the /userinfo endpoint contains only the field sub.

In this section, we will configure the OIDC OP to send return specific claims to userinfo and id\_token.

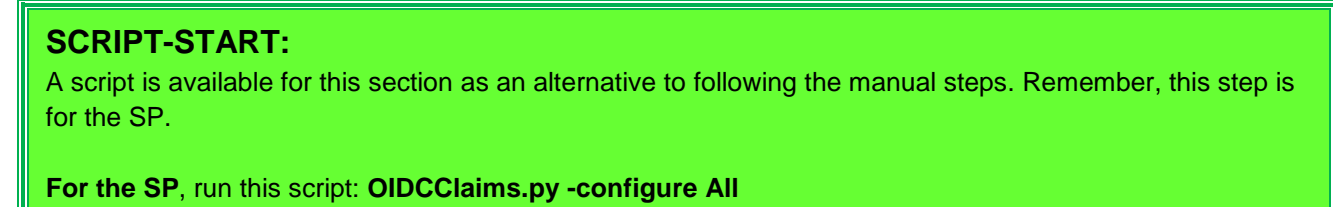

# 14.1 Configuring OIDC OP Attribute Mapping

In this section, we check that the API Definition created in section 22.1.1 has the attribute mapping configured. Using the administration console on the Identity Provider, navigate to **Secure Federation** -> **OpenID Connect** and **API protection** 

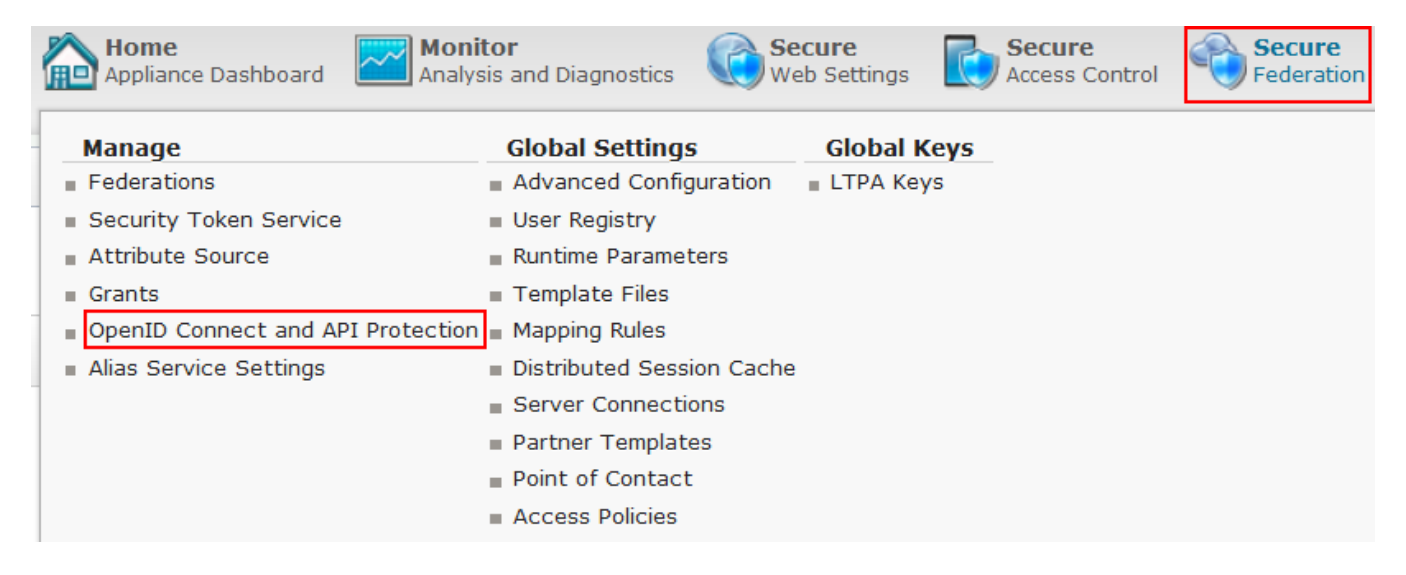

Click Edit on OIDCDefinition.

| Enable OpenID Connect         |                                                        |                               |  |  |  |  |
|-------------------------------|--------------------------------------------------------|-------------------------------|--|--|--|--|
| Issuer Identifier*            | https://www.myidp.ibm.com                              |                               |  |  |  |  |
| Point of Contact Prefix*      | https://www.myidp.ibm.com/mga                          | https://www.myidp.ibm.com/mga |  |  |  |  |
| Metadata URI                  | https://www.myidp.ibm.com/mga/sps/oauth/oauth20/metada | ta/OIDCD€                     |  |  |  |  |
| id_token Lifetime*            | 3,600                                                  | •                             |  |  |  |  |
| Signing Algorithm*            | RS256                                                  | •                             |  |  |  |  |
| Key Database for Signing      | myidpkeys                                              | -                             |  |  |  |  |
| Certificate Label for Signing | myidpkey                                               | -                             |  |  |  |  |
| Encrypt id_token              |                                                        |                               |  |  |  |  |
| Key Agreement Algorithm       |                                                        | •                             |  |  |  |  |
| Encryption Algorithm          |                                                        | •                             |  |  |  |  |
| Attribute mapping             |                                                        |                               |  |  |  |  |
| 📑 New 🛛 📑 Delete              |                                                        |                               |  |  |  |  |
| Attribute Name                | Attribute Source                                       |                               |  |  |  |  |
| displayName                   | DisplayName 👻                                          |                               |  |  |  |  |
| homePhone                     | PhoneNumber 👻                                          |                               |  |  |  |  |
| Enable client registration    |                                                        |                               |  |  |  |  |
| ✓ Issue client secret         |                                                        |                               |  |  |  |  |

Make sure that displayName amd homePhone Attribute Mapping are configured.

# 14.2 Configuring Advanced Mapping rule OIDC RP Federation

In this section, we configure an advanced configuration mapping rule at the OIDC RP federation to request for userinfo and id\_token claims.

Go to the .../providedfiles/Automation/sp\_files/mapping\_rules directory and open the oidc\_adv\_claims.js file in a text editor

| 🔡 ama | pp-ru | nime_elc_sps(7) xml 🛛 🚍 automation.ini 🕰 😫 base3021 Mt 🖾 🚆 Federation. Mt 🖾 🚆 aac. Mt 🗶 🚔 pip js 🗶 🚔 RiskQRadarijs 🔀 🚔 change.log 🖾 🚔 new 1 🗶 🚔 accesspolicy_prompt js 🖾 🚔 new 2 🗶 💆 odc_adv_claims js 🕰 |
|-------|-------|----------------------------------------------------------------------------------------------------|
| 58    |       | IDMappingExtUtils.traceString(traceString);                                                                                                    |
| 59    | -     | 3                                                                                                    |
| 60    |       |                                                                                                    |
| 61    | 卓     | /*                                                                                                    |
| 62    |       | $\star$ The following is an example of how to author and include an claims object in the request to /authorize.                                                                                          |
| 63    |       | *                                                                                                    |
| 64    |       | * This claims parameter will request the email claim in the id_token as essential.                                                                                                    |
| 65    | -     | */                                                                                                    |
| 66    |       | <pre>var add_claim_parameter = true;</pre>                                                                                                    |
| 67    | 申     | if(add_claim_parameter) {                                                                                                    |
| 68    | 卓     | var claims = {                                                                                                    |
| 69    | 申     | "id_token": {                                                                                                    |
| 70    |       | "homePhone": {"essential": true}                                                                                                    |
| 71    | -     | ),                                                                                                    |
| 72    | 申     | "userinfo": {                                                                                                    |
| 73    |       | "displayName": {"essential":true}                                                                                                    |
| 74    | -     | }                                                                                                    |
| 75    | -     | );                                                                                                    |
| 76    |       | <pre>stsuu.addContextAttribute(new Attribute("claims", "urn:ibm:SAM:oidc:rp:authorize:reg:param", JSON.stringify(claims)));</pre>                                                                        |
| 77    | ŀ     | 3                                                                                                    |
| 78    | L}    |                                                                                                    |
| 79    |       |                                                                                                    |

In the above example, the authorize endpoint with contain a request for id\_token claim homePhone, and userinfo claim displayName.

Now we're ready to create a Mapping Rule on the appliance with this content.

| IBM Security Access                  | isan                                                                        | n.myidp.ibm.com        | adn                  |  |
|--------------------------------------|-----------------------------------------------------------------------------|------------------------|----------------------|--|
| Home<br>Appliance Dashboard          | Monitor<br>Analysis and Diagnostics                                         | Secure<br>Web Settings | Secure<br>Federation |  |
| Manage                               | Global Settings                                                             | Global Keys            |                      |  |
| <ul> <li>Federations</li> </ul>      | Advanced Configuration                                                      | LTPA Keys              |                      |  |
| Security Token Service               | User Registry                                                               |                        |                      |  |
| <ul> <li>Attribute Source</li> </ul> | Runtime Parameters                                                          |                        |                      |  |
| 1                                    | Template Files                                                              |                        |                      |  |
|                                      | <ul> <li><u>Mapping Rules</u></li> <li>Distributed Session Cache</li> </ul> |                        |                      |  |
|                                      | Server Connections                                                          |                        |                      |  |
|                                      | <ul> <li>Partner Templates</li> </ul>                                       |                        |                      |  |

In the LMI Administration console, navigate to Secure Federation->Global Settings: Mapping Rules.

| Mapping Rules                 |          |          |         |
|-------------------------------|----------|----------|---------|
| Edit                          | 📝 Delete | 🚯 Export | Replace |
| Mapping Rules                 |          |          |         |
| OIDCIDToken<br>Category: OIDC |          |          |         |
| OIDCRP<br>Category: OIDC      |          |          |         |

Click Add to add a new mapping rule.

### Create Mapping Rule

| */               |                                 |                     |                        |                       |              |
|------------------|---------------------------------|---------------------|------------------------|-----------------------|--------------|
| var add_claim    | _parameter = true;              |                     |                        |                       |              |
| if(add_claim_)   | parameter) {                    |                     |                        |                       |              |
| var claims :     | = {                             |                     |                        |                       |              |
| "id_token        | ": {                            |                     |                        |                       |              |
| "homePho         | one": {"essential":true}        |                     |                        |                       |              |
| },               |                                 |                     |                        |                       |              |
| "userinfo        | ": {                            |                     |                        |                       |              |
| "displa          | yName": {"essential":true}      |                     |                        |                       | -            |
| }                |                                 |                     |                        |                       | =            |
| };               |                                 |                     |                        |                       |              |
| stsuu.addCo      | ntextAttribute(new Attribute("  | claims", "urn:ibm:8 | AM:oidc:rp:authorize   | :req:param", JSON.str | ingify(claim |
| }                |                                 |                     |                        |                       |              |
| }                |                                 |                     |                        |                       |              |
|                  |                                 |                     |                        |                       |              |
| /*               |                                 |                     |                        |                       |              |
| * An operation   | with the value "token" means v  | we have received a  | request at our /redi   | rect back from the OP |              |
| * (typically w   | ith the authorization code, and | d are about to invo | oke a request to the # | token endpoint.       |              |
| * We can use th  | his hook point for adding para  | meters to the /toke | en and /userinfo reque | est.                  |              |
| */               |                                 |                     |                        |                       |              |
| if (operation == | = "token") {                    |                     |                        |                       | -            |
| 1                |                                 |                     |                        |                       |              |
| •                |                                 |                     |                        |                       | · .#         |
|                  |                                 |                     |                        |                       |              |
| Name:            | oidc_adv_claims                 |                     |                        |                       |              |
|                  |                                 |                     |                        |                       |              |
| 0-1              |                                 |                     |                        |                       |              |
| Category:        | OIDC                            |                     |                        |                       |              |
|                  | OIDC                            | *                   |                        |                       |              |
|                  | OIDC                            | •                   |                        |                       |              |
|                  | OIDC                            | •                   |                        |                       |              |
|                  | OIDC                            | •                   |                        |                       |              |
|                  | OIDC                            | •                   |                        |                       |              |
|                  | OIDC                            | •                   |                        | Save                  | Close        |

Paste the rule text into the *Content* box. On Windows you can use **Ctrl-c** to paste.

Enter oidc\_adv\_claims as the rule Name and select OIDC as the Category.

Click **Save** to save the new Mapping Rule.

We need to configure the federation to point to the advanced mapping rule we just created.

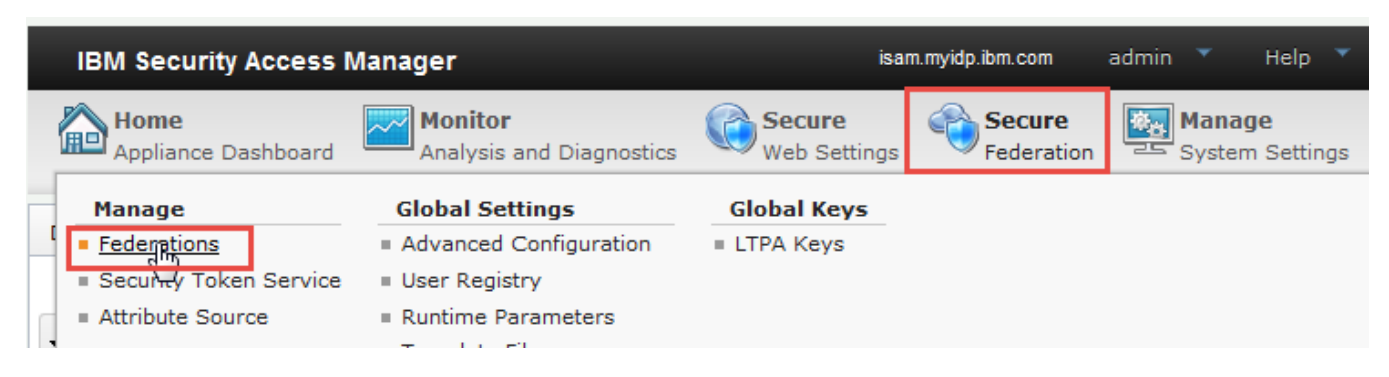

Using the administration console, navigate to Secure Federation→Manage: Federations.

| IBM Security                                  |                              |                  |  |  |  |  |  |
|-----------------------------------------------|------------------------------|------------------|--|--|--|--|--|
| Federation Management                         |                              |                  |  |  |  |  |  |
| 📑 Add 📝 Edit 🏾 腾 Delete 📣 Export 🛛 🍓 Partners | 🍫 Refresh                    |                  |  |  |  |  |  |
| Federation Name                               | Federation Protocol          | Role             |  |  |  |  |  |
| isamrp                                        | OpenID Connect Relying Party | Relying Party    |  |  |  |  |  |
| isamrp_code                                   | OpenID Connect Relying Party | Relying Party    |  |  |  |  |  |
| isamrp_implicit                               | OpenID Connect Relying Party | Relying Party    |  |  |  |  |  |
| saml20sp                                      | SAML 2.0                     | Service Provider |  |  |  |  |  |

## Select the **isamrp** federation and Click on the **Edit** button.

#### Update Federation

| rederation Protocol<br>Basic Configuration<br>Attribute mapping<br>Identity Mapping Rule<br>Advanced Configuration<br>Advanced Configuration Mapping Rule<br>Summary | Specify the JavaScript file that contains the a | Advanced Configuration Mapping Rule Specify the JavaScript file that contains the advanced configuration mapping rule. |  |
|----------------------------------------------------------------------------------------------------|-------------------------------------------------|----------------------------------------------------------------------------------------------------|--|
|                                                                                                    | Name                                            | Category                                                                                                    |  |
|                                                                                                    | OIDCIDToken                                     | OIDC                                                                                                    |  |
|                                                                                                    | OIDCRP                                          | OIDC                                                                                                    |  |
|                                                                                                    | OIDCRP_ADV                                      | OIDC                                                                                                    |  |
|                                                                                                    | SAMLPExtensions                                 | SAML2_0_EXT                                                                                                    |  |
|                                                                                                    | side adu                                        | CAN12 0                                                                                                    |  |

Previous

Next

ок

Cancel

# Navigate to Advanced Configuration Mapping Rule.

| Advanced Configuration Mapping Rule                                                                           |                  |        |  |  |
|----------------------------------------------------------------------------------------------------|------------------|--------|--|--|
| Specify the savascript me that contains the advanced configuration mapping fulle.           No filter applied |                  |        |  |  |
| Name                                                                                                    | Category         | •      |  |  |
| OIDCRP                                                                                                    | OIDC             |        |  |  |
| OIDCRP_ADV                                                                                                    | OIDC             |        |  |  |
| OIDCIDToken                                                                                                   | OIDC             |        |  |  |
| oidc_adv_claims                                                                                               | OIDC             |        |  |  |
| aida adu                                                                                                    | SAM1.2 0         | Ŧ      |  |  |
|                                                                                                    | Previous Next OK | Cancel |  |  |

Select **oidc\_adv\_claims** as the Advanced Configuration Mapping Rule. Click Next.

On the **Summary** page click OK.

**Deploy** pending changes.

## **SCRIPT-END:**

The script should display the following: INFO:FederationManager:Updating OIDC RP Federation mapping rules INFO:FederationManager:Successfully updated the OIDC RP Federation mapping rules INFO:FederationManager:Configuring POC profile INFO:FederationManager:Successfully configured POC profile

# 14.3 Testing the OpenID Connect flow

We are now ready to test the OpenID Connect configuration.

A RP(SP) initiated OIDC flow can be triggered using

https://<Relying Party reverse proxy:port>/<junction name>/sps/oidc/rp/< Relying Party federation name>/kickoff/< Relying Party partner>?Target=https://<TargetURL>

Based on values previously set by following this document, the URL will be: <a href="https://www.mysp.ibm.com/isam/sps/oidc/rp/isamrp/kickoff/partner?Target=/isam/mobile-demo/diag">https://www.mysp.ibm.com/isam/sps/oidc/rp/isamrp/kickoff/partner?Target=/isam/mobile-demo/diag</a>

Trigger the flow using a browser.

If you notice the browser URL, page and footer you can see that the browser is now redirecting you to the IDP by accessing the authorization endpoint.

An example of the authorize URL

https://www.myidp.ibm.com/mga/sps/oauth/oauth20/authorize?nonce=M7kbD9PnZc&redirect\_uri=https%3A%2F %2Fwww.mysp.ibm.com%2Fisam%2Fsps%2Foidc%2Frp%2Fisamrp%2Fredirect%2Fpartner&response\_mode=f orm\_post&claims=%7B%22id\_token%22%3A%7B%22homePhone%22%3A%7B%22essential%22%3Atrue %7D%7D%2C%22userinfo%22%3A%7B%22displayName%22%3A%7B%22essential%22%3Atrue%7D%7D %7D&scope=openid&response\_type=code+id\_token+token&state=gxt9W1Wpf4&client\_id=clientID

The following claims are requested

{"id\_token":{"homePhone":{"essential":true}},"userinfo":{"displayName":{"essential":true}}}

The authorize endpoint then redirects to login page.

Login using **testuser** and **Passw0rd**, as created at the IDP in an earlier section.

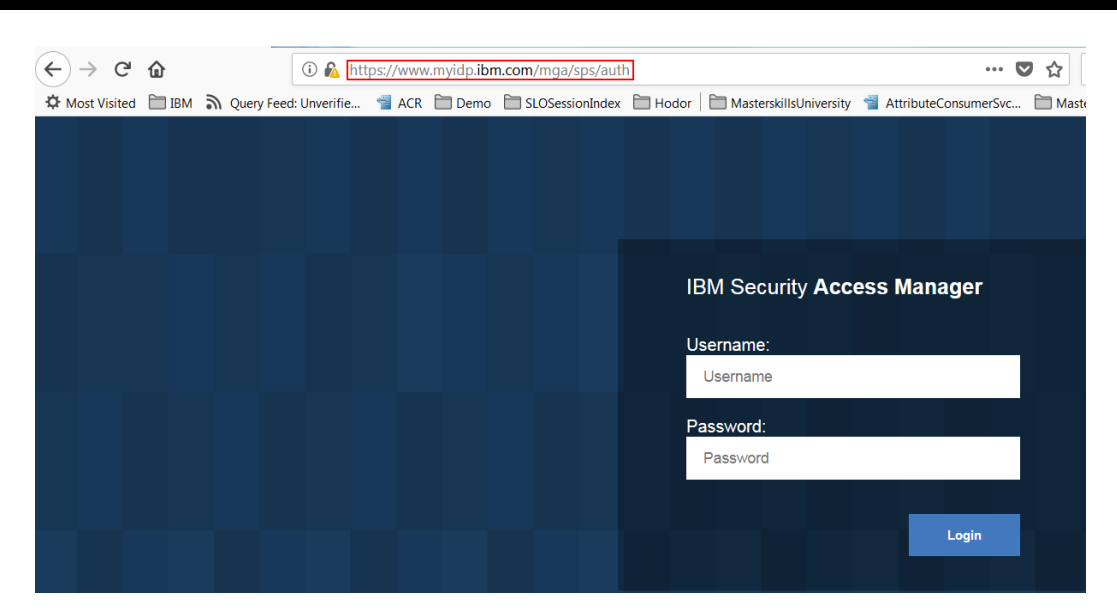

If you notice the browser URL, page and footer you can see that the browser is now redirecting you to the SP.

At the landing page, which is part of the live demo application that you configured earlier, the details of the user are displayed:

| User: https://www.myidp.ibm.com/testuser |                                                                                                    |     |
|------------------------------------------|----------------------------------------------------------------------------------------------------|-----|
| Name                                     | Value(s)                                                                                                    |     |
| AZN_CRED_PRINCIPAL_NAME[0]               | https://www.myidp.ibm.com/testuser                                                                                                    |     |
| tagvalue_login_user_name[0]              | https://www.myidp.ibm.com/testuser                                                                                                    |     |
| AZN_CRED_AUTH_METHOD[0]                  | trust                                                                                                    |     |
| tagvalue_user_session_id[0]              | aXNhbS5teXNwLmlibS5jb20tZGVmYXVsdAA=_W/tZegAAAAIAAAAweIn7WwhLAfgifwAAcHJHVFVkek<br>crNkRxR2lkQW1hdmhsaWYzaWhzMDNDN3JPbDl0Y3B5NXFCMUs2b3Vk:default |     |
| AZN_CRED_AUTHNMECH_INFO[0]               | Federated trust                                                                                                    | III |
| AZN_CRED_MECH_ID[0]                      | ITFIM_trust                                                                                                    |     |
| access_token[0]                          | bytgVJZsycvBAP1JNJ62                                                                                                    |     |
| AZN_CRED_CREATE_TIME[0]                  | 2018-11-26T02:24:58Z                                                                                                    |     |
| tagvalue_session_index[0]                | 30c6a178-f122-11e8-b58e-000c296cd683                                                                                                    |     |
| scope[0]                                 | openid                                                                                                    |     |

#### Access Manager Credential:

Inspect the request and response by enabling Web Developer tools, look at section 16.2.

Since we ran a hybrid flow, the OP will send code, access\_token and id\_token as a response.

Inspect the id\_token using <u>https://jwt.io/</u>, verify that the homePhone is returned.
### Encoded PASTE A TOKEN HERE

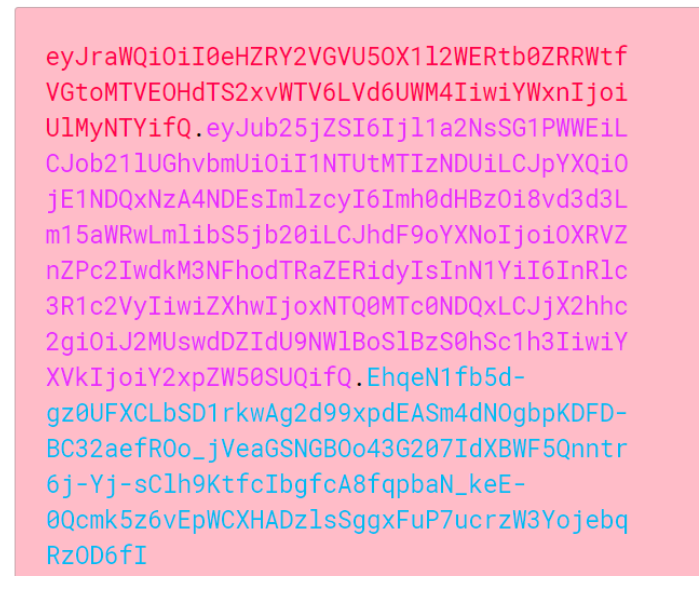

Decoded EDIT THE PAYLOAD AND SECRET

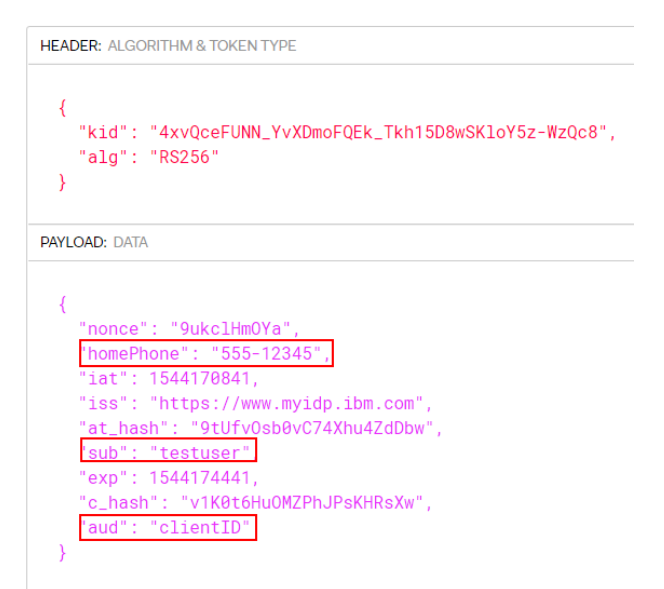

To verify the access\_token use the Userinfo endpoint, we could use a browser extension for a REST tool or use postman to make this request.

curl --request GET \
 --url https://www.myidp.ibm.com/mga/sps/oauth/oauth20/userinfo \
 --header 'authorization: Bearer bytgVJZsycvBAP1JNJ62' \
 --cookie 'AMWEBJCT!%252Fmga!JSESSIONID=00007t9wM8\_slegs0YGxELNKi5e%3A71b43363-316b-4790-baf

Userinfo endpoint - <u>https://www.myidp.ibm.com/mga/sps/oauth/oauth20/userinfo</u> Header – Auhtorization: Bearer <Access Token>

Verify that the displayName is returned.

Response

```
{
"sub": "testuser",
"displayName": "Test User"
}
```

# 15 Configuring OpenID Connect Dynamic client registration

OpenID Connect (OIDC) publishes a specification that allows registration of a client to an OpenID Connect Provider.

This enables someone to onboard their application to an OpenID Connect provider through a standard well-formed API. See the specification https://openid.net/specs/openid-connect-registration-1\_0.html.

The primary information that an application administrator is required to provide is the redirect URI that the application uses when requesting an identity.

Note: The script requires an access\_token as input, please use a valid access\_token generated as a part of testing the OIDC flow, in section 24.3.

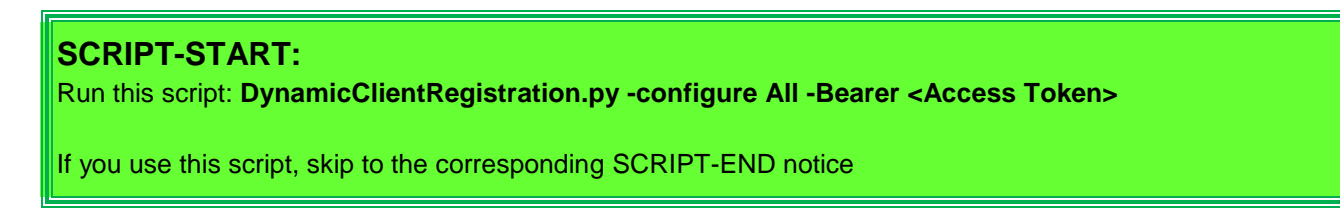

## 15.1 Registering a client

In this section, we enable client registration for the OIDCDefinition and we register a new dynamic client.

## **15.1.1 Enabling Client Registration**

Using the administration console on the Identity Provider, navigate to Secure Federation -> OpenID Connect and API protection

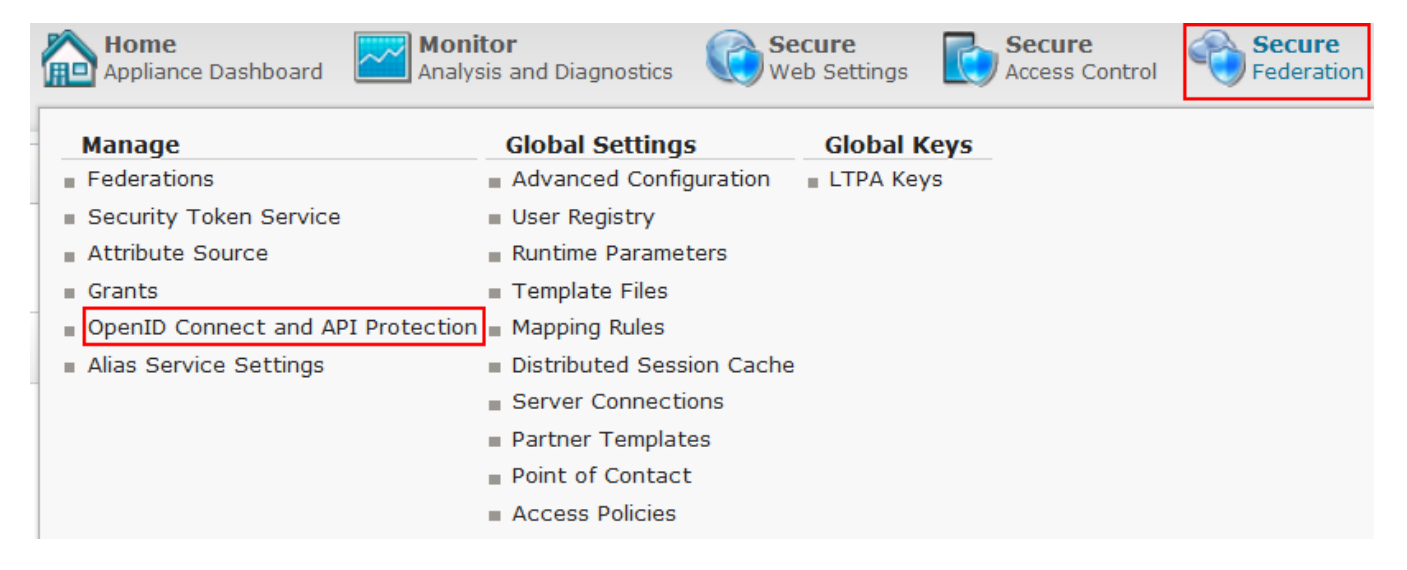

Click Edit to create a new API Definition

| Enable OpenID Connect         |                                                                                                    |
|-------------------------------|----------------------------------------------------------------------------------------------------|
| Issuer Identifier*            | https://www.myidp.ibm.com                                                                             |
| Point of Contact Prefix*      | https://www.myidp.ibm.com/mga                                                                         |
| Metadata URI                  | https://www.myidp.ibm.com/mga/sps/oauth/oauth20/metadata/OIDCDeeedeedeedeedeedeedeedeedeedeedeedeedee |
| id_token Lifetime*            | 3,600                                                                                                 |
| Signing Algorithm*            | RS256 -                                                                                               |
| Key Database for Signing      | myidpkeys 👻                                                                                           |
| Certificate Label for Signing | myidpkey 👻                                                                                            |
| Encrypt id_token              |                                                                                                    |
| Key Agreement Algorithm       | •                                                                                                    |
| Encryption Algorithm          | •                                                                                                    |
| Attribute mapping             |                                                                                                    |
| 📑 New 🛛 📑 Delete              |                                                                                                    |
| Attribute Name A              | ttribute Source                                                                                       |
| displayName                   | DisplayName 👻                                                                                         |
| homePhone                     | PhoneNumber                                                                                           |
| Enable client registration    |                                                                                                    |
| ✓ Issue client secret         |                                                                                                    |

Make sure the checkbox Enable client registration and Issue client secret are enabled.

## **15.1.2 Client Registration**

To register a client, issue a HTTP POST to the Client Registration Endpoint.

| curlrequest POST \                                                                                                    |      |
|----------------------------------------------------------------------------------------------------|------|
| url <pre>https://www.myidp.ibm.com/mga/sps/oauth/oauth20/register/OIDCDefinition</pre>                                                         |      |
| header <u>'accept: application/json'</u>                                                                                                    |      |
| header 'authorization: Bearer ajsCxAPqcIhYAtqCAAEX'                                                                                            |      |
| header 'content-type: application/json' \                                                                                                    |      |
| data [{"redirect_uris": [" <u>https://www.mysp.ibm.com/isam/sps/oidc/rp/isamrp/redirect/dynamic_partner</u> "],"company_name":"IBM Application | s"}' |

The curl command above serves as an example

Enter https://www.myidp.ibm.com/mga/sps/oauth/oauth20/register/OIDCDefinition for the URL value.

Set **Accept** and **Content-Type** header to application/json. We need to provide an access token for the authorization header, retrieve the access token from a successful OIDC single sign-on flow as mentioned in section 22.3.

## IBM Security

The payload sent to the registration endpoint needs to include a redirect\_uri, which is set to https://www.mysp.ibm.com/isam/sps/oidc/rp/isamrp/redirect/dynamic\_partner and company name set to IBM Applications.

The response to the POST

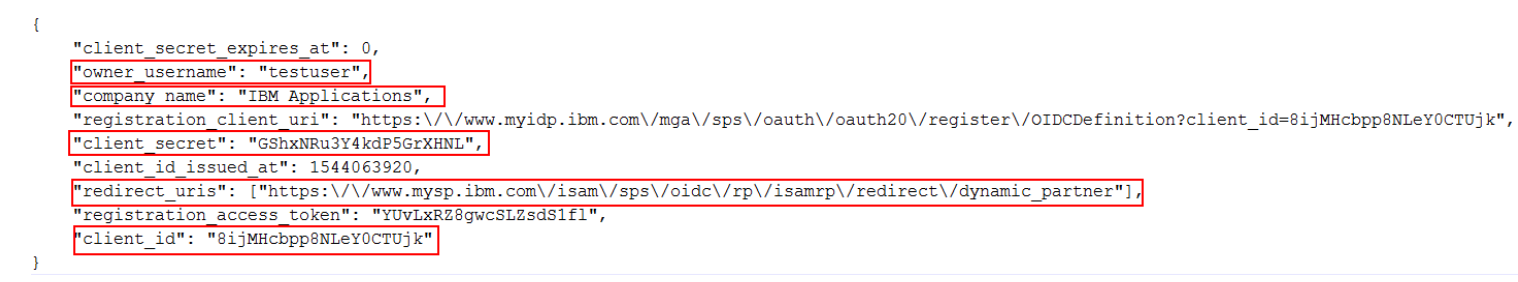

We need to take note of the client\_id and client\_secret to create the corresponding OIDC relying party partner.

## **15.2 Configuring OIDC Relying Party Partner**

Using the dynamic client information, we create a new relying party partner to an existing OIDC RP federation.

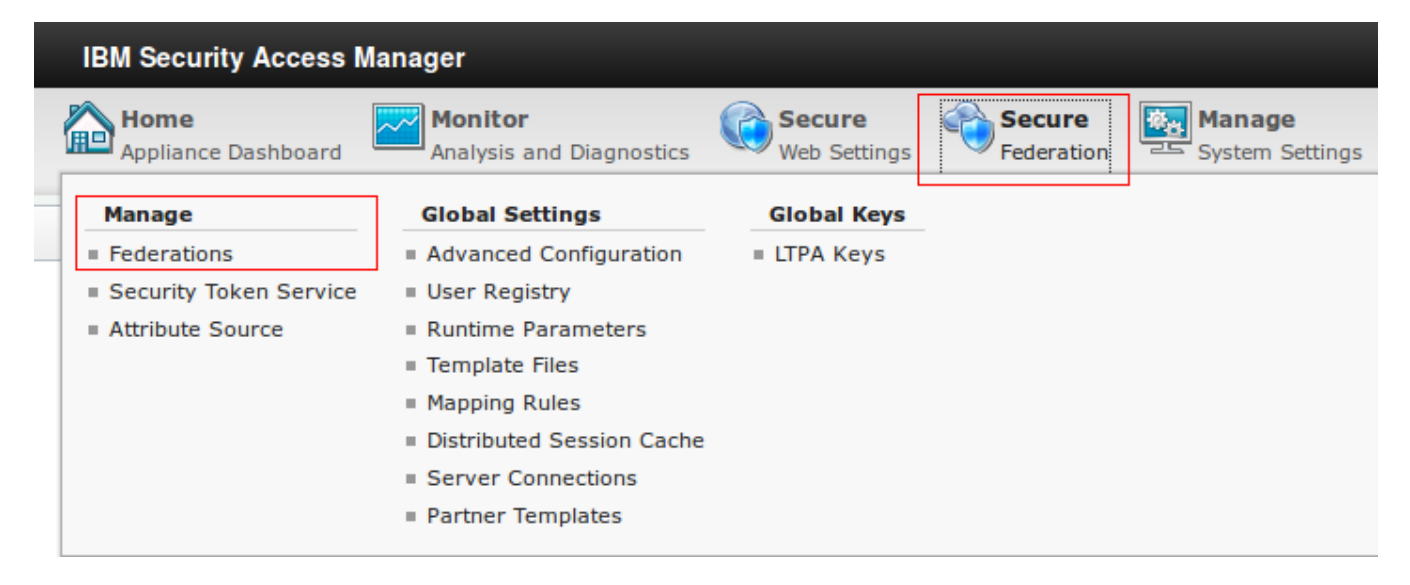

Under Secure Federation menu, click on Manage: Federations.

| IBM Security                                                                                     |                                  |  |  |  |  |  |  |
|--------------------------------------------------------------------------------------------------|----------------------------------|--|--|--|--|--|--|
| IBM Security Access Manager                                                                      |                                  |  |  |  |  |  |  |
| Home Appliance Dashboard Monitor Analysis and Diagnostics Web Settings Secure IBM Cloud Identity | <b>lanage</b><br>System Settings |  |  |  |  |  |  |
| Federation Management                                                                            |                                  |  |  |  |  |  |  |
| 📑 Add 📝 Edit 🦻 Delete 🔬 Export 🍖 Partners 🤣 Refresh                                              |                                  |  |  |  |  |  |  |
| Federation Name Federation Protocol Role                                                         |                                  |  |  |  |  |  |  |
| isamrp OpenID Connect Relying Party Relying                                                      | g Party                          |  |  |  |  |  |  |
| saml20sp SAML 2.0 Service                                                                        | e Provider                       |  |  |  |  |  |  |
| saml20sp1 SAML 2.0 Service                                                                       | e Provider                       |  |  |  |  |  |  |

### Select the isamrp federation and click Partners.

## Partners

| 📑 Add 📝 Edit | Delete | 🖉 Enable | 🍫 Refresh |              |        |
|--------------|--------|----------|-----------|--------------|--------|
| Partner Name |        |          | *         | Partner Role | Status |
|              |        |          |           |              |        |

## Click on Add to configure OIDC RP Partner.

#### Create New Partner

| General Information<br>Client Credentials<br>Metadata Endpoint<br>Basic Partner Configuration<br>JWT Signature Verification<br>JWT Decryption<br>Scope<br>Attribute mapping<br>Identity Mapping<br>Advanced Configuration<br>Summary | Provide basic information about this partne | General Inf | formation |    |        |
|----------------------------------------------------------------------------------------------------|---------------------------------------------|-------------|-----------|----|--------|
|                                                                                                    | * Name<br>dynamic_partner                   |             |           |    | E      |
|                                                                                                    | * Connection Template                       |             |           |    | ~      |
|                                                                                                    |                                             | Previous    | Next      | ок | Cancel |

Enter dynamic\_partner as the name of the RP Partner and select the Enabled checkbox.

# IBM Security

| <u>General Information</u><br><u>Client Credentials</u><br>Metadata Endpoint                                                                                                    | Client Credentials                                                                                                    |
|----------------------------------------------------------------------------------------------------|----------------------------------------------------------------------------------------------------|
| Metadata Endpoint<br>Basic Partner Configuration<br>JWT Signature Verification<br>JWT Decryption<br>Scope<br>Attribute mapping<br>Identity Mapping<br>Advanced Configuration<br>Summary | Client Credentials When specifying client credentials, not entering a client secret will make this a public client. Public clients cannot perform the Authorization Code flow, nor can they perform HS256, HS384 or HS512 signing * Client ID Client Secret |
|                                                                                                    |                                                                                                    |

Enter Client ID and Client Secret based on the post response retrieved in section 28.1.2

#### Click on Next.

### Create New Partner

| General Information<br>Client Credentials<br>Metadata Endpoint<br>JWT Signature Verification<br>JWT Decryption<br>Scope<br>Attribute mapping<br>Identity Mapping<br>Advanced Configuration<br>Summary | If metadata endpoint is available some basic information can be retrieved from the endpoint during runtime. <ul> <li>No metadata endpoint</li> <li>Specify metadata endpoint</li> </ul> |
|----------------------------------------------------------------------------------------------------|----------------------------------------------------------------------------------------------------|
|                                                                                                    | *Metadata Endpoint<br>https://www.myidp.ibm.com/m                                                                                                    |
|                                                                                                    | Previous Next OK Cancel                                                                                                    |

On the Metadata Endpoint panel, select **Specify metadata endpoint** radio button. Enter https://www.myidp.ibm.com/mga/sps/oauth/oauth20/metadata/OIDCDefinition as the Metadata Endpoint.

Click on Next.

# () IBM Security

### Create New Partner

| General Information<br>Client Credentials<br>Metadata Endpoint<br>JWT Signature Verification<br>JWT Decryption<br>Scope<br>Attribute mapping<br>Identity Mapping<br>Advanced Configuration<br>Summary |                                                                                             |          | JWT Signature Verif | ication |        |
|----------------------------------------------------------------------------------------------------|---------------------------------------------------------------------------------------------|----------|---------------------|---------|--------|
|                                                                                                    | *Signature Algorithm<br>RS256<br>Use checked-in certificate<br>Use JWK endpoint in metadata |          |                     |         |        |
|                                                                                                    | Verification Certificate<br>Certificate Database<br>Certificate Label                       |          |                     |         |        |
|                                                                                                    | JWK Endpoint                                                                                |          |                     |         |        |
|                                                                                                    |                                                                                             | Previous | Next                | ОК      | Cancel |

On the JWT Signature Validation panel, select Use JWK endpoint in metadata.

### Click on Next.

#### Create New Partner

| Cient Credentials<br>Metadata Endpoint<br>JWT Signature Verification<br>JWT Decryption<br>Scope<br>Attribute mapping<br>Identity Mapping<br>Advanced Configuration<br>Summary | JWT Decryption               |  |
|----------------------------------------------------------------------------------------------------|------------------------------|--|
|                                                                                                    | Key Management Algorithm     |  |
|                                                                                                    | Content Encryption Algorithm |  |
|                                                                                                    | none                         |  |

We don't need to change JWT Decryption so click Next.

# IBM Security

#### Create New Partner

| General Information<br>Client Credentials<br>Metadata Endpoint<br>JWT Signature Verification<br>JWT Decryption<br>Scope<br>Attribute mapping<br>Identity Mapping<br>Identity Mapping<br>Advanced Configuration<br>Summary |                                                                                                    | Scope            | •      |
|----------------------------------------------------------------------------------------------------|----------------------------------------------------------------------------------------------------|------------------|--------|
|                                                                                                    | Image: Weight of the second second secon |                  | Ξ      |
|                                                                                                    | Userinfo Request                                                                                                    |                  | Ţ      |
|                                                                                                    |                                                                                                    | Previous Next OK | Cancel |

### We don't need to change Scopes so click Next.

#### Create New Partner

| General Information<br>Client Credentials<br>Metadata Endpoint<br>JWT Signature Venfication<br>JWT Decryption<br>Scope | Attribute mapping                                                           |
|----------------------------------------------------------------------------------------------------|-----------------------------------------------------------------------------|
|                                                                                                    | Include the following attributes in OpenID Connect relying party identities |
| Attribute mapping<br>Identity Mapping<br>Advanced Configuration<br>Summary                                             | New Foliate                                                                 |
|                                                                                                    | Previous Next OK Cancel                                                     |

### We don't need to change Attribute Mapping so click Next.

#### Create New Partner

| General Information<br>Client Credentials<br>Metadata Endpoint                                                                      | Identity Mapping                                                                                                    |      |
|----------------------------------------------------------------------------------------------------|----------------------------------------------------------------------------------------------------|------|
| JWT Signature Verification<br>JWT Decryption<br>Scope<br>Attribute mapping<br>Identity Mapping<br>Advanced Configuration<br>Summary | If configuring an identity provider, this mapping specifies how to create an assertion that contains attributes that are mapped from a local user account<br>If configuring a service provider, this mapping specifies how to match an assertion from the partner to the local user accounts.<br>Select one of the following identity mapping options: |      |
|                                                                                                    | Previous Next OK Ca                                                                                                    | ncel |

We don't need to change Identity Mapping so click Next.

### 関 IBM Security

#### Create New Partner

| General Information<br>Client Credentials                                                                                                    | Advanced Configuration                                                                                                    |                             |                       |      |        |  |
|----------------------------------------------------------------------------------------------------|----------------------------------------------------------------------------------------------------|-----------------------------|-----------------------|------|--------|--|
| Metaolata Endpoint<br>JWT Signature Verification<br>JWT Decryption<br>Scope<br>Attribute mapping<br>Identity Mapping<br>Advanced Configuration<br>Summary | This configuration is intended for customizing the request. Select or<br>Use the advanced configuration that is configured for this partner<br>Advanced configuration is not required<br>Use JavaScript for advanced configuration | ne of the following advance | ed configuration opti | ons. |        |  |
|                                                                                                    |                                                                                                    | Previous                    | Next                  | ок   | Cancel |  |

We don't need to change Advanced Configuration so click Next.

Click OK on the Summary panel.

Follow on-screen instructions to **deploy** pending changes.

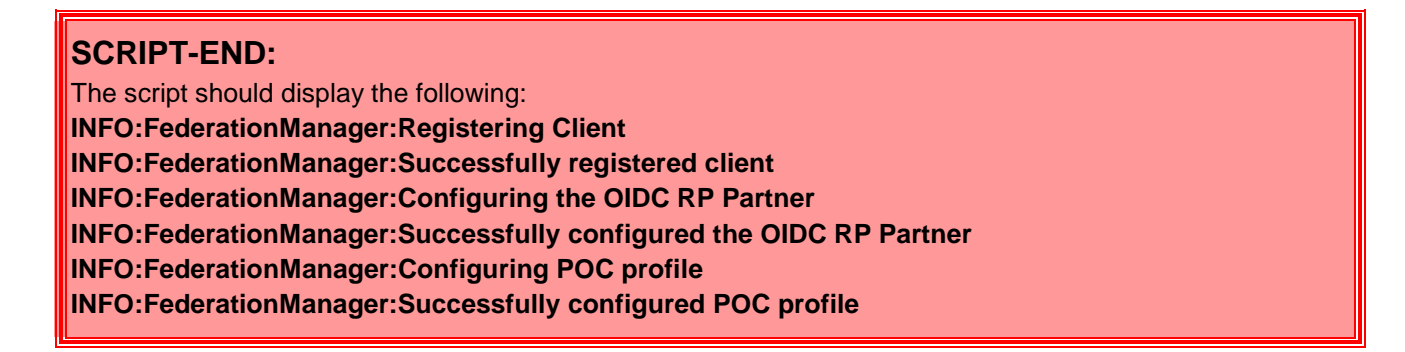

## **15.3 Testing the OpenID connect Single Sign-On flow**

We are now ready to test the OpenID Connect configuration.

A RP(SP) initiated OIDC flow can be triggered using

https://<Relying Party reverse proxy:port>/<junction name>/sps/oidc/rp/< Relying Party federation name>/kickoff/< Relying Party partner>?Target=https://<TargetURL>

Based on values previously set by following this document, the URL will be: <a href="https://www.mysp.ibm.com/isam/sps/oidc/rp/isamrp/kickoff/dynamic\_partner?Target=/isam/mobile-demo/diag">https://www.mysp.ibm.com/isam/sps/oidc/rp/isamrp/kickoff/dynamic\_partner?Target=/isam/mobile-demo/diag</a>

Trigger the flow using a browser.

If you notice the browser URL, page and footer you can see that the browser is now redirecting you to the IDP by hitting the authorize URL.

An example of the authorize URL

https://www.myidp.ibm.com/mga/sps/oauth/oauth20/authorize?nonce=p1PQnPpTn8&redirect\_uri=https%3A%2F %2Fwww.mysp.ibm.com%2Fisam%2Fsps%2Foidc%2Frp%2Fisamrp%2Fredirect%2Fdynamic\_partner&response\_ type=code+id\_token+token&response\_mode=form\_post&state=Zz9YmAsMZq&scope=openid&client\_id=lptNGx JZCl6wVFvkAgrr

The authorize url then redirects to login page.

Login using **testuser** and **Passw0rd**, as created at the IDP in an earlier section.

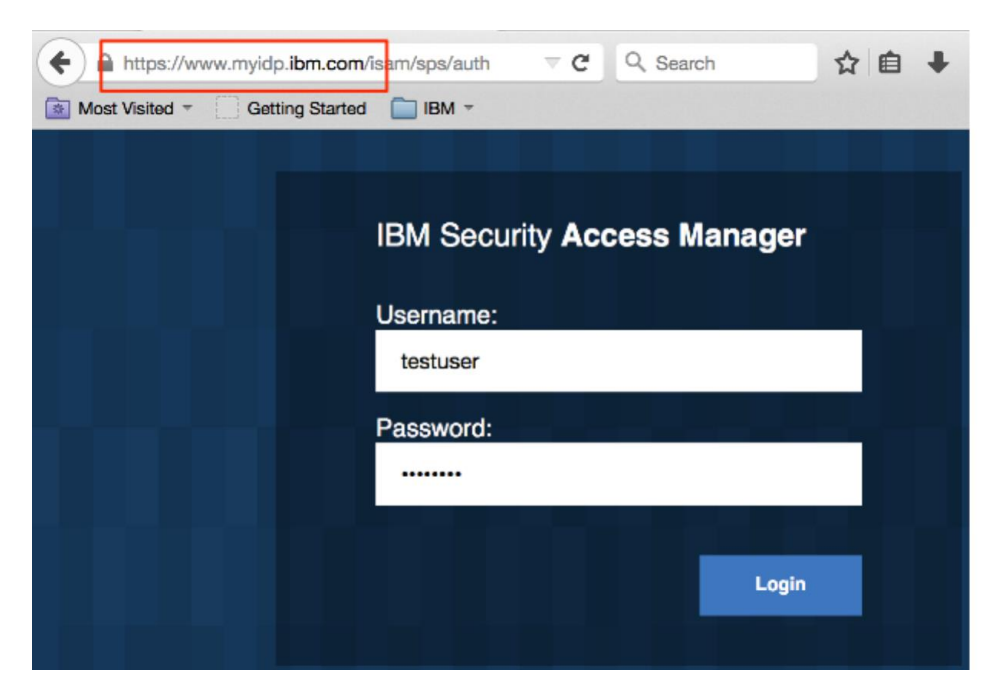

If you notice the browser URL, page and footer you can see that the browser is now redirecting you to the SP.

| <b>O</b> Co | nnecting  | J       |          | ×          | +        |          |       |       |         |
|-------------|-----------|---------|----------|------------|----------|----------|-------|-------|---------|
| <b>(</b>    | https://w | /ww.myi | dp.ibm.c | com/isa    | am/sps   | /auth    |       |       |         |
| Most V      | isited 💈  | Most    | Visited  | 🗍 Tri      | isteer P | rotected | d End | 🔒 ІВМ | [] Gett |
|             |           |         |          |            |          |          |       |       |         |
|             |           |         |          |            |          |          |       |       |         |
|             |           |         |          |            |          |          |       |       |         |
| Waiting for | or www.   | mysp.ib | m.com.   |            |          |          |       |       |         |
|             |           | 1       | 0        | $\bigcirc$ |          |          |       |       |         |

At the landing page, which is part of the live demo application that you configured earlier, the details of the user are displayed:

#### Access Manager Credential:

| User: https://www.myidp.ibm.com/testuser |
|------------------------------------------|
|------------------------------------------|

| Name                        | Value(s)                                                                                                    |    |
|-----------------------------|----------------------------------------------------------------------------------------------------|----|
| AZN_CRED_PRINCIPAL_NAME[0]  | https://www.myidp.ibm.com/testuser                                                                                                    |    |
| tagvalue_login_user_name[0] | https://www.myidp.ibm.com/testuser                                                                                                    |    |
| AZN_CRED_AUTH_METHOD[0]     | trust                                                                                                    |    |
| tagvalue_user_session_id[0] | aXNhbS5teXNwLmlibS5jb20tZGVmYXVsdAA=_W/tZegAAAAIAAAAweIn7WwhLAfgifwAAcHJHVFVkek<br>crNkRxR2lkQW1hdmhsaWYzaWhzMDNDN3JPbDl0Y3B5NXFCMUs2b3Vk:default |    |
| AZN_CRED_AUTHNMECH_INFO[0]  | Federated trust                                                                                                    | II |
| AZN_CRED_MECH_ID[0]         | ITFIM_trust                                                                                                    |    |
| access_token[0]             | bytgVJZsycvBAP1JNJ62                                                                                                    |    |
| AZN_CRED_CREATE_TIME[0]     | 2018-11-26T02:24:58Z                                                                                                    |    |
| tagvalue_session_index[0]   | 30c6a178-f122-11e8-b58e-000c296cd683                                                                                                    |    |
| scope[0]                    | openid                                                                                                    |    |

Inspect the request and response by enabling Web Developer tools, look at section 16.2.

Since we ran a hybrid flow, the OP will send code, access\_token and id\_token as a response.

Inspect the id\_token using <a href="https://jwt.io/">https://jwt.io/</a>

### Encoded PASTE A TOKEN HERE

| eyJraWQiOiI0eHZRY2VGVU50X112WERtb0ZRRWtf<br>VGtoMTVE0HdTS2xvWTV6LVd6UWM4IiwiYWxnIjoi |
|--------------------------------------------------------------------------------------|
| UlMyNTYifQ.eyJub25jZSI6InAxUFFuUHBUbjgiL                                             |
| CJpYXQi0jE1NDQwNjYwMjIsImlzcyI6Imh0dHBz0                                             |
| i8vd3d3Lm15aWRwLmlibS5jb20iLCJhdF9oYXNoI                                             |
| joiMWZtbzg1dE9feGpsWVdvUmllcFNYZyIsInN1Y                                             |
| iI6InRlc3R1c2VyIiwiZXhwIjoxNTQ0MDY5NjIyL                                             |
| CJjX2hhc2gi0iI4RnVuY1c5QjZHU0xuSH14SnV6a                                             |
| UVBIiwiYXVkIjoiSXB0Tkd4SlpDbDZ3VkZ2a0Fnc                                             |
| <pre>nIifQ.X1pIz5tV1S7CJwYgfJBYFT7hotJeKAeEyu</pre>                                  |
| CZF1NmMc5SeuOV3C_ztWbxa3Xybm-                                                        |
| 91wT4smUxc2SodosdkwTYcLyXN6k4u_w0yTVLHd5                                             |
| IrXSu2FCEwEbBU4iqTAGJrBwcxA4D76QLaAgfKe-                                             |
| -jdgyukztro2NqX62qAUMK6dyAWM                                                         |

Decoded EDIT THE PAYLOAD AND SECRET

| HEAD | DER: ALGORITHM & TOKEN TYPE                                                         |
|------|-------------------------------------------------------------------------------------|
| { }  | <pre>"kid": "4xvQceFUNN_YvXDmoFQEk_Tkh15D8wSKloY5z-WzQc8",<br/>"alg": "RS256"</pre> |
| PAYL | OAD: DATA                                                                           |
| {    |                                                                                     |
|      | "nonce": "p1PQnPpTn8",                                                              |
|      | "iat": 1544066022,                                                                  |
|      | "iss": "https://www.myidp.ibm.com",                                                 |
|      | <u>"at_hash": "1fmo85</u> t0_xjlYWoRiepSXg",                                        |
|      | "sub": "testuser",                                                                  |
|      | "exp": 1544069622,                                                                  |
|      | "c_hash": "8FuncW9B6GSLnHyxJuziEA",                                                 |
|      | aud": "IptNGxJZCl6wVFvkAgrr"                                                        |
| }    |                                                                                     |

To verify the access\_token use the Userinfo endpoint, we could use a browser extension for a REST tool or use postman to make this request.

curl --request GET \
 --url https://www.myidp.ibm.com/mga/sps/oauth/oauth20/userinfo \
 --header 'authorization: Bearer CRaSsmobyYSobQTx0E5y' \

Userinfo endpoint - <u>https://www.myidp.ibm.com/mga/sps/oauth/oauth20/userinfo</u> Header – Auhtorization: Bearer <Access Token>

# 16 Introduction to the Security Token Service (STS)

The security token service is a component of the federation runtime that accepts WS-Trust XML/SOAP requests for the validation and exchange of one security token type for another. It is used by the federation runtime, and can also be used by standalone WS-Trust clients, or by the ISAM reverse proxy for "TFIM-SSO" junctions.

A lot has been written about the security token service from Tivoli Federated Identity Manager and, for the most part, the STS in ISAM 9 offers the same runtime capabilities.

What is particularly different in ISAM 9 is the configuration model – configuration is available via REST API, or via a user interface in the appliance administration console (LMI or local management interface).

In this section we will create a simple chain in the STS to map one XML-based security token to another, with a simple javascript mapping rule performing some attribute manipulation. We will then invoke that STS chain using simple cUrl commands with XML files representing the request. Much of what we do here is similar to this technical article on the TFIM STS:

http://www.ibm.com/connections/blogs/sweeden/entry/using curl to send requests to the tfim security token service6

This chain is not particularly useful, however understanding how to configure and invoke it is very useful when we start to look at more advanced use cases of using the STS in later sections of this cookbook.

The trust chain we will configure uses a template format depicted below:

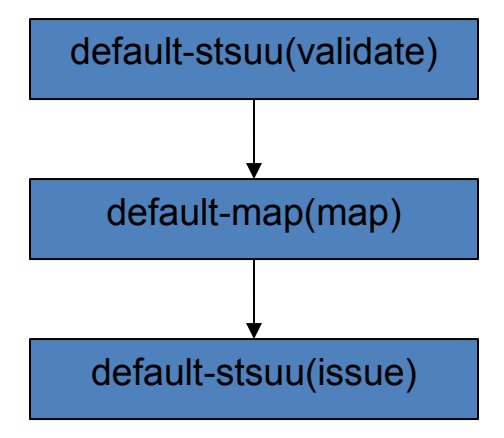

The STSUU, or STSUniversalUser, is a simple XML format token that contains collections of attributes. It is the common format used to hold identity data within the STS. An example STSUU is shown here:

```
<stsuuser:STSUniversalUser xmlns:stsuuser="urn:ibm:names:ITFIM:1.0:stsuuser">

        <stsuuser:Principal>

        <stsuuser:Attribute name="name">

            <stsuuser:Value>john</stsuuser:Value>

        </stsuuser:Attribute>

        </stsuuser:Attribute>

        <stsuuser:Principal>

        <stsuuser:AttributeList />

        </stsuuser:STSUniversalUser>
```

The mapping module will be javascript code that will add an extra attribute to the STSUU.

```
importPackage(Packages.com.tivoli.am.fim.trustserver.sts);
importPackage(Packages.com.tivoli.am.fim.trustserver.sts.uuser);
importPackage(Packages.com.tivoli.am.fim.trustserver.sts.utilities);
// demo rule for mapping stsuu to stsuu
// just add an additional attribute
var testAttr = new Attribute(
    "testattr_from_auxilary_chain",
    "urn:mytype",
    "myvalue_from_auxilary_chain");
stsuu.addAttribute(testAttr);
// and clear out the RST attributes
stsuu.getRequestSecurityTokenAttributeContainer().clear();
```

The resulting STSUU after the mapping is applied will look like this:

```
<stsuuser:STSUniversalUser xmlns:stsuuser="urn:ibm:names:ITFIM:1.0:stsuuser">

<stsuuser:Principal>

<stsuuser:Attribute name="name">

<stsuuser:Value>john</stsuuser:Value>

</stsuuser:Attribute>

</stsuuser:Attribute>

<stsuuser:AttributeList>

<stsuuser:Attribute name="testattr_from_auxilary_chain" type="urn:mytype">

<stsuuser:AttributeList>

<stsuuser:Value>myvalue_from_auxilary_chain" type="urn:mytype">

<stsuuser:Value>myvalue_from_auxilary_chain" type="urn:mytype">

<stsuuser:Value>myvalue_from_auxilary_chain" type="urn:mytype">

<stsuuser:Value>myvalue_from_auxilary_chain</stsuuser:Value>

</stsuuser:Attribute>

</stsuuser:Attribute>

</stsuuser:STSUniversalUser>
```

All of our configuration will be on the Identity Provider system although to some extent this is an arbitrary choice since there is an STS running on the Service Provider system too.

### **SCRIPT-START:**

A script is available for this section as an alternative to following the manual steps. This script performs operations against the IdP image only.

Run this script: STSTest.py -configure All

If you use this script, skip to the corresponding SCRIPT-END notice

# 16.1 Configuring the "STSUU to STSUU" Chain Template

First we create an STS Chain Template. This defines an ordered list of Modules that will make up any chain built on this template.

Access the Identity Provider LMI console at <u>https://isam.myidp.ibm.com</u> and authenticate with **admin** and **Passw0rd**.

| IBM Security Access N       | lanager                             |                        |                      |                     |
|-----------------------------|-------------------------------------|------------------------|----------------------|---------------------|
| Home<br>Appliance Dashboard | Monitor<br>Analysis and Diagnostics | Secure<br>Web Settings | Secure<br>Federation | Manage<br>System Se |
| Manage                      | Global Settings                     | Global Keys            |                      |                     |
| Federations                 | Advanced Configuration              | LTPA Keys              |                      |                     |
| Security Token Service      | User Registry                       |                        |                      |                     |
| Attribute Source            | Runtime Parameters                  |                        |                      |                     |
|                             | = Template Files                    |                        |                      |                     |
|                             | Mapping Rules                       |                        |                      |                     |
|                             | = Distributed Session Cache         |                        |                      |                     |
|                             | Server Connections                  |                        |                      |                     |
|                             | Partner Templates                   |                        |                      |                     |

Navigate to Secure Federation→Manage: Security Token Service.

| Security Token Service | Module Chains Templates Modules |   |                   |
|------------------------|---------------------------------|---|-------------------|
|                        | Filter                          | ÷ | 📑 Add 🛛 🖗 Delete  |
| Templates              |                                 | * | Template Contents |
|                        | No items to display             |   |                   |

Click on the **Templates** menu and then click the **Add** button to create a new template.

| New Temp     | late           |    |        |
|--------------|----------------|----|--------|
| Name:        | STSUU to STSUU |    |        |
| Description: | STSUU to STSUU |    |        |
|              |                | ок | Cancel |
|              |                |    |        |

Provide a Name and a suitable Description for the template then click **OK**.

Deploy the pending changes.

Now the Template has been created we to need to populate it by adding modules to the Template Contents.

| ( IBM Security                   |                                     |       |                 |                         |  |
|----------------------------------|-------------------------------------|-------|-----------------|-------------------------|--|
| Security Token Service           | Module Chains <u>Templates</u> Modu | les   |                 |                         |  |
| 📑 Add 🛛 🎽 Delete                 | Filter                              | ⇒ C   |                 | 🏠 Move Up 🛛 🦆 Move Down |  |
| Templates                        |                                     | 🔺 Ter | mplate Contents |                         |  |
| STSUU to STSUU<br>STSUU to STSUU | 0                                   |       |                 | No items to display     |  |

Select the new template and click Add on the right-hand panel to add a Module Instance to the template contents.

| Add to Temp                      | Add to Template                             |   |  |  |  |
|----------------------------------|---------------------------------------------|---|--|--|--|
| Module Instance:<br>Description: | Default STSUU Default STSUU Module Instance | - |  |  |  |
| Mode:                            | OK Cancel                                   | - |  |  |  |
|                                  |                                             |   |  |  |  |

First we're going to add a **Default STSUU** Module Instance in **Validate** mode. This will process the incoming STSUU XML token and create an internal STSUU object for processing. Enter these values and click **OK**.

Click **Add** again to add a second Module Instance.

| Add to Temp      | ate                                  |
|------------------|--------------------------------------|
| Module Instance: | Default Map Module                   |
| Description:     | Default XSLT Mapping Module Instance |
| Mode:            | Мар 💌                                |
|                  | OK Cancel                            |

Now we add a **Default Map Module** in **Map** mode. This will run JavaScript code which can process the internal STSUU object created by the first module. Enter these values and click **OK**.

Click Add one more time.

| Module Instance: | Default STSUU     |              |  |
|------------------|-------------------|--------------|--|
| Description:     | Default STSUU Mod | ule Instance |  |
| Mode:            | Issue             |              |  |

The final module in the Template will be another **Default STSUU** module but, this time, in **Issue** mode. This module will create an STSUU XML token to be returned to the caller. Enter these values and click **OK**.

The template contents should look like this:

IBM Security

| Security Token Service Module Chains Templates Module          | s             |                                                                         |
|----------------------------------------------------------------|---------------|-------------------------------------------------------------------------|
| There is currently one undeployed change. Click here to review | ew the change | s or apply them to the system.                                          |
| Filter                                                         | ÷+            | 📑 Add 🛛 📴 Delete 🔺 Move Up 🚽 Move Down                                  |
| Templates                                                      | *             | Template Contents                                                       |
| STSUU to STSUU<br>STSUU to STSUU                               |               | Default STSUU<br>Default STSUU Module Instance<br>Mode: Validate        |
|                                                                |               | Default Map Module<br>Default XSLT Mapping Module Instance<br>Mode: Map |
|                                                                |               | Default STSUU<br>Default STSUU Module Instance<br>Mode: Issue           |

The template is complete. **Deploy** the changes.

# 16.2 Configuring the "STS Test" Module Chain

We will now create a Module Chain from the new template.

As we're seen, the template determines the modules in the chain, the mode they will operate in, and the order in which they will run. The rest of the configuration is specified at the Module Chain level.

| Security Token Service | Module Chains Templates Modules |
|------------------------|---------------------------------|
| Edit 🖗 Delet           | e                               |
| Module Chains          |                                 |

Still in the Security Token Service screen, click on the **Module Chains** tab and then click **Add** to add a new Module chain.

| ew Module Chain | ۱                     |
|-----------------|-----------------------|
| Overview        | Validation Properties |
| Name:           | STSUUMapper           |
| Description:    | STSUUMapper           |
|                 |                       |
| Template:       | STSUU to STSUU        |
| Description:    | STSUU to STSUU        |

Enter **STSUUMapper** as the Name for the chain and provide a description. Select the **STSUU to STSUU** Template for the chain (this is probably already selected as it is the only template available).

Click on the **Lookup** tab.

|               | ation Properties                                     |
|---------------|------------------------------------------------------|
| Request Type: | Validate                                             |
| URI:          | http://schemas.xmlsoap.org/ws/2005/02/trust/Validate |
| Applies to    |                                                      |
| Address:      | http://stsuu/appliesto                               |
| Service Name: |                                                      |
| Port Type:    |                                                      |
| Issuer        |                                                      |
| Address:      | http://stsuu/issuer                                  |
| Service Name: | :                                                    |
| Port Type:    |                                                      |
| Token Type:   | None                                                 |
| Token Type:   | None                                                 |

When a WS-Trust request arrives at the STS, the information provided in the **Lookup** tab of each defined Module Chain is used to determine which one should process the request. Only if all specified Lookup fields match the incoming WS-Trust request is it considered a match.

Select Validate from the Request Type drop-down list.

Enter http://stsuu/appliesto in the Address box under Applies to. Enter http://stsuu/issuer in the Address box under Issuer.

Click on the Validation tab.

The validate tab provides configuration for validating the signatures on incoming WS-Trust requests and for signing outgoing WS-Trust responses. We will not be using these capabilities here.

Click on the **Properties** tab.

| verview Lookup Validatio                                                   | n Properties                                                            |
|----------------------------------------------------------------------------|-------------------------------------------------------------------------|
| Template Contents                                                          | Default Map Module (Map)                                                |
| Default STSUU<br>Default STSUU Module Instance<br>Mode: Validate           | * JavaScript file containing the identity mapping rule:<br>stsuutostsuu |
| Default Map Module<br>Default XSLT Mapping Module<br>Instance<br>Mode: Map | 2                                                                       |
| Default STSUU<br>Default STSUU Module Instance<br>Mode: Issue              |                                                                         |
|                                                                            |                                                                         |
|                                                                            |                                                                         |
|                                                                            |                                                                         |

In the Properties tab, we configure the chain-specific properties for each module in the chain.

The STSUU module does not have any chain-specific properties so we don't need to worry about them.

Select the **Default Map Module** from the list of modules on the left-hand side. This opens the properties panel for that module.

The only thing that we need to specify for the mapping module is which JavaScript file should be used. Select **stsuutostsuu** from the drop-down list.

Module Chain configuration is now complete. Click **OK** to save the new Module Chain.

| ecurity Token Service  | Module Chains Templates              | Modules                                            |
|------------------------|--------------------------------------|----------------------------------------------------|
| There is currently one | undeployed change. <u>Click here</u> | to review the changes or apply them to the system. |
|                        | lete                                 | F                                                  |
| Add of Edit of De      |                                      |                                                    |

The new chain is shown in the list of Module Chains. **Deploy** pending changes.

If you want to view the *stsuutostsuu* mapping rule (or any other mapping rule) these can be found in the GUI console under **Secure Federation→Global Settings: Mapping Rules**.

## 16.3 Allowing access to the STS via the ISAM Reverse Proxy

By default, the Federation Runtime listens only on the 127.0.0.1 loopback interface of the ISAM appliance, and is therefore not directly accessible from outside. However, the Federation Runtime (of which the STS is a part) is accessible via the Reverse Proxy through the **/isam** junction that was created during our federation configuration. We just need to set an Access Control policy to allow access.

In order to allow external clients (such as a cUrl script running on our host machine) to access the STS WS-Trust endpoint via the Reverse Proxy we will attach an "unauthenticated-allowed" to them.

In a production system it is likely that you would limit access to the STS to authorized clients and then implement an authentication mechanism such as Basic Auth or Client Certificates. We allow unauthenticated access here for simplicity.

Open an SSH session to the IdP appliance. You could use ssh command-line (on a Linux system or in Cygwin) or you could use PuTTY. You could also connect directly to the console of the appliance via VMWare.

Authenticate with admin and Passw0rd.

Navigate to **isam** and start the **admin** utility:

```
isam.myxx.ibm.com> isam
isam.myxx.ibm.com:isam> admin
pdadmin>
```

Login to the pdadmin console:

pdadmin> login -a sec\_master -p Passw0rd

Enter the following commands to create and attach an unauthenticated ACL:

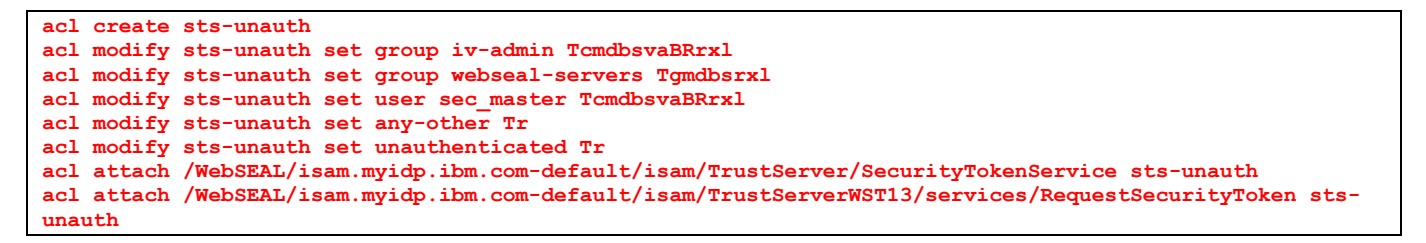

This will allow cUrl to reach both the WS-Trust 1.2 and WS-Trust 1.3 endpoints of the federation runtime without having to provide ISAM reverse proxy authentication credentials.

Type **exit** twice to end the session.

## 16.4 Updating the easuser password

The federation runtime has its own authentication requirements for access to the STS endpoints, and this is provided by the federation runtime user registry. This built-in registry (which is independent to the LDAP registry used by the Reverse Proxy) includes a preconfigured user called "easuser" which has a default password of "passw0rd". The easuser is typically used in ISAM reverse proxy configuration to allow it to be a client of the STS, and we will see this in action later in the document.

For now, we will change the easuser password to "Passw0rd", for consistency with other passwords used throughout this cookbook, and so that you can see where and how this is done.

|          |         |          | -         |              |         |           |
|----------|---------|----------|-----------|--------------|---------|-----------|
| In the   | ~   \ \ | novianto | to Coouro | Endaration   | < lloor | Dogiotry  |
| 11111111 |         | navioale | to secure | reueration - | > User  | Registry. |
|          | ,       |          |           |              |         |           |

| Group Membership    |
|---------------------|
| 📑 Add 🛛 🖗 Remove    |
| ∻ No filter applied |
| Group name          |
| adminGroup          |
|                     |
|                     |

Select easuser and click Set Password

|                        |       |   | Passw | )rd |
|------------------------|-------|---|-------|-----|
| New Password :         | ••••• | - |       |     |
| Confirm New Password : | ••••• |   |       |     |

Enter **Passw0rd** in both entry boxes and click **OK**.

**Deploy** pending changes.

| SCRIPT-END:                                                                  |
|------------------------------------------------------------------------------|
| The script should display the following:                                     |
| INFO:STSTest:Configuring the test STS chain                                  |
| INFO:WGAManager:Configure WGA for STS Chains                                 |
| INFO:WGAManager:Successfully configured ACLs for STS Chain.                  |
| INFO:BaseManager:Configuring the easuser password                            |
| INFO:BaseManager:Successfully configured the easuser password                |
| INFO:FederationManager:Configuring the STS Module Chain Template             |
| INFO:FederationManager:Successfully configured the STS Module Chain Template |
| INFO:FederationManager:Configuring the STS Module Chain Mapping              |
| INFO:FederationManager:Retrieving the mapping rule reference ID              |
| INFO:FederationManager:Successfully configured the STS Module Chain Mapping  |
| INFO:STSTest:Successfully configured the test STS chain                      |

You can test access to the STS now, with the following cUrl command:

curl -kv -u "easuser:Passw0rd" -H "Accept: application/xml" https://www.myidp.ibm.com/isam/TrustServer/SecurityTokenService

You should see a 200 OK response, with text indicating that you have accessed the web service:

... <h2>/SecurityTokenService</h2> <h3>Hello! This is a CXF Web Service!</h3>

. . .

## 16.5 Invoking the STS Test chain with cUrl

To invoke the STS runtime we POST a formatted WS-Trust XML SOAP request to STS endpoint. Both WS-Trust 1.2 and WS-Trust 1.3 formats are supported, and there are separate endpoints for each service version.

The .../providedfiles/ststest directory includes example SOAP messages, and both UNIX shell scipts and Windows batch scripts to invoke cUrl with the correct parameters for both WS-Trust 1.2 and 1.3. These are **rst12.sh** and **rst13.sh** respectively (or **rst12.bat** and **rst13.bat** for Windows)

These scripts require **cUrl** and **xmllint** commands to be installed on the system and available in the path.

The rst12.sh example is reproduced here:

```
$ ./rst12.sh
<?xml version="1.0"?>
<soap:Envelope xmlns:soap="http://schemas.xmlsoap.org/soap/envelope/">
 <SOAP-ENV:Header xmlns:SOAP-ENV="http://schemas.xmlsoap.org/soap/envelope/"/>
 <soap:Bodv>
    <wst:RequestSecurityTokenResponse xmlns:wst="http://schemas.xmlsoap.org/ws/2005/02/trust"</pre>
xmlns:wsu="http://docs.oasis-open.org/wss/2004/01/oasis-200401-wss-wssecurity-utility-
1.0.xsd" wsu:Id="uuidb5111432-014f-1475-a3e5-ad7b70207dca">
      <wsp:AppliesTo xmlns:wsa="http://schemas.xmlsoap.org/ws/2004/08/addressing"</pre>
xmlns:wsp="http://schemas.xmlsoap.org/ws/2004/09/policy">
        <wsa:EndpointReference>
          <wsa:Address>http://appliesto/stsuu</wsa:Address>
        </wsa:EndpointReference>
      </wsp:AppliesTo>
      <wst:RequestedSecurityToken>
        <stsuuser:STSUniversalUser xmlns:stsuuser="urn:ibm:names:ITFIM:1.0:stsuuser">
          <stsuuser:Principal>
            <stsuuser:Attribute name="name" type="urn:oasis:names:tc:SAML:1.1:nameid-</pre>
format:emailAddress">
              <stsuuser:Value>john</stsuuser:Value>
            </stsuuser:Attribute>
          </stsuuser:Principal>
          <stsuuser:AttributeList>
            <stsuuser:Attribute name="testattr from auxilary chain" type="urn:mytype">
              <stsuuser:Value>myvalue_from_auxilary_chain</stsuuser:Value>
            </stsuuser:Attribute>
          </stsuuser:AttributeList>
          <stsuuser:RequestSecurityToken/>
          <stsuuser:ContextAttributes/>
          <stsuuser:AdditionalAttributeStatement/>
        </stsuuser:STSUniversalUser>
      </wst:RequestedSecurityToken>
      <wst:RequestType>http://schemas.xmlsoap.org/ws/2005/02/trust/Validate</wst:RequestType>
      <wst:Status>
        <wst:Code>http://schemas.xmlsoap.org/ws/2005/02/trust/status/valid</wst:Code>
      </wst:Status>
    </wst:RequestSecurityTokenResponse>
  </soap:Body>
</soap:Envelope>
```

Notice the extra attribute included in the STSUU.

This concludes the basic STS chain example. Next we will look at more advanced uses of the STS in the context of federations and other ISAM Reverse proxy functions.

# **17 Advanced Federation Mapping Rules**

The SAML federation we have used thus far in the cookbook implements a simple JavaScript mapping rule at the Identity Provider to decide which attributes from the ISAM credential make it into the SAML Assertion.

Often more complex identity mapping may be required at an Identity Provider, such as sourcing additional attributes from LDAP, or from an external web service. Similarly at a Service Provider, more advanced mapping rules may wish to call out to an HR provisioning system.

In this section we will demonstrate two different ways a federation can utilize external callouts to third party services as part of identity mapping. The first technique will make use of a utility class that can be called directly from a JavaScript mapping module to perform HTTP(s) client operations in a very generic manner. The second technique will use a purpose-built mapping module that is able callout to a 3<sup>rd</sup> party web service in several defined formats.

Much of the demand for these types of capabilities comes from two key factors:

- The ISAM appliance does not permit you to upload your own custom STS modules as TFIM did
- Many customers have similar requirements related to being able to call out to their own web services, as part of a service-oriented architecture.

Finally we will combine the ability to do external callout with the use of an advanced STS chain which includes a new capability in ISAM 9 – the built-in LDAP attribute lookup module.

All of these capabilities will be demonstrated on the IdP image and, as a pre-requisite to this section, it is expected that you have a working SAML SSO federated relationship established through completing the earlier sections of this cookbook.

## **17.1 Using HttpClient from Javascript mapping rules**

The HttpClient is a utility class that can be invoked from your Javascript mapping rule. As its name suggests, it is a generic HTTP(s) client that can perform HTTP methods to a URL endpoint, and can also deal with basic-auth and client certificate authentication requirements

The HttpClient has several different methods for HTTP operations, however in this scenario we will be using HTTP POST, and the external service we will be calling will be the federation runtime STS – in particular we will invoke the demonstration STS Test chain that was configured in the previous section. Note that we are only using the STS as the endpoint because it's something we already have available in the demonstration image – you could use the HttpClient to call out to any endpoint, for any HTTP GET/POST operation.

In essence, we will be modifying the JavaScript mapping rule of the federation to do this:

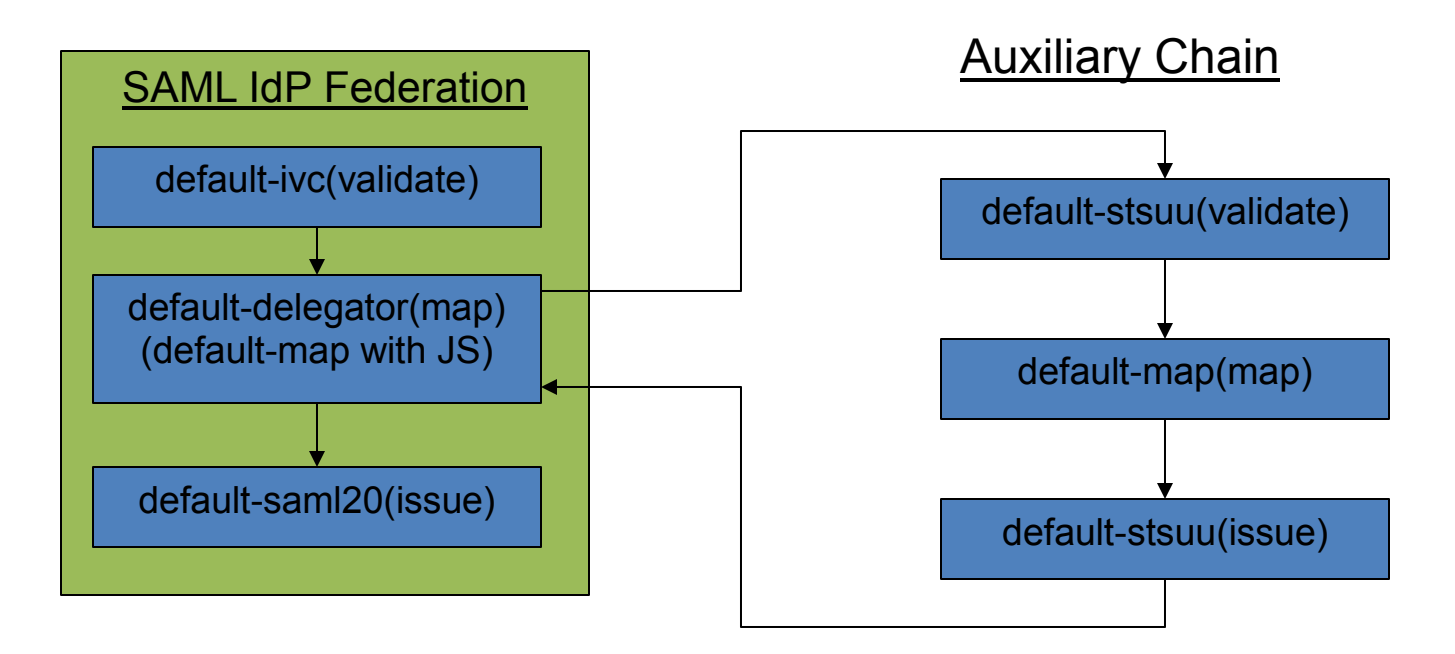

The resulting SAML assertion sent to the SP will contain the "testattr\_from\_auxilary\_chain" attribute. Again, this is not particularly useful other than to demonstrate the use of the HttpClient code from a Javascript map module.

A copy of the HttpClient-enabled Javascript mapping rule can be found in the .../providedfiles/mappingrules/idp directory, called **ip\_saml20\_httpclient\_wstrust.js**.

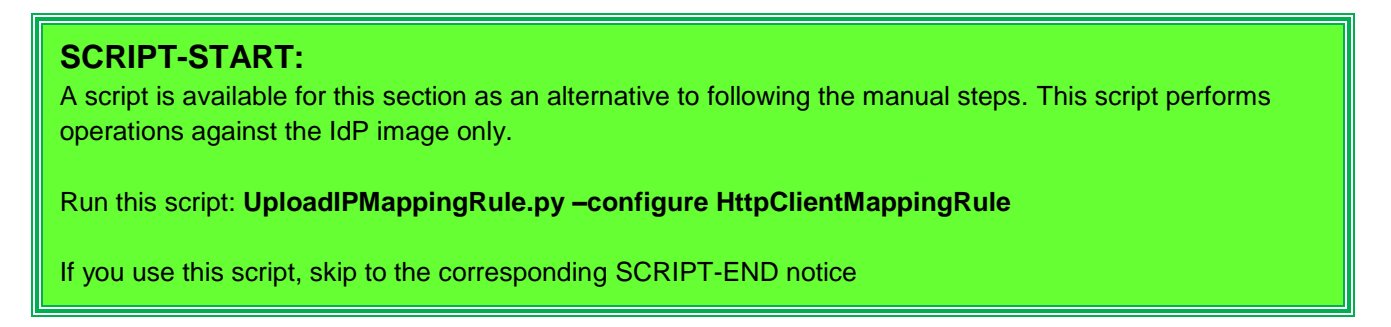

Access the Identity Provider LMI console at <u>https://isam.myidp.ibm.com</u> and authenticate with **admin** and **Passw0rd**.

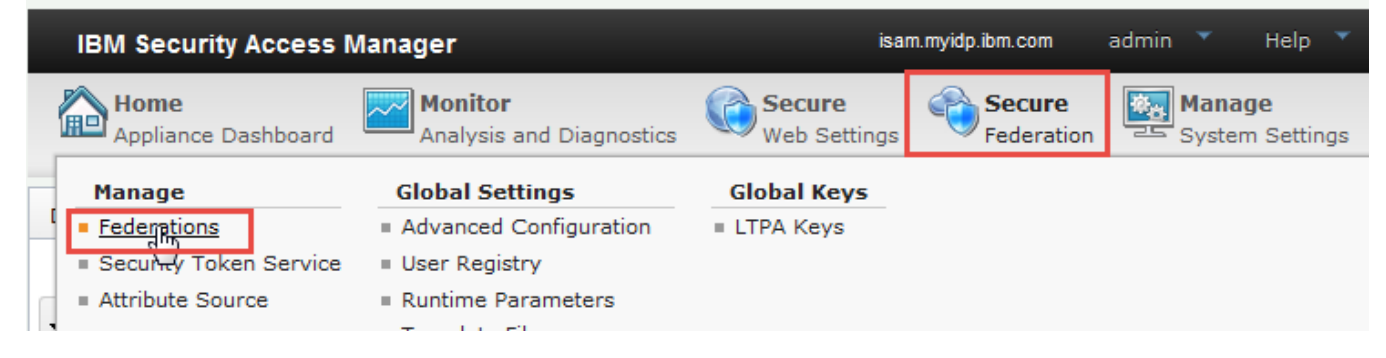

Navigate to Secure Federation→Manage: Federations.

| Federation Management   |                       |                   |  |  |  |
|-------------------------|-----------------------|-------------------|--|--|--|
| Federations             |                       |                   |  |  |  |
| 🕈 Add 🧭 Edit 🕅 Delete 🧃 | 🗜 Export 🛛 📢 Partners | 🍫 Refresh         |  |  |  |
| Federation Name         | Federation Protocol   | Role              |  |  |  |
| saml20idp               | SAML 2.0              | Identity Provider |  |  |  |

Since we have created only one federation which is **saml20idp**, select it and click **Edit**.

| ederation Protocol<br>emplate<br>General Information                                                        | Identity Mapping Rule                                                                |
|----------------------------------------------------------------------------------------------------|--------------------------------------------------------------------------------------|
| <u>loint of Contact Server</u><br>Profile Selection<br>Single Sign-on Settings<br>Single Logout Settings    | Specify the JavaScript file that contains the identity mapping rule.                 |
| Signature Options<br>Incryption Options<br>GAML Message Settings<br>Ientity Mapping<br>Ientity Mapping Bula | * JavaScript file containing the identity mapping rule:<br>ip_saml20_httpclient_wstr |

Click **Next** to move through the wizard until you get to the *Identity Mapping Rule* page.

Select ip\_saml20\_httpclient\_wstrust as the JavaScript file from the drop-down list.

Click **Next** to show the summary page and then **OK** to complete the wizard.

**Deploy** the pending changes.

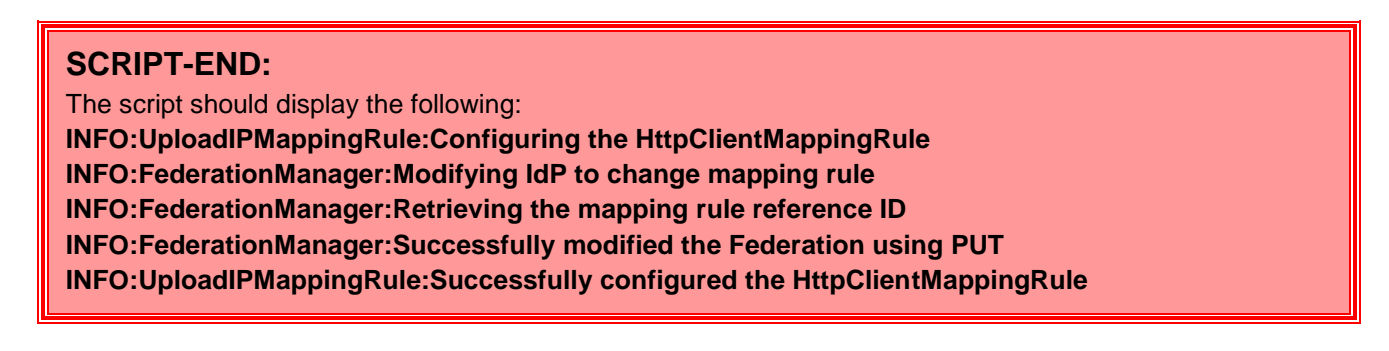

Now that the new mapping rule is in place, perform a SAML SSO. Use this trigger URL:

https://www.myidp.ibm.com/isam/sps/saml20idp/saml20/logininitial?RequestBinding=HTTPPost&PartnerId=https %3A%2F%2Fwww.mysp.ibm.com%2Fisam%2Fsps%2Fsaml20sp%2Fsaml20&NameIdFormat=Email&Target=htt ps://www.mysp.ibm.com/isam/mobile-demo/diag/

Login to the IdP with testuser and Passw0rd.

Review the credential information on the SP diagnostics page and notice that the credential at the SP now contains the *testattr\_from\_auxilary\_chain* attribute:

## Access Manager Credential:

| Name                            | Value(s)                                                                                                    |   |
|---------------------------------|----------------------------------------------------------------------------------------------------|---|
| lastName[0]                     | User                                                                                                    | - |
| AuthenticationInstant[0]        | 2015-11-13T14:37:46Z                                                                                                    | - |
| AZN_CRED_NETWORK_ADDRESS_BIN[0] | 0xc0a82a01                                                                                                    |   |
| AUTHENTICATION_LEVEL[0]         | 1                                                                                                    |   |
| AZN_CRED_AUTH_METHOD[0]         | ext-auth-interface                                                                                                    |   |
| tagvalue_user_session_id[0]     | aXNhbS5teXNwLmlibS5jb20tZGVmYXVsdAA=_VkX1wQAAAAlAAAAwXX8AALieBVxdfwAAV3EwZ<br>TdvSnhlaHR5Y09CbDNaSUl2bjjjTnB1Y0c5QzVQanBHcWxmLWZRUS1BZk9U:default |   |
| testattr_from_auxilary_chain[0] | myvalue_from_auxilary_chain                                                                                                    |   |
| AuthenticationMethod[0]         | urn:oasis:names:tc:SAML:1.0:am:password                                                                                                    |   |

This attribute was added at the Identity Provider via the mechanism we just set up, transferred to the SP in a SAML token, and then populated into the SP ISAM Credential.

## 17.2 Using the external http callout mapping module

The HttpClient described in the previous section is a low-level interface for making external callouts, and requires a deal of JavaScript code to use it effectively. In many cases, particularly when calling out to an auxiliary STS chain, it would be better to have a purpose-built mapping module for that purpose.

In ISAM 9 we deliver that module – largely based on the popularity of the STSMap module developed as part of this TFIM article:

http://www.ibm.com/connections/blogs/sweeden/entry/compex federation identity and attribute mapping for tiv oli\_federated\_idenity\_manager1

ISAM 9 includes a mapping module that is capable of calling out to external services in one of two formats – XML, and WS-Trust (1.2). In this section we will focus on the WS-Trust capability, and in particular will use the module as a direct replacement for the Javascript/HttpClient mapping module that was configured in the previous section.

In this section we will effectively configure this pattern:

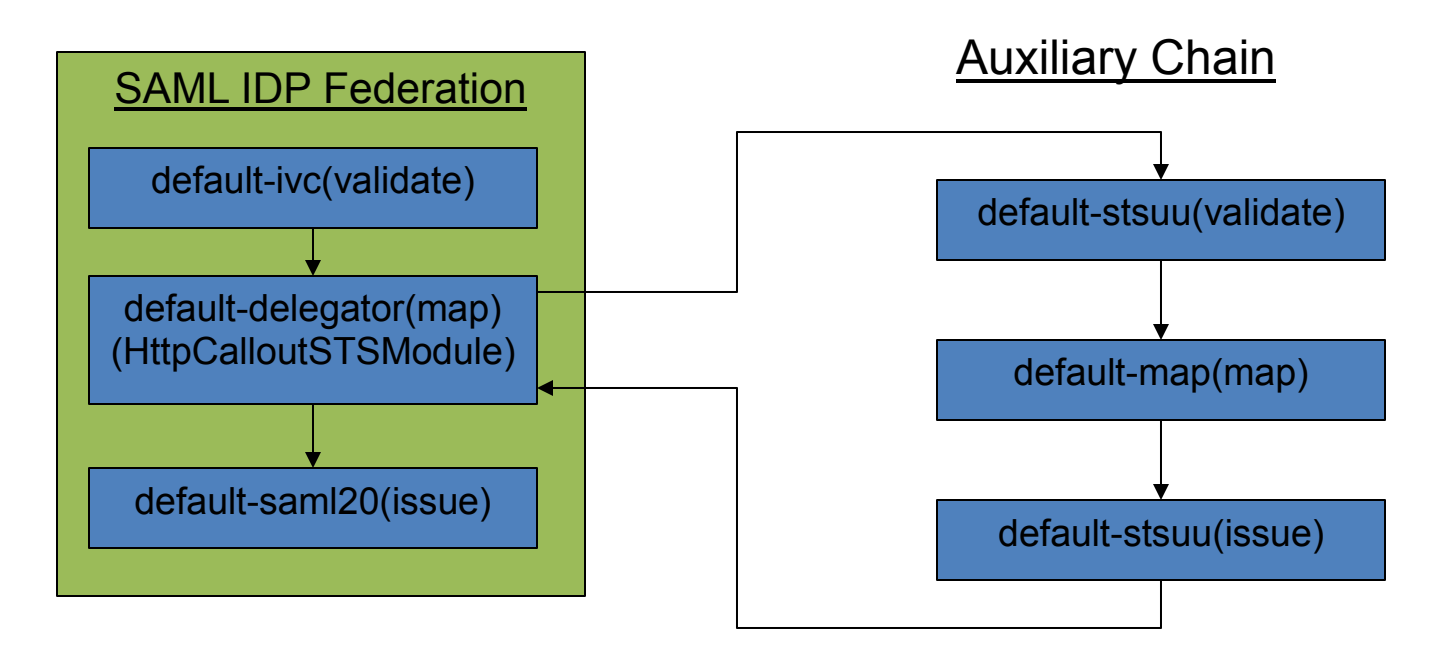

## SCRIPT-START:

A script is available for this section as an alternative to following the manual steps. This script performs operations against the IdP image only.

Run this script: UploadIPMappingRule.py -configure ExternalHttpCallout

If you use this script, skip to the corresponding SCRIPT-END notice

Access the Identity Provider LMI console at <u>https://isam.myidp.ibm.com</u> and authenticate with **admin** and **Passw0rd**.

| IBM Security Access N                                                      | lanager                                                                          | isar                   | m.myidp.ibm.com      | admin 🔻 Help 🔻            |
|----------------------------------------------------------------------------|----------------------------------------------------------------------------------|------------------------|----------------------|---------------------------|
| Home<br>Appliance Dashboard                                                | Monitor<br>Analysis and Diagnostics                                              | Secure<br>Web Settings | Secure<br>Federation | Manage<br>System Settings |
| Manage<br><u>Federations</u><br>Security Token Service<br>Attribute Source | Global Settings<br>Advanced Configuration<br>User Registry<br>Runtime Parameters | Global Keys            |                      |                           |

Navigate to Secure Federation→Manage: Federations.

| Federation Management   |                     |                   |
|-------------------------|---------------------|-------------------|
| Federations             |                     |                   |
| 🕈 Add 📝 Edit 🕅 Delete 🅠 | Export 🛛 🎧 Partners | 🍫 Refresh         |
| Federation Name         | Federation Protocol | Role              |
| saml20idp               | SAML 2.0            | Identity Provider |

Since we have created only one federation which is **saml20idp**, select it and click **Edit**.

| Jpdate Federation                                                                                                    |                                                                                                    |
|----------------------------------------------------------------------------------------------------|----------------------------------------------------------------------------------------------------|
| <u>Federation Protocol</u><br><u>Template</u><br><u>General Information</u>                                                                                                    | Identity Mapping                                                                                                    |
| Point of Contact Server<br>Profile Selection<br>Single Sign-on Settings<br>Signature Options<br>Encryption Options<br>SAML Message Settings<br>Identity Mapping<br>External Web Service Settings<br>External Web Service Message | If configuring an identity provider, this mapping specifies how to create an assertion that contains attributes that are mapped from a local user account. If configuring a service provider, this mapping specifies how to match an assertion from the partner to the local user accounts. Select one of the following identity mapping options: |
| Format<br>Summary                                                                                                    | Use an external web service for identity mapping                                                                                                    |

Click **Next** to move through the wizard until you get to the *Identity Mapping* page.

Select the **Use an external web service for identity mapping** radio-button. Notice that the wizard steps change to reflect the new information required. Click **Next**.

| Federation Protocol<br>Template                                                                                                    | External Web Service Settings                                                                                                    | 4 |
|----------------------------------------------------------------------------------------------------|----------------------------------------------------------------------------------------------------|---|
| Point of Contact Server<br>Profile Selection<br>Single Sign-on Settings<br>Single Logout Settings<br>Signature Options<br>Encryption Options<br>SAML Message Settings<br>Identity Mapping<br>External Web Service Settings<br>External Web Service Message<br>Format<br>Summary | Identify the URI format:<br>HTTP<br>Incalhost/TrustServer/SecurityTokenService<br>* Provide the web service URI:<br>https:// tServer/SecurityTokenService<br>* Server Certificate Database<br>pdsrv |   |
|                                                                                                    | Client authentication type:<br>No authentication<br>Basic authentication<br>Client certificate authentication<br>* Username<br>easuser<br>Password<br>••••••                                        |   |

Edit the External Web Service Settings, as shown above.

• Connection type:

HTTPS

pdsrv

- localhost/TrustServer/SecurityTokenService
- Server Certificate Database:
- Client Authentication:
   Basic Authentication
- Username:

URL:

•

- easuser Passw0rd
- Password:

Then click Next.

| Federation Protocol           |                                     |
|-------------------------------|-------------------------------------|
| Template                      |                                     |
| General Information           | External Web Service Message Format |
| Point of Contact Server       |                                     |
| Profile Selection             | Select the message format to use:   |
| Single Sign-on Settings       |                                     |
| Single Logout Settings        | NII                                 |
| Signature Options             | U XML                               |
| Encryption Options            | WS Trust                            |
| SAML Message Settings         | W3-Hust                             |
| External Web Service Settings | leeuar addraee.                     |
| External Web Service Message  | Issuel autress.                     |
| Format                        | http://issuer/stsuu                 |
| Summary                       |                                     |
| Summary                       | AppliesTo address:                  |
|                               | http://appliaeto/eteuu              |
|                               | http://dppilestorstadu              |

Edit the External Web Service Message as shown above.

#### Set the message format to WS-Trust

Set the Issuer address to http://issuer/stsuu and AppliesTo address to http://appliesto/stsuu

The *Issuer address* and *AppliesTo address* values here match those we specified when we created our auxiliary chain.

Note that the external web service mapping module always uses the WS-Trust 1.2 "Validate" request type (http://schemas.xmlsoap.org/ws/2005/02/trust/Validate) when making WS-Trust calls so you must use this (as we did) when creating a chain to be called by this module.

Click **Next** to show the summary page and then **OK** to complete the wizard.

**Deploy** the pending changes.

### SCRIPT-END:

The script should display the following:

INFO:UploadIPMappingRule:Configuring the ExternalHttpCallout

INFO:FederationManager:Modifying IdP Federation JSON to enable ExternalHttpCallout

INFO:FederationManager:Successfully modified the Federation using PUT

INFO:UploadIPMappingRule:Successfully configured the ExternalHttpCallout

Perform SSO again, and once more you should see the auxiliary attribute appear at the service provider: Use this trigger URL:

https://www.myidp.ibm.com/isam/sps/saml20idp/saml20/logininitial?RequestBinding=HTTPPost&PartnerId=https %3A%2F%2Fwww.mysp.ibm.com%2Fisam%2Fsps%2Fsaml20sp%2Fsaml20&NameIdFormat=Email&Target=htt ps://www.mysp.ibm.com/isam/mobile-demo/diag/

#### Login to the IdP with testuser and Passw0rd.

|   | Access Manager Credential:<br>User: testuser |                                                                                                    |   |
|---|----------------------------------------------|----------------------------------------------------------------------------------------------------|---|
|   | Name                                         | Value(s)                                                                                                    | Â |
|   | lastName[0]                                  | User                                                                                                    | = |
|   | AuthenticationInstant[0]                     | 2015-11-13T15:02:48Z                                                                                                    |   |
|   | AZN_CRED_NETWORK_ADDRESS_BIN[0]              | 0xc0a82a01                                                                                                    |   |
|   | AUTHENTICATION_LEVEL[0]                      | 1                                                                                                    |   |
|   | AZN_CRED_AUTH_METHOD[0]                      | ext-auth-interface                                                                                                    |   |
|   | tagvalue_user_session_id[0]                  | aXNhbS5teXNwLmlibS5jb20tZGVmYXVsdAA=_VkX7nwAAAAIAAAAwXX8AAMglBVhdfwAAV3EwZ<br>TdvSnhlaHR5Y09CbDNaSUl2bjljTnB1Y0c5QzVQanBHcWxmLWZRUS1BZk9U:default |   |
|   | testattr_from_auxilary_chain[0]              | myvalue_from_auxilary_chain                                                                                                    | 5 |
| 1 | AuthenticationMethod[0]                      | urn:oasis:names:to:SAML:1.0:am:password                                                                                                    |   |

If the SSO succeeds and the attribute is NOT in the SP's credential, this is a sure sign that the external HTTP callout failed, and you should inspect the runtime log at the IdP to determine what went wrong.

## 17.3 Using an auxiliary STS chain for LDAP attribute lookup

The final example of advanced federation mapping rules builds on the previous use cases. This time we are going to replace the (simple) STS Test Chain with a more elaborate chain that performs LDAP attribute lookups to retrieve additional attributes to be included in the final SAML assertion.

Essentially we will be building this pattern:

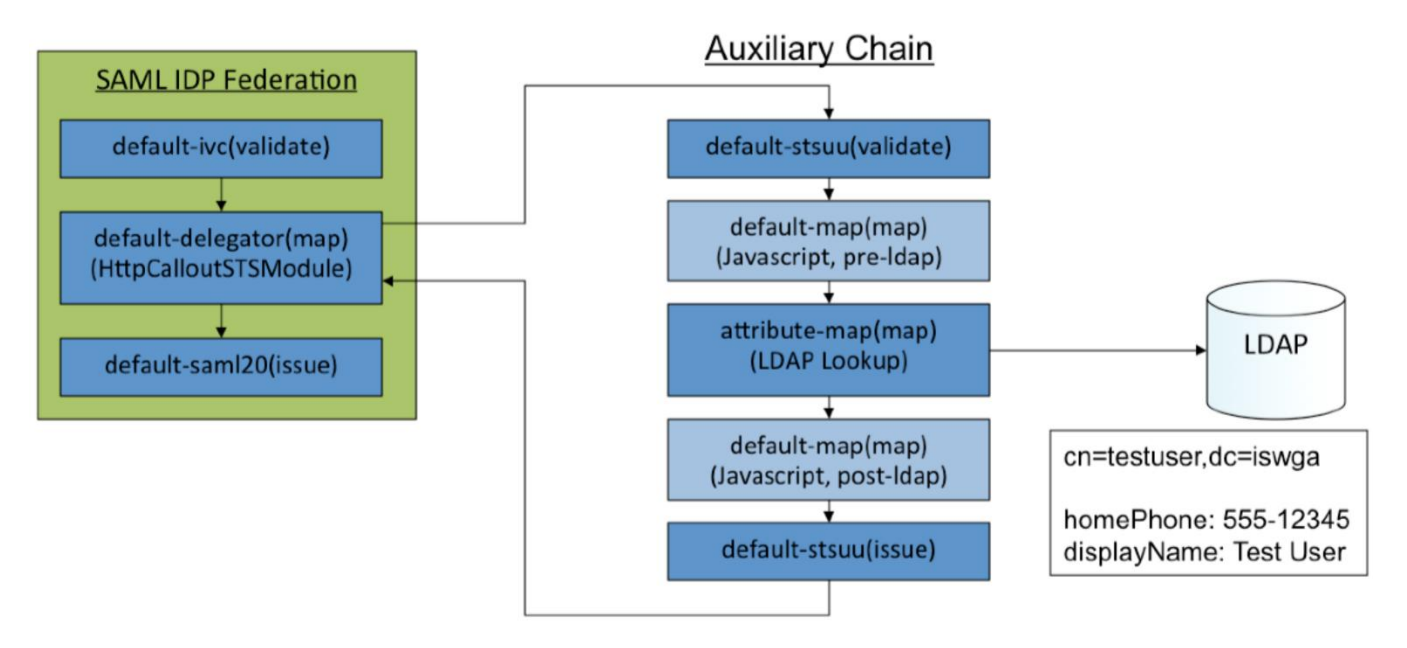

The attribute-map STS module allows us to perform LDAP attribute lookups from external LDAP directories. Note that these do not have to be the ISAM user registry (we will use the on-appliance LDAP in these examples since it is available in our demo environment).

## 🔋 IBM Security

Configuration of the attribute map permits variable substitution from STSUU attributes for the base DN and search filter used in the LDAP search. To showcase this we will use a Javascript map module prior to the LDAP attribute map to influence the LDAP search that will take place. Our example JavaScript will set hardcoded values but it could also process values that appear in the current STSUU (which comes from the ISAM session at the IDP).

### **SCRIPT-START:**

A script is available for this section as an alternative to following the manual steps. This script performs operations against the IdP image only.

Run this script: **STSLDAPAttributeMapping.py – configure All** 

If you use this script, skip to the corresponding SCRIPT-END notice

## 17.3.1 Pre-LDAP javascript mapping module

In this example the "pre-Idap" javascript map is very trivial, and just inserts a canned attribute for BASE\_DN which will be used for the LDAP search. Of course yours could be more elaborate:

This rule is available in the .../providedfiles/mappingrules/idp directory as **ip\_pre\_ldap.js**.

## 17.3.2 Configuring the LDAP Attribute Map

The attribute-map requires the configuration of a Server Connection, and Attribute Sources, which are then referenced by the configuration of the AttributeMap STS module.

## 17.3.2.1 Configuring a Server Connection

| IBM Security Access I                                                     | Manager                                                                                                    |                        | isam.myidp.ibm.com   | ; |
|---------------------------------------------------------------------------|----------------------------------------------------------------------------------------------------|------------------------|----------------------|---|
| Home<br>Appliance Dashboard                                               | Monitor<br>Analysis and Diagnostics                                                                                                    | Secure<br>Web Settings | Secure<br>Federation |   |
| Manage<br>= Federations<br>= Security Token Service<br>= Attribute Source | Global Settings<br>Advanced Configuration<br>User Registry<br>Runtime Parameters<br>Template Files<br>Mapping Rules<br>Distributed Session Cache<br>Server Conflections<br>Partner Templates | Global Keys            |                      |   |

In the LMI, navigate to Secure Federation -> Global Settings: Server Connections.

| Server Conne | ctions |  |                 |       |    |
|--------------|--------|--|-----------------|-------|----|
| <b>!</b> •   | ß      |  |                 | •=    | •  |
| Oracle       |        |  |                 |       | -  |
| DB2          | ctions |  |                 |       | Iy |
| SolidDB      |        |  |                 |       |    |
| PostgreSQL   |        |  | No items to dis | splay |    |
| LDAP         |        |  |                 |       |    |
| SMTP V       |        |  |                 |       |    |

Click the Add button and then select LDAP from the drop-down list.

These additional server connections are used by other parts of Access Manager. Only LDAP Server Connections can be used by the STS AttributeMap Module at this time.

| New Server   | Connection        |  |
|--------------|-------------------|--|
| Connection   | Servers Tuning    |  |
| Name:        | localidap         |  |
| Description: | Local LDAP Server |  |
| Туре:        | LDAP              |  |

On the **Connections** tab, set *Name* to **localIdap** and set a *Description*.

| Connection | Servers  | Tuning |      |  |
|------------|----------|--------|------|--|
| 6          | <b>F</b> | 4      |      |  |
| L DAP Host | Name     |        | Port |  |

On the **Servers** tab, click **New** button to define a new LDAP server.
| Add Server      |                              |          |
|-----------------|------------------------------|----------|
| Host name:      | localhost                    |          |
| Port:           | 389                          |          |
| Bind DN:        | cn=root,secAuthority=Default | passw0rd |
| Bind password:  | /                            |          |
| SSL:            | False 💌                      |          |
| SSL Truststore: | Select 💌                     |          |
|                 |                              | Save h   |

Enter the following server details:

- Host Name: localhost
- Port: 389
- Bind DN: cn=root,secAuthority=Default
- Bind password: passw0rd
- SSL: False

Click Save.

| New Server Connection          |       |
|--------------------------------|-------|
| Connection Servers T           | uning |
| Connection timeout (seconds) : | 20    |
|                                | Save  |

In the **Tuning** tab, set the Connection timeout to **20** seconds:

Click Save. The new server connection is shown in the list:

| Server Connections               |                                            |                                  |
|----------------------------------|--------------------------------------------|----------------------------------|
| There is currently one undeploye | ed change. Click here to review the change | ies or apply them to the system. |
| <b>F s</b>                       | •=                                         | ***                              |
| Server Connections               | 🔺 Туре                                     |                                  |
| localldap<br>Local LDAP Server   | ldap                                       |                                  |

Deploy changes.

This completes configuration of the LDAP server connection. Later it will be referenced by the attribute sources.

### 17.3.2.2 Configuring Attribute Sources

Attribute sources define where a particular attribute comes from, along with any configuration required to obtain that attribute. Attribute sources are referenced from the AttributeMap STS module.

In this cookbook we will create two attribute sources – both are attributes read from the local LDAP server. The first represents the "displayName" attribute, and the second a "phone" attribute.

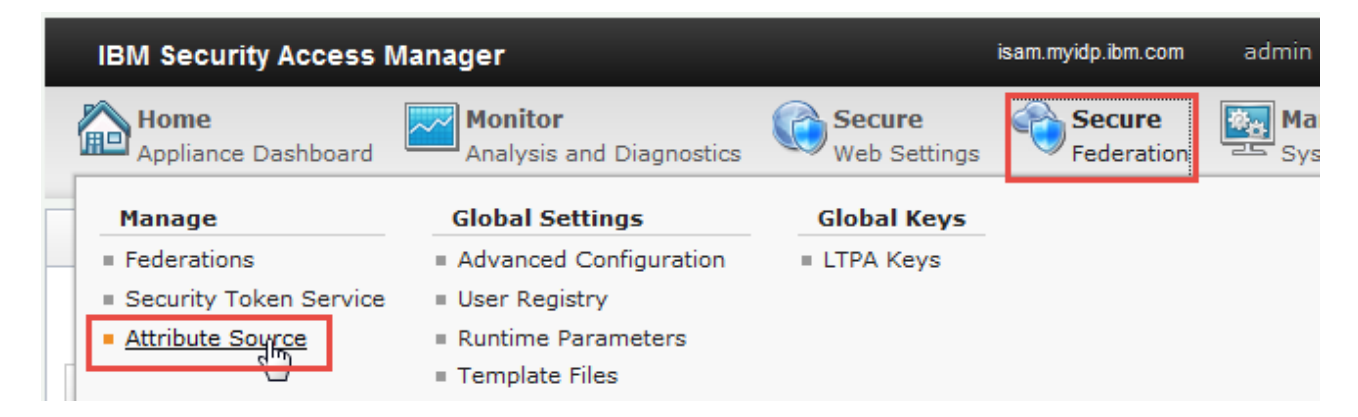

Navigate to Secure Federation -> Manage: Attribute Source.

| A | ttribute Sour       | ce     |        |     |                     |
|---|---------------------|--------|--------|-----|---------------------|
|   | 🛃 Add 🔻             | P Edit | Pelete | 🦓 R | lefresh             |
|   | Fixed<br>Credential | me     |        |     | Value               |
|   |                     |        |        |     | No items to display |

Click on the Add button and select LDAP from the drop-down list.

| Туре:              | LDAP                  |
|--------------------|-----------------------|
| Attribute Name:    | LDAPDisplayName       |
| LDAP Attribute:    | displayName           |
| Server Connection: | localidap 🗸           |
| Scope:             | Subtree               |
| Selector:          | homePhone,displayName |
| Search filter:     | (objectclass=*)       |
| Base DN:           | {BASE_DN}             |

Complete the following properties:

| Property          | Value                 |
|-------------------|-----------------------|
| Attribute Name    | LDAPDisplayName       |
| LDAP Attribute    | displayName           |
| Server Connection | localldap             |
| Scope             | Base                  |
| Selector          | homePhone,displayName |
| Search filter     | (objectclass=*)       |
| Base DN           | {BASE_DN}             |

and then click Add.

Repeat the previous steps to create another attribute source for LDAPPhoneNumber:

| Property          | Value                 |
|-------------------|-----------------------|
| Attribute Name    | LDAPPhoneNumber       |
| LDAP Attribute    | homePhone             |
| Server Connection | localldap             |
| Scope             | Base                  |
| Selector          | homePhone,displayName |
| Search filter     | (objectclass=*)       |
| Base DN           | {BASE_DN}             |

### IBM Security

Pay particular attention to the fact that Server Connection, Scope, Selector, Search Filter and Base DN are the same values, and that the "Selector" is the union of all the attributes we want retrieved. When these conditions exist, the LDAP search will be optimised to only run once and all attribute values will be retrieved from the same LDAP search results. This is important as otherwise a separate LDAP search would be run for each attribute.

Also note that the Base DN is {BASE\_DN}. This represents a macro substitution from an attribute in the STSUU Attribute List. In our example that will be populated by the *ip\_pre\_ldap.js* mapping rule. Only the Base DN and Search filter support macro substitution.

After adding both LDAP attributes they appear in the table as follows:

| ttribute Source            |              |                              |                                    |
|----------------------------|--------------|------------------------------|------------------------------------|
| There is currently one und | leployed cha | nge Click here to review the | he changes or apply them to the sy |
| 🛃 Add 🔻 🞯 Edit 🚳 D         | ielete 🦂 R   | efresh                       | +                                  |
| Attribute Name             | *            | Value                        | Туре                               |
| LDAPDisplayName            |              | displayName                  | LDAP                               |
| LDAPPhoneNumber            |              | homePhone                    | LDAP                               |

### Deploy Changes.

This completes the configuration of LDAP attribute sources. Later these will be referenced in the AttributeMap module configuration.

### 17.3.3 Post-LDAP javascript mapping module

In this example the "post-Idap" JavaScript map decides which attribute of the STSUU are retained for use in constructing the SAML assertion. In our case we decide to keep some attributes from the credential that were populated when the testuser logged in, and the displayName and phone attributes which have been populated by the LDAP attribute mapping module.

```
importPackage(Packages.com.tivoli.am.fim.trustserver.sts);
importPackage(Packages.com.tivoli.am.fim.trustserver.sts.uuser);
importPackage(Packages.com.tivoli.am.fim.trustserver.sts.utilities);
^{\prime\prime} filter out STSUU attributes that we don't want in the SAML assertion after the LDAP
// search has run. A good example of this is the BASE_DN attribute, plus other attributes
\ensuremath{{//}} that were in the ISAM Credential at the SAML IDP.
11
11
// The simplest way to do this is to decide which attributes we want to keep, and discard the rest.
11
var keepAttrs = [ "emailAddress", "firstName", "lastName", "phone", "displayName" ];
var foundAttrs = {};
for (var i = 0; i < keepAttrs.length; i++) {</pre>
        var attr = stsuu.getAttributeContainer().getAttributeByName(keepAttrs[i]);
        if (attr != null) {
                 foundAttrs[keepAttrs[i]] = attr;
         }
```

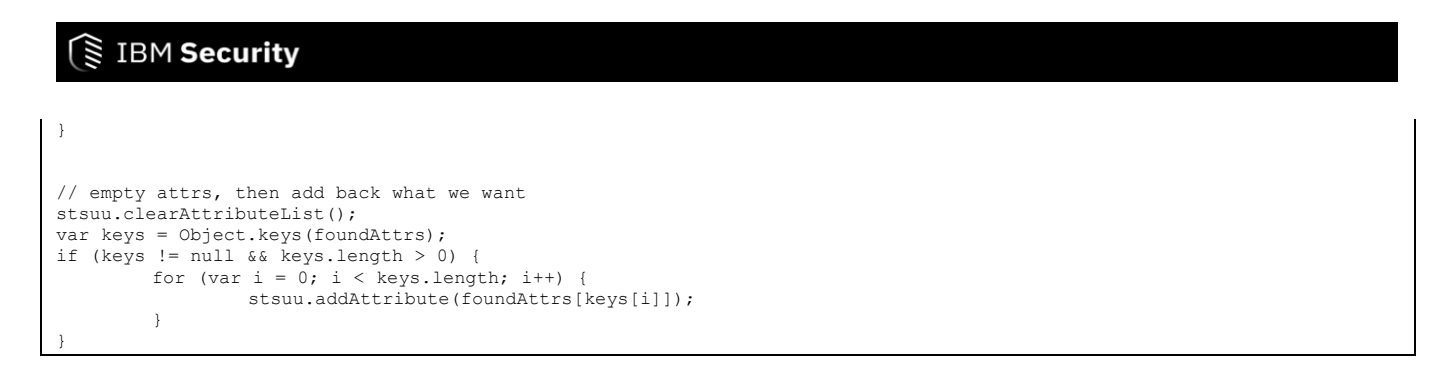

This rule is available in the .../providedfiles/mappingrules/idp directory as ip\_post\_ldap.js.

# 17.3.4 Configuring the STS chain for LDAP Attribute Map

Before we configure the Module Chain we need an STS template.

| IBM Security Access N       | lanager                             |                        |                      |                           |
|-----------------------------|-------------------------------------|------------------------|----------------------|---------------------------|
| Home<br>Appliance Dashboard | Monitor<br>Analysis and Diagnostics | Secure<br>Web Settings | Secure<br>Federation | Manage<br>System Settings |
| Manage                      | Global Settings                     | Global Keys            |                      |                           |
| Federations                 | Advanced Configuration              | LTPA Keys              |                      |                           |
| Security Token Service      | User Registry                       |                        |                      |                           |
| Attribute Source            | Runtime Parameters                  |                        |                      |                           |
|                             | = Template Files                    |                        |                      |                           |
|                             | Mapping Rules                       |                        |                      |                           |
|                             | Distributed Session Cache           |                        |                      |                           |
|                             | Server Connections                  |                        |                      |                           |
|                             | Partner Templates                   |                        |                      |                           |
|                             |                                     |                        |                      |                           |

Navigate to Secure Federation→Manage: Security Token Service.

| Security Token Service           | Module Chains <u>Templates</u> Modules |   |          |
|----------------------------------|----------------------------------------|---|----------|
|                                  | Filter                                 | ÷ | 🕆 Add    |
| Templates                        |                                        | * | Template |
| STSUU to STSUU<br>STSUU to STSUU |                                        |   |          |

Click on the **Templates** menu and then click the **Add** button to create a new template.

# IBM Security

|              | CTCLUUD 0 000th the tables of |                  |                   |
|--------------|-------------------------------|------------------|-------------------|
| Name:        | SISUULDAPAttributeMapper      |                  |                   |
| )escription: | Maps from STSUU to another s  | STSUU reading ir | n LDAP attributes |

Provide a Name and a suitable Description for the template then click **OK**.

Deploy the pending changes.

Now the Template has been created we to need to populate it by adding modules to the Template Contents.

| Security Token Service                                    | Module Chains <u>Templates</u> Modules | S                    |        |
|-----------------------------------------------------------|----------------------------------------|----------------------|--------|
| 📑 Add 🛛 🤔 Delete                                          | Filter                                 | 🔅 🕅 Delete 🕆 Move Up | ÷      |
| Templates                                                 |                                        | Template Contents    |        |
| STSUU to STSUU<br>STSUU to STSUU                          |                                        | No it                | ems to |
| STSUULDAPAttributeMapper<br>Maps from STSUU to another ST | SUU reading in LDAP attributes         |                      |        |

Select the new Template and add modules to it by clicking the Add button on the right-hand panel.

Add modules to create a template with the following modules (and modes):

| Module                           | Mode     |
|----------------------------------|----------|
| Default STSUU                    | Validate |
| Default Map Module               | Мар      |
| Default Attribute Mapping Module | Мар      |
| Default Map Module               | Мар      |
| Defaut STSUU                     | Issue    |

Once complete, the chain template should look like this:

#### Template Contents

Default STSUU Default STSUU Module Instance Mode: Validate

Default Map Module Default XSLT Mapping Module Instance Mode: Map

Default Attribute Mapping Module The default attribute mapping module. Mode: Map

Default Map Module Default XSLT Mapping Module Instance Mode: Map

Default STSUU Default STSUU Module Instance Mode: Issue

**Deploy** the pending changes.

Rather than create a new Module Chain using this template, we will simply reconfigure the STS Test Chain we created previously touse this new template. This chain is already being called by our SAML Identity Provider.

| Security Token Service                               | Module Chains |   | ates | Modules |
|------------------------------------------------------|---------------|---|------|---------|
| Add Edit 3 Delete<br>Module Chains                   | 9             | _ |      |         |
| STSUUMapperChain<br>Basic chain mapping for stsuu ma | pper          | 2 |      |         |

Click on the Module Chains link, select the STSUUMapperChain, and then click Edit.

| Edit Module Chain          |                                                             |
|----------------------------|-------------------------------------------------------------|
| Overview Lookup Validation | on Properties                                               |
| Name:                      | STSUUMapperChain                                            |
| Description:               | Basic chain mapping for stsuu mapper                        |
| Template:                  | STSUULDAPAttributeMapper 💌                                  |
| Description:               | Maps from STSUU to another STSUU reading in LDAP attributes |

Select **STSUULDAPAttributeMapper** from the drop-down list for **Template**.

| Edit Module Chain                                                               |                                                                        |
|---------------------------------------------------------------------------------|------------------------------------------------------------------------|
| Overview Lookup Validatio                                                       | Properties 1                                                           |
| Template Contents                                                               | Default Map Module (Map)                                               |
| Default STSUU<br>Default STSUU Module Instance<br>Mode: Validate                | * JavaScript file containing the identity mapping rule:<br>ip_pre_Idap |
| Default Map Module<br>Default XSLT Mapping Module<br>Instance<br>Mode: Map      | 2                                                                      |
| Default Attribute Mapping<br>Module<br>The default attribute mapping<br>module. |                                                                        |

Select the **Properties** tab. This is where we configure the properties specific to each module in the chain.

Select the first **Default Map Module**. Set the *JavaScript file* to **ip\_pre\_Idap**.

| dit Module Chain                                                                             | ation                                  |
|----------------------------------------------------------------------------------------------|----------------------------------------|
| Template Contents                                                                            | Default Attribute Mapping Module (Map) |
| Default STSUU<br>Default STSUU Module Instance<br>Mode: Validate                             | Enter the values                       |
| Default Map Module<br>Default XSLT Mapping Module<br>Instance<br>Mode: Map                   |                                        |
| Default Attribute Mapping<br>Module<br>The default attribute mapping<br>module.<br>Mode: Map | 1                                      |

Select the **Default Attribute Mapping Module**. This is where we can add attributes to the STSUU from configured attribute sources.

Click **New** to add a new attribute source.

For the Default Attribute Map Module, we need to add the Attribute Sources that we configured earlier in this section.

| Verview       Lookup       Validation       Properties         Template Contents       Default Attribute Mapping Module (Map)         Default STSUU       Enter the values         Default STSUU Module Instance       Image: Content Stance         Mode: Validate       Mew 2         Default Map Module       Default Name         Default XSLT Mapping Module       Image: Content Stance |                                          |                              |            |               | 1              |           |                                  |   |
|----------------------------------------------------------------------------------------------------|------------------------------------------|------------------------------|------------|---------------|----------------|-----------|----------------------------------|---|
| Template Contents       Default Attribute Mapping Module (Map)         Default STSUU       Enter the values         Default STSUU Module Instance       Image: State         Default Map Module       Attribute Name         Default XSLT Mapping Module       Image: State                                                                                                    | verview                                  | Lookup                       | Validation | Properties    |                |           |                                  |   |
| Default STSUU     Enter the values       Default STSUU Module Instance     Image: New 2 Delete       Mode: Validate     Attribute Name       Default Map Module     Image: Phone       Default XSLT Mapping Module     Image: Phone                                                                                                    | Template                                 | Contents                     |            | Default Attr  | ribute Mapping | Module (I | Map)                             |   |
| Default Map Module Attribute Name Pribute Source                                                                                                    | Default ST<br>Default STS<br>Mode: Valid | SUU<br>SUU Module Ins<br>ate | tance      | Enter the val | Delete         |           |                                  |   |
|                                                                                                    | Default Ma<br>Default XSL                | ap Module<br>T Mapping Mod   | lule       | Attribute     | e Name         | _1        | ribute Source<br>LDAPPhoneNumber | * |
| Instance<br>Mode: Map DAPDisplayName LDAPDisplayN                                                                                                    | Instance<br>Mode: Map                    |                              |            | displa        | yName          |           | LDAPDisplayName                  | * |

Enter phone as the Attribute Name and select LDAPPhoneNumber as the Attribute Source.

Click **New** to add a second attribute.

Enter displayName as the Attribute Name and select LDAPDisplayName as the Attribute Source.

| erview                                                          | Lookup                          | Validation | Properties                 |                          |                 |           |  |
|-----------------------------------------------------------------|---------------------------------|------------|----------------------------|--------------------------|-----------------|-----------|--|
| lemplate C                                                      | ontents                         |            | Default Map                | Module (Map              | )               |           |  |
| D <b>efault STS</b><br>Default STSI<br>Mode: Valida             | SUU<br>JU Module Inst<br>te     | tance      | * JavaScript<br>ip_post_ld | file containing th<br>ap | e identity mapp | ing rule: |  |
| Default Map<br>Default XSLT<br>Instance<br>Mode: Map            | o <b>Module</b><br>Mapping Mod  | lule       |                            |                          |                 |           |  |
| Default Attr<br>Module<br>The default a<br>module.<br>Mode: Map | ribute Mappi<br>attribute mappi | ng         |                            |                          |                 |           |  |
| Default Map<br>Default XSLT<br>Instance<br>Mode: Map            | o <b>Module</b><br>Mapping Mod  | lule       |                            |                          |                 |           |  |
| D <mark>efault STS</mark><br>Default STSI<br>Mode: Issue        | SUU<br>JU Module Inst           | tance      |                            |                          |                 |           |  |

Select the second **Default Map Module**. Select **ip\_post\_Idap** as the *JavaScript file*.

Click **OK** to save the new Module Chain configuration,.

Deploy changes.

### **SCRIPT-END:**

The script should display the following: INFO:STSLDAPAttributeMapping:Configuring the LDAP Attribute chain INFO:BaseManager:Configuring the server connection INFO:BaseManager:Successfully configured the server connection INFO:BaseManager:Configuring Attribute sources INFO:BaseManager:Successfully configured attribute sources INFO:FederationManager:Successfully configured the STS Module Chain Template INFO:FederationManager:Retrieving the mapping rule reference ID INFO:FederationManager:Retrieving the mapping rule reference ID INFO:FederationManager:Retrieving the attribute source reference ID INFO:FederationManager:Retrieving the attribute source reference ID INFO:FederationManager:Retrieving the attribute source reference ID INFO:FederationManager:Retrieving the attribute source reference ID INFO:FederationManager:Retrieving the attribute source reference ID INFO:FederationManager:Retrieving the attribute source reference ID INFO:FederationManager:Retrieving the attribute source reference ID

We have changed the template and module configurations of the *STSMapperChain* Module Chain but, since the *appliesto* and the *issuer* addresses associated with this Module Chain have not changed, our SAML Identity Provider will still call it as part of its identity mapping during SSO.

Perform SAML SSO again, and this time you should see the *displayName* and *phone* attributes appear at the service provider. Use this trigger URL:

https://www.myidp.ibm.com/isam/sps/saml20idp/saml20/logininitial?RequestBinding=HTTPPost&PartnerId=https %3A%2F%2Fwww.mysp.ibm.com%2Fisam%2Fsps%2Fsaml20sp%2Fsaml20&NameIdFormat=Email&Target=htt ps://www.mysp.ibm.com/isam/mobile-demo/diag/

Login to the IdP with testuser and Passw0rd.

displayName[0]

•••

phone[0]

555-12345

Test User

This concludes the demonstration of advanced attribute mapping in federations. In this section you have learned about the HttpClient, the HTTPCallout STSModule, and how you can use them with WS-Trust to call a second STS chain. You have also learned how to configure the LDAP Attribute Mapping module in an STS chain to perform LDAP attribute lookups.

# **18 STS Tokens on Reverse Proxy Junctions**

In this section we will demonstrate the use of the federation Security Token Service to implement STS chains that can be used by the ISAM reverse proxy (WebSEAL) for a capability known as TFIM-SSO junctions. This name comes from the former federation product which provided the STS capability. The reverse proxy configuration has not changed in any way in ISAM 9 – all that has changed is that the STS may now be provided by the built-in federation runtime.

The scenario we will implement in this cookbook will be a "SAML junction", where the current user's credential will be exchanged for a SAML assertion at the STS, and the SAML assertion will be sent across a junction as an HTTP header. The scenario is described in this diagram:

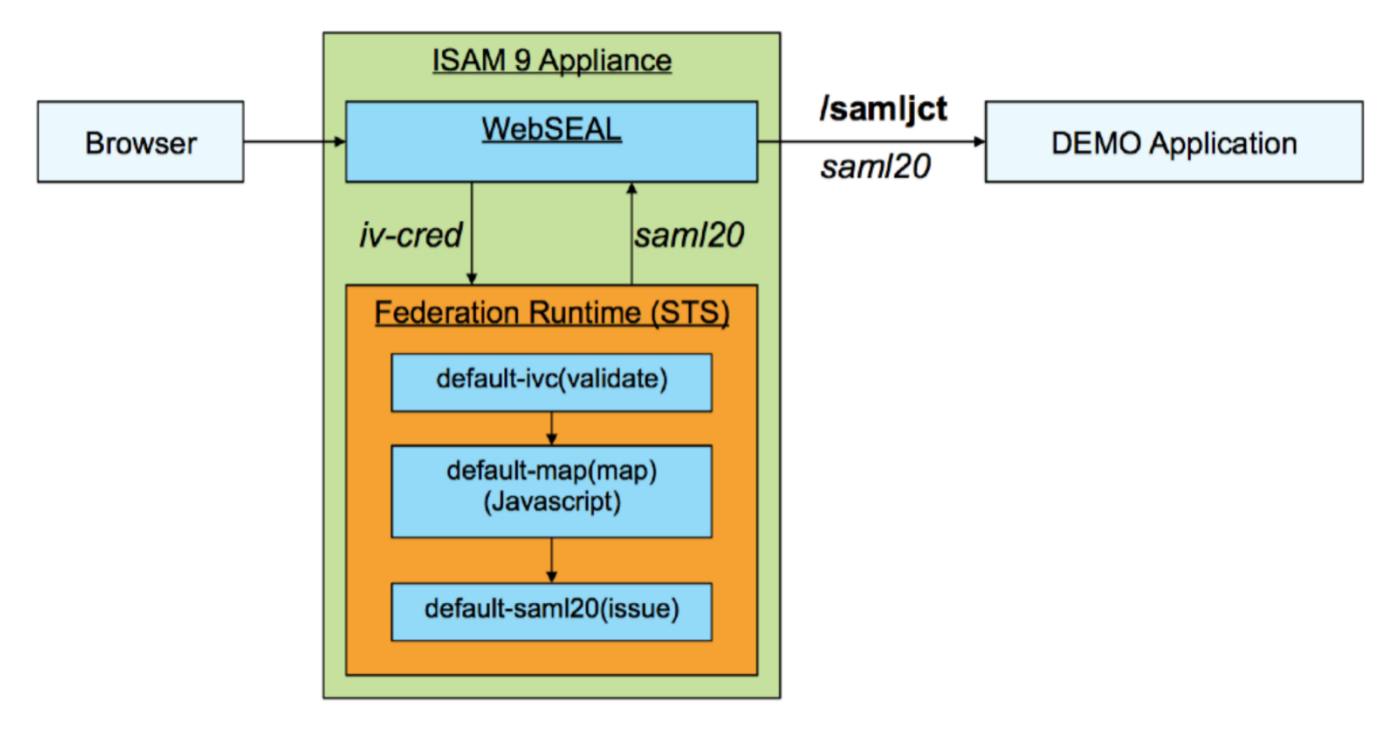

### **SCRIPT-START:**

A script is available for this section as an alternative to following the manual steps. This script performs operations against the IdP image only.

Run this script: SAMLJunction.py -configure All

If you use this script, skip to the corresponding SCRIPT-END notice

It is assumed that the password for the easuser on the Identity Provider appliance has already been changed to Passw0rd as described previously in this document.

# 18.1 Create the ISAM Credential to SAML 2.0 STS Chain Template

First we create an STS Chain Template. This defines an ordered list of Modules that will make up any chain built on this template.

Access the Identity Provider LMI console at <u>https://isam.myidp.ibm.com</u> and authenticate with **admin** and **Passw0rd**.

| IBM Security Access N       | Manager                             |                        |                      |                           |
|-----------------------------|-------------------------------------|------------------------|----------------------|---------------------------|
| Home<br>Appliance Dashboard | Monitor<br>Analysis and Diagnostics | Secure<br>Web Settings | Secure<br>Federation | Manage<br>System Settings |
| Manage                      | Global Settings                     | Global Keys            |                      |                           |
| Federations                 | Advanced Configuration              | LTPA Keys              |                      |                           |
| Security Token Service      | = User Registry                     |                        |                      |                           |
| = Attribute Source          | Runtime Parameters                  |                        |                      |                           |
|                             | = Template Files                    |                        |                      |                           |
|                             | Mapping Rules                       |                        |                      |                           |
|                             | = Distributed Session Cache         |                        |                      |                           |
|                             | Server Connections                  |                        |                      |                           |
|                             | Partner Templates                   |                        |                      |                           |

Navigate to Secure Federation→Manage: Security Token Service.

| Security Token Service | Module Chains Templates Modules |     |        |
|------------------------|---------------------------------|-----|--------|
| Templates              | Filter                          | *** | Pelete |
|                        | No items to display             |     |        |

Click on the **Templates** menu and then click the **Add** button to create a new template.

| New Temp     | olate                             |        |
|--------------|-----------------------------------|--------|
| Name:        | IVCredToSAML20JunctionExample     |        |
| Description: | IVCred To SAML20 Junction Example |        |
|              | ок                                | Cancel |

Provide a Name and a suitable Description for the template then click **OK**.

**Deploy** the pending changes.

Now the Template has been created we to need to populate it by adding modules to the Template Contents.

| Security Token Service Module Chains Templates Modules        |                                    |
|---------------------------------------------------------------|------------------------------------|
| Filter                                                        | Add 2 Delete 💮 Move Up 🕹 Move Down |
| Templates                                                     | Template Contents                  |
| IVCredToSAML20JunctionExample IVCredToSAML20JunctionExample 1 | No items to display                |

Select the new Template and add modules to it by clicking the Add button on the right-hand panel.

Add modules to create a template with the following modules (and modes):

| Module                 | Mode     |
|------------------------|----------|
| Default IVCred Token   | Validate |
| Default Map Module     | Мар      |
| Default SAML 2.0 Token | Issue    |

Once complete, the chain template should look like this:

| Template Contents                                                              |  |
|--------------------------------------------------------------------------------|--|
| Default IVCred Token<br>Default IV Credential Token Instance<br>Mode: Validate |  |
| Default Map Module<br>Default XSLT Mapping Module Instance<br>Mode: Map        |  |
| Default SAML 2.0 Token<br>Default SAML 2.0 Token Instance<br>Mode: Issue       |  |

**Deploy** the pending changes.

# 18.2 Create the ISAM Credential to SAML 2.0 STS Module Chain

We will now create a Module Chain from the new template.

As we're seen, the template determines the modules in the chain, the mode they will operate in, and the order in which they will run. The rest of the configuration is specified at the Module Chain level.

| Security Token Service | Module Chains Templates Modules |
|------------------------|---------------------------------|
| Edit 📝 Edit            | a                               |
| Module Chains          |                                 |

Still in the Security Token Service screen, click on the **Module Chains** tab and then click **Add** to add a new Module chain.

| Overview Lookup | Validation Properties                                     |  |
|-----------------|-----------------------------------------------------------|--|
| Name:           | IVCredToSAML20Chain                                       |  |
| Description:    | A chain to convert an ISAM Credential to a SAML 2.0 Token |  |
|                 |                                                           |  |
|                 | MCrodTeCAMI 20 JunctionExample                            |  |

Enter **IVCredToSAML20Chain** as the Name for the chain and provide a description. Select the **IVCredToSAML20JunctionExample** Template for the chain.

Click on the **Lookup** tab.

| verview Lookup | Validation Properties                                                 |      |
|----------------|-----------------------------------------------------------------------|------|
| Request Type:  | Issue (Oasis)                                                         | *    |
| URI:           | http://docs.oasis-open.org/ws-sx/ws-trust/200512/issue                |      |
| Applies to     |                                                                       |      |
| Address:       | http://appliesto/saml20                                               |      |
| Service Name:  | :                                                                     |      |
| Port Type:     | :                                                                     |      |
| Issuer         |                                                                       |      |
| Address:       | amwebrte-sts-client                                                   |      |
| Service Name:  | :                                                                     |      |
| Port Type:     | :                                                                     |      |
| Token Type:    | SAML 2.0                                                              | -    |
| URI            | http://docs.oasis-open.org/wss/oasis-wss-saml-token-profile-1.1#SAMLV | V2.0 |

When a WS-Trust request arrives at the STS, the information provided in the **Lookup** tab of each defined Module Chain is used to determine which one should process the request. Only if all specified Lookup fields match the incoming WS-Trust request is it considered a match.

Select Issue (Oasis) from the Request Type drop-down list.

Enter **http://appliesto/saml20** in the *Address* box under *Applies to*. Enter **amwebrte-sts-client** in the *Address* box under *Issuer*. Select **SAML 2.0** from the *Token Type* drop-down list.

Click on the Properties tab.

In the Properties tab, we configure the chain-specific properties for each module in the chain.

The properties tab initially shows the properties for the IVCred module. We don't want to enable signature validation (which is the only) option so there's nothing to change here.

| New Module Chain                                                               |                                                                                 |
|--------------------------------------------------------------------------------|---------------------------------------------------------------------------------|
| Overview Lookup Validatio                                                      | n Properties 1<br>Default Map Module (Map)                                      |
| Default IVCred Token<br>Default IV Credential Token Instance<br>Mode: Validate | * JavaScript file containing the identity mapping rule:<br>saml20_ivc_to_saml20 |
| Default Map Module<br>Default XSLT Mapping Module<br>Instance<br>Mode: Map     | 2                                                                               |

Select the **Default Map Module** from the list of modules on the left-hand side. This opens the properties panel for that module.

The only thing that we need to specify for the mapping module is which JavaScript file should be used. Select saml20\_ivc\_to\_saml20 from the drop-down list.

Finally we need to configure the SAML 2.0 module to issue a SAML 2.0 token.

IBM Security

| )verview                                           | Lookup                                 | Validation  | Properties                                                                                                    |                                                                |
|----------------------------------------------------|----------------------------------------|-------------|----------------------------------------------------------------------------------------------------|----------------------------------------------------------------|
| Template                                           | Contents                               |             | Default SAML 2.0 Token (Issue)                                                                                 | ^                                                              |
| Default IV<br>Default IV (<br>Mode: Valid          | Cred Token<br>Credential Toker<br>late | n Instance  | * Name of the organization issuing the assertio<br>pm/isam/sps/saml20idp/saml20                                | ns:<br>≡                                                       |
| Default Ma<br>Default XSI<br>Instance<br>Mode: Map | ap Module<br>LT Mapping Mod            | dule        | * Amount of time before the issue date that an (seconds): 3600                                                 | assertion is considered valid                                  |
| Default SA<br>Default SA<br>Mode: Issue            | ML 2.0 Token<br>ML 2.0 Token In<br>e   | n<br>stance | * Amount of time that the assertion is valid after<br>3600 * List the attribute types to include. Use an aster | r being issued (seconds):<br>erisk, "*", to include all types. |
|                                                    |                                        |             | Use "&&" to separate the attribute types. *                                                                    |                                                                |
|                                                    |                                        |             |                                                                                                    |                                                                |
|                                                    |                                        |             | Sign SAML assertions                                                                                           |                                                                |

Select the **Default SAML 2.0 Token** module from the module list.

On the first page:

Set the *Issuer* to **https://www.myidp.ibm.com/isam/sps/saml20idp/saml20** Set *amount of time before issue date that assertion is valid* to **3600** seconds Set *amount of time after issue date that assertion is valid* to **3600** seconds Check checkbox to enable signing of assertions

Scroll down the properties pane.

| IBM Security                                                                       |
|------------------------------------------------------------------------------------|
| Properties                                                                         |
| * Certificate Database<br>myidpkeys                                                |
| * Certificate Label<br>myidpkey •                                                  |
| Select the KeyInfo elements to include:                                            |
| X509 Subject Key Identifier                                                        |
| Public Key                                                                         |
| X509 Subject Issuer Details                                                        |
| X509 Subject Name                                                                  |
| X509 Certificate Data                                                              |
| elect myidpkeys as the Certificate Database and myidpkey as the Certificate label. |

| * | Signature algorithm for sig | ning S/ | AML assertions |
|---|-----------------------------|---------|----------------|
| ſ | RSA-SHA512                  | *       |                |

Select **RSA-SHA512** as the signature algorithm.

Scroll down to the bottom of the properties pane

# IBM Security

| roperties                   |                                              |     |
|-----------------------------|----------------------------------------------|-----|
|                             |                                              | *   |
| Encrypt assertions (an en   | cryption key is required)                    |     |
| Encrypt assertion attribute | elements (an encryption key is required)     |     |
| Encrypt NamelD elements     | n assertions (an encryption key is required) |     |
|                             |                                              |     |
| Certificate Database        | _                                            |     |
| myidpkeys                   | *                                            |     |
| Certificate Label           | _                                            |     |
| myidpkey                    | *                                            |     |
|                             |                                              |     |
| Block encryption algorithm  |                                              | _   |
| TRIPLEDES                   | *                                            |     |
| Cubicat confirmation method |                                              | Ξ   |
| urn:oasis:names:tc:SAML     | v                                            |     |
|                             |                                              | -   |
|                             |                                              |     |
|                             | OK (h) Can                                   | cel |

Even though we are not going to configure encryption, we are forced to select a database and key label for encryption operations. This is a known issue with the UI.

Select myidpkeys as the Certificate Database and myidpkey as the Certificate label.

Module Chain configuration is now complete. Click **OK** to save the new Module Chain.

| Security Token Service <u>Module Chains</u> Templates Modules                                      |                    |    |
|----------------------------------------------------------------------------------------------------|--------------------|----|
| There is currently one undeployed change. <u>Click here to review the changes or apply them to</u> | <u>the system.</u> |    |
| 📑 Add 📝 Edit 📴 Delete                                                                              | Filter             | ÷+ |
| Module Chains                                                                                      |                    |    |
| IVCredToSAML20Chain<br>A chain to convert an ISAM Credential to a SAML 2.0 Token                   |                    |    |

The new chain is shown in the list of Module Chains. **Deploy** pending changes.

### IBM Security

If you want to view the *saml*20\_*ivc*\_to\_*saml*20 mapping rule (or any other mapping rule) these can be found in the GUI console under **Secure Federation**→**Global Settings: Mapping Rules**.

# 18.3 Update the reverse proxy configuration file

In this section we will modify the configuration file of the reverse proxy to allow it to communicate with the federation runtime STS, and to instruct it how we want the SAML assertion transmitted across the junction.

All of this information is configured per existing product documentation. Here is the product documentation reference:

http://www.ibm.com/support/knowledgecenter/SSPREK\_9.0.0/com.ibm.isam.doc/wrp\_config/concept/con\_sso\_us\_g\_tfim.html

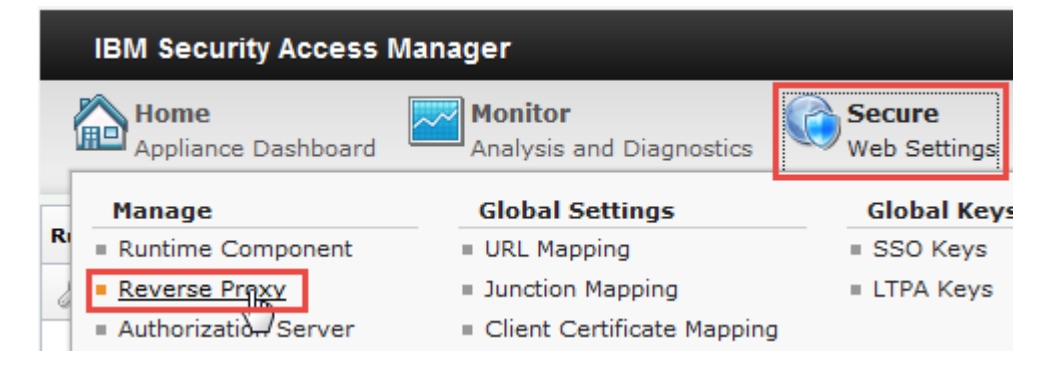

In the administration console of the IdP image, navigate to Secure Web Settings -> Manage: Reverse Proxy

| Reverse Proxy                             |                                         |           | 2                            | -                               |
|-------------------------------------------|-----------------------------------------|-----------|------------------------------|---------------------------------|
| 骨 New   🗞 Edit   🗙 Delete   🕨 Start   🥮 S | Stop 🛛 🛄 Restart 🗍 🖑                    | Refresh   | Manage 🔻 3                   | 4                               |
| Instance Name                             | State                                   | Changes a | Configuration                | Edit Configuration File         |
| No filter applied                         |                                         |           | Troubleshooting              | Edit Tracing Configuration File |
| i default                                 | Started                                 | 🗹 True    | Management Root              | Web Content Protection          |
| 1 - 1 of 1 item                           | <b>10  </b> 25 <b> </b> 50 <b> </b> 100 | )   All   | Junction Management          | Import Configuration            |
|                                           |                                         |           | Logging                      | Export Configuration            |
|                                           |                                         |           | Renew Management Certificate |                                 |

Select the checkbox for the **default** Reverse Proxy instance. Click on **Manage** and select **Configuration→Edit Configuration File** from the pop-up menu.

This will open the configuration file where we need to make a number of changes.

To find a location in this file, use the browsers search function. On Firefox this is activated using Ctrl-f.

```
 IBM Security
```

Add the following stanza to the end of the configuration file to define an STS cluster. This instructs the reverse proxy how to contact the WS-Trust 1.3 endpoint of the federation runtime:

```
[tfim-cluster:samljct]
server = 9,https://localhost:443/TrustServerWST13/services/RequestSecurityToken
ssl-keyfile = pdsrv.kdb
ssl-keyfile-stash = pdsrv.sth
handle-pool-size = 10
handle-idle-timeout = 240
timeout = 240
basic-auth-user = easuser
basic-auth-passwd = PasswOrd
```

Also add the following stanza which instructs the reverse proxy how to use the STS and send tokens across the "/samljct" junction. Note that the *tfim-cluster-name* references the cluster stanza above.

```
[tfimsso:/samljct]
token-type = http://docs.oasis-open.org/wss/oasis-wss-saml-token-profile-1.1#SAMLV2.0
applies-to = http://appliesto/saml20
renewal-window = 15
preserve-xml-token = false
tfim-cluster-name = samljct
token-transmit-type = header
token-transmit-name = SAMLAssertion
always-send-tokens = true
one-time-token = true
token-collection-size = 1
```

In a production scenario you would never really use *one-time-token=true* along with *token-collection-size=1* because this means a separate call to the STS for every request across the junction, which is highly inefficient. For a demo, and to test the STS, this is ok.

Save the configuration file changes, deploy the updates, and restart the reverse proxy.

# 18.4 Create the /samljct Junction

Creation of the junction can be done graphically via the UI in a manner similar to that shown for the federation */isam* junction in section **Error! Reference source not found.** In practice junctions are rarely created this way. Of course our recommendation is to automate the configuration of the junction, however in this section we will show you a pdadmin command that can be use on the command line.

Open an SSH session to the IdP appliance. You could use ssh command-line (on a Linux system or in Cygwin) or you could use PuTTY. You could also connect directly to the console of the appliance via VMWare.

Authenticate with admin and Passw0rd.

Navigate to isam and start the admin utility:

```
isam.myidp.ibm.com> isam
isam.myidp.ibm.com:isam> admin
```

pdadmin>

Login to the pdadmin console using the command : **login -a sec\_master -p Passw0rd** . The password was set for the user sec\_master in one of the earlier sections.

```
pdadmin> login -a sec_master -p Passw0rd
```

### IBM Security

Enter the following command to create a junction called /samljct which is configured for TFIM SSO (-Y):

server task default-webseald-isam.myidp.ibm.com create -t ssl -h localhost -p 443 -Y /samljct

Type **exit** twice to end the session.

Other junction flags may also be specified however only the minimal set required for this demonstration are shown above.

### **SCRIPT-END:**

The script should display the following:

INFO:FederationManager:Configuring the STS Module Chain Template INFO:FederationManager:Successfully configured the STS Module Chain Template INFO:FederationManager:Configuring the STS Module Chain Mapping INFO:FederationManager:Retrieving the mapping rule reference ID INFO:FederationManager:Successfully configured the STS Module Chain Mapping INFO:WGAManager:Configuring WebSEAL.conf file for SAML Junction at IdP INFO:WGAManager:Successfully configured WebSEAL.conf file for SAML IdP INFO:WGAManager:Configuring junction INFO:WGAManager:Successfully configured junction INFO:SAML Junction:End SAML junction creation and configuration

# **18.5 Enable the demonstration application**

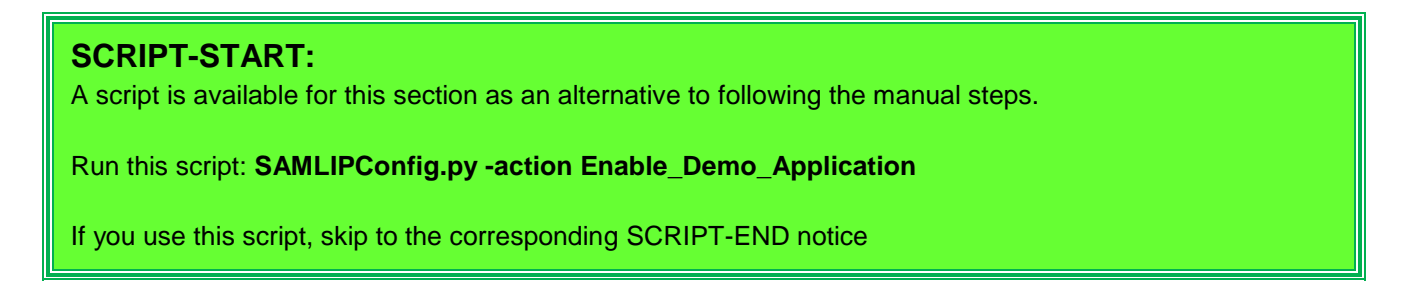

We need to enable the Live Demo application on the Identity Provider as a target for our SAML Junction so that we'll be able to see the SAML token sent in an HTTP header.

| Home<br>Appliance Dashboard | Monitor<br>Analysis and Diagnostics | Secure<br>Web Settings | Secure<br>Federation |
|-----------------------------|-------------------------------------|------------------------|----------------------|
| Manage                      | Global Settings                     | Global Keys            |                      |
| Federations                 | Advanced Configuration              | LTPA Keys              |                      |
| Security Token Service      | User Registry                       |                        |                      |
| Attribute Source            | Runtime Parameters                  |                        |                      |
|                             | Template Files                      |                        |                      |
|                             | Mapping Rules                       |                        |                      |
|                             | Distributed Session Cache           |                        |                      |
|                             | Server Connections                  |                        |                      |
|                             | Partner Templates                   |                        |                      |

### Navigate to Secure Federation > Manage > Advanced Configuration

| Advanced Configuration |       |                    |       |  |  |
|------------------------|-------|--------------------|-------|--|--|
| Filter by Category     |       | demo               | × ,++ |  |  |
| Кеу                    | Value | live.demos.enabled |       |  |  |
| live.demos.enabled     | false | Enabled            | > 🧭   |  |  |
|                        |       | Save Cancel        |       |  |  |

In the filter box seach for *demo*. Enable the **live.demos.enabled** key as shown above. Click **Save**.

A warning will be displayed at the top of the window. Click the link to activate the configuration change you have just made. A pop-up dialog is displayed showing the pending changes. **Deploy** the changes.

Once deployment is complete, navigate to:

### https://www.myidp.ibm.com/isam/mobile-demo

| IBM Security Access Manager |
|-----------------------------|
| Username:                   |
| sec_master                  |
| Password:                   |
| ••••••                      |
|                             |
| Login                       |
|                             |

Login with username sec\_master and password Passw0rd

You will see a settings screen. This screen will be shown only for the first time during demo application configuration.

| Some configurations are missing. The configurations are persistent and only need to be set once. |                        |          |  |
|--------------------------------------------------------------------------------------------------|------------------------|----------|--|
| Runtime Host and Port                                                                            | localhost:443          |          |  |
| Management UI Host and Port                                                                      | isam.myidp.ibm.com:443 |          |  |
| Management UI Username                                                                           | admin                  | Passw0rd |  |
| Management UI Password                                                                           |                        |          |  |
| Reverse Proxy Host and Port*                                                                     | www.myidp.ibm.com:443  |          |  |
| Attribute Collector Cookie Name                                                                  | ac.uuid                |          |  |
| Save                                                                                             |                        |          |  |

\*Note: Make sure that the Reverse Proxy host and port value matches the entry that is specified during the isamcfg configuration.

Enter the details that are shown in the form above and click **Save**. A success message as shown.

### **18.6 Authorize Access to Mobile Demo Application**

The demo application is located on the /isam junction which, by default, only allows access to specified resources. We need to modify the Access Manager authorization policy to grant authenticated users access to the demo application (at /isam/mobile-demo).

Open an SSH session to the IdP appliance. You could use ssh command-line (on a Linux system or in Cygwin) or you could use PuTTY. You could also connect directly to the console of the appliance via VMWare.

Authenticate with admin and Passw0rd.

Navigate to **isam** and start the **admin** utility:

```
isam.myidp.ibm.com> isam
isam.myidp.ibm.com:isam> admin
```

pdadmin>

Login to the pdadmin console using the command : **login -a sec\_master -p Passw0rd** . The password was set for the user sec\_master in one of the earlier sections.

pdadmin> login -a sec\_master -p Passw0rd

Enter the following command to attach the *default-webseal* ACL to the demo application. This ACL grants access to all authenticated users:

acl attach /WebSEAL/isam.myidp.ibm.com-default/isam/mobile-demo default-webseal

Type **exit** twice to end the session.

### SCRIPT-END:

The script should display the following: INFO:FederationManager:Setting demo application settings INFO:FederationManager:Successfully set demo application settings

# 18.7 Test the /samljct Junction

You can test that the /samljct junction is configured and working properly by accessing the following URL with your browser:

https://www.myidp.ibm.com/samljct/mobile-demo/diag/

Login with "testuser" and "Passw0rd" at the login page.

Notice in the HTTP Headers section of the diagnostics page that the samlassertion header is populated:

#### HTTP Headers:

| x-trusteer-rapport: | ver=3.5.1412.173,<br>ak=358BA11FD748513C8B0F93B2D2BE55F8D9F1156A0544ED42D797E82B416C48B5; av=a3;<br>rs=0.00171; i=0                                                                                                    | * |
|---------------------|----------------------------------------------------------------------------------------------------|---|
| iv_server_name:     | default-webseald-isam.myidp.ibm.com                                                                                                    |   |
| dnt:                | 1                                                                                                    |   |
| samlassertion:      | <sam:assertion <br="" xmlns:saml="urn:oasis:names:tc:SAML:2.0:assertion">xmlns:xs="http://www.w3.org/2001/XMLSchema" xmlns:xsi="http://www.w3.org<br/>/2001/XMLSchema-instance" ID="Assertion-uuid11af6a98-0151-1843-94b4-ad968d59f038"<br/>IssueInstant="2015-11-16T19:04:47Z" Version="2.0"&gt;<sam:issuer<br>Format="urn:oasis:names:tc:SAML:2.0:nameid-format:entity"&gt;https://www.w3.org<br/>/saml20idp/saml20 /saml20idp/saml20 /saml20idp/sa</sam:issuer<br></sam:assertion> | • |

This concludes setup and test of the SAML junction.

# 19 Advanced External Authentication Interface Configuration for Service Providers

This section includes exercises that demonstrate the different ways in which the federation runtime, in the role of a service provider authenticating to the reverse proxy, can send authentication data via the external authentication interface (EAI).

When acting as a service provider, the federation runtime is responsible for "logging in" to the WebSEAL reverse proxy. The federation runtime performs this authentication using EAI response HTTP headers. The EAI mechanism of authenticating to the reverse proxy has been available for many releases. What is important to know with ISAM 9 is how to influence the set of HTTP headers that the federation runtime will return, and the effect that will have on the ISAM session credential that is created in the reverse proxy.

# **19.1 Patterns of EAI Authentication**

There are three labelled "patterns" of authentication that will be discussed and shown in these exercises:

- "USERNAME "
- "PAC"
- "EXTUSER"

A brief description of each follows, then we will get into some exercises showing how the patterns vary, and the system requirements for each.

### **19.1.1 USERNAME** method of EAI Authentication

The Username authentication mechanism is the default for ISAM 9. If no specific configuration changes are made to the system, this is the authentication mechanism that will apply. The USERNAME method of EAI authentication results in the federation runtime sending back a simple text username header, plus other headers for "extended attributes" to be added into the credential.

When this method is used, the ISAM reverse proxy will consult the ISAM user registry and the user MUST be in the registry. If the user is not in the registry, an error will occur. If the user is in the registry, an ISAM credential will be created that contains the user's UUID, and all groups that user is a member of in the user registry. Any additional attributes will then be added into the credential to build the final credential for the session.

This is particularly useful in scenarios where only known, pre-registered users will be performing SSO into the service provider and user or group-based access control is required.

# **19.1.2 PAC method of EAI Authentication**

When the PAC mechanism is used, the federation runtime (Specifically the IVCred STS Module) constructs a completely formed ASN-1 encoded ISAM credential and send that back as the "am-eai-pac" HTTP header during authentication.

It is important to note that the ISAM user registry is never accessed during this process and typically the PAC will not contain any user or group UUID information from the ISAM registry. This means that the resulting credential in the reverse proxy will not contain user or group information that can apply to ISAM ACL's, and ACL-based access control in the ISAM reverse proxy is limited to "any-other" – that is any authenticated user. The PAC approach to authentication is discussed in some detail in this old article on TFIM, and this approach is often now called the "WebSEAL without a user registry" pattern of authentication:

http://www.ibm.com/developerworks/tivoli/library/t-tamwebsealur/

In ISAM, unlike TFIM, you cannot configure the IVCred STS module to use "pdacld" to build ISAM credentials, so if the federation runtime is returning the PAC authentication header, that PAC will never contain user or group UUID's unless they have been programmatically added to the STSUU by a mapping rule before the IVCred module runs.

This method is particularly useful for scenarios where you don't have a requirement for group-based access control at the service provider, and/or when you don't know the users that will be arriving ahead of time (e.g. social authentication).

### **19.1.3 EXTUSER method of EAI Authentication**

The EXTUSER method of EAI authentication is somewhat a hybrid of the first two approaches and makes use of relatively new EAI capability in the ISAM reverse proxy that was introduced in version 8.x. This method allows a username to be returned in a HTTP header which does NOT have to be a member of the ISAM registry, plus a list of groups that DO have to be in the ISAM registry, plus a set of extended attributes to be added into the credential.

When this method is used, the ISAM reverse proxy will create an empty credential with the non-verified username, then consult the ISAM registry for each of the group names that have been returned and build the group UUID's into the credential, then add in all extended attributes.

This is particularly useful for using groups for role-based access control in ISAM, without having to pre-register all the usernames that will be used. By way of example, you might use attributes in an incoming SAML assertion to decide which "dynamic groups" to assign to the user credential for this session.

# **19.2 Configuration of EAI Authentication Headers**

The configuration of EAI headers is really a handshake between the ISAM reverse proxy (header consumer) and the federation runtime (header producer). It is important that the values match on both components.

### **19.2.1 EAI Authentication Headers in ISAM Reverse Proxy**

The ISAM reverse proxy contains configuration of what the header names are for various EAI header functions. This is already well documented in the knowledge center:

https://www.ibm.com/support/knowledgecenter/SSPREK\_9.0.1/com.ibm.isam.doc/wrp\_config/concept/con\_ext\_a uthe\_intfc.html

For the exercises in this cookbook, we recommend the following settings in your ISAM reverse proxy configuration:

| EAI Authentication Configuration Property | Recommended Value      |
|-------------------------------------------|------------------------|
| eai-pac-header                            | am-eai-pac             |
| eai-user-id-header                        | am-eai-user-id         |
| eai-xattrs-header                         | am-eai-xattrs          |
| eai-ext-user-id-header                    | am-eai-ext-user-id     |
| eai-ext-user-groups-header                | am-eai-ext-user-groups |

These are the default values in ISAM 9.0 and above.

# **19.2.2 EAI Authentication Headers in Federation Runtime**

The federation runtime can be configured to send back (or not send back) HTTP headers for the PAC, username, groups, and extended attributes. These are controlled by Point of Contact "Profiles" that can be selected from the

web console (or using the REST management interface). Default profiles exist for the Username, PAC, and External User patterns.

# **19.2.3 Point of Contact (PoC) Profiles Management**

|     | IBM Security Access Manager |                                            |                              |                          |                      |                           |  |
|-----|-----------------------------|--------------------------------------------|------------------------------|--------------------------|----------------------|---------------------------|--|
|     | Home<br>Appliance Dashboard | d Monitor<br>Analysis and Diagnos          | stics Secure<br>Web Settings | Secure<br>Access Control | Secure<br>Federation | Manage<br>System Settings |  |
| _   | Manage                      | Global Settings                            | Global Keys                  |                          |                      |                           |  |
|     | Federations                 | <ul> <li>Advanced Configuration</li> </ul> | LTPA Keys                    |                          |                      |                           |  |
| Π   | Security Token Service      | e 🗉 User Registry                          |                              |                          |                      |                           |  |
|     | Attribute Source            | Runtime Parameters                         |                              |                          |                      |                           |  |
|     |                             | Template Files                             |                              |                          |                      |                           |  |
| - 1 |                             | Mapping Rules                              |                              |                          |                      |                           |  |
|     |                             | Distributed Session Cache                  |                              |                          |                      |                           |  |
|     |                             | Server Connections                         |                              |                          |                      |                           |  |
|     |                             | Partner Templates                          |                              |                          |                      |                           |  |
|     |                             | Point of Contact                           |                              |                          |                      |                           |  |

Navigate to Secure Federation→Global Settings: Point of Contact.

This UI comes up with the three pre-loaded default PoC Profiles which cannot be updated or deleted.

| 📑 Create 🛛 🗎 Create Like 🛛 🖉 Upda | ate 🏽 🕅 Delete 🛛 🖳 Properties 🛛 💨 Set As Current                           |
|-----------------------------------|----------------------------------------------------------------------------|
| Current Profile                   | Profile Name                                                               |
|                                   | Access Manager Username and extended attributes                            |
|                                   | Access Manager Credential                                                  |
| -                                 | Non-Access Manager Username, Access Manager groups and extended attributes |

- 1. Access Manager Username and extended attributes (Refers to USERNAME EAI)
- 2. Access Manager Credential. (Refers to PAC EAI)
- 3. Non-Access Manager Username, Access Manager groups and extended attributes. (Refers to <u>EXTUSER</u> <u>EAI</u>)

# **19.3 Scenario: "USERNAME" authentication**

In this scenario we will enable username authentication headers. This scenario requires that the "testuser" user account exists at the SAML SP.

# IBM Security

### **SCRIPT-START:**

A script is available for this section as an alternative to following the manual steps. This script performs operations against the SP image only.

This is only for the SP, run this script: SAMLSPConfig.py -configure PoC\_Use\_USERNAME

If you use this script, skip to the corresponding SCRIPT-END notice

The following manual steps are only valid for SAM 9.0.1.0 onwards. For SAM 9.0.0.0 and 9.0.0.1, see section 0 -

Go to the LMI Admin console of the SP using URL: <u>https://isam.mysp.ibm.com</u>

Authenticate with admin and Passw0rd.

|     | IBM Security Access Manager |                                 |                             |                          |                      |                           |
|-----|-----------------------------|---------------------------------|-----------------------------|--------------------------|----------------------|---------------------------|
|     | Home<br>Appliance Dashboard | Monitor<br>Analysis and Diagnos | tics Secure<br>Web Settings | Secure<br>Access Control | Secure<br>Federation | Manage<br>System Settings |
|     | Manage                      | Global Settings                 | Global Keys                 |                          |                      |                           |
|     | Federations                 | Advanced Configuration          | LTPA Keys                   |                          |                      |                           |
|     | Security Token Service      | User Registry                   |                             |                          |                      |                           |
|     | Attribute Source            | Runtime Parameters              |                             |                          |                      |                           |
|     |                             | Template Files                  |                             |                          |                      |                           |
| - 1 |                             | Mapping Rules                   |                             |                          |                      |                           |
|     |                             | Distributed Session Cache       |                             |                          |                      |                           |
|     |                             | Server Connections              |                             |                          |                      |                           |
|     |                             | Partner Templates               |                             |                          |                      |                           |
|     | C                           | Point of Contact                |                             |                          |                      |                           |

Navigate to Secure Federation→Global Settings: Point of Contact.

| Point of Contact             |                                                                            |  |
|------------------------------|----------------------------------------------------------------------------|--|
| 📑 Create 👔 Create Like 📝 Upd | ate 📝 Delete 🖳 Properties 🗐 Set As Current                                 |  |
| Current Profile              | Profile Name                                                               |  |
| -                            | Access Manager Username and extended attributes                            |  |
|                              | Access Manager Credential                                                  |  |
|                              | Non-Access Manager Username, Access Manager groups and extended attributes |  |

Select the "Access Manager Username and extended attributes" PoC Profile and Click "Set As Current" button to set this profile as Current Profile.

**Deploy** pending change.

### SCRIPT-END:

The script should display the following:

INFO:FederationManager:Set Advanced Configuration Parameters to use USERNAME

INFO:FederationManager:Successfully set Advanced Configuration Parameters to use USERNAME

Perform SAML SSO, and you should observe successful SSO:

| Access Manager Credential:<br>User: testuser |                                                   |   |
|----------------------------------------------|---------------------------------------------------|---|
| tagvalue_session_index[0]                    | c10150e2-71bb-11e5-a34b-000c29adc316              | * |
| AZN_CRED_IP_FAMILY[0]                        | AF_INET                                           |   |
| AZN_CRED_PRINCIPAL_UUID[0]                   | ec6ebc08-71b9-11e5-9541-000c29adc316              |   |
| AZN_CRED_QOP_INFO[0]                         | SSK: TLSV12: 0A                                   |   |
| AZN_CRED_AUTHZN_ID[0]                        | testuser                                          |   |
| AudienceRestrictionCondition.Audience[0]     | https://www.mysp.ibm.com/isam/sps/saml20sp/saml20 | Ξ |
| AZN_CRED_PRINCIPAL_DOMAIN[0]                 | Default                                           |   |
| AZN_CRED_REGISTRY_ID[0]                      | cn=testuser,dc=iswga                              |   |
| am_eai_xattr_session_lifetime[0]             | 1444752285                                        |   |
| AZN_CRED_PRINCIPAL_NAME[0]                   | testuser                                          |   |
| tagvalue_login_user_name[0]                  | testuser                                          |   |
| tagvalue_max_concurrent_web_sessions[0]      | unset                                             |   |
| testattr[0]                                  | myvalue                                           | - |

You should peruse all the attributes in the ISAM credential to understand how this credential differs from that created using the other methods.

# 19.4 Scenario: "PAC" authentication

In this scenario no user account is required at the SP, and the federation runtime will build an "asserted user" credential for the session.

### **SCRIPT-START:**

A script is available for this section as an alternative to following the manual steps. This script performs operations against the SP image only.

This is only for the SP, run this script: SAMLSPConfig.py -configure PoC\_Use\_PAC

If you use this script, skip to the corresponding SCRIPT-END notice

The following manual steps are only valid for SAM 9.0.1.0 onwards. For SAM 9.0.0.0 and 9.0.0.1, see section 0 -

Go to the LMI Admin console of the SP using URL: https://isam.mysp.ibm.com

Authenticate with admin and Passw0rd.

| IBM Security         | IBM Security Access Manager                |                                     |                            |                      |                           |  |
|----------------------|--------------------------------------------|-------------------------------------|----------------------------|----------------------|---------------------------|--|
| Home<br>Appliance Da | ashboard Monitor                           | stics <b>Secure</b><br>Web Setting: | s Secure<br>Access Control | Secure<br>Federation | Manage<br>System Settings |  |
| Manage               | Global Settings                            | Global Keys                         |                            |                      |                           |  |
| Federations          | <ul> <li>Advanced Configuration</li> </ul> | LTPA Keys                           |                            |                      |                           |  |
| Security Toker       | n Service 🗉 User Registry                  |                                     |                            |                      |                           |  |
| Attribute Source     | ce 🛛 🗉 Runtime Parameters                  |                                     |                            |                      |                           |  |
|                      | Template Files                             |                                     |                            |                      |                           |  |
|                      | Mapping Rules                              |                                     |                            |                      |                           |  |
|                      | Distributed Session Cache                  |                                     |                            |                      |                           |  |
|                      | Server Connections                         |                                     |                            |                      |                           |  |
|                      | Partner Templates                          |                                     |                            |                      |                           |  |
|                      | Point of Contact                           |                                     |                            |                      |                           |  |

Navigate to Secure Federation→Global Settings: Point of Contact.

| Point of Contact              |                                                                            |  |
|-------------------------------|----------------------------------------------------------------------------|--|
| 📑 Create 📄 Create Like 📝 Updi | ate 🎯 Delete 🖾 Properties 🗐 Set As Current                                 |  |
| Current Profile               | Profile Name                                                               |  |
| -                             | Access Manager Username and extended attributes                            |  |
|                               | Access Manager Credential                                                  |  |
|                               | Non-Access Manager Username, Access Manager groups and extended attributes |  |

Select the "Access Manager Credential" PoC Profile and Click "**Set As Current**" button to set this profile as Current Profile.

**Deploy** pending changes.

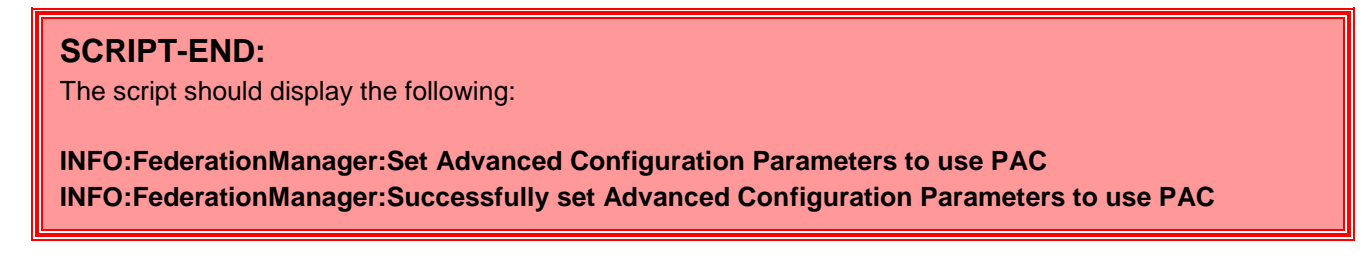

Of course you can optionally also delete any related ISAM users from the SP user registry because they will no longer be relevant.

You can manage ISAM user using the LMI, by script, or manually. At this point in the cookbook it is expected you know how to do this, and no auto-configuration script is provided to do so. We will show "isam admin" commands here to complete this task if you are logged in to the SP's administration command line:

#### user delete -registry testuser

Perform a SAML SSO and observe closely the format of attributes in the final user credential at the service provider. The test should work regardless of whether or not the username in the credential is a user in the ISAM registry.

### 19.5 Scenario: "EXTUSER" authentication

In this scenario we will first enable authentication headers to support returning username and group names, plus extended attributes. We will then replace the mapping rule at the SP SAML federation with one that inserts a couple of dynamic groups names (testgroup, testgroup2) into the STSUU such that these groups will be returned in the am-ext-user-groups header to the reverse proxy. Performing SSO at this point will fail due to testgroup and testgroup2 not being in the user registry. We will then add testgroup and testgroup2 to the registry and show successful SSO with multiple groups in the credential.

### **SCRIPT-START:**

A script is available for this section as an alternative to following the manual steps. This script performs operations against the SP image only.

This is only for the SP, run this script: SAMLSPConfig.py -configure PoC\_Use\_EXTUSER

If you use this script, skip to the corresponding SCRIPT-END notice

The following manual steps are only valid for SAM 9.0.1.0 onwards. For SAM 9.0.0.0 and 9.0.0.1, see section 0 -

Go to the LMI Admin console of the SP using URL: https://isam.mysp.ibm.com

Authenticate with admin and Passw0rd.

|   | IBM Security Access Manager |                                    |                              |                          |                      |                           |  |
|---|-----------------------------|------------------------------------|------------------------------|--------------------------|----------------------|---------------------------|--|
| 1 | Appliance Dashboa           | rd Monitor<br>Analysis and Diagno: | stics Secure<br>Web Settings | Secure<br>Access Control | Secure<br>Federation | Manage<br>System Settings |  |
| - | Manage                      | Global Settings                    | Global Keys                  |                          |                      |                           |  |
|   | Federations                 | Advanced Configuration             | LTPA Keys                    |                          |                      |                           |  |
|   | Security Token Servi        | ce 🗉 User Registry                 |                              |                          |                      |                           |  |
|   | Attribute Source            | Runtime Parameters                 |                              |                          |                      |                           |  |
|   |                             | Template Files                     |                              |                          |                      |                           |  |
|   |                             | Mapping Rules                      |                              |                          |                      |                           |  |
|   |                             | Distributed Session Cache          |                              |                          |                      |                           |  |
|   |                             | Server Connections                 |                              |                          |                      |                           |  |
|   |                             | Partner Templates                  |                              |                          |                      |                           |  |
|   |                             | Point of Contact                   |                              |                          |                      |                           |  |

Navigate to Secure Federation → Global Settings: Point of Contact.

| IBM Security                  |                                                                            |  |
|-------------------------------|----------------------------------------------------------------------------|--|
|                               |                                                                            |  |
| Point of Contact              |                                                                            |  |
| 📑 Create 📄 Create Like 📝 Upda | ate 🎯 Delete 🔯 Properties 🗐 Set As Current                                 |  |
| Current Profile               | Profile Name                                                               |  |
| -                             | Access Manager Username and extended attributes                            |  |
|                               | Access Manager Credential                                                  |  |
|                               | Non-Access Manager Username, Access Manager groups and extended attributes |  |

Select the "Non-Access Manager Username, Access Manager groups and extended attributes" PoC Profile and Click "**Set As Current**" button to set this profile as Current Profile.

**Deploy** pending changes.

| SCRIPT-END:                                                                              |  |  |
|------------------------------------------------------------------------------------------|--|--|
| The script should display the following:                                                 |  |  |
| INFO:FederationManager:Set Advanced Configuration Parameters to use EXTUSER              |  |  |
| INFO:FederationManager:Successfully set Advanced Configuration Parameters to use EXTUSER |  |  |

If you were to perform SAML SSO at this time, using the default sp\_saml20.js mapping rule in the SAML federation, SSO will succeed regardless of whether or not testuser exists in the user registry. As the mapping rule does not populate any groups into the STSUU, the am-eai-ext-groups response header will not be populated and the net effect is very similar to using the PAC authentication method.

Verify SAML SSO is working.

Now replace the **sp\_saml20.js** mapping rule with the **sp\_saml20\_dynamic\_group.js** mapping rule:

**SCRIPT-START:** A script is available for this section as an alternative to following the manual steps. This script performs operations against the SP image only

Run this script: UploadSPMappingRule.py -configure dynamicGroupMapping

If you use this script, skip to the corresponding SCRIPT-END notice

Using the administration console on the SP, navigate to **Secure Federations -> Manage: Federations**.

| Federation Management     |          |            |      |
|---------------------------|----------|------------|------|
| Federations               |          |            |      |
| 📑 Add 🧭 Edit 🏼 🏼 🕅 Delete | 🕠 Export | 🍓 Partners | 🍫 Re |
| Federation Name           |          |            |      |
| saml20sp                  |          |            |      |

Select the saml20sp federation and press edit:

Keep clicking Next until you reach the Identity Mapping Rule screen in the wizard.

| Update Federation                                                                                              |                                                                                   |
|----------------------------------------------------------------------------------------------------|-----------------------------------------------------------------------------------|
|                                                                                                    |                                                                                   |
| Federation Protocol<br>Template                                                                                |                                                                                   |
| General Information                                                                                            | Identity Mapping Rule                                                             |
| Point of Contact Server<br>Profile Selection<br>Single Sign-on Settings<br>Name Identifier Management Settings | Specify the JavaScript file that contains the identity mapping rule.              |
| Single Logout Settings<br>Signature Options<br>Encryption Options                                              | * JavaScript file containing the identity mapping rule:<br>p_saml20_dynamic_group |
| SAML Message Settings<br>Identity Mapping<br>Identity Mapping Rule<br>Summary                                  |                                                                                   |

Select the **sp\_dynamic\_group.js** mapping rule.

Press Next, then OK to save the federation configuration updates.

**Deploy** pending changes.

The **sp\_dynamic\_group.js** mapping rule adds two groups to the STSUU during identity mapping at the Service Provider. These are:

- testgroup
- testgroup2

If you have been completing these cookbook exercises in order, neither of these groups will exist in the SP user registry at this stage. As a result, attempts to perform SAML SSO at this point will fail:

Use the isam administration utility to create both testgroup and testgroup2:

group create testgroup cn=testgroup,dc=iswga testgroup
group create testgroup2 cn=testgroup2,dc=iswga testgroup2

There is no need to add any users to this group. They exist so that they can be added to user credentials at runtime.

### SCRIPT-END:

The script should display the following:

INFO:UploadSPMappingRule:Configuring Dynamic Group Mapping

INFO:FederationManager:Modifying SP to change mapping rule

INFO:FederationManager:Retrieving the mapping rule reference ID

INFO:FederationManager:Successfully modified the Federation using PUT

INFO:FederationManager:Creating testgroup and testgroup2

INFO:UploadSPMappingRule:Successfully configured Dynamic Group Mapping

Now perform SAML SSO again and notice that the credential contains both testgroup and testgroup2 group membership:
#### Access Manager Credential: User: testuser

| User, testuser                           |                                           |
|------------------------------------------|-------------------------------------------|
| AZN_CRED_GROUP_UUIDS[0]                  | f3b112ca-8c9b-11e5-bdd4-000c29775921      |
| AZN_CRED_GROUP_UUIDS[1]                  | f82c650c-8c9b-11e5-bdd4-000c29775921      |
| AZN_CRED_AUTHZN_ID[0]                    | testuser                                  |
| AudienceRestrictionCondition.Audience[0] | https://www.mysp.ibm.com/isam/sps/saml20s |
| AZN_CRED_PRINCIPAL_DOMAIN[0]             | Default                                   |
| AZN_CRED_REGISTRY_ID[0]                  | cn=testuser,cn=ExternalUser               |
| am_eai_xattr_session_lifetime[0]         | 1447707334                                |
| AZN_CRED_PRINCIPAL_NAME[0]               | testuser                                  |
| tagvalue_login_user_name[0]              | testuser                                  |
| AZN_CRED_NETWORK_ADDRESS_STR[0]          | 192.168.42.1                              |
| NotOnOrAfter[0]                          | 2015-11-16T20:00:34Z                      |
| AZN_CRED_GROUPS[0]                       | testgroup                                 |
| AZN_CRED_GROUPS[1]                       | testgroup2                                |

The group names are human readable (and can be asserted downstream in HTTP headers. The Group UUIDs are how Access Manager references groups in Access Control Lists.

Advanced exercise: Try attaching an ACL to the /isam/mobile-demo application and allowing only users of testgroup2 to access that application. Change the authentication method back to PAC and observe how access is denied because the PAC does not contain ISAM group information for testgroup2.

This concludes exercises related to the different ways authentication be achieved between the ISAM federation runtime and the ISAM reverse proxy.

# 20 Advanced OIDC: Configuring access policies to showcase prompt=login during OpenID Connect flow

#### This section is completed only for the Identity Provider.

In this section, an access policy is created to show case a scenario where the user is forced to authenticate every time is the prompt parameter is set to login. This section involves activating Advanced Access Control, configuring username password authentication mechanism and configuring an access policy for the API Definition created in the previous.

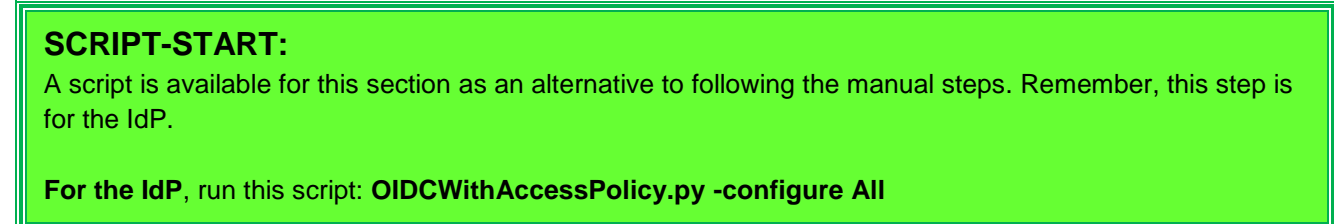

# **20.1 Activation Advanced Access Control**

In this section, the Advanced Access Control module is activated on the appliance

#### SCRIPT-START:

A script is available for this section as an alternative to following the manual steps. Remember, this step is for the IdP.

For the IdP, run this script: OIDCWithAccessPolicy.py -configure Activate\_AAC

|                                 | IBM Security Access Manag                                                                                                    | er                                                                                                    | admin 🔻 Help 👻                                                                                                    | Language 🝸 🔣 🔣                                                   |
|---------------------------------|----------------------------------------------------------------------------------------------------|----------------------------------------------------------------------------------------------------|----------------------------------------------------------------------------------------------------|------------------------------------------------------------------|
| 1                               | Home Appliance Dashboard                                                                                                    | <b>fonitor</b><br>Analysis and Diagnostics                                                                                                    | Secure<br>Web Settings                                                                                                    | e<br>Settings                                                    |
| D                               | Updates and Licensing                                                                                                    | Network Settings                                                                                                    | System Settings                                                                                                    | Secure Settings                                                  |
| D<br>7<br>T<br>1<br>L<br>N<br>P | <ul> <li>Application Database Settings</li> <li>Available Updates</li> <li>Scheduled Security Updates</li> <li>Update Servers</li> <li>Update History</li> <li>Licensing and Activation</li> <li>Firmware Settings</li> <li>Fix Packs</li> </ul> | <ul> <li>DNS</li> <li>Interfaces</li> <li>Static Routes</li> <li>Hosts File</li> <li>Packet Tracing</li> <li>Cluster Configuration</li> </ul> | <ul> <li>Administrator Settings</li> <li>Management Authentication</li> <li>Management Authorization</li> <li>Management SSL Certificate</li> <li>Account Management</li> <li>Advanced Tuning Parameters</li> <li>Snapshots</li> <li>Support Files</li> <li>System Alerts</li> <li>SNMP Monitoring</li> <li>Restart or Shut down</li> </ul> | <ul> <li>File Downloads</li> <li>Silent Configuration</li> </ul> |

Click on the *Manage System Settings* icon to open the "mega-menu" and click the *Licensing and Activation* item - as shown above.

The licensing and Activation screen is displayed. Currently there are no activated modules.

| Licensing and Activation |       |  |  |  |  |  |
|--------------------------|-------|--|--|--|--|--|
| Activated Mo             | dules |  |  |  |  |  |
| Import                   |       |  |  |  |  |  |
| Module                   |       |  |  |  |  |  |

Click the *Import* button. A file selector dialog is displayed.

Select the ISAM 9.0.6 Advanced Access Control Activation File that you downloaded from IBM

| Licensing and Activation                    |  |  |  |  |  |  |  |
|---------------------------------------------|--|--|--|--|--|--|--|
| Activated Modules                           |  |  |  |  |  |  |  |
| Import                                      |  |  |  |  |  |  |  |
| The license file upload process is pending: |  |  |  |  |  |  |  |
| # Type File Name                            |  |  |  |  |  |  |  |
| 1 CODE isam_secure_advanced_control.code    |  |  |  |  |  |  |  |
| Save Configuration Cancel                   |  |  |  |  |  |  |  |

The activation code is processed. Now both IBM Security Access Manager Base Appliance ,IBM Security Access Manager Federation and IBM Security Access Manager Base Advanced Access Control are listed:

| Licensing and Activation                                                                                                    |
|----------------------------------------------------------------------------------------------------|
| There is currently one undeployed change. Click here to review the changes or apply them to the system.                                                       |
| Activated Modules                                                                                                    |
| Import                                                                                                    |
| Module                                                                                                    |
| Name:         IBM Security Access Manager Base Appliance           Enabled:         True           Software License Agreement:         View Service Agreement |
| Name: IBM Security Access Manager Federation<br>Enabled: True                                                                                                 |

To complete the activation process we must deploy the changes we have made.

Click the *Click here to review the changes or apply them to the system* link in the warning message - as shown above.

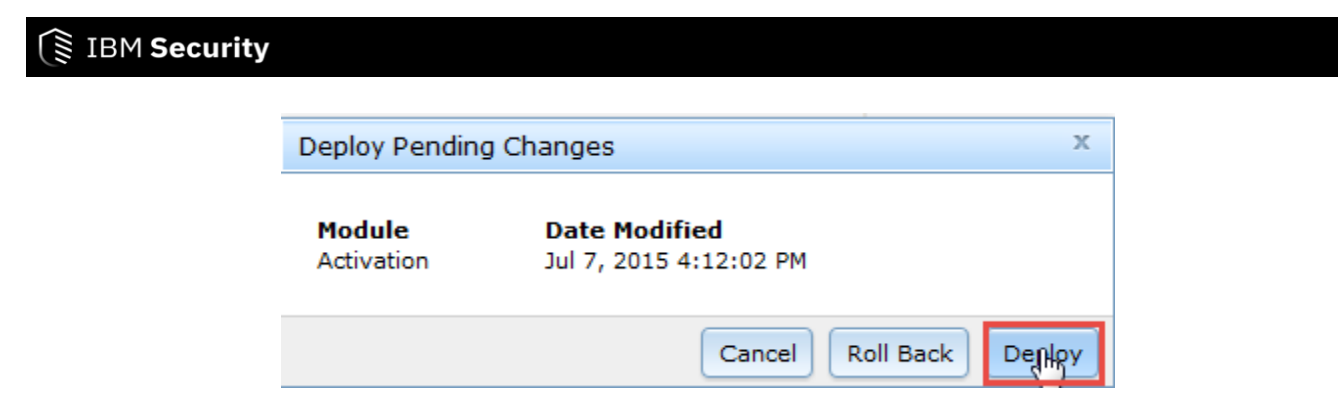

Click **Deploy** to confirm the deployment of the changes.

The activation process can take a few minutes to complete because a number of new components are started and initialized within the appliance. Once it is complete, the following message is displayed:

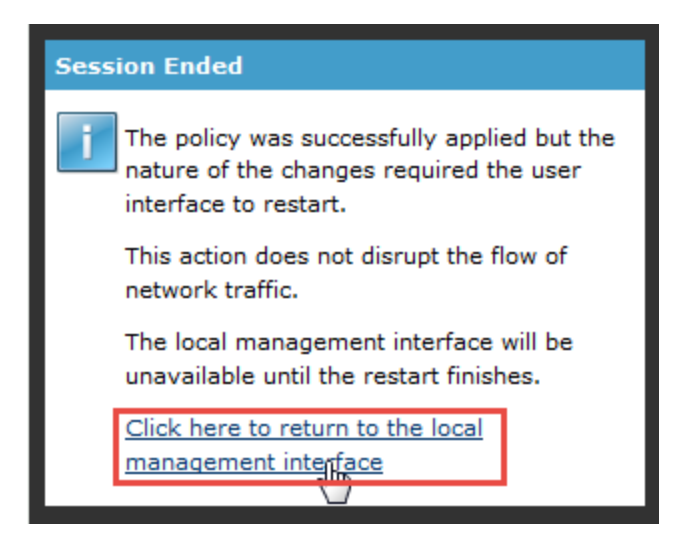

Click on the link in the message to reconnect to the appliance management interface (it may take a few seconds for this to work).

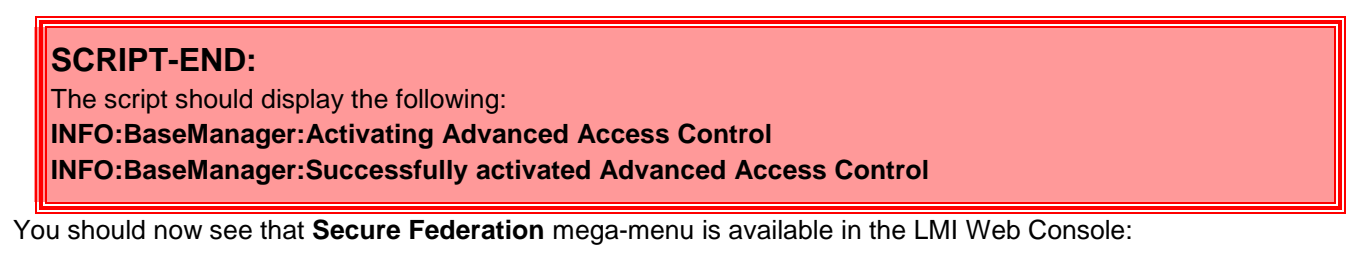

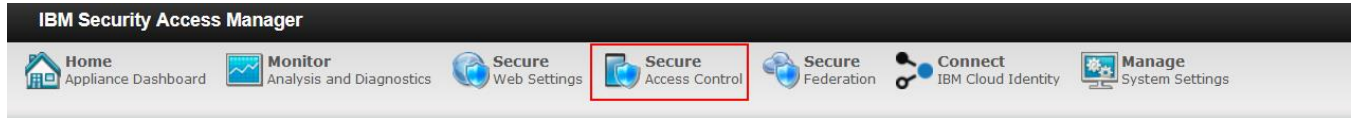

# 20.2 Configuring Reverse Proxy for Advanced Access Control

In this section, we configure the reverse proxy instance for Authentication and Context Based Access Configuration.

# IBM Security

#### **SCRIPT-START:**

A script is available for this section as an alternative to following the manual steps. Remember, this step is for the IdP.

For the IdP, run this script: OIDCWithAccessPolicy.py -configure WebSEAL\_AAC

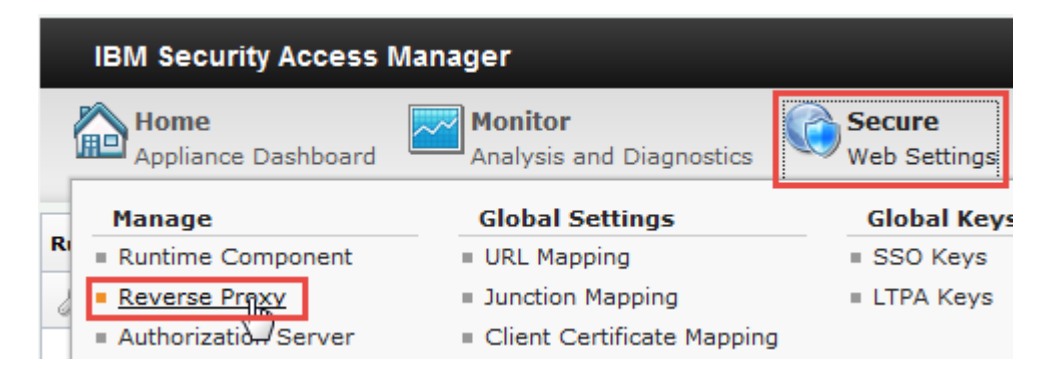

In the mega-menu, navigate to Secure Web Settings > Manage: Reverse Proxy.

| IBM Security Access Manager                                          |                                  |                                                       | isam.myidp.ibm.com |
|----------------------------------------------------------------------|----------------------------------|-------------------------------------------------------|--------------------|
| Appliance Dashboard Analysis and Diagnostics Secure Web Settings     | Secure<br>Access Control         | BIBM Cloud Identity                                   |                    |
| Reverse Proxy                                                        |                                  |                                                       |                    |
| 💠 New 🛛 📎 Edit 🛛 🗙 Delete 📄 🔊 Start 🛛 🎯 Stop 🛛 辺 Restart 🛛 🖑 Refresh | Manage 🔻 Troubleshooting 🔻       |                                                       |                    |
| Instance Name                                                        | Configuration •                  | Changes are Active Last Modi                          | fied               |
| No filter applied                                                    | AAC and Federation Configuration | Federation Management                                 |                    |
| default                                                              | Management Root                  | MMFA Configuration                                    | 8 12:03:07 PM      |
|                                                                      | Junction Management              | OAuth and OpenID Connect Provider Configuration       |                    |
| 1 - 1 of 1 item                                                      | Renew Management Certificate     | Authentication and Context Based Access Configuration |                    |

Select the Reverse Proxy instance, and click on Manage -> AAC and Federation Configuration -> Authentication and Context Based Access Configuration.

| $\left( \right)$ | IBM <b>S</b> | ecurity                                                                             |                                                                                  |                                                                                                    |                                                                  |                  |      |        |        |
|------------------|--------------|-------------------------------------------------------------------------------------|----------------------------------------------------------------------------------|----------------------------------------------------------------------------------------------------|------------------------------------------------------------------|------------------|------|--------|--------|
|                  |              |                                                                                     |                                                                                  |                                                                                                    |                                                                  |                  |      |        |        |
|                  | Main         | AAC Runtime                                                                         | Reuse Options                                                                    |                                                                                                    |                                                                  |                  |      |        |        |
|                  |              |                                                                                     |                                                                                  |                                                                                                    |                                                                  |                  |      |        |        |
|                  |              | This wizard will                                                                    | configure the Au                                                                 | thentication and Context B                                                                                | ased Access service.                                             |                  |      |        |        |
|                  |              | The following c                                                                     | hanges will be ma                                                                | de during this process:                                                                                   |                                                                  |                  |      |        |        |
|                  |              | <ul> <li>Modify th</li> <li>Create a</li> <li>Load the</li> <li>Create a</li> </ul> | ne Reverse Proxy<br>junction to the A<br>signer certificate<br>nd attach the rec | configuration file<br>dvanced Access Control ru<br>from the Advanced Access<br>uired POPs and ACLs within | ntime<br>5 Control or Federation rur<br>the ISAM runtime enviror | ntime<br>Iment   |      |        |        |
|                  |              | See this link fo                                                                    | r a complete list (                                                              | f changes made.                                                                                           |                                                                  |                  |      |        |        |
|                  |              | When this proc<br>configuration s                                                   | ess is complete,<br>teps performed: a                                            | view the following log file as<br>utocfgauthsvc.log                                                       | ssociated with this instand                                      | ce to review the |      |        |        |
|                  |              |                                                                                     |                                                                                  |                                                                                                    |                                                                  |                  |      |        |        |
|                  |              |                                                                                     |                                                                                  |                                                                                                    |                                                                  |                  |      |        |        |
|                  |              |                                                                                     |                                                                                  |                                                                                                    |                                                                  | Previous         | Next | Finish | Cancel |

There are three panels which need to be filled out. In the **Main** panel, select all the checkboxes **Configure for browser interaction** – the /authorize and the /session endpoints are made accessible, **Configure for API Protection** – this configures the oauth-auth and oauth-cluster stanza, **Require authentication to register a client** – this sets an anyauth ACL to the client registration endpoint.

| Main | AAC Runtime            | Reuse Options       |                        |                       |          |                   |
|------|------------------------|---------------------|------------------------|-----------------------|----------|-------------------|
|      |                        |                     |                        |                       |          |                   |
|      | Enter the deta         | ils of the Advanced | Access Control runtime | to configure against. |          | <u>^</u>          |
|      | Host name<br>localhost |                     |                        |                       |          | =                 |
|      | Port<br>443            | *<br>*              |                        |                       |          |                   |
|      | Username<br>easuser    |                     |                        |                       |          |                   |
|      | Password               |                     |                        |                       |          | -                 |
|      | •                      |                     | III                    |                       | +        |                   |
|      |                        |                     |                        |                       | Previous | ext Finish Cancel |

Click Next.

Inside the **AAC Runtime** pane, user has to provide the details to authenticate with federation runtime. The details include the host, port, user name and password. All of them are required. When you move to the next pane, these details are used to connect to the Runtime.

A junction to the runtime will be created on this Reverse Proxy instance. Specify the junction label below.

| Junction | _ |   |  |   |
|----------|---|---|--|---|
| /mga     |   |   |  |   |
|          |   | * |  | 1 |

The default junction name used is /mga.

#### Click Next.

| AAC Runtime                                   | Reuse Options                                         |                                                               |                                                                          |              |  |
|-----------------------------------------------|-------------------------------------------------------|---------------------------------------------------------------|--------------------------------------------------------------------------|--------------|--|
| been performe                                 | d. Use these controls to                              | reuse the existing items.                                     | an way areas asope may mere an                                           |              |  |
| The certificate option is not se              | presented by the runtim<br>elected, any existing sign | ne will be loaded into this R<br>ner certificate with the san | Reverse Proxy's key database. If t<br>ne label will be overwritten.      | this         |  |
| If the ACLs sh                                | tificates                                             | not reused, they will be del                                  | leted and recreated. Note that th<br>will be lost. For a list of the ACL | iis<br>s use |  |
| means any of t                                | see the link on the first                             | page of this wizard.                                          |                                                                          | 1000000      |  |
| means any of t<br>by this wizard,<br>Reuse AC | see the link on the first                             | page of this wizard.                                          |                                                                          | -            |  |

The next tab is the ACLs and Certificates panel, you can choose to reuse ACLs and Certificates if they exist or create new ones.

Once all the panels are done, click on **Finish** and then **Deploy** the Pending changes.

#### 20.2.1 Configuring ACL

For prompt=login scenario we use the username password authentication mechanism to authenticate the user instead of WebSEAL login.

Hence, we change from authenticated access to unauthenticated access for '/mga/sps/auth' endpoint, so that the access policy is triggered to call the username password mechanism.

Note the unauthenticated access to '/mga/sps/auth' should be reset to authenticated for the other scenarios.

Open an SSH session to the appliance. You could use ssh command-line (on a Linux system or in Cygwin) or you could use PuTTY. You could also connect directly to the console of the appliance via VMWare.

SSH to isam.myidp.ibm.com and authenticate using the administrator credentials:

```
The authenticity of host 'isam.myidp.ibm.com (192.168.42.101)' can't be established.

ECDSA key fingerprint is SHA256:hXml4xBfov+C9/4pxAgxh5IDh7BR4JUBbbbMnibPNPM.

Are you sure you want to continue connecting (yes/no)? yes

Warning: Permanently added 'isam.myidp.ibm.com,192.168.42.101' (ECDSA) to the list of known

hosts.

admin@isam.myidp.ibm.com's password: Passw0rd

Last login: Wed Sep 23 13:41:05 2015

Welcome to the IBM Security Access Manager

Welcome to the IBM Security Access Manager appliance

Enter "help" for a list of available commands

isam.myidp.ibm.com>
```

Navigate to isam and start the admin utility:

```
isam.myidp.ibm.com> isam
isam.myidp.ibm.com:isam> admin
pdadmin>
```

Login to the pdadmin console using the command : **login -a sec\_master -p Passw0rd** . The password was set for the user sec\_master in one of the earlier sections.

pdadmin> login -a sec\_master -p Passw0rd

Create an unauth ACL using the commands:

```
acl create unauth-oidc
acl modify unauth-oidc set group iv-admin TcmdbsvaBRrxl
acl modify unauth-oidc set group webseal-servers Tgmdbsrxl
acl modify unauth-oidc set user sec_master TcmdbsvaBRrxl
acl modify unauth-oidc set any-other Tr
acl modify unauth-oidc set unauthenticated Tr
```

Attach the ACL to the SAML endpoints using the commands:

acl attach /WebSEAL/isam.myidp.ibm.com-default/mga/sps/auth unauth-oidc

Run server replicate command to save the changes using the command:

server replicate

SCRIPT-END: The script should display the following for IdP: INFO:WGAManager:Configure WebSEAL for AAC INFO:WGAManager:Successfully configured WebSEAL for AAC INFO:WGAManager:Configure ACLs for OIDC INFO:WGAManager:Successfully configured ACLs OIDC

# 20.3 Configuring Username Password Authentication Mechanism

In this section we configure the Username Password Authentication Mechanism.

# **SCRIPT-START:** A script is available for this section as an alternative to following the manual steps. Remember, this step is for the IdP.

For the IdP, run this script: OIDCWithAccessPolicy.py -configure UsernamePassword

| C | IBM Security                       |                                 |                              |                          |                      |                               |                           |
|---|------------------------------------|---------------------------------|------------------------------|--------------------------|----------------------|-------------------------------|---------------------------|
|   | IBM Security Access Manage         | er                              |                              |                          |                      |                               |                           |
|   | Home Appliance Dashboard           | nitor<br>alysis and Diagnostics | <b>ecure</b><br>'eb Settings | Secure<br>Access Control | Secure<br>Federation | Connect<br>IBM Cloud Identity | Manage<br>System Settings |
| - | Policy                             | Manage                          | Global                       | Settings                 |                      |                               |                           |
|   | Access Control                     | Devices                         | Advance                      | ed Configuration         |                      |                               |                           |
|   | <ul> <li>Authentication</li> </ul> | Grants                          | User Re                      | egistry                  |                      |                               |                           |
|   | Risk Profiles                      | Database Maintenance            | 🗉 Runtim                     | e Parameters             |                      |                               |                           |
|   | Attributes                         | SCIM Configuration              | Templa                       | te Files                 |                      |                               |                           |
|   | Obligations                        | Push Notification Provider      | s 🗉 Mappin                   | g Rules                  |                      |                               |                           |
|   | OpenID Connect and API Protection  | on 🗉 MMFA Configuration         | 🗉 Distribu                   | ited Session Cache       |                      |                               |                           |
|   | Information Points                 | Attribute Source                | Server                       | Connections              |                      |                               |                           |
|   | Extensions                         |                                 | Point o                      | f Contact                |                      |                               |                           |
|   |                                    |                                 | Access                       | Policies                 |                      |                               |                           |

Navigate to Secure Access Control -> Authentication under the Policy menu.

| IBI   | IBM Security Access Manager |          |        |           |                           |            |                        |                          |  |
|-------|-----------------------------|----------|--------|-----------|---------------------------|------------|------------------------|--------------------------|--|
|       | Home<br>Appliar             | ice Dasl | nboard | <u>~~</u> | Monitor<br>Analysis and D | iagnostics | Secure<br>Web Settings | Secure<br>Access Control |  |
| Authe | enticati                    | ion      | P      | olicies   | Mechanisms                | Advance    | d                      |                          |  |
|       |                             |          |        |           |                           | •          |                        |                          |  |

#### Navigate to Mechanisms

| Authentication Policies Mechanisms Advanced                       |   |         |
|-------------------------------------------------------------------|---|---------|
| 🕐 🕼 🖉 🗢 🖬 🔻                                                       |   |         |
| Authentication                                                    | • | Enabled |
| Username Password<br>Username and password authentication policy. |   | Enabled |

Select the Username Password mechanism and click the Edit button

#### Modify Authentication Mechanism

| General Properties        | Attributes |                              |          |
|---------------------------|------------|------------------------------|----------|
| 9                         |            |                              |          |
| Name                      | •          | Value                        |          |
| LDAP Bind DN              |            | cn=root,secAuthority=Default | <b>^</b> |
| LDAP Bind Password        |            | *****                        | =        |
| LDAP Host Name            |            | isam.myidp.ibm.com           |          |
| LDAP Port                 |            | 636                          |          |
| Login Failures Persistent |            | false                        |          |
| Management Domain         |            | Default                      |          |

Navigate to the Properties panel and edit the following entries

Modify Authentication Mechanism

Enter cn=root,secAuthority=Default for LDAP Bind DN value, enter Passw0rd for LDAP Bind Password, enter isam.myidp.ibm.com for LDAP Host Name, enter 636 for LDAP Port value

| Name 🔺                                     | Value                                            |
|--------------------------------------------|--------------------------------------------------|
| SSL Enabled                                | true                                             |
| SSL Trust Store                            | embedded_ldap_keys                               |
| STARTTLS Enabled                           | false                                            |
| Use Federated Directories<br>Configuration | false<br>≡                                       |
| User Search Filter                         | ( (objectclass=ePerson)<br>(objectclass=Person)) |

Set SSL Enabled to true and select embedded\_ldap\_keys as the SSLTruststore.

Click on **Save** and deploy pending changes.

SCRIPT-END: The script should display the following: INFO:AACManager:Configuring Username Password Mechanism INFO:AACManager:Successfully configured Username Password Mechanism

# **20.4 Configuring Definition with Access Policy**

In this section an access policy is configured and the definition created in the previous section is updated to used the access policy.

#### **SCRIPT-START:** A script is available for this section as an alternative

A script is available for this section as an alternative to following the manual steps. Remember, this step is for the IdP.

For the IdP, run this script: OIDCWithAccessPolicy.py -configure AccessPolicy

# 20.4.1 Configuring Access Policy

This scenario makes use of access policy which is written in JavaScript.

When using the appliance console to create Access Policy, cut-and-paste is used to load the JavaScript content of the policy. Before we get started, we need to open our first rule in a text editor so we can copy it.

Go to the .../providedfiles/idp\_files directory and open the accesspolicy\_prompt.js file in a text editor.

#### IBM Security

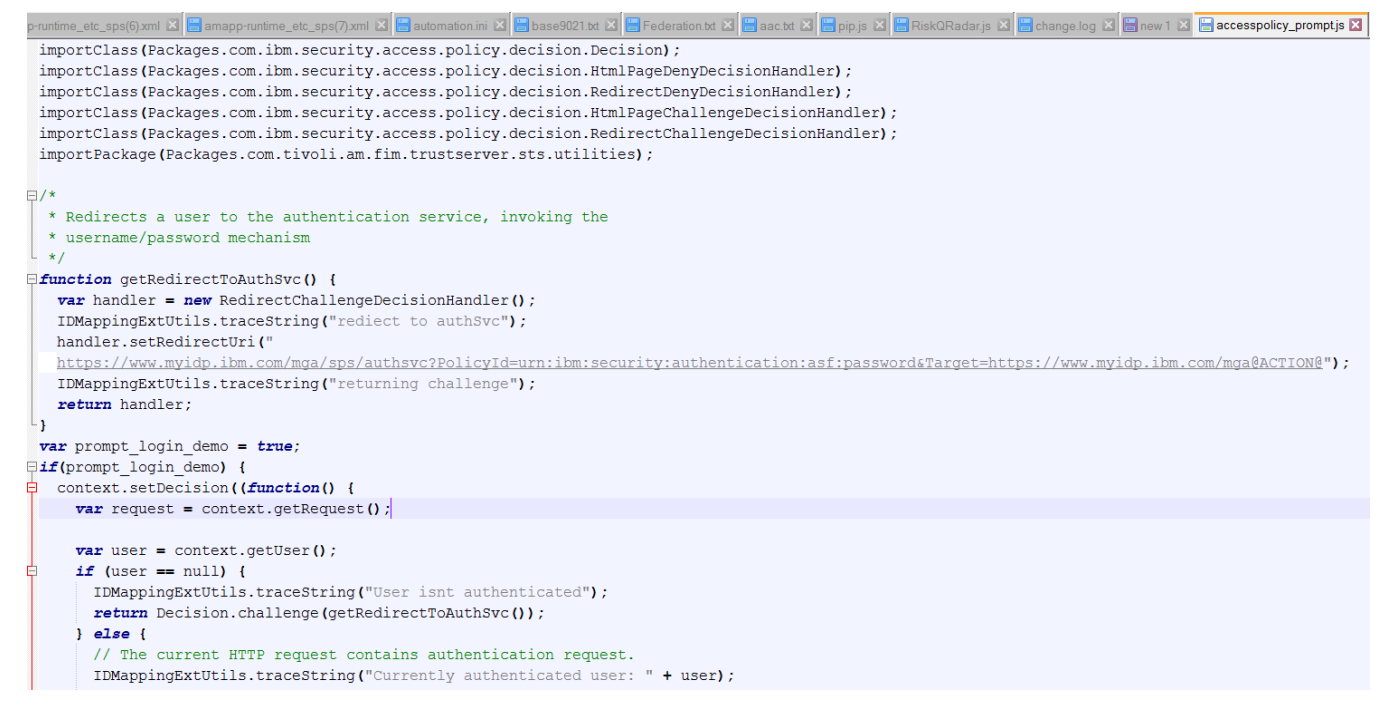

Select all the text in the file and then copy it. On Windows you can use Ctrl-a to select all and Ctrl-c to copy.

Now we're ready to create a Mapping Rule on the appliance with this content.

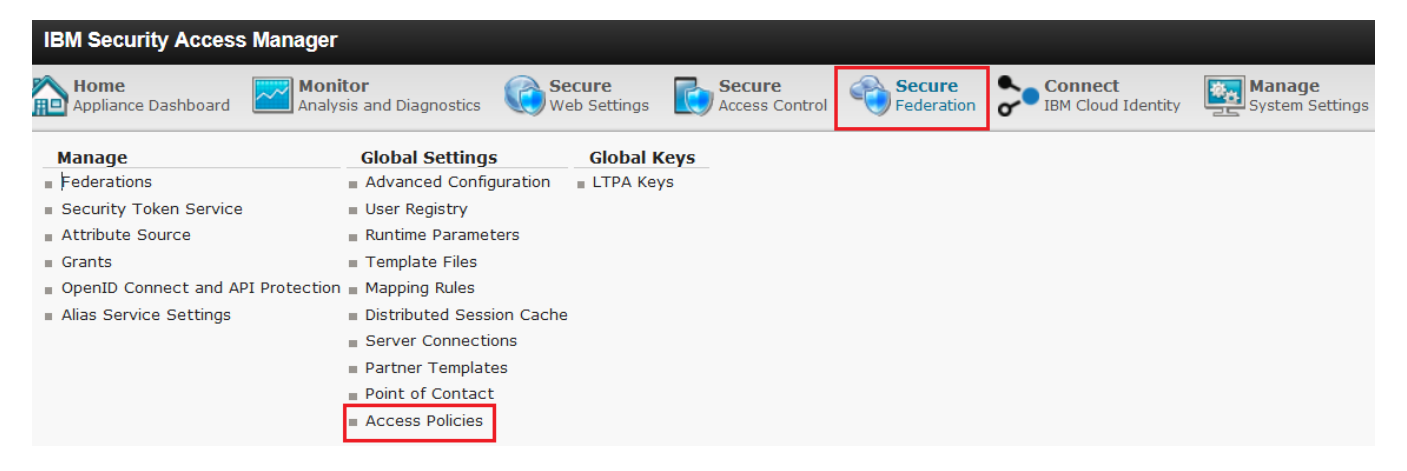

In the LMI Administration console, navigate to Secure Federation->Global Settings: Access Policies.

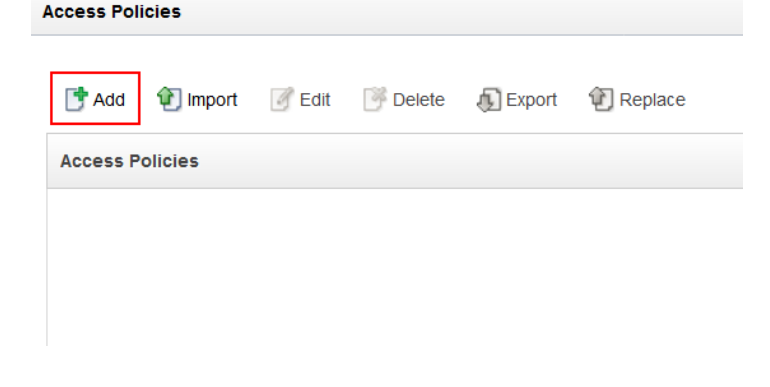

Click Add to add a new access policy.

Create Access Policy

| importClass (Package                                                                                  | s.com.ibm.security.access.policy  | .decision.Decision);                         |                                 | <b>^</b>                              |  |  |  |  |
|----------------------------------------------------------------------------------------------------|-----------------------------------|----------------------------------------------|---------------------------------|---------------------------------------|--|--|--|--|
| importClass(Package                                                                                   | s.com.ibm.security.access.policy  | .decision.HtmlPageDenyDe                     | cisionHandler);                 |                                       |  |  |  |  |
| <pre>importClass(Packages.com.ibm.security.access.policy.decision.RedirectDenyDecisionHandler);</pre> |                                   |                                              |                                 |                                       |  |  |  |  |
| importClass(Package                                                                                   | s.com.ibm.security.access.policy  | .decision.HtmlPageChalle                     | ngeDecisionHandler);            |                                       |  |  |  |  |
| importClass(Package                                                                                   | s.com.ibm.security.access.policy  | decision RedirectChalle                      | ngeDecisionHandler);            |                                       |  |  |  |  |
| importPackage(Packa                                                                                   | ges.com.tivoli.am.fim.trustserve  | r.sts.utilities);                            |                                 | Ξ                                     |  |  |  |  |
|                                                                                                    |                                   |                                              |                                 |                                       |  |  |  |  |
| (*                                                                                                    |                                   |                                              |                                 |                                       |  |  |  |  |
| * Redirects a user                                                                                    | to the authentication service,    | invoking the                                 |                                 |                                       |  |  |  |  |
| * username/passwor                                                                                    | d mechanism                       |                                              |                                 |                                       |  |  |  |  |
| */                                                                                                    | +                                 |                                              |                                 |                                       |  |  |  |  |
| function getReaired                                                                                   | TIOAUTASVC() {                    | - () -                                       |                                 |                                       |  |  |  |  |
| Var handler - new                                                                                     | / RedirectunallengeDecisionHandle | r();                                         |                                 |                                       |  |  |  |  |
| iDMappingExtotils                                                                                     | .tracestring("rediect to authove  | · );<br>//////////////////////////////////// |                                 |                                       |  |  |  |  |
| TDManningEutUtile                                                                                     | traceString/"returning challeng   | / mga/ sps/ auchsvc/Policyle                 | a-urn:ibm:securicy:auchencicaci | ION: ASI: PASSWOP                     |  |  |  |  |
| TDMappingExcouls                                                                                      | .cracescring( recurning chaileng  |                                              |                                 |                                       |  |  |  |  |
| iecuin nanuiei,                                                                                       |                                   |                                              |                                 |                                       |  |  |  |  |
| var prompt login de                                                                                   | mo = true.                        |                                              |                                 |                                       |  |  |  |  |
| if (prompt login dem                                                                                  | no - crue,                        |                                              |                                 |                                       |  |  |  |  |
| context setDecisi                                                                                     | on ((function()) {                |                                              |                                 |                                       |  |  |  |  |
| var request                                                                                           | = context getBeguest():           |                                              |                                 |                                       |  |  |  |  |
| fur request                                                                                           | conservigeonequess())             |                                              |                                 |                                       |  |  |  |  |
| var user =                                                                                            | context.getUser():                |                                              |                                 |                                       |  |  |  |  |
| if (year                                                                                              |                                   |                                              |                                 | · · · · · · · · · · · · · · · · · · · |  |  |  |  |
| •                                                                                                    | 111                               |                                              |                                 | E. 4                                  |  |  |  |  |
|                                                                                                    |                                   |                                              |                                 |                                       |  |  |  |  |
| Name:                                                                                                 | AccessPolicyForPrompt             |                                              |                                 |                                       |  |  |  |  |
| Hamo.                                                                                                 | riceccor energy on rempt          |                                              |                                 |                                       |  |  |  |  |
|                                                                                                    |                                   |                                              |                                 |                                       |  |  |  |  |
| Туре:                                                                                                 | JavaScript                        | *                                            |                                 |                                       |  |  |  |  |
|                                                                                                    |                                   |                                              |                                 |                                       |  |  |  |  |
| Catogon                                                                                               | OIDC                              | -                                            |                                 |                                       |  |  |  |  |
| Calegory.                                                                                             | OBC                               | -                                            |                                 |                                       |  |  |  |  |
|                                                                                                    |                                   |                                              |                                 |                                       |  |  |  |  |
|                                                                                                    |                                   |                                              |                                 |                                       |  |  |  |  |
|                                                                                                    |                                   |                                              |                                 |                                       |  |  |  |  |
|                                                                                                    |                                   |                                              |                                 |                                       |  |  |  |  |
|                                                                                                    |                                   |                                              | Save                            | Close                                 |  |  |  |  |

Paste the rule text into the *Content* box. On Windows you can use **Ctrl-c** to paste.

Enter AccessPolicyForPrompt as the Name, select JavaScript as the Type and enter OIDC as the Category.

Click Save to save the new Access Policy.

**Deploy** the pending changes.

# 20.4.1 Updating Definition with Access Policy

Using the administration console on the Identity Provider, navigate to Secure Federation -> OpenID Connect and API protection

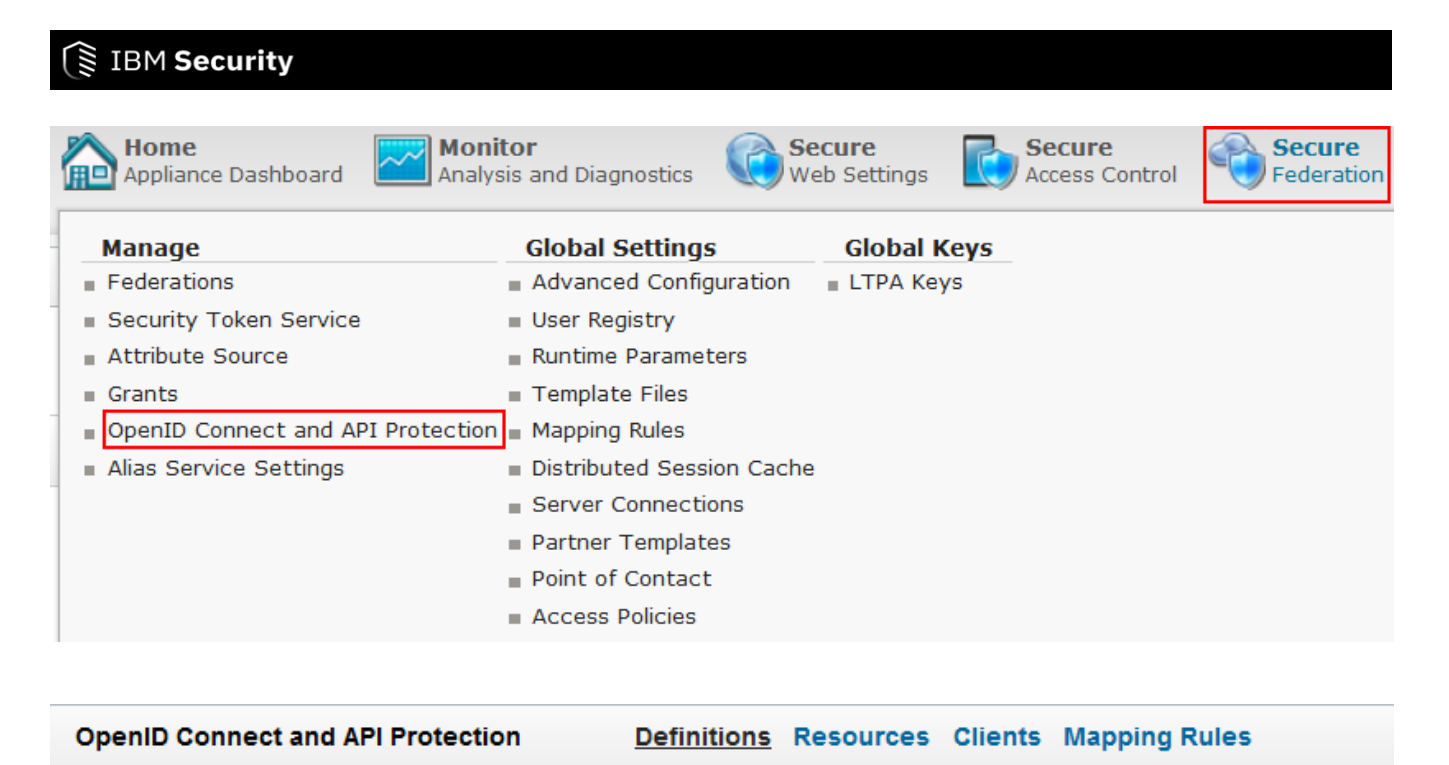

| C 3                                                                                                    |                     |
|----------------------------------------------------------------------------------------------------|---------------------|
| API Definition                                                                                                    |                     |
| OIDCDefinition                                                                                                    |                     |
| Select OIDCDefinition and Click on the Edit button.         OpenID Connect and API Protection       Definitions       Resources       Clients       Mapping Rules |                     |
| Save Cancel                                                                                                    |                     |
| Name: OIDCDefinition                                                                                                    |                     |
| Description:                                                                                                    |                     |
| Grant types: Authorization code, Resource owner username password, Client credentials, Implicit, JWT Bearer, SAML 2.0 B                                           | earer, Device Grant |
| Provider ID: https://localhost/sps/oauth/oauth20/3                                                                                                    |                     |
| Access Policy: AccessPolicyForPrompt                                                                                                    | *                   |

Select AccessPolicyForPormpt from the drop-down list for Access Policy.

Click on **Save** and **Deploy** pending changes

#### SCRIPT-END:

The script should display the following:

INFO:FederationManager:Configuring the Access Policy

INFO:FederationManager:Successfully configured the Access Policy

INFO:FederationManager:Update the OIDC Definition

INFO:FederationManager:Retrieving the attribute source reference ID

INFO:FederationManager:Retrieving the attribute source reference ID

INFO:FederationManager:Successfully updated the OIDC Definition

If the configure -All option was used the script end should look like this

#### **SCRIPT-END:**

The script should display the following: INFO:BaseManager:Activating Advanced Access Control INFO:BaseManager:Successfully activated Advanced Access Control INFO:WGAManager:Configure WebSEAL for AAC INFO:WGAManager:Successfully configured WebSEAL for AAC INFO:AACManager:Configuring Username Password Mechanism INFO:AACManager:Successfully updated Username Password Mechanism INFO:FederationManager:Configuring the Access Policy INFO:FederationManager:Successfully configured the Access Policy INFO:FederationManager:Update the OIDC Definition INFO:FederationManager:Retrieving the attribute source reference ID INFO:FederationManager:Retrieving the Access Policy INFO:FederationManager:Retrieving the Access Policy INFO:FederationManager:Retrieving the Access Policy INFO:FederationManager:Retrieving the Access Policy INFO:FederationManager:Retrieving the Access Policy INFO:FederationManager:Retrieving the Access Policy INFO:FederationManager:Retrieving the Access Policy INFO:FederationManager:Retrieving the Access Policy INFO:FederationManager:Retrieving the Access Policy

# 20.5 Testing OpenID Connect flow with prompt=login

We are now ready to test the OpenID Connect configuration with prompt=login as a parameter.

**Note:** It is recommended that you restart your browser to remove all session cookies at both IdP and SP between each of the tests below.

A RP(SP) initiated OIDC flow can be triggered using

https://<Relying Party reverse proxy:port>/<junction name>/sps/oidc/rp/< Relying Party federation name>/kickoff/< Relying Party partner>?Target=https://<TargetURL>&prompt=login

The Relying party advanced mapping rule can pick up query string parameter and add it as a parameter to the authorize url.

Based on values previously set by following this document, the URL will be:

https://www.mysp.ibm.com/isam/sps/oidc/rp/isamrp/kickoff/partner?Target=/isam/mobile-demo/diag&prompt=login

Trigger the flow using a browser.

If you notice the browser URL, page and footer you can see that the browser is now redirecting you to the IDP by hitting the authorize URL.

An example of the authorize URL

https://www.myidp.ibm.com/mga/sps/oauth/oauth20/authorize?nonce=HS8qF166ty&redirect\_uri=https%3A%2F% 2Fwww.mysp.ibm.com%2Fisam%2Fsps%2Foidc%2Frp%2Fisamrp%2Fredirect%2Fpartner&response\_type=code +id\_token+token&response\_mode=form\_post&state=5uxsESNh5e&scope=openid&client\_id=clientID&prompt=log in\_

The authorize url then redirects to Username Password Mechanism login page.

Login using **testuser** and **Passw0rd**, as created at the IDP in an earlier section.

| Usern<br>Enter you | ame and Password Login |
|--------------------|------------------------|
| Login              |                        |
| Username:          |                        |
| Password:          |                        |
| Login              |                        |

If you notice the browser URL, page and footer you can see that the browser is now redirecting you to the SP.

At the landing page, which is part of the live demo application that you configured earlier, the details of the user are displayed:

| Access Manager Credential:<br>User: https://www.myidp.ibm.com/testuser |                                                                                                    |   |
|------------------------------------------------------------------------|----------------------------------------------------------------------------------------------------|---|
| Name                                                                   | Value(s)                                                                                                    |   |
| AZN_CRED_PRINCIPAL_NAME[0]                                             | https://www.myidp.ibm.com/testuser                                                                                                    |   |
| tagvalue_login_user_name[0]                                            | https://www.myidp.ibm.com/testuser                                                                                                    |   |
| AZN_CRED_AUTH_METHOD[0]                                                | trust                                                                                                    |   |
| tagvalue_user_session_id[0]                                            | aXNhbS5teXNwLmlibS5jb20tZGVmYXVsdAA=_W/tZegAAAAIAAAAweIn7WwhLAfgifwAAcHJHVFVkek<br>crNkRxR2lkQW1hdmhsaWYzaWhzMDNDN3JPbDl0Y3B5NXFCMUs2b3Vk:default |   |
| AZN_CRED_AUTHNMECH_INFO[0]                                             | Federated trust                                                                                                    | H |
| AZN_CRED_MECH_ID[0]                                                    | ITFIM_trust                                                                                                    |   |
| access_token[0]                                                        | bytgVJZsycvBAP1JNJ62                                                                                                    |   |
| AZN_CRED_CREATE_TIME[0]                                                | 2018-11-26T02:24:58Z                                                                                                    |   |
| tagvalue_session_index[0]                                              | 30c6a178-f122-11e8-b58e-000c296cd683                                                                                                    |   |
| scope[0]                                                               | openid                                                                                                    |   |

Open another tab in the same browser and initialize another flow with prompt=login

https://www.mysp.ibm.com/isam/sps/oidc/rp/isamrp/kickoff/partner?Target=/isam/mobile-demo/diag&prompt=login

The authorize url then redirects to username password mechanism login page.

Login using testuser and Passw0rd, as created at the IDP in an earlier section.

| Username and Password Login<br>Enter your username and password. |  |  |  |  |  |
|------------------------------------------------------------------|--|--|--|--|--|
| Login                                                            |  |  |  |  |  |
| Username:                                                        |  |  |  |  |  |
| Password:                                                        |  |  |  |  |  |
| Login                                                            |  |  |  |  |  |

The login page is thrown again since prompt=login.

Open another tab in the same browser and initialize another flow without prompt=login

https://www.mysp.ibm.com/isam/sps/oidc/rp/isamrp/kickoff/partner?Target=/isam/mobile-demo/diag

The user is directly navigated to the landing page

At the landing page, the details of the user are displayed:

| Access Manager Credential:<br>User: https://www.myidp.ibm.com/testuser |                                                                                                    |   |
|------------------------------------------------------------------------|----------------------------------------------------------------------------------------------------|---|
| Name                                                                   | Value(s)                                                                                                    |   |
| AZN_CRED_PRINCIPAL_NAME[0]                                             | https://www.myidp.ibm.com/testuser                                                                                                    |   |
| tagvalue_login_user_name[0]                                            | https://www.myidp.ibm.com/testuser                                                                                                    |   |
| AZN_CRED_AUTH_METHOD[0]                                                | trust                                                                                                    |   |
| tagvalue_user_session_id[0]                                            | aXNhbS5teXNwLmlibS5jb20tZGVmYXVsdAA=_W/tZegAAAAIAAAAweIn7WwhLAfgifwAAcHJHVFVkek<br>crNkRxR2lkQW1hdmhsaWYzaWhzMDNDN3JPbDI0Y3B5NXFCMUs2b3Vk:default |   |
| AZN_CRED_AUTHNMECH_INFO[0]                                             | Federated trust                                                                                                    | Ξ |
| AZN_CRED_MECH_ID[0]                                                    | ITFIM_trust                                                                                                    |   |
| access_token[0]                                                        | bytgVJZsycvBAP1JNJ62                                                                                                    |   |
| AZN_CRED_CREATE_TIME[0]                                                | 2018-11-26T02:24:58Z                                                                                                    |   |
| tagvalue_session_index[0]                                              | 30c6a178-f122-11e8-b58e-000c296cd683                                                                                                    |   |
| scope[0]                                                               | openid                                                                                                    |   |

Once you are done testing, use the following script to update the API Definition to not use the access policy and to update the ACL attached to '/mga/sps/auth' to authenticated access.

#### **SCRIPT-START:**

A script is available for this section as an alternative to following the manual steps. Remember, this step is for the IdP.

For the IdP, run this script: OIDCWithAccessPolicy.py -configure Reset

#### SCRIPT-END:

The script should display the following:

INFO:WGAManager:Configure ACLs for OIDC

INFO:WGAManager:Successfully configured ACLs OIDC

INFO:FederationManager:Update the OIDC Definition

INFO:FederationManager:Retrieving the attribute source reference ID

INFO:FederationManager:Retrieving the attribute source reference ID

INFO:FederationManager:Successfully updated the OIDC

# 21 Reverse Proxy Native OIDC Relying Party

WebSEAL provides a native OpenID Connect relying partner (RP) capability that is able to consume an identity token which has been provided by an OpenID Connect Provider in order to establish an authenticated session.

The WebSEAL implementation does not implement the complete specification for OIDC relying parties

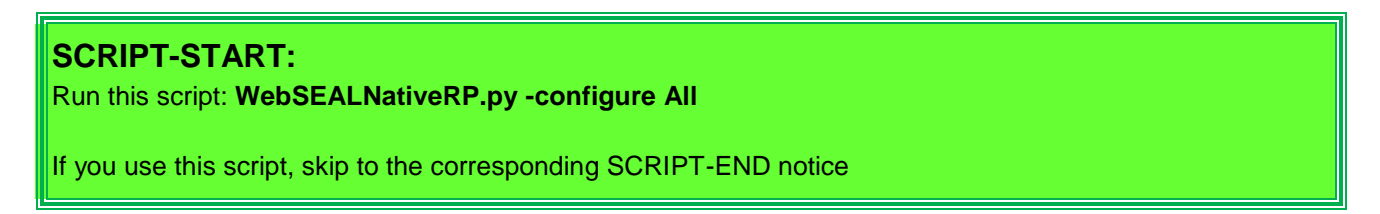

# 21.1 Configuring a Client

This step is done at the IdP machine.

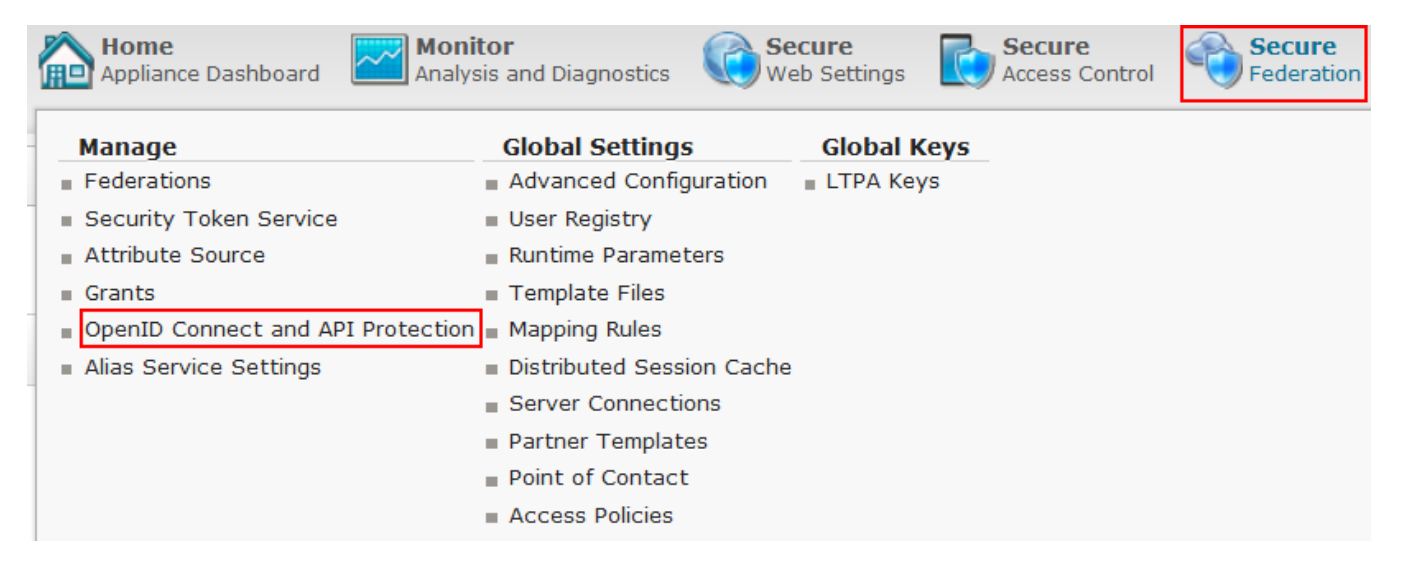

Using the administration console on the Identity Provider, navigate to Secure Federation -> OpenID Connect and API protection

| OpenID Connect and API Protection | Definitions | Resources | <u>Clients</u> | Mapping Rules |          |                |
|-----------------------------------|-------------|-----------|----------------|---------------|----------|----------------|
| <b>I I</b>                        |             |           |                |               |          |                |
| Clients                           |             |           |                |               | •        | API Definition |
|                                   |             |           |                |               | No items | to display     |

Navigate to Clients and click on Add to create a New Client

| Client Configuration | Extension Properties |                          |       |   |
|----------------------|----------------------|--------------------------|-------|---|
| Client ID:           |                      | websealclientID          | erate |   |
| Client name:         |                      | WebSEAL Native RP Client |       |   |
| API definition:      |                      | OIDCDefinition           |       |   |
| Confidential:        |                      | $\checkmark$             |       |   |
| Client secret:       |                      | websealclientSecret      | erate |   |
| Redirect URI:        |                      | New Pelete               |       |   |
| Company name:        |                      | IBM                      |       |   |
| Company URL:         |                      |                          |       |   |
| Contact name:        |                      |                          |       |   |
| Email address:       |                      |                          |       |   |
| Telephone number:    |                      |                          |       |   |
| Contact type:        |                      | Administrative           |       | * |

On the Client Configuration panel, enter the **websealclientID** as Client ID, enter **WebSEAL Native RP Client** as the Client Name and select **OIDC Definition** as the API Definition, select checkbox **Confidential** and enter **websealclientSecret** as Client Secret.

Enter https://www.mysp.ibm.com/pkmsoidc as a Redirect URI by clicking New, enter IBM as the Company Name.

Click on **OK** to create a Client. Follow on-screen instructions to **deploy** pending changes

# 21.2 Configuring WebSEAL

This step is done at the SP machine.

The RP functionality is configured using the '[oidc]' and '[oidc:<op-id>]' stanzas.

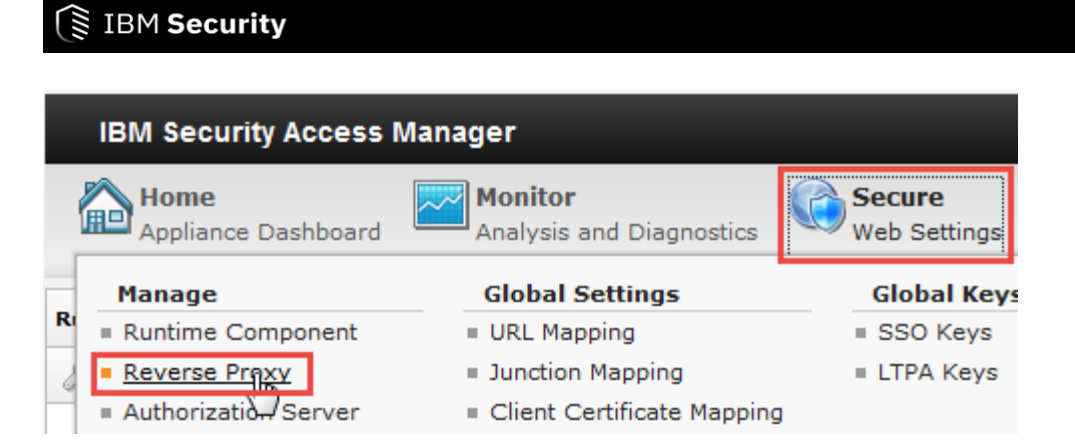

In the mega-menu, navigate to Secure Web Settings > Manage: Reverse Proxy.

| Reverse Proxy                                                                                     |                          |                    |                         |  |  |  |  |
|---------------------------------------------------------------------------------------------------|--------------------------|--------------------|-------------------------|--|--|--|--|
| 骨 New 🛐 Edit 🛛 🗙 Delete 🛛 🖢 Start 🛛 🥥 Stop 🛛 🔯 Restart 🛛 🖑 Refresh 🛛 Manage 💌 🖯 Troubleshooting 💌 |                          |                    |                         |  |  |  |  |
| Instance Name                                                                                     | State                    | Changes are Active | Last Modified           |  |  |  |  |
| >> No filter applied                                                                              |                          |                    |                         |  |  |  |  |
| 🔽 default                                                                                         | Started                  | True               | Dec 6, 2018, 3:36:00 PM |  |  |  |  |
| 1 - 1 of 1 item                                                                                   | 10   25   50   100   All |                    |                         |  |  |  |  |

Select the default instance and Click on Edit.

| Server                   | SSL                       | Junction       | Authentication          | Session        | Response    | SS0 | Logging | Interfac |
|--------------------------|---------------------------|----------------|-------------------------|----------------|-------------|-----|---------|----------|
| OIDC                     |                           |                | ad ka                   |                |             |     |         |          |
| <b>Transpor</b><br>HTTPS | t                         | ▼ IBM Cl       | oud Identity            |                |             |     |         |          |
| Redirect (<br>https://w  | <b>URI</b><br>ww.mysp.ibr | m.com          |                         | /pk            | msoidc      |     |         |          |
| Discovery                | Endpoint                  |                | a (agusth (agusth 20 /a | noto data (OID | CDofinition |     |         |          |
| Proxy UR                 | uw.myiup.id               | ini.com/mga/sp | s/odutii/odutii20/i     | netauata/OID   | CDelinition |     |         |          |
| -                        |                           |                |                         |                |             |     |         |          |
| Load Ke                  | y Test Er                 | ndpoint        |                         |                |             |     |         |          |
| Client Id                |                           |                |                         |                |             |     |         |          |

Navigate to Authentication tab, and navigate to OIDC section, select **HTTPS** for Transport, enter **www.mysp.ibm.com** for the redirect uri, enter

# IBM Security

https://www.myidp.ibm.com/mga/sps/oauth/oauth20/metadata/OIDCDefinition as the discovery endpoint, enter websealclientID as the client id and websealclientSecret as the client secret.

| Server    | SSL         | Junction | Authentication | Session | Response | SSO | Logging | Interfa |
|-----------|-------------|----------|----------------|---------|----------|-----|---------|---------|
| Response  | е Туре      |          |                |         | 1111     |     |         |         |
| id_token  | token       | -        |                |         |          |     |         |         |
| Mapped 3  | Identity    |          |                |         |          |     |         |         |
| {iss}/{su | ıb}         |          |                |         |          |     |         |         |
| 🔽 Exteri  | nal User    |          |                |         |          |     |         |         |
| Beare     | r Tokon At  | tributec |                |         |          |     |         |         |
| Deare     |             |          |                | 0       |          |     |         |         |
| 👎 New     | 🔰 🕂 Delete  |          |                | 11      |          |     |         |         |
| Value     |             |          | p   🔷 Move Dow |         |          |     |         |         |
| Value     |             |          | p   V Move Dow | 11      |          |     |         |         |
| Value     |             |          | p   • Move Dow |         |          |     |         |         |
| Value     |             |          |                | 11      |          |     |         |         |
| Value     |             |          |                |         |          |     |         |         |
| Value     |             |          |                |         |          |     |         |         |
| Value     | ken Attribu | utes     |                | 11      |          |     |         |         |

Select id\_token token as the response type, enter mapped identity as {iss}/{sub}, check External User to true.

Click on Save and deploy pending changes and restart the reverse proxy instance.

| SCRIPT-END:                                                                          |
|--------------------------------------------------------------------------------------|
| The script should display the following:                                             |
| INFO:WebSEALNativeRP:Begin configuring WebSEAL as native RP                          |
| INFO:FederationManager:Configuring the OIDC Client                                   |
| INFO:FederationManager:Successfully configured OIDC Client                           |
| INFO:WGAManager:Configuring WebSEAL.conf file for native OIDC rp support             |
| INFO:WGAManager:Successfully Configured WebSEAL.conf file for native OIDC rp support |
| INFO:WGAManager:Configuring Signer Certificates                                      |
| INFO:WGAManager:Successfully configured Signer Certificates                          |
| INFO:WebSEALNativeRP:Successfully configured WebSEAL as native RP                    |

# 21.3 Testing OIDC Single Sign-on flow

We are now ready to test the OpenID Connect configuration.

Access the SP's reverse proxy instance URL

https://<Relying Party reverse proxy:port>

Based on values previously set by following this document, the URL will be: <a href="https://www.mysp.ibm.com/">https://www.mysp.ibm.com/</a>

| IBM Security | Access M | anager     |
|--------------|----------|------------|
| Username:    |          |            |
| Username     |          |            |
| Password:    |          |            |
| Password     |          |            |
|              |          |            |
|              |          | Login      |
|              |          |            |
|              |          | OIDC Login |

Click on the OIDC Login button.

The authorize url is formed with the following parameters

https://www.myidp.ibm.com/mga/sps/oauth/oauth20/authorize?scope=openid&response\_type=id\_token%20token &client\_id=websealclientID&response\_mode=form\_post&redirect\_uri=https://www.mysp.ibm.com/pkmsoidc&state =932a0fd4-f92f-11e8-ae46-000c29e4b31f&nonce=8e93b419-592a-0f65-809c-b1b42bf6c140

The authorize url then redirects to login page.

Login using **testuser** and **Passw0rd**, as created at the IDP in an earlier section.

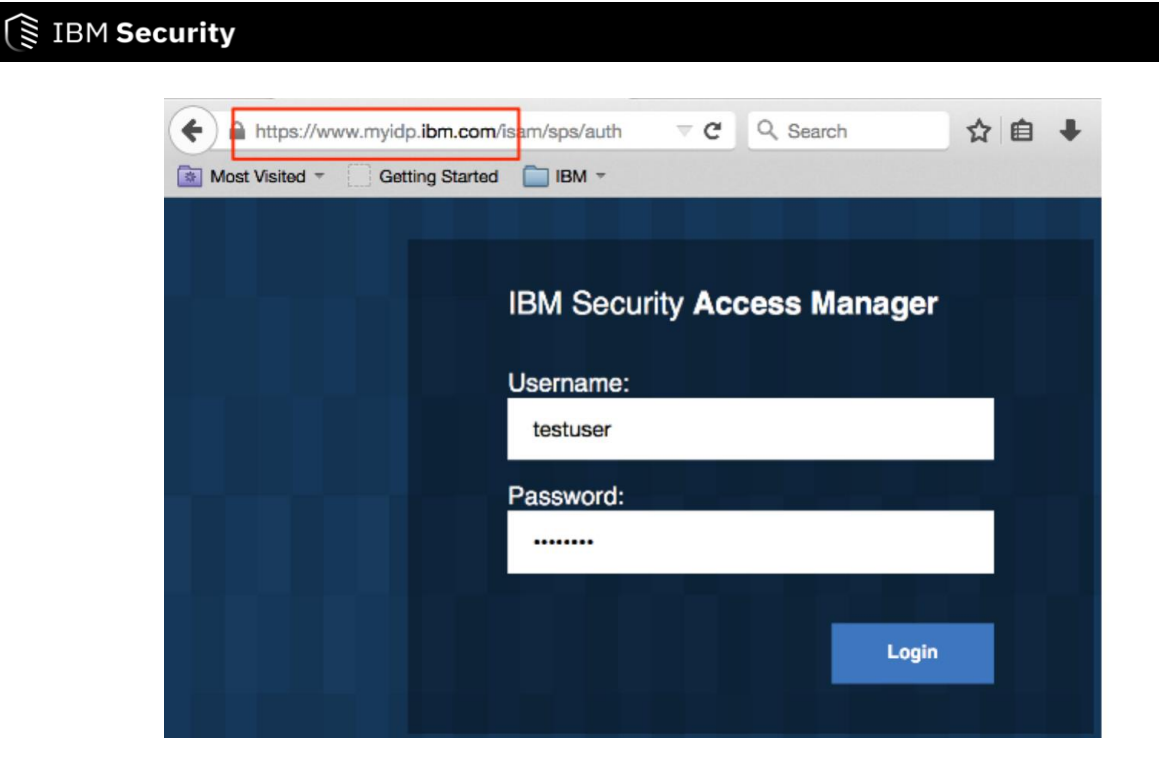

If you notice the browser URL, page and footer you can see that the browser is now redirecting you to the SP's redirect uri.

| Connecting × +                                                      |
|---------------------------------------------------------------------|
| + https://www.myidp.ibm.com/isam/sps/auth                           |
| 🙆 Most Visited 🙆 Most Visited 🗍 Trusteer Protected End 🔒 IBM 🦳 Gett |
|                                                                     |
|                                                                     |
|                                                                     |
| Waiting for www.mysp.ibm.com.                                       |
|                                                                     |

The landing page is now displayed, by default it is the WebSEAL splash screen.

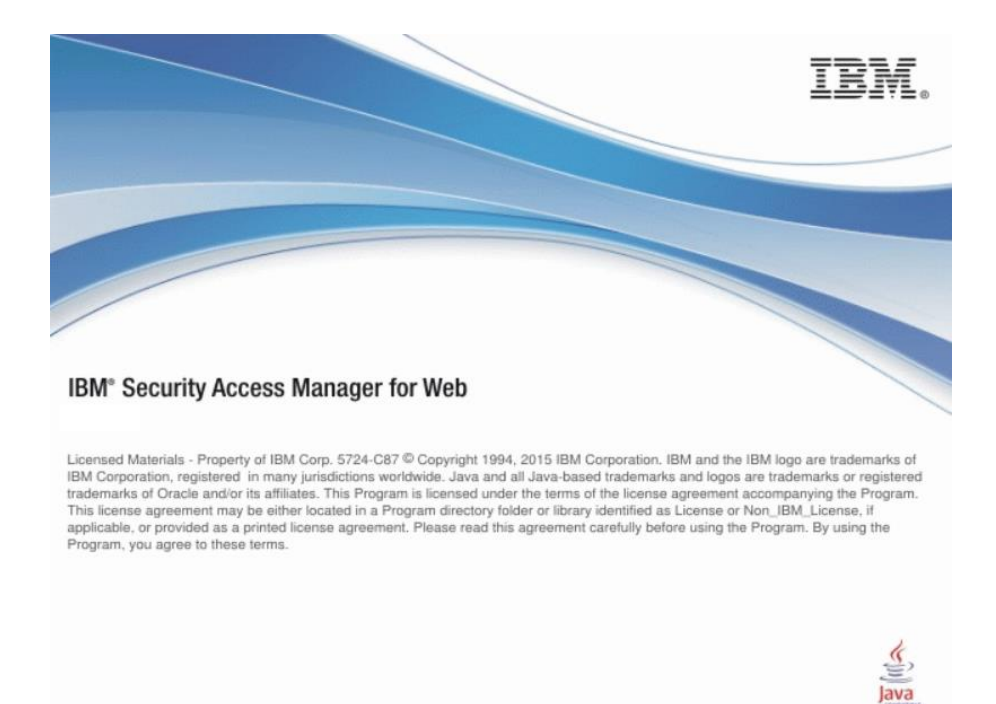

Inspect the request and response by enabling Web Developer tools, look at section 16.2.

Since we ran a implicit flow, the OP will send access\_token and id\_token as a response.

Inspect the id\_token using <a href="https://jwt.io/">https://jwt.io/</a>

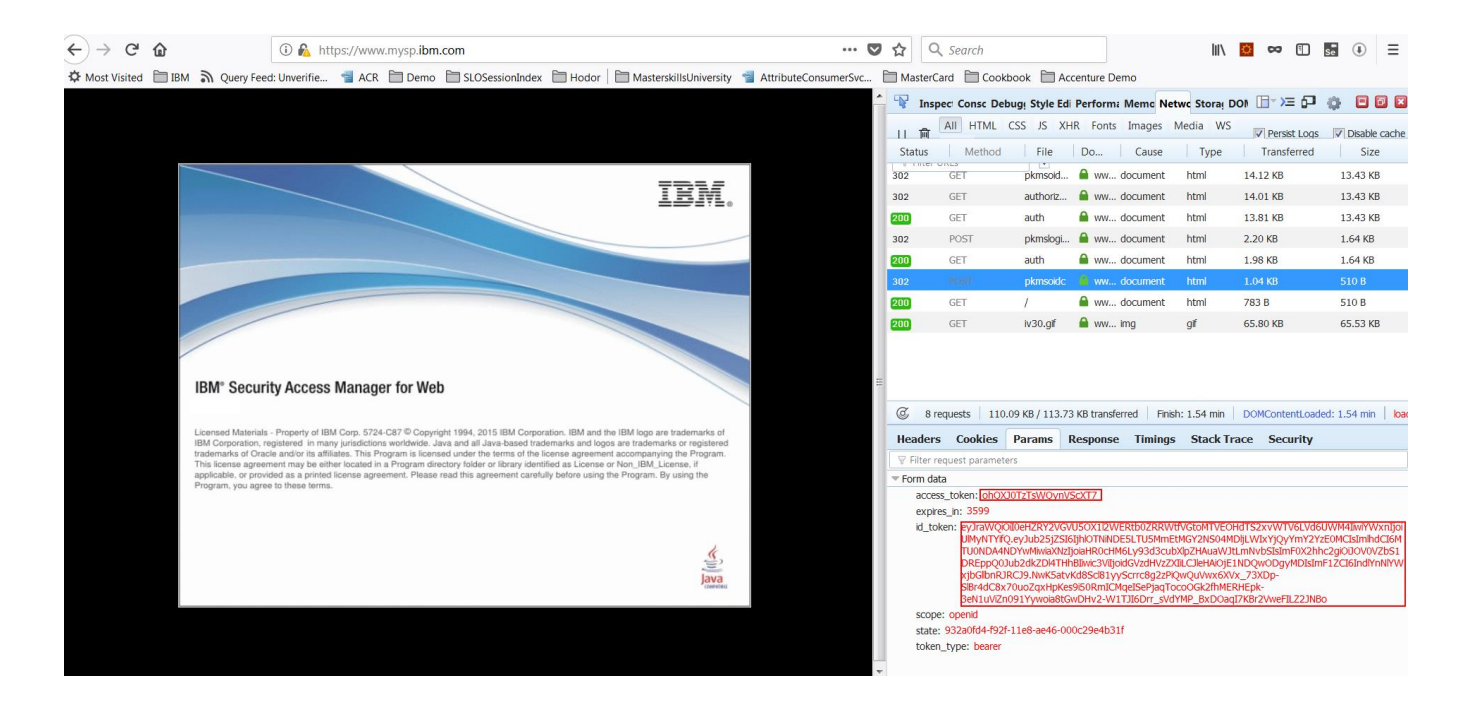

# IBM Security

#### Encoded PASTE A TOKEN HERE

|                                            | HEADER: ALGORITHM & TOKEN TYPE                                          |
|--------------------------------------------|-------------------------------------------------------------------------|
| eyJraWQi0iI0eHZRY2VGVU50X112WERtb0ZRRWtf   |                                                                         |
| VGtoMTVEOHdTS2xvWTV6LVd6UWM4IiwiYWxnIjoi   |                                                                         |
| UlMyNTYifQ.eyJub25jZSI6Ijh10TNiNDE5LTU5M   | "KIG : "4XVQCEFUNN_YVXDMOFQEK_IKN15D8WSK10Y5Z-WZQC8",<br>"alg": "RS256" |
| mEtMGY2NS04MDliLWIxYiQvYmY2YzE0MCIsImlhd   | }                                                                       |
| CT6MTU0NDA4NDYwMiwiaXNzTioiaHR0cHM6Lv93d   |                                                                         |
| 3cubX1p7HAuaW1t1mNvbSTsTmE0X2bbc2gi0i.IOV  | PAYLOAD: DATA                                                           |
| 8V7bS1DEpp08 lub2dk7D14THbBTjwjc2ViTicid   |                                                                         |
|                                            | {                                                                       |
| GVZdHVZZXIILCJIEHAIOJEINDQWODGYMDISIMFIZ   | "nonce": "8e93b419-592a-0f65-809c-b1b42bf6c140",<br>"ict": 1544084682   |
| CI6IndlYnNlYWxjbGllbnRJRCJ9.NwK5atvKd8Sc   | lat . 1944064002,<br>"iss": "https://www.mvidp.ibm.com"]                |
| l81yyScrrc8g2zPiQwQuVwx6XVx_73XDp-         | "at_hash": "NWEYm-CDJiCBnogdd9xLxA",                                    |
| S1Br4dC8x70uoZqxHpKes9i50RmICMqeISePjaqT   | "sub": "testuser",                                                      |
| ocoOGk2fhMERHEpk-                          | "exp": 1544088202,<br>"aud": "websealolientID"                          |
| 3eN1uViZn091Yvwoia8tGwDHv2-                | }                                                                       |
| W1T.IT6Drr sVdYMP BxD0agT7KBr2VweFTL72.INB |                                                                         |
| a a a a a a a a a a a a a a a a a a a      | VERIFY SIGNATURE                                                        |
| U                                          |                                                                         |

Decoded EDIT THE PAYLOAD AND SECRET

To verify the access\_token use the Userinfo endpoint, we could use a browser extension for a REST tool or use postman to make this request.

```
curl --request GET \
    --url https://www.myidp.ibm.com/mga/sps/oauth/oauth20/userinfo \
    --header 'authorization: Bearer CRaSsmobyYSobQTx0E5y' \
```

Userinfo endpoint - <u>https://www.myidp.ibm.com/mga/sps/oauth/oauth20/userinfo</u> Header – Auhtorization: Bearer <Access Token>

# 22 Appendix A: Troubleshooting and Workarounds

# 22.1 Troubleshooting

## 22.1.1 Enabling PD logs

Refer to the ISAM Help to enable logging for reverse proxy, policy director and other ISAM base components.

## 22.1.2 Enable Federation logs

You can enable trace logs for debugging. There is a script to enable trace logs. It is mentioned in section 23. You can also use the console / LMI to enable trace logs. The steps are mentioned below.

#### Navigate to Secure Federation > Manage Runtime Parameters

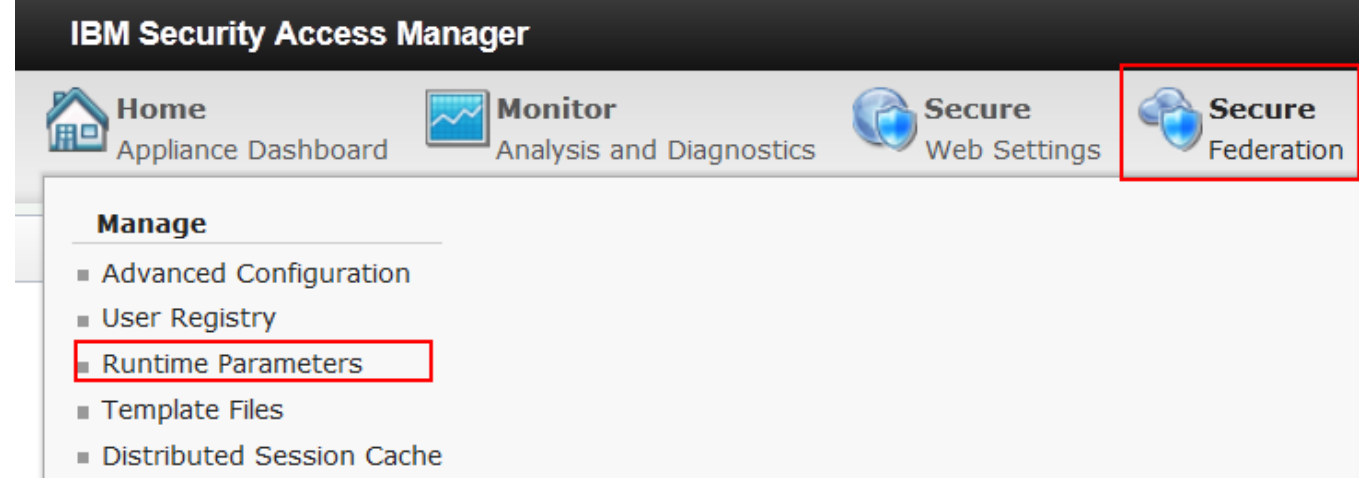

In the Runtime Tracing tab, set the Tracing Specification as shown below to *com.tivoli.am.fim.\*=ALL*. Click Save

| Runtime Tuning Parameters   | Runtime Status | Runtime Tunii | ng Parar | neters | Runtime Tracing |
|-----------------------------|----------------|---------------|----------|--------|-----------------|
| Runtime Tracing             |                |               |          |        |                 |
| Component                   |                |               |          | Trace  | Level           |
| com.ibm.sec.authz.*         |                |               |          | ALL    |                 |
| com.ibm.tscc.rtss.*         |                |               |          | FINES  | г               |
| com.tivoli.am.fim.authsvc.* |                |               |          | FINER  |                 |
|                             |                |               |          | ENIE   |                 |

A warning will be displayed at the top of the window. Click the link to activate the configuration change you have just made. A pop-up dialog is displayed showing the pending changes. Click deploy.

During a SAML flow, if there is an error then navigate to **Monitor Analysis and Diagnostics > Application Log Files** 

| IBM Security Access Manager            |                                                                              |  |  |  |  |  |
|----------------------------------------|------------------------------------------------------------------------------|--|--|--|--|--|
| <b>nitor</b><br>Ilysis and Diagnostics | Secure<br>Web Settings                                                       |  |  |  |  |  |
| System Graphs                          | Network Graphs                                                               |  |  |  |  |  |
| Memory                                 | Application Interface                                                        |  |  |  |  |  |
| CPU                                    |                                                                              |  |  |  |  |  |
| Storage                                |                                                                              |  |  |  |  |  |
|                                        | nitor<br>Ilysis and Diagnostics<br>System Graphs<br>Memory<br>CPU<br>Storage |  |  |  |  |  |

Navigate to federation runtime trace log as shown below. Export or view the file.

# IBM Security

| Application Log Files                        |  |  |  |  |  |
|----------------------------------------------|--|--|--|--|--|
| 🔍 View   Export 🗙 Delete 🖉 Clear 🛛 🗞 Refresh |  |  |  |  |  |
| 🗄 🧰 duster                                   |  |  |  |  |  |
| 主 🧰 database                                 |  |  |  |  |  |
| 📧 🧰 dsc                                      |  |  |  |  |  |
| 😑 🗁 federation                               |  |  |  |  |  |
| 主 🧰 auditing                                 |  |  |  |  |  |
| 📧 🧰 isamcfg                                  |  |  |  |  |  |
| 🖃 🔁 runtime                                  |  |  |  |  |  |
| console.log                                  |  |  |  |  |  |
| 🖭 🧰 domains                                  |  |  |  |  |  |
| messages.log                                 |  |  |  |  |  |
| messages_15.07.27_13.56.51.0.log             |  |  |  |  |  |
| \pm 🧰 state                                  |  |  |  |  |  |
| trace.log                                    |  |  |  |  |  |

#### 22.1.3 Time Sync error

While executing a SAML flow you might encounter the following error.

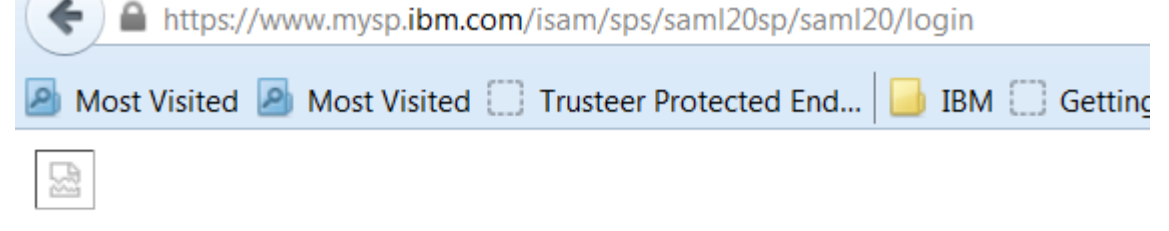

# An error has occurred

FBTSML210E The timestamp in the SAML message is out of range.

/sps/saml20sp/saml20/login

2015-07-27T10:28:57Z

Make sure the IdP appliance and SP appliance time zones and time are not more than 300 seconds apart.

# 23 Appendix B – Python Automation Project

The automatic configuration scripts provided with this cookbook were written for python 2.7.

The .../providedfiles/Automation directory contains a Python project.

The directory structure looks as shown below:

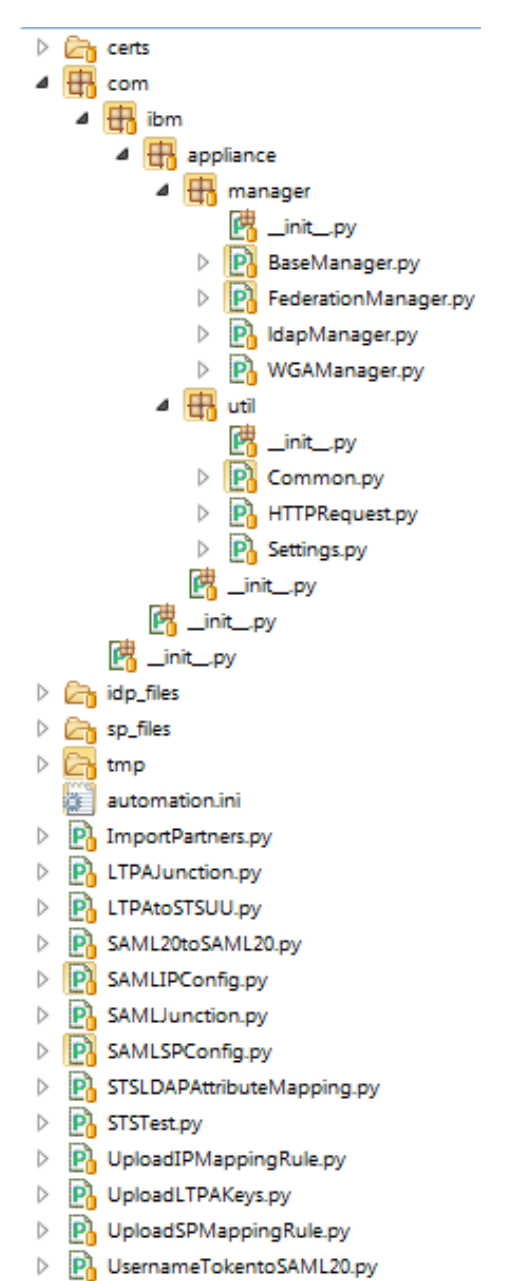

In order to automate the steps mentioned in this document, use SAMLIPConfig.py, SAMLSPConfig.py and ImportPartner.py. SAMLIPConfig.py should be used to configure the IdP appliance. The SAMLSPConfig.py should be used to configure the SP appliance. The source code is available for editing. The code was developed to configure the steps mentioned in this document. Any change to the code would require thorough testing. Run the SAMLIPConfig.py and SAMLSPConfig.py without parameters to understand the usage.

#### IBM Security

In order to run the scripts your python installation will require the "requests", and "python-ldap" libraries. These are installed using "pip install", as follows (examples for a python 2.7 installation):

```
pip install requests
pip install python-ldap
```

Note that on Linux or MacOS systems, pip may need to be run as root:

```
sudo pip install requests
sudo pip install python-ldap
```

The following commands will be useful when a combination of automated code and manual steps are used. The examples below show SAMLIPConfig.py. The commands also work with SAMLSPConfig.py.

To restart the federation runtime use the following command:

```
SAMLIPConfig.py -action Restart_Federation_Runtime
INFO:FederationManager:Restarting federation runtime.
INFO:FederationManager:Successfully restarted federation runtime.
```

To set the runtime tracing for federation run the following command.

```
SAMLIPConfig.py -action Runtime_Trace_String
INFO:FederationManager:Setting runtime trace string.
INFO:FederationManager:Successfully set runtime trace string.
```

#### To deploy pending changes run the following command.

```
SAMLIPConfig.py -action Show_Pending_Changes
INFO:FederationManager:Displaying pending changes
INFO:FederationManager:[]
INFO:FederationManager:Successfully displayed pending changes.
```

#### To restart console / LMI run the following command.

```
SAMLIPConfig.py -action Restart LMI
INFO:FederationManager:Restarting LMI
INFO:FederationManager:Successful restart of LMI
```

# 24 Appendix C – Additional STS Examples

There are several exercises in this cookbook that demonstrate detailed use of the STS. The python automation code includes several extra examples for other STS use cases and modules. You may find these use cases useful for later reference, as they are relatively common customer adoption patterns. We will not outline the detailed use of the console to configure them, but instead just list what the examples are, and how you can configure and test them with the automation scripts. You can also explore the python scripts for more details on configuration properties, or you can create the examples using the scripts, then explore the configuration in the administration UI.

# 24.1 UsernameToken to SAML 2.0

This example establishes an STS chain that validates a UsernameToken, and issues a SAML 2.0 assertion, using a chain as depicted below:

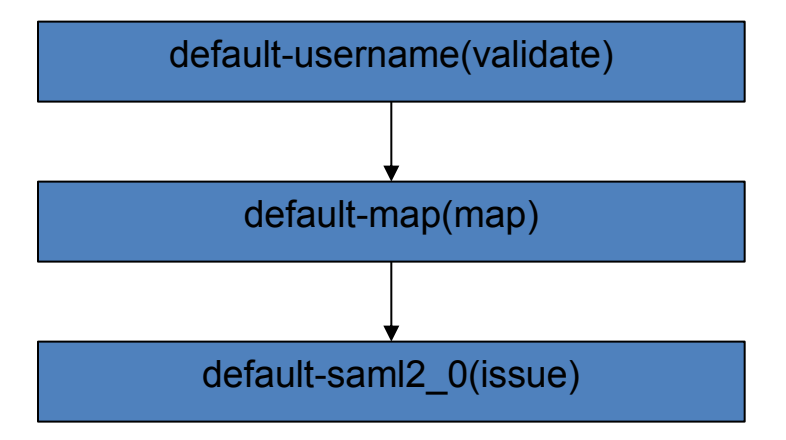

# 24.1.1 Pre-requisites and Configuration

It is assumed that your IDP image already has the SAML IDP federation configured because the SAML 2.0 module uses the same signing key and the configuration script used here assumes it is already loaded into the appliance. The test case also assumes that the testuser/Passw0rd account exists in ISAM, and that is configured as part of the SAML IDP example.

The following script may be used to configure the example against the IDP image used in this cookbook.

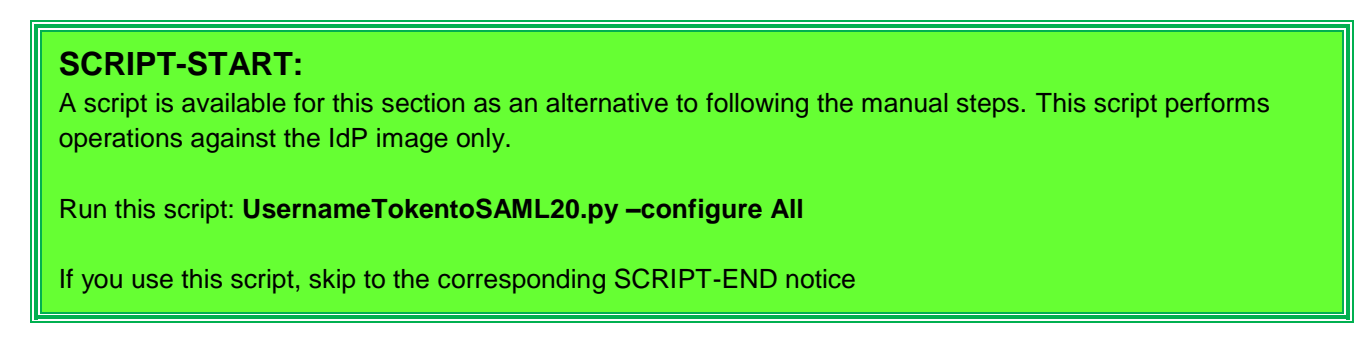

# SCRIPT-END: The script should display the following: INFO:UsernameTokentoSAML20:Configuring the test UsernameTokentoSAML20 chain INFO:WGAManager:Configure WGA for STS Chains INFO:WGAManager:Successfully configured ACLs for STS Chain. INFO:BaseManager:Configuring the easuser password INFO:BaseManager:Successfully configured the easuser password INFO:BaseManager:Configuring the server connection INFO:BaseManager:Configuring the server connection INFO:FederationManager:Configuring the Username to SAML20 Module Chain Template INFO:FederationManager:Configuring the Username to SAML20 Module Chain Mapping INFO:FederationManager:Configuring the Username to SAML20 Module Chain Mapping INFO:FederationManager:Configuring the Username to SAML20 Module Chain Mapping INFO:FederationManager:Configuring the Username to SAML20 Module Chain Mapping INFO:FederationManager:Configuring the Username to SAML20 Module Chain Mapping INFO:FederationManager:Configuring the Username to SAML20 Module Chain Mapping INFO:FederationManager:Retrieving the mapping rule reference ID INFO:FederationManager:Successfully configured the Username to SAML20 Module Chain Mapping

## 24.1.2 Testing

To invoke the STS runtime we POST a formatted WS-Trust XML SOAP request to STS endpoint.

The provided files/ststest directory includes an example soap message and shell command to invoke cUrl with the correct parameters for WS-Trust 1.2. The set of provided files related to this example are:

| Filename        | Description                             |
|-----------------|-----------------------------------------|
| rst12_ut.sh     | Executable script to launch the request |
| rst12_ut.xml    | XML of the request body containing the  |
|                 | UsernameToken to validate               |
| ut_to_saml20.js | Javascript mapping rule                 |

## 24.1.3 Further Details

The validation of the password for a UsernameToken is performed against the ISAM registry. Only ISAM users (and not basic-users) can be used for password validation. Configuration of the UsernameToken module requires that a ServerConnection be created, which points to the ISAM LDAP registry. This is the same approach that was used to configure the LDAP Attribute Mapping Example. You can turn password validation off, and then the UsernameToken is really just treated as an ID assertion, with the option of validating the password yourself using an HTTPClient callout in the mapping rule, for example.

The mapping rule used in this example is very simple – it just re-writes the Principal name "type" to *urn:oasis:names:tc:SAML:1.1:nameid-format:emailAddress* in preparation for issuing the SAML assertion. It also adds a multi-valued attribute so that the resulting SAML assertion will contain an example AttributeStatement.

The SAML 2.0 module is configured to use the same signing keys as were used in the SAML federation. Other module configuration properties control exist to control a variety of properties of the SAML assertion including the Issuer URI, the NotBefore and NotOnOrAfter times, and many others. Take a look at the script, or first configure the chain using the script then explore the properties in the Security Token Service administration UI.

# 24.2 SAML 2.0 to SAML 2.0

This example establishes an STS chain that validates a SAML 2.0 assertion, and issues a new SAML 2.0 assertion, using a chain as depicted below:

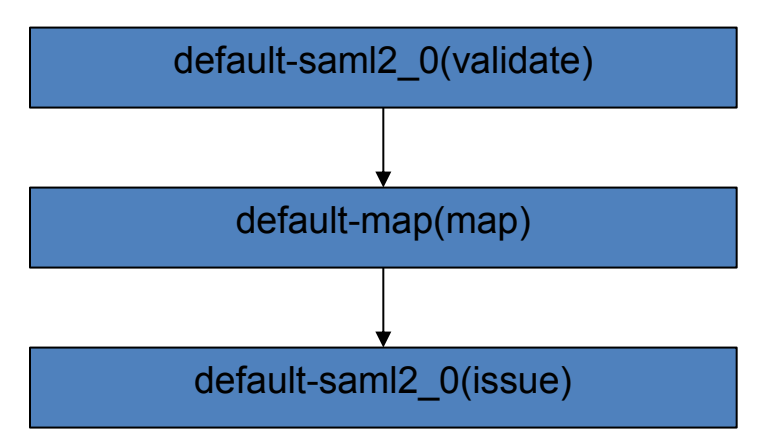

This use case could be used to validate a SAML assertion signed by one key, and issue another SAML assertion signed with another key, or just re-issue a new SAML assertion with the same key and updated attributes in the AttributeStatement. The other reason for showing this use case is so that you have a reference of setting up automatic configuration for the SAML 2.0 token module in both validate and issue modes.

## 24.2.1 Pre-requisites and Configuration

It is assumed that your IDP image already has the SAML IDP federation configured because the SAML 2.0 module uses the same signing key and the configuration script used here assumes it is already loaded into the appliance.

The following script may be used to configure the example against the IDP image used in this cookbook.

#### **SCRIPT-START:**

A script is available for this section as an alternative to following the manual steps. This script performs operations against the IdP image only.

Run this script: SAML20toSAML20.py -configure All

If you use this script, skip to the corresponding SCRIPT-END notice
#### SCRIPT-END:

The script should display the following:

INFO:SAML20toSAML20:Configuring the SAML20 to SAML20 chain

INFO:WGAManager:Configure WGA for STS Chains

INFO:WGAManager:Successfully configured ACLs for STS Chain.

INFO:BaseManager:Configuring the easuser password

INFO:BaseManager:Successfully configured the easuser password

INFO:FederationManager:Configuring the SAML20 to SAML20 Module Chain Template

INFO:FederationManager:Successfully configured the SAML20 to SAML20 Module Chain Template

INFO:FederationManager:Configuring the SAML20 to SAML20 Module Chain Mapping

INFO:FederationManager:Retrieving the mapping rule reference ID

INFO:FederationManager:Successfully configured the SAML20 to SAML20 Module Chain Mapping INFO:SAML20toSAML20:Successfully configured the SAML20 to SAML20 chain

### 24.2.2 Testing

To invoke the STS runtime we POST a formatted WS-Trust XML SOAP request to STS endpoint.

The provided files/ststest directory includes an example soap message and shell command to invoke cUrl with the correct parameters for WS-Trust 1.2. The set of provided files related to this example are:

| Filename            | Description                                                                                                    |
|---------------------|----------------------------------------------------------------------------------------------------|
| rst12_saml20.sh     | Executable script to launch the request                                                                                                    |
| rst12_saml20.xml    | XML of the request body. Note that you will certainly<br>have to update the SAML assertion contained within<br>the request body before it will successfully validate, as<br>the one that is in there by default will surely have<br>expired. |
| saml20_to_saml20.js | Javascript mapping rule                                                                                                    |

In order to obtain a "current" SAML assertion to insert into rst12\_saml20.xml to be successfully validated, use either the SAML Junction use case documented in section 18 of this cookbook, or run the UsernameToken to SAML 2.0 use case documented in the previous section of this cookbook. You should paste that in as a replacement to the old SAML assertion that you will find in rst12\_saml20.xml.

### 24.2.3 Further Details

Validation of a SAML assertion has a number of parameters that controls validity period, signature verification keys, decryption keys (if encryption is used on the assertion – not used in our examples), etc.

The mapping rule used in this example is very simple – it just re-writes the Principal name "type" to *urn:oasis:names:tc:SAML:1.1:nameid-format:emailAddress* in preparation for issuing the SAML assertion. It also adds a multi-valued attribute so that the resulting SAML assertion will contain an example AttributeStatement.

The SAML 2.0 module for issuing the final assertion is also configured to use the same signing keys as were used in the SAML federation. Other module configuration properties control exist to control a variety of properties of the SAML assertion including the Issuer URI, the NotBefore and NotOnOrAfter times, and many others. Take a look at the script, or first configure the chain using the script then explore the properties in the Security Token Service administration UI.

## 24.3 LTPA Junction

This example establishes an STS chain and WebSEAL configuration that allows WebSEAL to downstream an LTPA BinarySecurityToken across a WebSEAL junction. This is very similar to the SAML Junction configuration that is performed in section 18 of this document except instead of down streaming a SAML assertion to the junctioned application we downstream an LTPAv2 BinarySecurityToken. The integration looks like this:

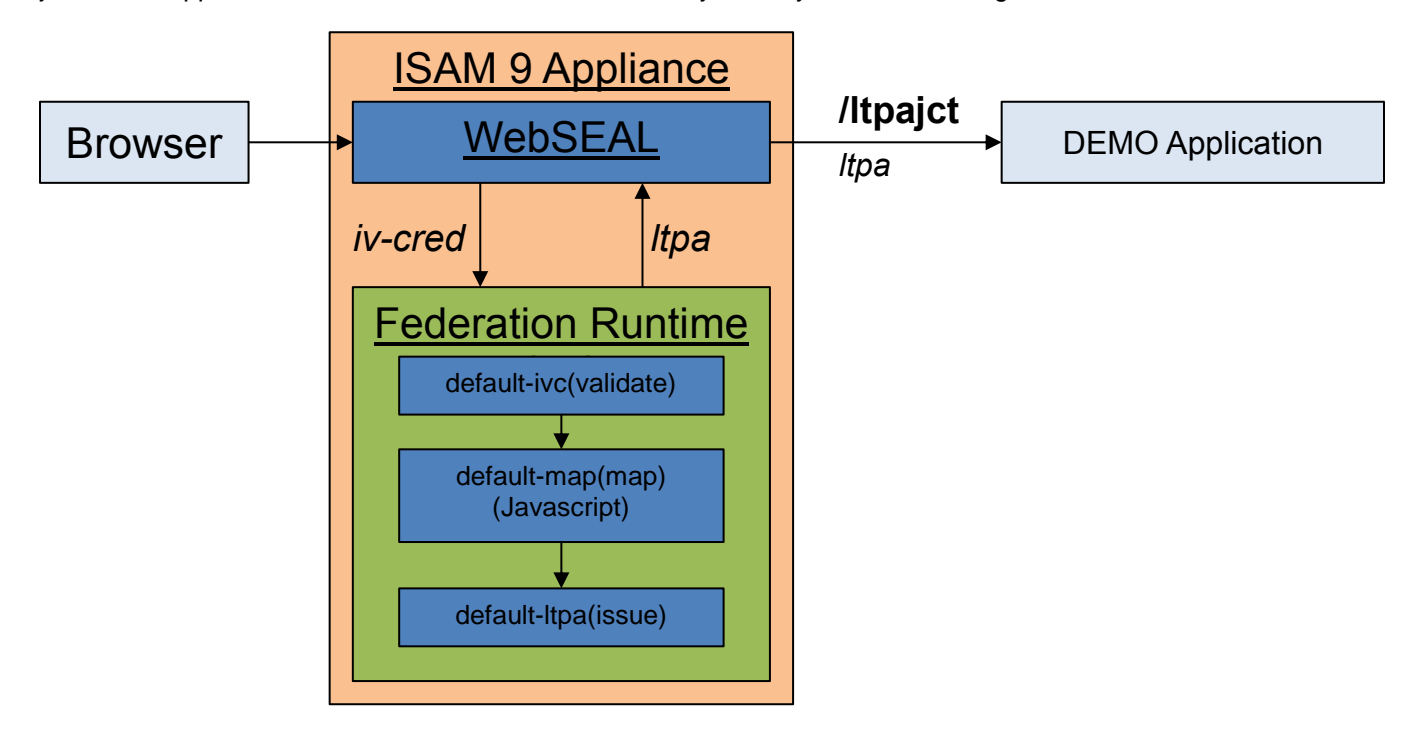

### 24.3.1 Pre-requisites and Configuration

This use case has the same pre-requisites as the SAML Junction use case. It is assumed that your IDP image already has the SAML IDP federation configured because mapping rules and the LTPA keys used in the use case are loaded during the appliance setup done by that application.

The following script may be used to configure the example against the IDP image used in this cookbook.

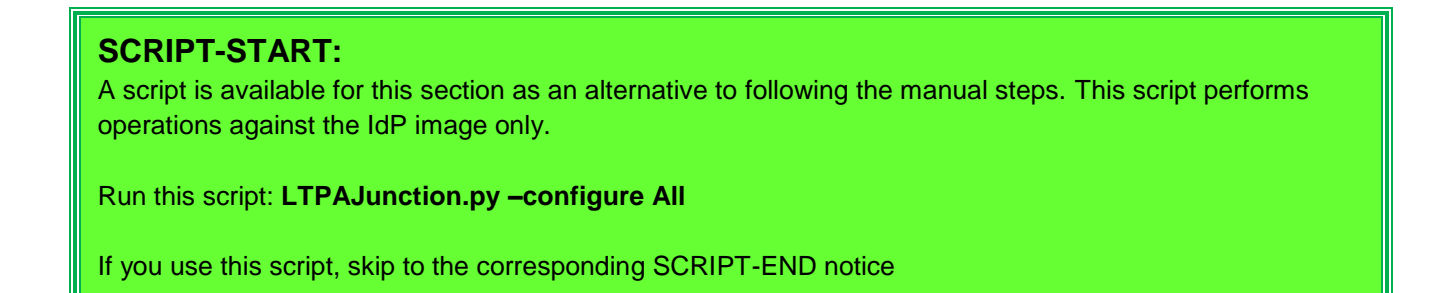

#### SCRIPT-END:

The script should display the following: INFO:LTPA Junction:Configuring LTPA Junction INFO:FederationManager:Configuring the IVCred to LTPA Module Chain Template INFO:FederationManager:Successfully configured the IVCred to LTPA Module Chain Template INFO:FederationManager:Configuring the IVCred to LTPA Module Chain Mapping INFO:FederationManager:Retrieving the mapping rule reference ID INFO:FederationManager:Successfully configured the IVCred to LTPA Module Chain Mapping INFO:FederationManager:Restarting federation runtime. INFO:FederationManager:Restarting federation runtime. INFO:FederationManager:Successfully restarted federation runtime. INFO:WGAManager:Configuring WebSEAL.conf file for LTPA Junction at IdP INFO:WGAManager:Configuring junction INFO:WGAManager:Configuring junction INFO:WGAManager:Successfully configured junction INFO:WGAManager:Successfully configured junction

Configuration of this use case leverages the following files (included in the provided files accompanying this cookbook):

| Filename       | Description                                         |
|----------------|-----------------------------------------------------|
| Itpasso.keys   | Issuing an LTPA token makes use of uploaded LTPA    |
|                | keys that have to come from a WebSphere server or   |
|                | other source outside the appliance. In this case we |
|                | used a traditional WebSphere application server to  |
|                | obtain an LTPA keyfile.                             |
| ivc_to_ltpa.js | Javascript mapping rule                             |

#### 24.3.2 Testing

To test this use case, use a browser to visit the URL:

https://www.myidp.ibm.com/ltpajct/mobile-demo/diag/

Following authentication as the testuser, you should be able to scroll down and see the LTPA BinarySecurityToken that was sent as a HTTP header:

| https://www.myidp.ibm.com/lt   | pajct/mobile-d | emo/d                                                                                      | liag/                                                                                                    |                                                                                                    | Q, Search                                                                                                    |                                                                                                    |                                                                              | Ê                                                                        | ŧ.                                                       | Â                                                   | ~                                              | ** -                                    |
|--------------------------------|----------------|--------------------------------------------------------------------------------------------|----------------------------------------------------------------------------------------------------|----------------------------------------------------------------------------------------------------|----------------------------------------------------------------------------------------------------|----------------------------------------------------------------------------------------------------|------------------------------------------------------------------------------|--------------------------------------------------------------------------|----------------------------------------------------------|-----------------------------------------------------|------------------------------------------------|-----------------------------------------|
| Most Visited · Getting Started | • SSO •-       | SLO                                                                                        | SI                                                                                                    | P-DiagPage                                                                                                    | - SPLogou                                                                                                    | t                                                                                                    |                                                                              |                                                                          |                                                          |                                                     |                                                |                                         |
| firstName[1]                   | t              | estuser                                                                                    | r,                                                                                                    |                                                                                                    |                                                                                                    |                                                                                                    |                                                                              |                                                                          |                                                          |                                                     |                                                |                                         |
| TTP Headers:                   |                |                                                                                            |                                                                                                    |                                                                                                    |                                                                                                    |                                                                                                    |                                                                              |                                                                          |                                                          |                                                     |                                                |                                         |
| IV-U301.                       |                | catuaci                                                                                    |                                                                                                    |                                                                                                    |                                                                                                    |                                                                                                    |                                                                              |                                                                          |                                                          |                                                     |                                                |                                         |
| User-Agent:                    | 1              | /lozilla/                                                                                  | 5.0 (Mac                                                                                                    | intosh; Intel                                                                                                    | Mac OS X 10.10;                                                                                                    | rv:38.0) Geo                                                                                                    | cko/2010                                                                     | 00101                                                                    | Firefox                                                  | ¢/38.0                                              |                                                |                                         |
| Via:                           | ł              | HTTP/1                                                                                     | .1 www.r                                                                                                    | myidp.ibm.c                                                                                                    | om:443                                                                                                    |                                                                                                    |                                                                              |                                                                          |                                                          |                                                     |                                                |                                         |
| Itpatoken:                     | E              | wsse:E<br>vss-ws<br>tokenty<br>Encodin<br>.0#Bas<br>/alueTy<br>/mliQ4ł<br>wb7Y5j<br>/1aymn | BinarySe<br>security-<br>/pe" xmlr<br>ngType="<br>se64Bina<br>pe="wss<br>hL69jMvi<br>jsws5sO<br>nisoSqyJ<br>akko Jai | curityToken<br>secext-1.0<br>ns:wsu="htt<br>http://docs.<br>ry"<br>t2:LTPAv2":<br>ic4jJoiuES3<br>VDuZDEKhl<br>JJi6L95Vsq8<br>UL671EENI | xmins:wsse="httj<br>xsd" xmins:wsst2<br>p://schemas.xmis<br>oasis-open.org/w<br>wtW30Y319MEV<br>QqoagR3ShGhJC<br>_b1Ct1ZGypHWP<br>325mFwE7S00+w<br>21/tcPDP.uog34E | o://docs.oasi<br>="http://wwv<br>oap.org/ws/<br>ss/2004/01/<br>/SboEJwFhR<br>f/BfTOo9mv<br>Nb0kKqdIRL<br>nH+K<br>uu=+MCvkLk | is-open.<br>v.ibm.co<br>2003/06<br>oasis-20<br>82fK4F7<br>88NdW4<br>_4fLiYPv | org/ws<br>om/web<br>/utility'<br>)0401-1<br>5lvaz/6<br>4tOjqa-<br>vzOxiK | is/2004<br>ospher<br>wss-so<br>ib4i04y<br>4nVq8<br>TyqME | 4/01/o<br>re/app<br>oap-m<br>yo0s7i<br>uf0<br>EP/XD | asis-21<br>server<br>essage<br>nWxSo<br>mchar. | 00401-<br>e-securi<br>dIFL279\<br>ZqneK |

## 24.3.3 Further Details

The mapping rule used in this example does some manipulation of the STSUU to modify the Principal name "type" attribute to that required for LTPA issue to work. The attribute list is also pruned to a small subset of credential attributes.

Issuing an LTPA token includes configuration for the LTPA realm, token expiry and LTPA version (1 or 2) that the LTPA token will be issued with. As with all these examples, you can explore LTPA configuration in the UI after creating the STS chain with the script.

## 24.4 LTPA to STSUniversalUser

This example establishes an STS chain that validates an LTPA BinarySecurityToken, and issues an STSUniversalUser XML token, using a chain as depicted below (notice no mapping rule):

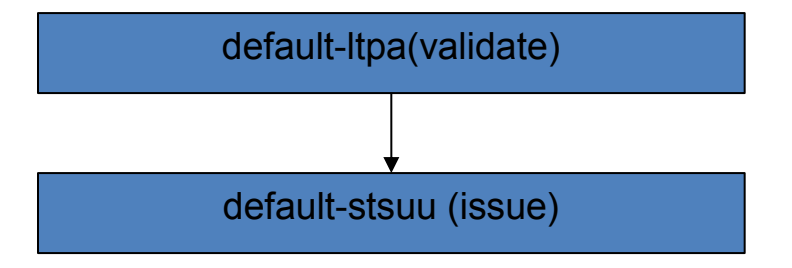

This primary reason for including this example use case is to show you how to validate and see the attributes in an LTPA token like that from the previous exercise.

### 24.4.1 Pre-requisites and Configuration

It is assumed that your IDP image already has the SAML IDP federation configured because that is when the LTPA keys are uploaded.

The following script may be used to configure the example against the IDP image used in this cookbook.

#### **SCRIPT-START:**

A script is available for this section as an alternative to following the manual steps. This script performs operations against the IdP image only.

Run this script: LTPAtoSTSUU.py -configure All

If you use this script, skip to the corresponding SCRIPT-END notice

#### SCRIPT-END:

The script should display the following: INFO:LTPA to STSUU:Configuring LTPA to STSUU chain INFO:WGAManager:Configure WGA for STS Chains INFO:WGAManager:Successfully configured ACLs for STS Chain. INFO:BaseManager:Configuring the easuser password INFO:BaseManager:Successfully configured the easuser password INFO:FederationManager:Configuring the LTPA to STSUU Module Chain Template INFO:FederationManager:Successfully configured the LTPA to STSUU Module Chain Template INFO:FederationManager:Configuring the LTPA to STSUU Module Chain Template INFO:FederationManager:Configuring the LTPA to STSUU Module Chain Mapping INFO:FederationManager:Successfully configured the LTPA to STSUU Module Chain Mapping INFO:FederationManager:Restarting federation runtime. INFO:FederationManager:Successfully restarted federation runtime. INFO:LTPA to STSUU:End LTPA to STSUU creation and configuration

#### 24.4.2 Testing

To invoke the STS runtime we POST a formatted WS-Trust XML SOAP request to STS endpoint.

The provided files/ststest directory includes an example soap message and shell command to invoke cUrl with the correct parameters for WS-Trust 1.2. The set of provided files related to this example are:

| Filename       | Description                                           |  |  |  |
|----------------|-------------------------------------------------------|--|--|--|
| rst12_ltpa.sh  | Executable script to launch the request               |  |  |  |
| rst12_ltpa.xml | XML of the request body. Note that you will certainly |  |  |  |
|                | have to update the LTPA BinarySecurityToken           |  |  |  |
|                | contained within the request body before it will      |  |  |  |
|                | successfully validate, as the one that is in there by |  |  |  |
|                | default will surely have expired.                     |  |  |  |

In order to obtain a "current" LTPA BinarySecurityToken to insert into rst12\_ltpa.xml to be successfully validated, use the LTPA Junction use case documented in the previous section of this cookbook. You should paste that in as a replacement to the old LTPA BinarySecurityToken that you will find in rst12\_ltpa.xml.

## 24.4.3 Further Details

Validation of an LTPA BinarySecurityToken has parameters for the LTPA SSO keys to use, You will need to know the password associated with the LTPA key file. In our provided files that is "passw0rd".

## 24.5 JWT to STSUniversalUser

This example establishes an STS chain that validates a Json Web Token(JWT), and issues an STSUniversalUser XML token, using a chain as depicted below (notice no mapping rule):

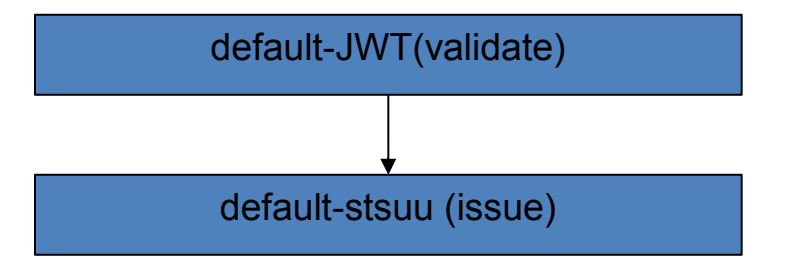

## 24.5.1 Pre-requisites and Configuration

It is assumed that your IDP image already has the OpenID Connect provider configured.

The following script may be used to configure the example against the IDP image used in this cookbook.

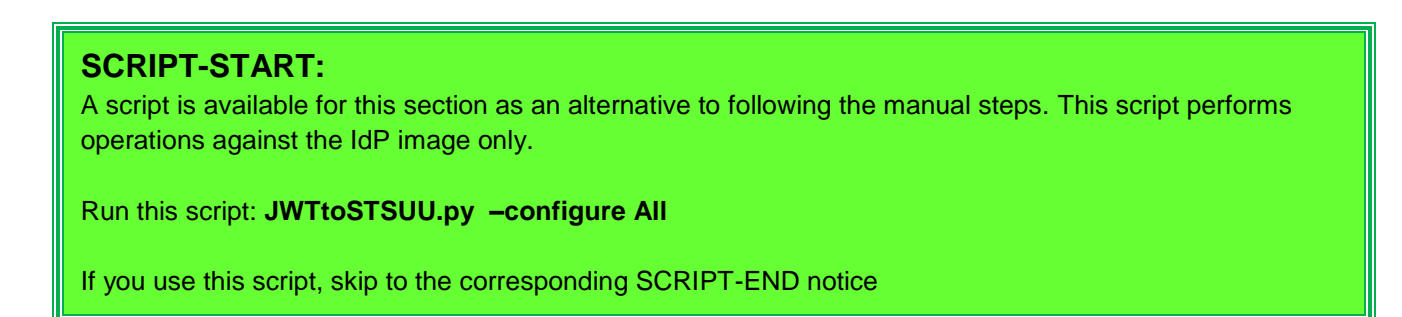

#### SCRIPT-END:

The script should display the following: INFO:JWT to STSUU:Configuring JWT to STSUU chain INFO:WGAManager:Configure WGA for STS Chains INFO:WGAManager:Successfully configured ACLs for STS Chain.

INFO:BaseManager:Configuring the easuser password

INFO:BaseManager:Successfully configured the easuser password

INFO:FederationManager:Configuring the JWT to STSUU Module Chain Template

INFO:FederationManager:Successfully configured the JWT to STSUU Module Chain Template

INFO:FederationManager:Configuring the JWT to STSUU Module Chain Mapping

INFO:FederationManager:Successfully configured the LTPA to STSUU Module Chain Mapping

INFO:JWT to STSUU:End JWT to STSUU creation and configuration

### 24.5.2 Testing

To invoke the STS runtime we POST a formatted WS-Trust XML SOAP request to STS endpoint.

The provided files/ststest directory includes an example soap message and shell command to invoke cUrl with the correct parameters for WS-Trust 1.2. The set of provided files related to this example are:

| Filename               | Description                                           |
|------------------------|-------------------------------------------------------|
| rst12_jwt_to_stsuu.sh  | Executable script to launch the request               |
| rst12_jwt_to_stsuu.xml | XML of the request body. Note that you will certainly |
|                        | have to update the JWT BinarySecurityToken            |
|                        | contained within the request body before it will      |
|                        | successfully validate, as the one that is in there by |
|                        | default will surely have expired.                     |

To obtain a "current JWT BinarySecurityToken to insert into rst12\_jwt\_to\_stsuu.xml to be successfully validated, use the id\_token from the OIDC Single Sign On flow from the previous section of this cookbook. You should paste that in as a replacement to the old JWT BinarySecurityToken that you will find in rst12\_jwt\_to\_stsuu.xml.

### 24.5.3 Further Details

Validation of a JWT has several parameters that controls issuer, subject, signature, decryption keys (if encryption is used on the assertion – not used in our examples), etc.

## 24.6 STSUniversalUser to SAML 1.1

This example establishes an STS chain that validates a STSUniversalUser, and issues a SAML 1.1 assertion, using a chain as depicted below:

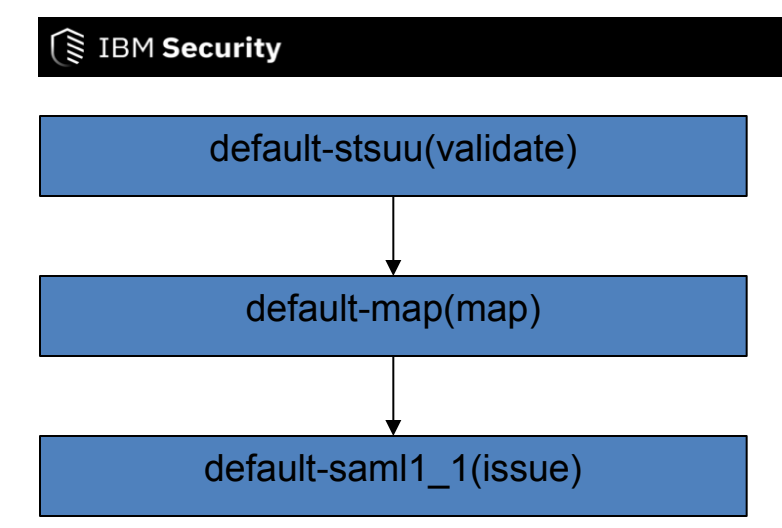

## 24.6.1 Pre-requisites and Configuration

The following script may be used to configure the example against the IDP image used in this cookbook.

#### **SCRIPT-START:**

A script is available for this section as an alternative to following the manual steps. This script performs operations against the IdP image only.

Run this script: STSUUtoSAML11.py -configure All

If you use this script, skip to the corresponding SCRIPT-END notice

#### SCRIPT-END:

The script should display the following: INFO:STSUUtoSAML11:Configuring the test STSUU to SAML11 chain INFO:WGAManager:Configure WGA for STS Chains INFO:WGAManager:Successfully configured ACLs for STS Chain. INFO:FederationManager:Configuring the easuser password INFO:FederationManager:Successfully configured the easuser password INFO:FederationManager:Configuring the STS Module Chain Template INFO:FederationManager:Successfully configured the STS Module Chain Template INFO:FederationManager:Configuring the STSUU to SAML11 Module Chain Mapping INFO:FederationManager:Successfully configured the STSUU to SAML11 Module Chain Mapping INFO:FederationManager:Successfully configured the STSUU to SAML11 Module Chain Mapping INFO:STSUUtoSAML11:Successfully configured the STSUU to SAML11 chain

### 24.6.2 Testing

To invoke the STS runtime we POST a formatted WS-Trust XML SOAP request to STS endpoint.

The provided files/ststest directory includes an example soap message and shell command to invoke cUrl with the correct parameters for WS-Trust 1.2. The set of provided files related to this example are:

| Filename                  | Description                             |  |  |
|---------------------------|-----------------------------------------|--|--|
| rst12_saml11.sh           | Executable script to launch the request |  |  |
| rst12_stsuu_to_saml11.xml | XML of the request body containing the  |  |  |
|                           | UsernameToken to validate               |  |  |
| stsuu_to_saml11.js        | Javascript mapping rule                 |  |  |

### 24.6.3 Further Details

## 24.7 RACF PassTicket Junction

This example establishes an STS chain and WebSEAL configuration that allows WebSEAL to downstream an Passticket BinarySecurityToken across a WebSEAL junction. This is very similar to the SAML Junction configuration that is performed in section 18 of this document except instead of down streaming a SAML assertion to the junctioned application we downstream a RACF PassTicket. The integration looks like this:

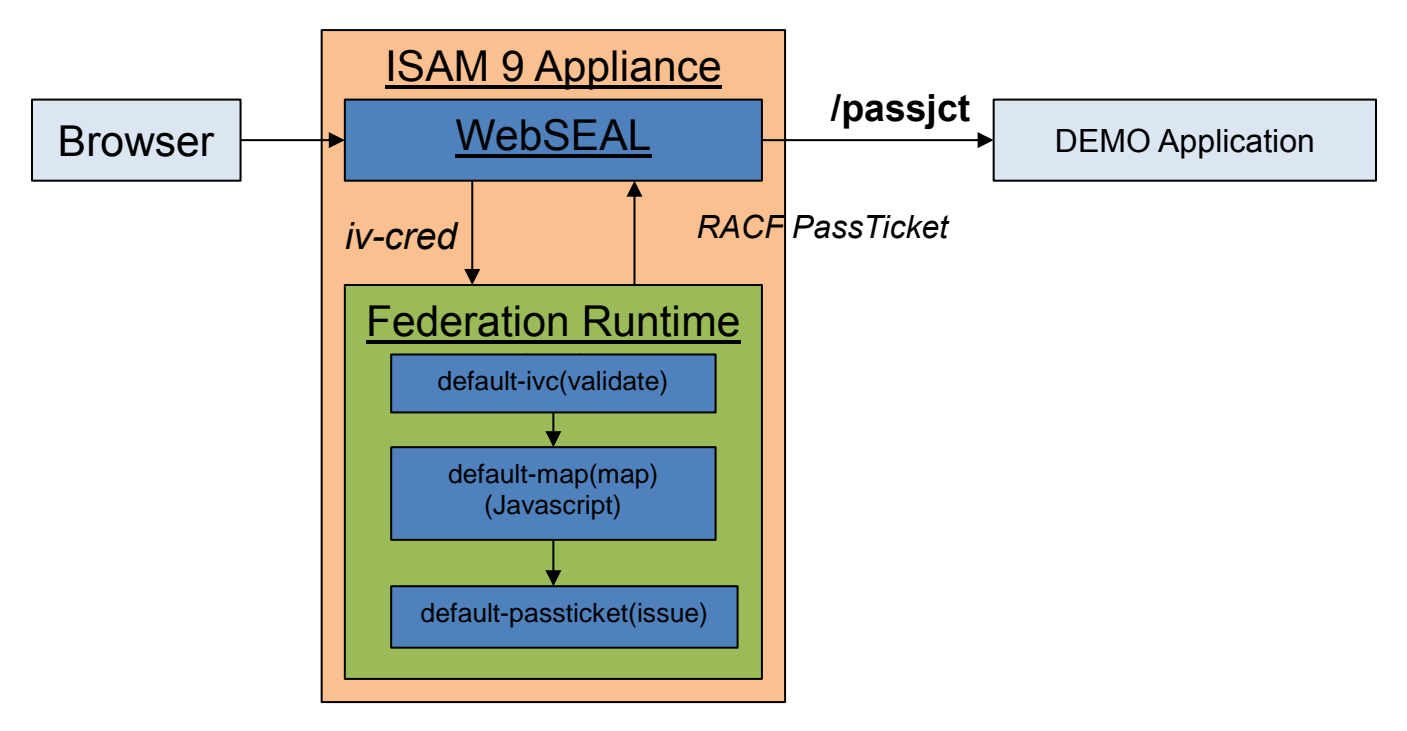

## 24.7.1 Pre-requisites and Configuration

This use case has the same pre-requisites as the SAML Junction use case. It is assumed that your IDP image already has the SAML IDP federation configured because mapping rules are loaded during the appliance setup done by that application.

The following script may be used to configure the example against the IDP image used in this cookbook.

#### SCRIPT-START:

A script is available for this section as an alternative to following the manual steps. This script performs operations against the IdP image only.

Run this script: PassticketJunction.py -configure All

If you use this script, skip to the corresponding SCRIPT-END notice

#### SCRIPT-END:

The script should display the following: INFO:LTPA Junction:Configuring Passticket Junction INFO:FederationManager:Configuring the IVCred to Passticket Chain Template INFO:FederationManager:Successfully configured the IVCred to Passticket Chain Template INFO:FederationManager:Configuring the IVCred to Passticket Module Chain Mapping INFO:FederationManager:Retrieving the mapping rule reference ID INFO:FederationManager:Successfully configured the IVCred to Passticket Module Chain Mapping INFO:FederationManager:Successfully configured the IVCred to Passticket Module Chain Mapping INFO:WGAManager:Configuring WebSEAL.conf file for LTPA Junction at IdP INFO:WGAManager:Successfully configured WebSEAL.conf file for LTPA junction at IdP INFO:Passticket Junction:End LTPA junction creation and configuration

Configuration of this use case leverages the following files (included in the provided files accompanying this cookbook):

| Filename             | Description             |
|----------------------|-------------------------|
| ivc_to_passticket.js | Javascript mapping rule |

### 24.7.2 Testing

To test this use case, use a browser to visit the URL:

https://www.myidp.ibm.com/passjct/mobile-demo/diag/

Following authentication as the testuser, you should be able to scroll down and see the RACF PassTicket BinarySecurityToken that was sent as a HTTP header:

# () IBM Security

#### Latest Risk Score Report for user: testuser

The risk score calculation report property (riskEngine.reportsEnabled) in the advanced configuration panel isn't enable. To display risk score reports, you will need to enabled them in the LMI.

#### Access Manager Credential:

| AZN CRED BROWSER INFOI01                      | Mozilla/5.0 (Windows NT 6.1: WOW64: pr/60.0) Gedko/20100101 Firefox/60.0   | •    |
|-----------------------------------------------|----------------------------------------------------------------------------|------|
| AZN_CRED_VERSION[0]                           | 0x0000907                                                                  |      |
| AZN_CRED_QOP_INFO[0]                          | SSK: TLSV12: 0A                                                            |      |
| AZN_CRED_PRINCIPAL_UUID[0]                    | c02ef2ae-f2e2-11e8-8489-000c29279998                                       |      |
| AZN_CRED_IP_FAMILY[0]                         | AF_INET                                                                    | Ξ    |
| tagvalue_session_index[0]                     | 45f96714-f83a-11e8-b597-000c29279998                                       |      |
| firstName[1]                                  | testuser                                                                   |      |
| firstName[0]                                  | Test                                                                       |      |
| AZN_CRED_MECH_ID[0]                           | IV_LDAP_V3.0                                                               |      |
| AZN_CRED_AUTHNMECH_INFO[0]                    | LDAP Registry                                                              |      |
| AZN_CRED_NETWORK_ADDRESS_STR[0]               | 192.168.42.1                                                               |      |
| User: testuser<br>tagvalue_user_session_id[0] | SHRhTzBTNWxjV2tudXYwaVM4OFoyK084czZvVWpMc3BEZ1RjaWFxYVo3UGUxQ2R5:de<br>ult | fa 🔺 |
| User: testuser                                |                                                                            |      |

#### HTTP Headers:

| iv-areds:                  | PMAkwBwIBBAwABAAwJwwQQVpOX0NSRURfVkVSU0IPTjATMBECAQQMCjB4MDAw<br>MDA5MDcEADArDAImaXJzdE5hbWUwHjALAgEEDARUZXN0BAAwDwIBBAwIdGVzdHV<br>zZXIEADAZDAhsYXN0TmFtZTANMAsCAQQMBFVzZXIEADAtDBh0YWd2YWx1ZV9sb2d<br>pbI91c2VyX25hbWUwETAPAgEEDAh0ZXN0dXNIcgQAMDYMJHRhZ3ZhbHVIX21heF9j<br>b25jdXJyZW50X3dIYI9zZXNzaW9uczAOMAwCAQQMBXVuc2V0BAAwRwwWdGFndmFs | •     |
|----------------------------|----------------------------------------------------------------------------------------------------|-------|
| iv-user:                   | testuser                                                                                                    |       |
| User-Agent:                | Mozilla/5.0 (Windows NT 6.1; WOW84; rv:60.0) Gedko/20100101 Firefox/60.0                                                                                                    |       |
| Via:                       | HTTP/1.1 www.myidp.ibm.com:443                                                                                                    |       |
| upgrade-insecure-requests: | 1                                                                                                    |       |
| iv_server_name:            | default-webseald-isam.myidp.ibm.com                                                                                                    |       |
| passti dkettoken:          |                                                                                                    | 4 III |

# 25 Appendix D – Manual ISAM Configuration steps for IdP and SP

This section documents the step by step guide to ISAM configuration for IdP and SP. The recommended approach is to use the new Reverse Proxy->Federation Management UI.

## 25.1 ISAM Configuration for the IdP

This section is completed only for the Identity Provider. You will configure the Service Provider in a later section.

## 25.1.1 Load Federation Runtime SSL certificate into pdsrv trust store

You need to import the certificate that the runtime server uses into the pdsrv keystore. It is needed so that the runtime junction creation will not fail.

|   | 💽 Manage                                              |  |
|---|-------------------------------------------------------|--|
| n | System Settings                                       |  |
|   |                                                       |  |
|   | Secure Settings                                       |  |
|   | Secure Settings SSL Certificates                      |  |
|   | Secure Settings<br>SSL Certificates<br>File Downloads |  |

Navigate to Manage System Settings > Secure Settings > SSL Certificates in the IdP appliance console / LMI

| SSL Certificates                        |                  |                               |  |  |  |  |
|-----------------------------------------|------------------|-------------------------------|--|--|--|--|
| 🜗 New 🛛 🗙 Delete 🛛 🖑 Refresh 🛛 📲 Replic | ate with Cluster | Manage 🔻                      |  |  |  |  |
| Certificate Database Name               | Туре             | Edit SSL Certificate Database |  |  |  |  |
| No filter applied                       |                  | Details                       |  |  |  |  |
| embedded_ldap_keys                      | Local            | Describe                      |  |  |  |  |
| Imi_trust_store                         | Local            | Rename                        |  |  |  |  |
| rt_profile_keys                         | Local            | Import                        |  |  |  |  |
| o pdsrv                                 | Local            | Export                        |  |  |  |  |
|                                         |                  |                               |  |  |  |  |

Select the pdsrv certificate database. Click Manage > Edit SSL Certificate Database

# IBM Security

| Edit SSL Certificate Database - pdsrv      |                                                                                |        |                                                                                                    |             |                                                              |  |  |
|--------------------------------------------|--------------------------------------------------------------------------------|--------|----------------------------------------------------------------------------------------------------|-------------|--------------------------------------------------------------|--|--|
| 4                                          | New 🛛 🗐 Edit 🛛 🗙 Delete 🗍 🖑 Refresh                                            |        | Manage                                                                                                    | •           |                                                              |  |  |
| Sigr                                       | ner Certificates Personal Certificates Ce                                      | rti    | View                                                                                                    |             | sts                                                          |  |  |
|                                            | Label                                                                          | Is     | Receive                                                                                                    |             |                                                              |  |  |
| ⇔                                          | . No filter applied                                                            |        | Import                                                                                                    |             |                                                              |  |  |
|                                            |                                                                                | C Expo |                                                                                                    |             | Secure Server Certification                                  |  |  |
| $\odot$                                    | <ul> <li>Entrust.net Secure Server Certification</li> <li>Authority</li> </ul> |        | Extract                                                                                                    |             | ) 1999 Entrust.net<br>wentrust net/CPS incorp by ref (limits |  |  |
|                                            |                                                                                |        | Load                                                                                                    |             | .net,C=US                                                    |  |  |
|                                            |                                                                                |        |                                                                                                    | net<br>t ne | Certification Authority (2048),OU=(c)                        |  |  |
| Entrust.net Certification Authority (2048) |                                                                                |        | Limited,OU=www.entrust.net/CPS_2048 incorp. by re<br>(limits liab.),O=Entrust.net                                         |             |                                                              |  |  |
| Entrust.net Client Certification Authority |                                                                                |        | CN=Entrust.net Client Certification Authority,OU=(c)<br>1999 Entrust.net<br>Limited.OU=www.entrust.net/Client CA Info/CPS |             |                                                              |  |  |
|                                            |                                                                                |        | icorp. by re                                                                                                    | f. li       | imits liab.,O=Entrust.net,C=US                               |  |  |

Click on the Signer Certificates tab. Click Manage > Load

| Load Signer Certificate | х           |
|-------------------------|-------------|
| Server *                |             |
| 127.0.0.1               |             |
| Port *                  |             |
| 443                     |             |
| Certificate Label *     |             |
| Local Runtime           |             |
|                         |             |
|                         | Load Cancel |

Load the certificate from localhost as shown above.

Save and deploy the changes. Navigate to the Secure Web Settings | Reverse Proxy menu. Select and restart the reverse proxy instance and ensure that the changes are active after restarting.

## 25.1.2 Configure runtime junction for the IdP

Navigate to Secure Web Settings > Manage > Reverse Proxy.

| Reverse Proxy                                                |           |                     |
|--------------------------------------------------------------|-----------|---------------------|
| 👍 New   😒 Edit   🗙 Delete   🕨 Start   🥮 Stop   🔟 Restart   🤘 | 🔊 Refresh | Manage 🔻            |
| Instance Name                                                | State     | Configuration +     |
| 🗱 No filter applied                                          |           | Troubleshooting     |
| lefault                                                      | Starte    | d Management Root   |
| 1 - 1 of 1 item                                              | 1         | Junction Management |
|                                                              |           | Logging             |

Select the reverse proxy instance and click on **Manage > Junction Management** 

| Junction Management - default |            |         |          |
|-------------------------------|------------|---------|----------|
| _                             | New 🔻      | 😢 Edit  | 🗙 Delete |
| Standard Junction             |            | me      |          |
|                               | Virtual Ju | inction | d        |

#### Click on New > Standard Junction

| Junction          | Servers                          | Basic Authentication    | Identity          | SSO and LTPA  | General |  |  |
|-------------------|----------------------------------|-------------------------|-------------------|---------------|---------|--|--|
| Creation          | of a junctior                    | n for an initial server |                   |               |         |  |  |
| Junction I        | Point Name                       | *                       | 1                 | Junction Type |         |  |  |
| Create            | Create Transparent Path Junction |                         |                   | ⊚тср          |         |  |  |
| Stateful Junction |                                  |                         | SSL     TCP Proxy |               |         |  |  |
|                   |                                  |                         |                   |               |         |  |  |
|                   |                                  |                         |                   | 🔘 Mutual      |         |  |  |

|                   | nter /isam           | as the junction name. Select | SSL and Stateful              |
|-------------------|----------------------|------------------------------|-------------------------------|
| Inction           | ervers               | Basic Authentication         |                               |
| arget Backe       | nd Serv              | ers. At least one serve      |                               |
|                   | Edit                 | 🗙 Delete                     |                               |
| Hostname          | :                    |                              |                               |
| ≫ No filte        | r applied            |                              |                               |
| tion In the Serve | e <b>rs</b> tab, cli | ck on <b>New</b> .           |                               |
| TCP or SSL S      | ervers               |                              |                               |
|                   |                      |                              |                               |
| la atu a u a t    |                      |                              | Over Contents                 |
| localhost         |                      |                              | Query Contents                |
| CD or SSL Do      | + *                  |                              | IIIIID of the Server          |
| 443               |                      | *<br>*                       |                               |
| Virtual Host      |                      |                              | Distinguished Name(DN)        |
| Virtual Host Po   | rt                   | A                            | Windows File System Support   |
| ocal Address      |                      |                              | Treat URL as case insensitive |
|                   |                      |                              |                               |
|                   |                      |                              |                               |
|                   |                      |                              |                               |
|                   |                      |                              |                               |
|                   |                      |                              |                               |
|                   |                      |                              |                               |
|                   |                      |                              |                               |
|                   |                      |                              |                               |

Enter the **Hostname**\* as *localhost* and **TCP or SSL Port**\* as *443*. Click on **Save**.

| () IBM Se            | ecurity                          |                      |          |                   |               |                    |
|----------------------|----------------------------------|----------------------|----------|-------------------|---------------|--------------------|
| Junction             | Servers                          | Basic Authentication | Identity | SSO and LTPA      | General       |                    |
| Supply id            | entity infor                     | mation in HTTP heade | rs       |                   |               |                    |
| HTTP Bas<br>Ignore   | ic Authentic                     | cation Header        |          | Ensure unique     | e cookie name | :5                 |
| GSO Reso             | urce or Gro                      | oup                  |          | Preserve junc     | tion name for | non-domain cookies |
|                      |                                  |                      |          | Include sessio    | on cookie     |                    |
| HTTP Hea             | HTTP Header Identity Information |                      |          |                   |               |                    |
| IV-USE               | R-L<br>UPS                       |                      |          | 💟 Insert client I | P address     | ]                  |
| V-CRE                | DS                               |                      |          | Enable TFIM S     | <b>SSO</b>    | -                  |
| HTTP Hea<br>UTF-8 UR | <b>der Encodii</b><br>I Encoded  | ng 🔻                 |          |                   |               |                    |
| Junction             | Cookie                           |                      |          |                   |               |                    |
| Junction<br>Inhead   | Cookie Java                      | script Block         |          |                   |               |                    |

In the **Identity** tab, set the values as shown below.

Click on Save and close the Junction dialog after the Save has completed.

## 25.1.3 Configure ACL policy for IdP

Open an SSH session to the appliance. You could use ssh command-line (on a Linux system or in Cygwin) or you could use PuTTY. You could also connect directly to the console of the appliance via VMWare.

SSH to isam.myidp.ibm.com and authenticate using the administrator credentials:

```
The authenticity of host 'isam.myidp.ibm.com (192.168.42.101)' can't be established.

ECDSA key fingerprint is SHA256:hXml4xBfov+C9/4pxAgxh5IDh7BR4JUBbbbMnibPNPM.

Are you sure you want to continue connecting (yes/no)? yes

Warning: Permanently added 'isam.myidp.ibm.com,192.168.42.101' (ECDSA) to the list of known

hosts.

admin@isam.myidp.ibm.com's password: Passw0rd

Last login: Wed Sep 23 13:41:05 2015

Welcome to the IBM Security Access Manager

Welcome to the IBM Security Access Manager appliance

Enter "help" for a list of available commands

isam.myidp.ibm.com>
```

Navigate to isam and start the admin utility:

```
isam.myidp.ibm.com> isam
isam.myidp.ibm.com:isam> admin
pdadmin>
```

Login to the pdadmin console using the command : **login -a sec\_master -p Passw0rd** . The password was set for the user sec\_master in one of the earlier sections.

pdadmin> login -a sec master -p Passw0rd

Create an unauth ACL using the commands:

```
acl create saml20idp-unauth
acl modify saml20idp-unauth set group iv-admin TcmdbsvaBRrxl
acl modify saml20idp-unauth set group webseal-servers Tgmdbsrxl
acl modify saml20idp-unauth set user sec_master TcmdbsvaBRrxl
acl modify saml20idp-unauth set any-other Tr
acl modify saml20idp-unauth set unauthenticated Tr
```

Attach the ACL to the SAML endpoints using the commands:

```
acl attach /WebSEAL/isam.myidp.ibm.com-default/favicon.ico saml20idp-unauth
acl attach /WebSEAL/isam.myidp.ibm.com-default/isam/sps/saml20idp/saml20/login saml20idp-unauth
acl attach /WebSEAL/isam.myidp.ibm.com-default/isam/sps/saml20idp/saml20/logininitial saml20idp-unauth
acl attach /WebSEAL/isam.myidp.ibm.com-default/isam/sps/saml20idp/saml20/slo saml20idp-unauth
acl attach /WebSEAL/isam.myidp.ibm.com-default/isam/sps/saml20idp/saml20/slo saml20idp-unauth
acl attach /WebSEAL/isam.myidp.ibm.com-default/isam/sps/saml20idp/saml20/slo saml20idp-unauth
acl attach /WebSEAL/isam.myidp.ibm.com-default/isam/sps/saml20idp/saml20/slo saml20idp-unauth
acl attach /WebSEAL/isam.myidp.ibm.com-default/isam/sps/static saml20idp-unauth
```

Create an anyauth ACL and attach it to the SAML endpoints using the following commands:

```
acl create saml20idp-anyauth
acl modify saml20idp-anyauth set group iv-admin TcmdbsvaBRrxl
acl modify saml20idp-anyauth set group webseal-servers Tgmdbsrxl
acl modify saml20idp-anyauth set user sec_master TcmdbsvaBRrxl
acl modify saml20idp-anyauth set any-other Tr
acl modify saml20idp-anyauth set unauthenticated T
acl attach /WebSEAL/isam.myidp.ibm.com-default/isam/sps/saml20idp/saml20/auth saml20idp-anyauth
```

Run the object modify command to configure HTTP-Tag-Value so that Reverse Proxy passes user\_session\_id to federation runtime:

object modify /WebSEAL/isam.myidp.ibm.com-default/isam/ set attribute HTTP-Tag-Value user session id=user session id

Run server replicate command to save the changes using the command:

server replicate

### 25.1.4 Configure the IdP reverse proxy

|   | IBM Security Access Manager |                                     |                        |  |  |  |
|---|-----------------------------|-------------------------------------|------------------------|--|--|--|
|   | Appliance Dashboard         | Monitor<br>Analysis and Diagnostics | Secure<br>Web Settings |  |  |  |
|   | Manage                      | Global Settings                     | Global Key             |  |  |  |
| R | Runtime Component           | URL Mapping                         | SSO Keys               |  |  |  |
| 8 | Reverse Praxy               | Junction Mapping                    | LTPA Keys              |  |  |  |
|   | Authorization/Server        | Client Certificate Mapping          | g                      |  |  |  |

#### Navigate to Secure Web Settings > Manage: Reverse Proxy

| Reverse Proxy                             | -                         |           |                              |                                 |
|-------------------------------------------|---------------------------|-----------|------------------------------|---------------------------------|
| 🜗 New 🛛 🖄 Edit 🛛 🗙 Delete 📔 🕨 Start 🛛 🥮 S | Stop 🛛 🛄 Restart 🗍 🖑      | Refresh   | Manage 🔻 3                   | 4                               |
| Instance Name                             | State                     | Changes a | Configuration                | Edit Configuration File         |
| Section 1 No filter applied               |                           |           | Troubleshooting I            | Edit Tracing Configuration File |
| i default 1                               | Started                   | 🗹 True    | Management Root              | Web Content Protection          |
| 1 - 1 of 1 item                           | <b>10   25   50   100</b> | I All     | Junction Management          | Import Configuration            |
|                                           |                           |           | Logging                      | Export Configuration            |
|                                           |                           |           | Renew Management Certificate |                                 |

Select the checkbox for the **default** Reverse Proxy instance. Click on **Manage** and select **Configuration**→**Edit Configuration File** from the pop-up menu.

This will open the configuration file where we need to make a number of changes.

In the eai stanza modify eai-auth and add eai-redir-url-priority as highlighted in red:

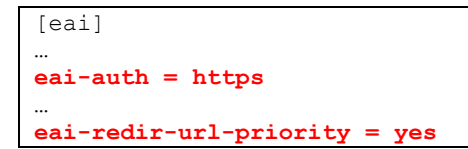

In the eai-trigger-urls stanza add the following entries highlighted in red.

```
# EAI TRIGGER URLS
[eai-trigger-urls]
# If eai-auth is not 'none', then WebSEAL will examine the URLs of incoming
# requests to determine if they match one of the entries in this list.
# If they do, then WebSEAL will examine the corresponding server response to
# determine if it contains authentication data.
...
trigger = /isam/sps/saml20idp/saml20/login*
trigger = /isam/sps/saml20idp/saml20/slo*
trigger = /isam/sps/saml20idp/saml20/soap*
trigger = /isam/sps/auth*
```

Save and deploy the changes. Then select and restart the reverse proxy instance and ensure that the changes are active after restarting.

## 25.2 ISAM Configuration for SP

This section is completed only for the Service Provider. You should have configured the Identity Provider in the previous section.

#### 25.2.1 Load Federation Runtime SSL certificate into pdsrv trust store

You need to import the certificate that the runtime server uses into the pdsrv keystore. It is needed so that the runtime junction creation will not fail.

| n | Manage<br>System Settings |
|---|---------------------------|
|   | Secure Settings           |
|   | SSL Certificates          |
|   | File Downloads            |
|   | Silent Configuration      |

Navigate to Manage System Settings > Secure Settings > SSL Certificates in the SP appliance console / LMI

| Replicate with Cluster | Manage 🔻                                                                                      |
|------------------------|-----------------------------------------------------------------------------------------------|
| Туре                   | Edit SSL Certificate Database                                                                 |
|                        | Details                                                                                       |
| Local                  | Describe                                                                                      |
| Local                  | Rename                                                                                        |
| Local                  | Import                                                                                        |
| Local                  | Export                                                                                        |
|                        | Replicate with Cluster       Type       Local       Local       Local       Local       Local |

Select the pdsrv certificate database. Click Manage > Edit SSL Certificate Database

# IBM Security

| Edit                                             | Edit SSL Certificate Database - pdsrv                                          |                                                                            |         |                            |                                                                                                    |  |
|--------------------------------------------------|--------------------------------------------------------------------------------|----------------------------------------------------------------------------|---------|----------------------------|----------------------------------------------------------------------------------------------------|--|
| 🜗 New 🛛 🗐 Edit 🛛 🗙 Delete 🛛 🛷 Refresh 🔹 Manage 👻 |                                                                                |                                                                            |         |                            |                                                                                                    |  |
| Signer Certificates Personal Certificates Certi  |                                                                                | rti                                                                        | View    | sts                        |                                                                                                    |  |
|                                                  | Label                                                                          | Is                                                                         | Receive |                            |                                                                                                    |  |
|                                                  | No filter applied                                                              |                                                                            | Import  |                            |                                                                                                    |  |
|                                                  | <ul> <li>Entrust.net Secure Server Certification</li> <li>Authority</li> </ul> |                                                                            | Export  |                            | Secure Server Certification                                                                                       |  |
| $\bigcirc$                                       |                                                                                |                                                                            | Extract |                            | ) 1999 Entrust.net<br>w.entrust.net/CPS incorp. by ref. (limits                                                   |  |
|                                                  |                                                                                |                                                                            | Load    |                            | .net,C=US                                                                                                    |  |
| 0                                                | Entrust.net Certification Authority (2048)                                     | CN=Entrust.net<br>1999 Entrust.net<br>Limited,OU=www<br>(limits liab.),O=E |         |                            | Certification Authority (2048),OU=(c)<br>et<br>w.entrust.net/CPS_2048 incorp. by ref.<br>Entrust.net              |  |
| 0                                                | Entrust.net Client Certification Authority                                     | uthority CN=Entrus<br>1999 Entru<br>Limited,OU<br>incorp. by               |         | net<br>t.ne<br>ww<br>f. li | Client Certification Authority,OU=(c)<br>et<br>w.entrust.net/Client_CA_Info/CPS<br>imits liab.,O=Entrust.net,C=US |  |

Click on the Signer Certificates tab. Click Manage > Load

| Load Signer Certificate | х           |
|-------------------------|-------------|
| Server *                |             |
| 127.0.0.1               |             |
| Port *                  |             |
| 443                     |             |
| Certificate Label *     |             |
| Local Runtime           |             |
|                         |             |
|                         | Load Cancel |

Load the certificate from localhost as shown above.

Save and deploy the changes. Navigate to the **Secure Web Settings→Reverse Proxy** menu. Select and restart the reverse proxy instance and ensure that the changes are active after restarting.

## 25.2.2 Configure runtime junction for the SP

Navigate to Secure Web Settings > Manage > Reverse Proxy.

| Reverse Proxy                                                |         |                     |
|--------------------------------------------------------------|---------|---------------------|
| 👍 New   😒 Edit   🗙 Delete   🕨 Start   🥮 Stop   辺 Restart   🤞 | Refresh | Manage 🔻            |
| Instance Name                                                | State   | Configuration       |
| No filter applied                                            |         | Troubleshooting     |
| lefault                                                      | Started | Management Root     |
| 1 - 1 of 1 item                                              | 1       | Junction Management |
|                                                              |         | Logging             |

Select the reverse proxy instance and click on Manage > Junction Management

| Junction Management - default |          |          |  |  |
|-------------------------------|----------|----------|--|--|
| New 🔻                         | Edit     | 🗙 Delete |  |  |
| Standard                      | Junction | me       |  |  |
| Virtual Ju                    | nction   | d        |  |  |

#### Click on New > Standard Junction

| Junction                                    | Servers                                      | Basic Authentication | Identity | SSO and LTPA | General |  |  |
|---------------------------------------------|----------------------------------------------|----------------------|----------|--------------|---------|--|--|
| Creation                                    | Creation of a junction for an initial server |                      |          |              |         |  |  |
| Junction Point Name * Junction Type         |                                              |                      |          |              |         |  |  |
| /isam Create Transparent Path Junction OTCP |                                              |                      |          |              |         |  |  |
| Stateful Junction                           |                                              |                      |          |              |         |  |  |
|                                             |                                              |                      |          | SSL Proxy    |         |  |  |
|                                             |                                              |                      |          | Mutual       |         |  |  |

## IBM Security

In the Junction tab, enter /isam as the junction name. Select SSL and Stateful

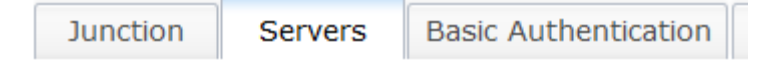

#### Target Backend Servers. At least one serve

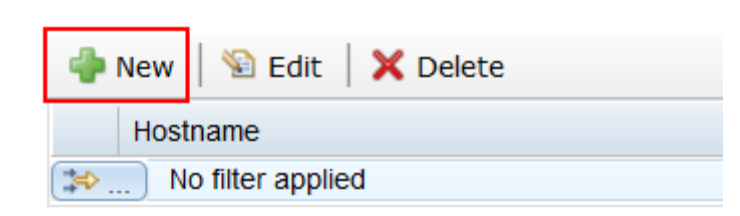

Junction In the Servers tab, click on New.

| Add TCP or SSL Servers |                               |
|------------------------|-------------------------------|
|                        |                               |
| Hostname *             | Query Contents                |
| localhost              |                               |
| TCP or SSL Port *      | UUID of the Server            |
| 443                    |                               |
| Virtual Host           | Distinguished Name(DN)        |
| Virtual Host Port      | Windows File System Support   |
| Local Address          | Treat URL as case insensitive |
| ▼                      |                               |
|                        |                               |
|                        |                               |
|                        |                               |
|                        |                               |
|                        |                               |
|                        |                               |
|                        | Save                          |

Enter the **Hostname**<sup>\*</sup> as *localhost* and **TCP or SSL Port**<sup>\*</sup> as 443. Click on **Save**.

| () IBM <b>S</b>      | ecurity                |                      |          |                   |              |                      |
|----------------------|------------------------|----------------------|----------|-------------------|--------------|----------------------|
| Junction             | Servers                | Basic Authentication | Identity | SSO and LTPA      | General      |                      |
| Supply id            | entity inforr          | nation in HTTP heade | rs       |                   |              |                      |
| HTTP Bas<br>Ignore   | ic Authentic           | ation Header         | [        | Ensure unique     | e cookie nam | es                   |
| GSO Reso             | urce or Gro            | up                   |          | Preserve junc     | tion name to | r non-domain cookies |
|                      | dor Idontita           | . Information        |          | Include sessio    | on cookie    |                      |
| V-USE                | R                      |                      |          | Include juncti    | on name in o | cookies              |
| IV-USE               | R-L<br>UPS             |                      | [        | 🛛 Insert client I | P address    | 7                    |
| V-CRE                | DS                     |                      |          | Enable TFIM S     | <b>550</b>   | -                    |
| HTTP Hea<br>UTF-8 UR | der Encodir<br>Encoded | ng                   |          |                   |              |                      |
| Junction             | Cookie                 |                      |          |                   |              |                      |
| Junction<br>Inhead   | Cookie Java            | script Block         |          |                   |              |                      |

In the **Identity** tab, set the values as shown below.

Click on **Save** and close the Junction dialog after the Save has completed.

## 25.2.3 Configure ACL policy for SP

Open an SSH session to the appliance. You could use ssh command-line (on a Linux system or in Cygwin) or you could use PuTTY. You could also connect directly to the console of the appliance via VMWare.

SSH to isam.mysp.ibm.com and authenticate using the administrator credentials.

```
The authenticity of host 'isam.mysp.ibm.com (192.168.42.201)' can't be established.

ECDSA key fingerprint is SHA256:RSDlRkEy+lcZhtd8N53yR8mKiEOllDGx303gQ2IwWRg.

Are you sure you want to continue connecting (yes/no)? yes

Warning: Permanently added 'isam.mysp.ibm.com,192.168.42.201' (ECDSA) to the list of known

hosts.

admin@isam.mysp.ibm.com's password: Passw0rd

Last login: Wed Sep 23 13:44:26 2015

Welcome to the IBM Security Access Manager

Welcome to the IBM Security Access Manager appliance

Enter "help" for a list of available commands

isam.mysp.ibm.com>
```

Navigate to isam and start the admin utility:

```
isam.mysp.ibm.com> isam
isam.mysp.ibm.com:isam> admin
pdadmin>
```

Login to the pdadmin console using the command **: login -a sec\_master -p Passw0rd** . The password was set for the user sec\_master in one of the earlier sections.

pdadmin> login -a sec\_master -p Passw0rd

Create an unauth ACL using the commands and attach it to SAML endpoints:

```
acl create saml20sp-unauth
acl modify saml20sp-unauth set group iv-admin TcmdbsvaBRrxl
acl modify saml20sp-unauth set group webseal-servers Tgmdbsrxl
acl modify saml20sp-unauth set user sec_master TcmdbsvaBRrxl
acl modify saml20sp-unauth set any-other Tr
acl modify saml20sp-unauth set unauthenticated Tr
acl attach /WebSEAL/isam.mysp.ibm.com-default/favicon.ico saml20sp-unauth
acl attach /WebSEAL/isam.mysp.ibm.com-default/isam/sps/saml20sp/saml20/login saml20sp-unauth
acl attach /WebSEAL/isam.mysp.ibm.com-default/isam/sps/saml20sp/saml20/logininitial saml20sp-unauth
acl attach /WebSEAL/isam.mysp.ibm.com-default/isam/sps/saml20sp/saml20/logininitial saml20sp-unauth
acl attach /WebSEAL/isam.mysp.ibm.com-default/isam/sps/saml20sp/saml20/slo saml20sp-unauth
acl attach /WebSEAL/isam.mysp.ibm.com-default/isam/sps/saml20sp/saml20/slo saml20sp-unauth
acl attach /WebSEAL/isam.mysp.ibm.com-default/isam/sps/saml20sp/saml20/slo isaml20sp-unauth
acl attach /WebSEAL/isam.mysp.ibm.com-default/isam/sps/saml20sp/saml20/slo isaml20sp-unauth
acl attach /WebSEAL/isam.mysp.ibm.com-default/isam/sps/saml20sp/saml20/slo isaml20sp-unauth
acl attach /WebSEAL/isam.mysp.ibm.com-default/isam/sps/saml20sp/saml20/slo initial saml20sp-unauth
acl attach /WebSEAL/isam.mysp.ibm.com-default/isam/sps/saml20sp/saml20/slo initial saml20sp-unauth
acl attach /WebSEAL/isam.mysp.ibm.com-default/isam/sps/saml20sp/saml20/slo initial saml20sp-unauth
```

Create an anyauth ACL and attach it to the SAML endpoints using the following commands:

```
acl create saml20sp-anyauth
acl modify saml20sp-anyauth set group iv-admin TcmdbsvaBRrxl
acl modify saml20sp-anyauth set group webseal-servers Tgmdbsrxl
acl modify saml20sp-anyauth set user sec_master TcmdbsvaBRrxl
acl modify saml20sp-anyauth set any-other Tr
acl modify saml20sp-anyauth set unauthenticated T
acl attach /WebSEAL/isam.mysp.ibm.com-default/isam/sps/saml20sp/saml20/auth saml20sp-anyauth
```

Run the object modify command to pass HTTP-Tag-Value attribute.

object modify /WebSEAL/isam.mysp.ibm.com-default/isam/ set attribute HTTP-Tag-Value user session id=user session id

Save the changes by running the following command.

server replicate

### 25.2.4 Configure the SP reverse proxy

|   | IBM Security Access Manager |                                     |                        |  |  |  |  |
|---|-----------------------------|-------------------------------------|------------------------|--|--|--|--|
|   | Home<br>Appliance Dashboard | Monitor<br>Analysis and Diagnostics | Secure<br>Web Settings |  |  |  |  |
|   | Manage                      | Global Settings                     | Global Keys            |  |  |  |  |
| R | Runtime Component           | URL Mapping                         | SSO Keys               |  |  |  |  |
| 2 | Reverse Praxy               | Junction Mapping                    | LTPA Keys              |  |  |  |  |
|   | 1105                        |                                     |                        |  |  |  |  |

Navigate to Secure Web Settings > Manage: Reverse Proxy

| Reverse Proxy                             |                           |           | 2                            |   |                                 |   |
|-------------------------------------------|---------------------------|-----------|------------------------------|---|---------------------------------|---|
| 🜗 New 🛛 论 Edit 🛛 🗙 Delete 📔 🕨 Start 🛛 🥥 S | Stop 🛛 🛄 Restart 🗍 🦑      | Refresh   | Manage 🔻 3                   |   | 4                               |   |
| Instance Name                             | State                     | Changes a | Configuration                | ۲ | Edit Configuration File         |   |
| No filter applied                         |                           |           | Troubleshooting              | F | Edit Tracing Configuration File |   |
| le default                                | Started                   | 🗹 True    | Management Root              |   | Web Content Protection          |   |
| 1 - 1 of 1 item                           | <b>10   25   50   100</b> | AII I     | Junction Management          |   | Import Configuration            | Þ |
|                                           |                           |           | Logging                      |   | Export Configuration            |   |
|                                           |                           |           | Renew Management Certificate |   |                                 |   |

Select the checkbox for the **default** Reverse Proxy instance. Click on **Manage** and select **Configuration→Edit ConfigurationFile** from the pop-up menu.

This will open the configuration file where we need to make a number of changes.

In the authentication-levels stanza add the following entries highlighted in green. You should also remove the password level although it won't matter for these use cases.

```
[authentication-levels]
...
level = unauthenticated
level = password
level = ext-auth-interface
```

In the eai stanza modify eai-auth and add eai-redir-url-priority as highlighted in red:

```
[eai]
...
eai-auth = https
...
eai-redir-url-priority = yes
```

In the eai-trigger-urls stanza add the following entries highlighted in red.

# EAI TRIGGER URLS
[eai-trigger-urls]
# If eai-auth is not 'none', then WebSEAL will examine the URLs of incoming
# requests to determine if they match one of the entries in this list.
# If they do, then WebSEAL will examine the corresponding server response to
# determine if it contains authentication data.
...
trigger = /isam/sps/auth\*
trigger = /isam/sps/saml20sp/saml20/soap\*
trigger = /isam/sps/saml20sp/saml20/slo\*
trigger = /isam/sps/saml20sp/saml20/login\*

Save and deploy the changes. Then select and restart the reverse proxy instance and ensure that the changes are active after restarting.

# 26 Appendix E – Using cURL to call POC Configuration REST

## 26.1 Configuration for the IdP

A junction on the Reverse Proxy instance for the IdP should be created, such that the federation runtime can be accessed through the Reverse Proxy. In order to do this, the SSL Certificate presented by the federation runtime must be added to **pdsrv**, the default trust store for the Reverse Proxy instances.

Once this certificate has been loaded, the auto-configuration endpoint will be invoked, making changes to the Reverse Proxy configuration file and ACLs, and adding the junction to the federation runtime.

This section is completed only for the Identity Provider. You will configure the Service Provider in a later section.

#### 26.1.1 Load Federation Runtime SSL certificate into pdsrv trust store

You need to import the certificate that the runtime server uses into the pdsrv keystore. It is needed so that the runtime junction creation will not fail.

| n | Manage<br>System Settings |  |
|---|---------------------------|--|
|   | Secure Settings           |  |
|   | SSL Certificates          |  |
|   |                           |  |
|   | File Downloads            |  |

Navigate to Manage System Settings > Secure Settings > SSL Certificates in the IdP appliance console / LMI

| SSL Certificates       |                                                                       |  |  |  |
|------------------------|-----------------------------------------------------------------------|--|--|--|
| Replicate with Cluster | Manage 🔻                                                              |  |  |  |
| Туре                   | Edit SSL Certificate Database                                         |  |  |  |
|                        | Details                                                               |  |  |  |
| Local                  | Describe                                                              |  |  |  |
| Local                  | Rename                                                                |  |  |  |
| Local                  | Import                                                                |  |  |  |
| Local                  | Export                                                                |  |  |  |
|                        | Replicate with Cluster   Type   Local   Local   Local   Local   Local |  |  |  |

Select the pdsrv certificate database. Click **Manage > Edit SSL Certificate Database** 

# IBM Security

| Edit                                                                           | SSL Certificate Database - pdsrv           |                                                                                                    |                              |                                                                                 |                                                                 |  |
|--------------------------------------------------------------------------------|--------------------------------------------|----------------------------------------------------------------------------------------------------|------------------------------|---------------------------------------------------------------------------------|-----------------------------------------------------------------|--|
| 4                                                                              | New 🛛 🗐 Edit 🛛 🗙 Delete 🗍 🖑 Refresh        |                                                                                                    | Manage                       | •                                                                               |                                                                 |  |
| Sigr                                                                           | ner Certificates Personal Certificates Ce  | rti                                                                                                    | View                         |                                                                                 | sts                                                             |  |
|                                                                                | Label                                      | Is                                                                                                    | Receive                      |                                                                                 |                                                                 |  |
| ⇔                                                                              | . No filter applied                        |                                                                                                    | Import                       |                                                                                 |                                                                 |  |
| <ul> <li>Entrust.net Secure Server Certification</li> <li>Authority</li> </ul> |                                            | С                                                                                                    | Export                       |                                                                                 | Secure Server Certification                                     |  |
|                                                                                |                                            | A                                                                                                    | Extract                      |                                                                                 | ) 1999 Entrust.net<br>w.entrust.net/CPS incorp. by ref. (limits |  |
|                                                                                |                                            | li                                                                                                    | Load                         |                                                                                 | .net,C=US                                                       |  |
|                                                                                |                                            | C<br>1                                                                                                    | N=Entrust.r<br>999 Entrust   | net<br>t ne                                                                     | Certification Authority (2048),OU=(c)                           |  |
| 0                                                                              | Entrust.net Certification Authority (2048) | L<br>(I                                                                                                    | imited,OU=<br>imits liab.),0 | ww<br>D=C                                                                       | w.entrust.net/CPS_2048 incorp. by ref.<br>Entrust.net           |  |
| Entrust.net Client Certification Authority                                     |                                            | CN=Entrust.net Client Certification Authority,OU=(c)<br>1999 Entrust.net<br>Limited.OU=www.entrust.net/Client_CA_Info/CPS |                              | Client Certification Authority,OU=(c)<br>et<br>w.entrust.net/Client_CA_Info/CPS |                                                                 |  |
|                                                                                |                                            | in                                                                                                    | icorp. by re                 | f. li                                                                           | imits liab.,O=Entrust.net,C=US                                  |  |

Click on the Signer Certificates tab. Click Manage > Load

| Load Signer Certificate | х           |
|-------------------------|-------------|
| Server *                |             |
| 127.0.0.1               |             |
| Port *                  |             |
| 443                     |             |
| Certificate Label *     |             |
| Local Runtime           |             |
|                         |             |
|                         | Load Cancel |

Load the certificate from 127.0.0.1 as shown above.

Save and deploy the changes. Navigate to the **Secure Web Settings**  $\rightarrow$  **Reverse Proxy** menu. Select and restart the reverse proxy instance and ensure that the changes are active after restarting.

## 26.1.2 Federation auto-configuration endpoint

The 'fed\_config' endpoint is an API endpoint which you will access via cURL.

Issue a GET request to the federations endpoint to view the id of the ISAMOP federation

```
$ curl -k -u admin:Passw0rd -H 'Accept: application/json' -H 'Content-Type: application/json'
https://isam.myidp.ibm.com/iam/access/v8/federations
[{"protocol":"OIDC","role":"op","templateName":"","configuration":{"authorizationCodeLength":
30,"authorizationGrantLifetime":604800,"grantTypesSupported":["authorization_code","implicit"
],"issuerIdentifier":"https:\/\/www.myidp.ibm.com","attributeMapping":{"map":[]},"authorizati
onCodeLifetime":30,"accessTokenLength":40,"identityMapping":{"activeDelegateId":"default-
map","properties":{"identityMappingRuleReference":"5","ruleType":"JAVASCRIPT"}},"idTokenLifet
ime":7200,"signatureAlgorithm":"HS256","accessTokenLifetime":7200,"refreshTokenLength":50},"n
ame":"ISAMOP","id":"uuidd36144cb-0152-1a77-9a02-febccb94da75"}]
```

In this example, there is only one federation, the id of which is **uuidd36144cb-0152-1a77-9a02-febccb94da75**. Issue a POST request containing the following data, substituting the federation id with the one from your environment.

```
$ curl -k -v -u admin:Passw0rd -H 'Accept: application/json' -H 'Content-Type:
application/json' https://isam.myidp.ibm.com/wga/reverseproxy/default/fed config -d '
"runtime":{"hostname":"localhost","port":"443","username":"easuser","password":"Passw0rd"
},"federation id":"uuidd36144cb-0152-1a77-9a02-febccb94da75"}'
   Trying 192.168.42.101...
* Server auth using Basic with user 'admin'
> POST /wga/reverseproxy/default/fed config HTTP/1.1
> Host: isam.myidp.ibm.com
> Authorization: Basic YWRtaW46UGFzc3cwcmQ=
> User-Agent: curl/7.43.0
> Accept: application/json
> Content-Type: application/json
> Content-Length: 157
>
* upload completely sent off: 157 out of 157 bytes
< HTTP/1.1 204 No Content
. .
<
 Connection #0 to host isam.myidp.ibm.com left intact
```

An HTTP response code of 204 indicates that the request completed successfully. The changes have been made to the policy server, the reverse proxy configuration file, and the reverse proxy junctions

Open the LMI, and save and deploy the changes. Then select and restart the reverse proxy instance and ensure that the changes are active after restarting.

## 26.2 ISAM Configuration for SP

A junction on the Reverse Proxy instance for the SP should be created, such that the federation runtime can be accessed through the Reverse Proxy. In order to do this, the SSL Certificate presented by the federation runtime must be added to **pdsrv**, the default trust store for the Reverse Proxy instances.

Once this certificate has been loaded, the auto-configuration endpoint will be invoked, making changes to the Reverse Proxy configuration file and ACLs, and adding the junction to the federation runtime.

This section is completed only for the Service Provider. You should have configured the Identity Provider in the previous section.

### 26.2.1 Load SSL certificates

You need to import the certificate that the runtime server uses into the pdsrv keystore. It is needed so that the runtime junction creation will not fail.

| n | Manage<br>System Settings |
|---|---------------------------|
|   | Secure Settings           |
|   | SSL Certificates          |
|   | File Downloads            |
|   | Silent Configuration      |

Navigate to Manage System Settings > Secure Settings > SSL Certificates in the SP appliance console / LMI

| SSL Certificates                                                     |         |                               |  |  |  |  |  |  |
|----------------------------------------------------------------------|---------|-------------------------------|--|--|--|--|--|--|
| 骨 New 🛛 🗙 Delete 🛛 🖑 Refresh 🛛 📲 Replicate with Cluster 📃 🛛 Manage 🤜 |         |                               |  |  |  |  |  |  |
| Certificate Database Name                                            | Туре    | Edit SSL Certificate Database |  |  |  |  |  |  |
| No filter applied                                                    | Details |                               |  |  |  |  |  |  |
| embedded_ldap_keys                                                   | Local   | Describe                      |  |  |  |  |  |  |
| Imi_trust_store                                                      | Local   | Rename                        |  |  |  |  |  |  |
| <pre>ort_profile_keys</pre>                                          | Local   | Import                        |  |  |  |  |  |  |
| o pdsrv                                                              | Local   | Export                        |  |  |  |  |  |  |
|                                                                      |         |                               |  |  |  |  |  |  |

Select the pdsrv certificate database. Click **Manage > Edit SSL Certificate Database** 

# IBM Security

| Edit SSL Certificate Database - pdsrv            |                                                      |                   |                                                             |                            |                                                                                                    |  |  |  |  |
|--------------------------------------------------|------------------------------------------------------|-------------------|-------------------------------------------------------------|----------------------------|----------------------------------------------------------------------------------------------------|--|--|--|--|
| 🜗 New 🛛 🖹 Edit 🛛 🗙 Delete 🛛 🖑 Refresh 🛛 Manage 💌 |                                                      |                   |                                                             |                            |                                                                                                    |  |  |  |  |
| Sigr                                             | ner Certificates Personal Certificates Ce            | rti               | View                                                        |                            | sts                                                                                                    |  |  |  |  |
|                                                  | Label                                                | Is                | Receive                                                     |                            |                                                                                                    |  |  |  |  |
|                                                  | . No filter applied                                  |                   | Import                                                      |                            |                                                                                                    |  |  |  |  |
|                                                  |                                                      | C                 | Export                                                      |                            | Secure Server Certification                                                                                       |  |  |  |  |
| $\bigcirc$                                       | Entrust.net Secure Server Certification<br>Authority | A                 | Extract                                                     |                            | ) 1999 Entrust.net<br>w.entrust.net/CPS incorp. by ref. (limits                                                   |  |  |  |  |
|                                                  | ,                                                    | li                | Load                                                        |                            | .net,C=US                                                                                                    |  |  |  |  |
| 0                                                | Entrust.net Certification Authority (2048)           | C<br>1<br>L<br>(I | N=Entrust.r<br>999 Entrust<br>imited,OU=\<br>imits liab.),0 | net<br>t.ne<br>ww<br>D=l   | Certification Authority (2048),OU=(c)<br>et<br>w.entrust.net/CPS_2048 incorp. by ref.<br>Entrust.net              |  |  |  |  |
| 0                                                | Entrust.net Client Certification Authority           | C<br>1<br>L<br>in | N=Entrust.r<br>999 Entrust<br>imited,OU=\<br>icorp. by re   | net<br>t.ne<br>ww<br>f. li | Client Certification Authority,OU=(c)<br>et<br>w.entrust.net/Client_CA_Info/CPS<br>imits liab.,O=Entrust.net,C=US |  |  |  |  |

Click on the Signer Certificates tab. Click Manage > Load

| Load Signer Certificate | х           |
|-------------------------|-------------|
| Server *                |             |
| 127.0.0.1               |             |
| Port *                  |             |
| 443                     |             |
| Certificate Label *     |             |
| Local Runtime           |             |
|                         |             |
|                         | Load Cancel |

Load the certificate from 127.0.0.1 as shown above. Click **Close**.

Save and deploy the changes. Navigate to the **Secure Web Settings→Reverse Proxy** menu. Select and restart the reverse proxy instance and ensure that the changes are active after restarting.

## 26.2.2 Federation auto-configuration endpoint

The 'fed\_config' endpoint is an API endpoint which you will access via cURL.

Issue a GET request to the federations endpoint to view the id of the ISAMRP federation

```
$ curl -k -u admin:Passw0rd -H 'Accept: application/json' -H 'Content-Type: application/json'
https://isam.mysp.ibm.com/iam/access/v8/federations
[{"protocol":"OIDC","role":"rp","templateName":"","configuration":{"attributeMapping":{"map":
[]},"identityMapping":{"activeDelegateId":"default-
map","properties":{"identityMappingRuleReference":"6","ruleType":"JAVASCRIPT"}},"name":"ISAM
RP","id":"uuidd3854bc5-0152-1ee3-af6a-b227acdee231"}]
```

In this example, there is only one federation, the id of which is **uuidd3854bc5-0152-1ee3-af6a-b227acdee231**. Issue a POST request containing the following data, substituting the federation id with the one from your environment.

```
$ curl -k -v -u admin:Passw0rd -H 'Accept: application/json' -H 'Content-Type:
application/json' https://isam.mysp.ibm.com/wga/reverseproxy/default/fed config -d '{
"runtime":{ "hostname":"localhost", "port":"443", "username":"easuser", "password":"Passw0rd"
},"federation id":"uuidd3854bc5-0152-1ee3-af6a-b227acdee231"}'
   Trying 192.168.42.201...
. . .
* Server auth using Basic with user 'admin'
> POST /wga/reverseproxy/default/fed_config HTTP/1.1
> Host: isam.mysp.ibm.com
> Authorization: Basic YWRtaW46UGFzc3cwcmQ=
> User-Agent: curl/7.43.0
> Accept: application/json
> Content-Type: application/json
> Content-Length: 157
>
* upload completely sent off: 157 out of 157 bytes
< HTTP/1.1 204 No Content
. . .
* Connection #0 to host isam.mysp.ibm.com left intact
```

An HTTP response code of 204 indicates that the request completed successfully. The changes have been made to the policy server, the reverse proxy configuration file

Open the LMI, and save and deploy the changes. Then select and restart the reverse proxy instance and ensure that the changes are active after restarting.

# 27 Appendix F – Configuring OAuth2.0 Device Flow

This OAuth 2.0 authorization flow for browser less and input constrained devices is called device flow.

The OAuth device flow is intended for use where the OAuth client is unable to provide any input mechanism to the user and is only able to broadcast information.

Such applications would be smart devices which can display (for example, a smart device plugged into a TV) content, but not provide a user-agent. This means the flow of information is one way from the client to the resource owner.

## 27.1 Pre-requisites and configuration

• The OpenID Connect Provider should have enable device grant as a supported grant type. We can check that.

Using the administration console on the Identity Provider, navigate to Secure Federation -> OpenID Connect and API protection

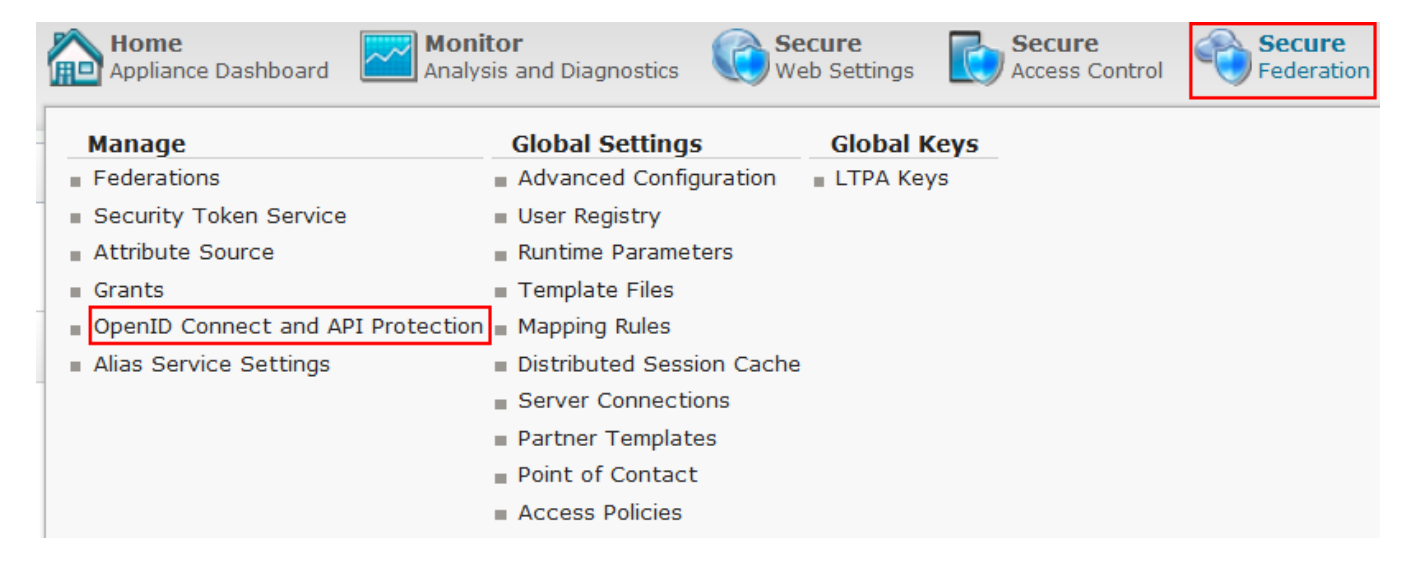

#### Click on the API Definition OIDCDefinition and Edit.

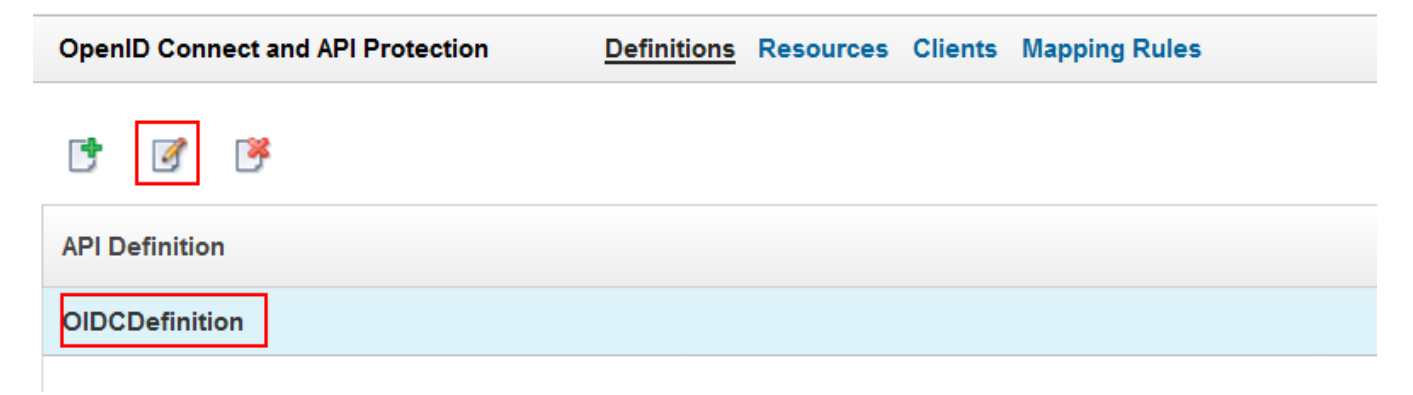

Check the Grant Types for the definition.

| OpenID Connect a | and API Protection Definitions Resources Clients Mapping Rules                                                                |  |
|------------------|----------------------------------------------------------------------------------------------------|--|
| s                | Cancel                                                                                                    |  |
| Name:            | OIDCDefinition                                                                                                    |  |
| Description:     |                                                                                                    |  |
| Grant types:     | Authorization code, Resource owner username password, Client credentials, Implicit, JWT Bearer, SAML 2.0 Bearer, Device Grant |  |
| Provider ID:     | https://localhost/sps/oauth/oauth20/1                                                                                         |  |
| Access Policy:   | ▼                                                                                                    |  |
|                  |                                                                                                    |  |

• Updating the Post Token Mapping Rule

In the LMI Administration console, navigate to Secure Federation -> Global Settings: Mapping Rules.3

Using the administration console on the Identity Provider, navigate to Secure Federation -> OpenID Connect and API protection

| Appliance Dashboard            | Ionitor<br>nalysis and Diagnostics | ecure<br>eb Settings | Secure<br>Access Control | Secure<br>Federation |
|--------------------------------|------------------------------------|----------------------|--------------------------|----------------------|
| Manage                         | Global Settings                    | Global Keys          |                          |                      |
| Federations                    | Advanced Configuration             | LTPA Keys            |                          |                      |
| Security Token Service         | User Registry                      |                      |                          |                      |
| Attribute Source               | Runtime Parameters                 |                      |                          |                      |
| Grants                         | Template Files                     |                      |                          |                      |
| OpenID Connect and API Protect | tion 🔳 Mapping Rules               |                      |                          |                      |
| Alias Service Settings         | Distributed Session Cache          | e                    |                          |                      |
|                                | Server Connections                 |                      |                          |                      |
|                                | Partner Templates                  |                      |                          |                      |
|                                | Point of Contact                   |                      |                          |                      |
|                                | Access Policies                    |                      |                          |                      |

Navigate to Mapping Rules

| ( IBM Security                      |                       |                                |  |
|-------------------------------------|-----------------------|--------------------------------|--|
| OpenID Connect and API Protection   | Definitions Resource  | ces Clients Mapping Rules      |  |
| <b>* *</b>                          |                       |                                |  |
| API Definition                      |                       |                                |  |
| OIDCDefinition                      |                       |                                |  |
|                                     |                       |                                |  |
| Select the OIDCDefinitionPostToken@ | Generation mapping ru | ule and Click on <b>Edit</b> . |  |

| OpenID C              | onnect and A                 | PI Protection | Defi     | initions Re | sources | Clients | Mapping Rules |
|-----------------------|------------------------------|---------------|----------|-------------|---------|---------|---------------|
| 📑 Add                 | 🐑 Import                     | 📝 Edit        | 📝 Delete | Export      | 🕑 Rep   | blace   |               |
| Mapping I             | Rules                        |               |          |             |         |         |               |
| OIDCDefi<br>Category: | nitionPostTol<br>OAUTH       | kenGeneratio  | on       |             |         |         |               |
| OIDCDefi<br>Category: | <b>nitionPreTok</b><br>OAUTH | enGeneratio   | n        |             |         |         |               |

Look for var webseal\_portion = "https://localhost/isam" and replace it with var webseal\_portion = "https://www.myidp.ibm.com/mga";

Click on Save and Deploy Pending Changes.

## 27.2 Testing OAuth2.0 Device Flow

SCRIPT-START:

Run this script: DeviceFlow.py

If you use this script, skip to the corresponding SCRIPT-END notice

Output

Initiating device flow.

Received:

| Device  | Code (A  | secret,  | not usu  | ally shown | 1): 0XN30 | eFy4L21hes | J45NydhAErqwQ | Rz    |
|---------|----------|----------|----------|------------|-----------|------------|---------------|-------|
| User Co | ode: ec: | sr-eraz  |          |            |           |            |               |       |
| Verific | cation_u | ıri: htt | ps://www | .myidp.ib  | n.com/mga | /sps/oauth | /oauth20/user | _auth |

Visit the verification uri and input the user code

Polling for the token to be validated.....

The device flow starts with a device requesting authorization. This results in two codes, one which is kept by the device(**device\_code**) and the **user\_code** which is displayed with a **verification\_uri** to the end user.

Access the verification\_uri and login with username password, testuser/Passw0rd.

| 🛈 🚹 htt     | ps://www | .myidp. <b>ibn</b> | n.com/mga/sps/oau | th/oauth20, | /user_authorize                                           |                       | ♥ ☆     | <b>Q</b> Search  |
|-------------|----------|--------------------|-------------------|-------------|-----------------------------------------------------------|-----------------------|---------|------------------|
| : Unverifie | 📹 ACR    | 🛅 Demo             | SLOSessionIndex   | 🗎 Hodor     | MasterskillsUniversity                                    | 📹 AttributeConsumerSv | 🛅 Maste | rCard 🗎 Cookbook |
|             |          |                    |                   |             |                                                           |                       |         |                  |
|             |          |                    |                   | IE<br>U     | 3M Security <b>Acc</b><br>sername:<br><sup>testuser</sup> | ess Manager           |         |                  |
|             |          |                    |                   | P           | assword:                                                  | Login                 |         |                  |

Enter the user\_code that device script output and Click on Submit
## OAuth 2.0 - Device flow authorization pending

The following error was encountered while processing your OAuth request:

## Error Code: invalid\_request

Error Description: +FBTOAU202E The required parameter: [user\_code] was not found in the request.

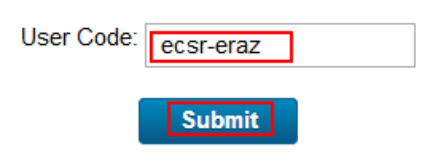

If the user\_code is correct, we see a authorization success message.

OAuth 2.0 - Device flow authorization successful The Device ISAM Client showing ecsr-eraz has been authorized.

#### DeviceFlow script output once the user code is entered

Initiating device flow.

Received:

Device Code(A secret, not usually shown): 0XN30eFy4L21hesJ45NydhAErqwQRz
User Code: ecsr-eraz
Verification\_uri: https://www.myidp.ibm.com/mga/sps/oauth/oauth20/user\_authorize

Visit the verification uri and input the user code

Polling for the token to be validated.....

Flow successful

Access Token: 8W6iaz3LZuESPKOLPv9w

Refresh Token: jtq5n8tBloYikf6jRFuFm40R2wuo7kdZUHiHjC33

Scope: scope1 scope2

## 27.3 Testing OAuth2.0 Device Flow using curl

The client makes a request to device authorize and receives a device\_code, a user\_code and a verification\_uri.

```
curl --request POST \
--url
'https://www.myidp.ibm.com/mga/sps/oauth/oauth20/device_authorize?scope=scope1%20scope2&clien
t_id=clientID'\
--header 'accept: application/json'
```

Response

```
{
    "user_code": "8meq-bjb2",
    "device_code": "AklEHlyTjfxuCYQbp010BUw5qhSijv",
    "scope": "scopelscope2",
    "interval": 5,
    "verification_uri_complete": "https:
    \/\/www.myidp.ibm.com\/mga\/sps\/oauth\/oauth20\/user_authorize?user_code=8meq-bjb2",
    "verification_uri": "https:
    \/\/www.myidp.ibm.com\/mga\/sps\/oauth\/oauth20\/user_authorize",
    "expires_in": 299
}
```

The client begins polling the token endpoint with the device\_code, it will receive errors of 'authorization\_pending' or 'slow\_down' while it waits for a user to verify the user code

Polling the token endpoint

```
curl --request POST \
--url 'https://www.myidp.ibm.com/mga/sps/oauth/oauth20/token'\
--header 'accept: application/json'\
--header 'content-type: application/x-www-form-urlencoded' \
--data
'client_id=clientID&client_secret=clientSecret&grant_type=urn%3Aietf%3Aparams%3Aoauth%3Agrant
-type%3Adevice_code&device_code=qwMYmmCd1RNrAAF8j70sKOAHqjPpi8'
```

Response

```
"error_description": "FBTOAU256E Pending. The user code is not yet verified.",
"error": "slow_down"
```

The user visits the verification uri presenting the user\_code. The user will then be prompted to authenticate.

|             | BM <b>S</b>                                                        | ecu | rity   |          |         |         |                                  |                 |          |                |         |          |        |     |
|-------------|--------------------------------------------------------------------|-----|--------|----------|---------|---------|----------------------------------|-----------------|----------|----------------|---------|----------|--------|-----|
| (i) 🔒       | ) 🔒 https://www.myidp.ibm.com/mga/sps/oauth/oauth20/user_authorize |     |        |          |         |         |                                  |                 |          |                |         |          |        |     |
| l: Unverifi | e 📹                                                                | ACR | 🛅 Demo | SLOSessi | onIndex | 🗎 Hodor | Masters                          | killsUniversity | 📹 Attrib | uteConsumerSvc | 🛅 Maste | erCard 🗎 | Cookbo | ok  |
| : Orverni   |                                                                    | ACK | Demo   |          | oninaex |         | BM Secu<br>Jsername:<br>testuser | irity Acc       | ess Ma   | nager          | Maste   |          |        | IOK |
|             |                                                                    |     |        |          |         |         | •••••                            |                 |          |                |         |          |        |     |
|             |                                                                    |     |        |          |         |         |                                  |                 |          | Login          |         |          |        |     |

After the user has authenticated and entered the user\_code.

OAuth 2.0 - Device flow authorization pending

The following error was encountered while processing your OAuth request:

Error Code: invalid\_request

Error Description: +FBTOAU211E The [urn:ietf:params:oauth:grant-type:device\_code] received of type [user\_code] does not exist.

| User Code: | 8meq-bjb2 |  |
|------------|-----------|--|
|            | Submit    |  |

If the code is correct a success page is shown

OAuth 2.0 - Device flow authorization successful The Device ISAM Client showing 8meq-bjb2 as been authorized.

Retrieving the access token

```
curl --request POST \
--url 'https://www.myidp.ibm.com/mga/sps/oauth/oauth20/token'\
--header 'accept: application/json'\
--header 'content-type: application/x-www-form-urlencoded' \
--data
'client_id=clientID&client_secret=clientSecret&grant_type=urn%3Aietf%3Aparams%3Aoauth%3Agrant
-type%3Adevice_code&device_code=qwMYmmCd1RNrAAF8j70sKOAHqjPpi8'
```

## Response

```
{
   "access_token": "anguBpUYmpOQQ21EXcvj",
   "refresh_token": "F2w6H10BdLcbpBeiFzmteOP2PjnLWaoreQFhulWH",
   "scope": "scope1 scope2",
   "token_type": "bearer",
   "expires_in": 3599
}
```

# **28 Statement of Good Security Practices**

IT system security involves protecting systems and information through prevention, detection and response to improper access from within and outside your enterprise. Improper access can result in information being altered, destroyed, misappropriated or misused or can result in damage to or misuse of your systems, including for use in attacks on others. No IT system or product should be considered completely secure and no single product, service or security measure can be completely effective in preventing improper use or access. IBM systems, products and services are designed to be part of a comprehensive security approach, which will necessarily involve additional operational procedures, and may require other systems, products or services to be most effective. IBM DOES NOT WARRANT THAT ANY SYSTEMS, PRODUCTS OR SERVICES ARE IMMUNE FROM, OR WILL MAKE YOUR ENTERPRISE IMMUNE FROM, THE MALICIOUS OR ILLEGAL CONDUCT OF ANY PARTY.

IEI 

© International Business Machines Corporation 2019 International Business Machines Corporation New Orchard Road Armonk, NY 10504 Produced in the United States of America 01-2019 All Rights Reserved References in this publication to IBM products and services do not imply that IBM intends to make them available in all countries in which IBM operates.